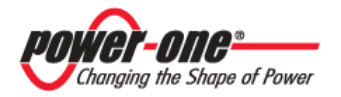

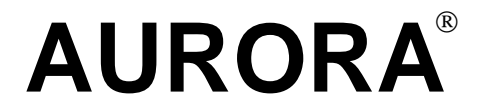

### **INVERTER FOTOVOLTAICI**

### MANUALE D'USO

### **INSTALLAZIONE e MANUTENZIONE**

Modelli\*:

PVI-55.0-YY(-TL) PVI-110.0-YY(-TL) PVI-165.0-YY(-TL) PVI-220.0-YY(-TL) PVI-275.0-YY(-TL) PVI-330.0-YY(-TL)

(\*) "YY" indica il paese in cui è commercializzato il prodotto.
(\*) "TL" indica l'assenza del Trasformatore di isolamento a bordo.

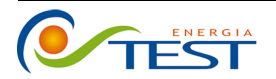

Strada Vicinale Battifoglia Z.I. 06132 S. Andrea delle Fratte Perugia

(39) 075 87 88 003 tel. (39) 075 97 24 354 tel. (39) 075 87 88 013 fax. (39) 335 61 58 054 direzione sito: www.testenergia.it email: acquisti@testenergia.it

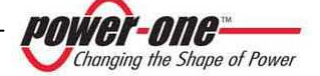

Rev. 1.0

### LFGFNDA

Contrassegna il rimando ad un paragrafo all'interno di un capitolo contenente informazioni ed avvertenze di sicurezza importanti che devono essere sempre rispettate.

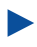

Significa: "continua a pagina successiva".

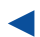

Indica la fine di un paragrafo.

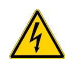

I simboli di questo tipo rimandano ad avvertenze che si trovano nello stesso paragrafo o altrimenti alla pagina indicata. Contengono informazioni sulla sicurezza delle persone e suggerimenti su come ridurre il rischio di infortuni e di lesioni

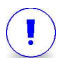

Rimanda ad un'avvertenza concernente possibili danni materiali contenuta nello stesso paragrafo oppure alla pagina indicata.

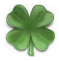

I testi caratterizzati da questo simbolo contengono indicazioni che riguardano la salvaguardia dell'ambiente.

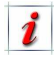

I testi preceduti da questo simbolo contengono informazioni ulteriori ed approfondimenti.

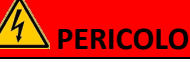

I testi caratterizzati da guesto simbolo

segnalano disposizioni che, qualora non rispettate. potrebbero come avere conseguenza la morte o gravi lesioni per la/e persona/e coinvolta/e.

# **ATTENZIONE**

I testi caratterizzati da questo simbolo segnalano disposizioni che, qualora non rispettate, potrebbero avere come conseguenza lesioni lievi o anche gravi per la/e persona/e coinvolta/e.

# AVVISO

I testi caratterizzati da guesto simbolo segnalano disposizioni che, qualora non rispettate, potrebbero avere come danni conseguenza potenziali 0 malfunzionamenti al dispositivo e più in generale alle cose.

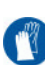

I paragrafi contrassegnati da questo simbolo indicano la necessità dell'utilizzo di adeguate protezioni prima di procedere alle operazioni (ad esempio: l'utilizzo di guanti isolanti per operare con tensioni fino a 1000Vdc, l'utilizzo di occhiali di protezione, etc).

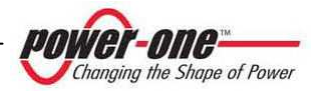

### **GRAZIE PER LA FIDUCIA**

L'inverter "AURORA" Power-One da Lei acquistato è un dispositivo che dispone delle tecnologie più moderne.

Prima di usare il dispositivo per la prima volta, leggere le presenti istruzioni per l'uso, in modo da apprenderne in maniera rapida e completa i comandi e le funzioni nonché i potenziali pericoli per Lei, per gli altri e come evitarli.

Per ulteriori informazioni relative al dispositivo o in caso di mancanza di una parte della documentazione che compone il manuale, rivolgersi al "CUSTOMER SERVICE" disponibile sul sito Power-one (<u>www.power-one.com</u>).

Domande, critiche e suggerimenti sono sempre ben accetti.

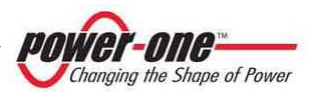

### TABELLA DELLE REVISIONI

| Revisione<br>Documento | Autore                   | Data     | Approvato<br>da | Descrizione Modifica                               |
|------------------------|--------------------------|----------|-----------------|----------------------------------------------------|
| 0.0                    | A. Morucci<br>S. Soldani | 15-03-10 | D.Nocentini     | -                                                  |
| 1.0                    | A. Morucci<br>S. Soldani | 06-05-10 | D.Nocentini     | Aggiornamenti e Integrazione<br>Documenti Allegati |
|                        |                          |          |                 |                                                    |
|                        |                          |          |                 |                                                    |
|                        |                          |          |                 |                                                    |
|                        |                          |          |                 |                                                    |

**POWER-ONE:** È vietata la riproduzione totale o parziale di questo documento con qualsiasi mezzo senza autorizzazione di Power-One.

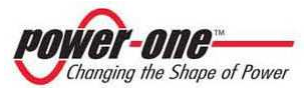

### **SOMMARIO**

| 1. UTILIZZO E LETTURA DEL MANUALE                                                 | 12 |
|-----------------------------------------------------------------------------------|----|
| 1.1. Smaltimento dei rifiuti                                                      |    |
| 1.2. Simboli usati nel prodotto                                                   |    |
| 1.3. Etichette usate nel prodotto                                                 |    |
| 1.4. Documenti presenti a bordo del dispositivo                                   | 14 |
| 2. INFORMAZIONI ESSENZIALI PER LA SICUREZZA                                       | 15 |
| 2.1. Informazioni Generali                                                        |    |
| 3. GENERALITÀ E CARATTERISTICHE DI UN IMPIANTO FOTOVOLTAICO                       | 18 |
| 3.1. L'Energia fotovoltaica                                                       |    |
| 3.2. Elementi fondamentali del campo fotovoltaico: "Stringhe" e "Array"           |    |
| 4. CAMPO DI APPLICAZIONE E DESCRIZIONE GENERALE DEL PRODOTTO                      | 21 |
| 1 1 Descrizione Tecnica di ALIRORA DVLXXX ((-TL)                                  | 25 |
| 4.1. Descrizione recifica di Adridica i Vi-XXX.0(°12)                             | 29 |
| 4.1.2 Multi-Master/Slave                                                          | 29 |
| 4.1.3 1Master/N.Slave (Inverter ≥ 150kW)                                          |    |
| 4.1.4 MPPT (Maximum Power Point Tracker)                                          |    |
| 4.1.5 Peculiarità                                                                 | 31 |
| 5. DESCRIZIONE DELLE PARTI E COMPOSIZIONE DEL PVI-XXX.0                           | 32 |
| 5.1. Overview                                                                     |    |
| 5.2. Descrizione delle parti dell'inverter                                        |    |
| 5.2.1 ACBOX (A)                                                                   |    |
| 5.2.1.1 Versione fino a 220kW con Trasformatore                                   |    |
| 5.2.1.2 Versione ≥275kW e tutti i modelli senza Trasformatore di isolamento       |    |
| 5.2.2 Cassetto DC (B)                                                             |    |
| 5.2.3 Zona Moduli 55kWp (C)                                                       |    |
| 5.2.4 Zona fusibili AC (D)                                                        |    |
| 5.2.5 Framework (E)                                                               |    |
| 5.2.6 Numerazione dei Moduli 55kWp                                                |    |
| 6. DESCRIZIONE DELLE CONFIGURAZIONI DI INGRESSO E FUNZIONALITÀ DEI SEZIONATORI DC | 40 |
| 6.1. Configurazioni possibili sul campo                                           |    |
| 6.1.1 Multi-Master                                                                | 40 |
| 6.1.2 Multi-Master-Slave                                                          |    |
| 6.1.3 Master-Slave con un'unico Master                                            |    |
| 6.1.3.1 Caratteristiche dell'interruttore DC esterno                              |    |
| 6.2. Funzione dei sezionatori DC in ogni Framework                                |    |
| 6.2.1 Sistema Multi-Master                                                        |    |
| 6.2.2 Sistema Multi-Master-Slave                                                  |    |
| 6.2.3 Sistema 1 Master-N.Slave (con inverter ≥ 165kW)                             |    |

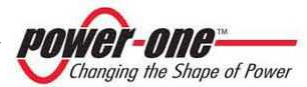

| 7. PROTEZIONI                                                                                                    | 48                                                                                     |
|----------------------------------------------------------------------------------------------------|----------------------------------------------------------------------------------------|
| <ul><li>7.1. Protezione per guasto alla rete</li><li>7.2. Dispositivo protezione di interfaccia di rete (SPI)</li><li>7.3. Ulteriori protezioni</li></ul>                                                                                                    | 48<br>48<br>49                                                                         |
| 8. LINEA SERIALE RS485                                                                                                    | 50                                                                                     |
| 8.1. Modalità di collegamento della linea RS485<br>8.2. Modi di collegamento per monitoraggio                                                                                                    | 50<br>53                                                                               |
| 9. IMMAGAZZINAMENTO E MOVIMENTAZIONE                                                                                                    | 55                                                                                     |
| <ul> <li>9.1. Controlli preliminari</li> <li>9.2. Movimentazione e estrazione del PVI-XXX.0(-TL) dall'imballo</li> <li>9.2.1 Contenuto dell'imballo</li> <li>9.2.2 Rimozione dell'inverter dalla gabbia di legno</li> <li>9.2.3 Movimentazione del PVI-XXX.0(-TL)</li> </ul>                                   | 55<br>56<br>56<br>57<br>59                                                             |
| 10. INSTALLAZIONE                                                                                                    | 62                                                                                     |
| 10.1. Luogo dell'installazione         10.2. Posizionamento nel luogo scelto         10.2.1 Prese di uscita aria         10.2.2 Distanze di rispetto         10.2.3 Rimozione delle pannellature per effettuare i collegamenti         10.2.4 Composizione della zona ACBOX         10.2.5 Zone passaggio cavi | 62<br>63<br>66<br>68<br>70<br>71<br>71                                                 |
| 11. COLLEGAMENTO ELETTRICO                                                                                                    | 74                                                                                     |
| <ul> <li>11.1. Operazioni preliminari per l'allacciamento elettrico</li></ul>                                                                                                    | 74<br>77<br>78<br>79<br>80<br>81<br>82<br>83<br>85<br>85<br>85<br>85<br>86<br>86<br>86 |
| 12. MESSA IN FUNZIONE (SERVIZIO)                                                                                                    | 87                                                                                     |
| 12.1. Condizioni per il funzionamento<br>12.2. Sequenza per la messa in servizio (NON valida per sistemi 1Master/N.Slave)<br>12.3. Sequenza per la messa in servizio per sistemi 1Master/N.Slave (Inverter ≥165kW)                                                                                             | 87<br>88<br>90                                                                         |

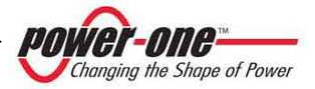

| 13. DISPLAY INTERATTIVO                                      |    |
|--------------------------------------------------------------|----|
| 13.1. Come funziona il display                               |    |
| 13.2. Inserimento della password                             |    |
| 13.3. LED del display                                        |    |
| 13.4. Diagramma funzionale del display (Menù)                |    |
| 13.5. Informazioni                                           |    |
| 13.5.1 ID. modulo                                            |    |
| 13.5.2 N. Serie mod                                          |    |
| 13.5.3 ID. sistema                                           |    |
| 13.5.4 N. Serie svs.                                         |    |
| 13.5.5 Trafo type                                            |    |
| 13.5.6 Firmware                                              | 99 |
| 13.5.7 Junction Box (solo sul modulo designato al controllo) | 99 |
| 13.5.7.1 States                                              |    |
| 13.5.7.2 Fuses                                               |    |
| 13.5.7.3 Currents                                            |    |
| 13.6. Statistiche                                            |    |
| 13.6.1 Tempistiche                                           |    |
| 13.6.2 N. Conn (Numero di Connessioni)                       |    |
| 13.6.3 E-Tot                                                 |    |
| 13.6.4 Parziale                                              |    |
| 13.6.5 E-oggi                                                |    |
| 13.6.6 E-Settimana                                           |    |
| 13.6.7 E-Mese                                                |    |
| 13.6.8 E-Anno                                                |    |
| 13.6.9 Ultimi N Giorni                                       |    |
| 13.6.10 Picco Potenza                                        |    |
| 14. PRIMA DI UTILIZZARE IL SOFTWARE                          |    |
| 14.1. Installazione del software                             |    |
| 15. INTERFACCIA MONITORAGGIO E CONFIGURAZIONE                |    |
|                                                              |    |
| 15.1. Convenzioni utilizzate                                 |    |
| 15.1.1 Rack e Moduli                                         |    |
| 15.2. Livelli di accesso                                     |    |
| 15.3. Diagramma del software di monitoraggio                 |    |
| 15.4. Utilizzo del programma di monitoraggio                 |    |
| 15.4.1 Single Module Panel                                   |    |
| 15.4.2 Plant Configuration                                   |    |
| 15.4.3 Rack Interface                                        |    |
| 15.4.4 Barra dei menù                                        |    |
| 15.4.5 Inverter IDentification                               |    |
| 15.4.6 Inverter Monitoring                                   |    |
| 15.4.7 Rack Monitoring                                       |    |
| 15.4.8 Fault Log                                             |    |
| 15.4.9 Statistic Field Reset                                 |    |
| 15.4.10 Inverter clock settings                              |    |
| 15.4.11 String Comb monitoring                               |    |
|                                                              |    |

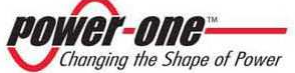

| 15.4.12 Solar field scan                                                        |      |
|---------------------------------------------------------------------------------|------|
| 15.4.12.1 Caricamento e visualizzazione di curve P-V salvate                    |      |
| 15.4.12.2 Software Version                                                      |      |
| 16. MANUTENZIONE / INTERVENTI                                                   | 126  |
| 16.1. Manutenzione ordinaria                                                    |      |
| 16.1.1 Pulizia dei filtri                                                       |      |
| 16.1.1.1 Filtro zona Moduli                                                     |      |
| 16.1.1.2 Filtro zona ACBOX                                                      |      |
| 16.1.2 Verifiche serraggi e verifiche visive                                    |      |
| 16.1.3 Controlli su zona ACBOX                                                  |      |
| 16.1.3.1 Controllo dei ventilatori                                              |      |
| 16.1.3.2 Controllo del funzionamento dell'interruttore di potenza               |      |
| 16.1.3.3 Controllo dei dispositivi OVR AC                                       |      |
| 16.1.4 Controlli sul Framework                                                  |      |
| 16.1.4.1 Controllo dei dispositivi OVR DC                                       |      |
| 16.1.4.2 Controllo dei fusibili AC                                              |      |
| 16.1.4.3 Controllo dei fusibili DC                                              |      |
| 16.1.5 Controllo del cartelli di dvvertimento e del dispositivi di segnalazione |      |
| 16.2. Batteria guasta da sostituire                                             |      |
| 17. SPEGNIMENTO E SEZIONAMENTO DEL SISTEMA                                      | 134  |
| 17.1. Sezionamento dalla rete AC                                                |      |
| 17.2. Sezionamento dal campo fotovoltaico                                       |      |
| 17.3. Sezionamento dalla linea ausiliaria                                       |      |
| 17.4. Sezionamento a monte dell'inverter                                        |      |
| 17.5. Rimozione e inserimento di un modulo 55kWp                                |      |
| 17.5.1 Preparativi iniziali                                                     |      |
| 17.5.2 Rimozione del modulo                                                     |      |
| 17.5.3 Inserimento del modulo                                                   |      |
| 17.5.4 Operazioni finali                                                        |      |
| 17.6. Rimozione e inserimento del cassetto fusibili DC                          | 137  |
| 17.6.1 Preparativi iniziali                                                     | 137  |
| 17.6.2 Rimozione del cascetto DC                                                | 138  |
| 17.6.2 Annozione dei cussetto DC                                                | 120  |
| 17.0.5 Operazione e incerimente del cassette AC (sele medelli, TL)              |      |
| 17.7. Killiozione e inserimento dei cassetto AC (solo modelli – L)              |      |
| 17.7.1 Preparativi iniziali                                                     |      |
| 17.7.2 Estrazione parziale dei cassetto AC                                      |      |
| 17.7.3 Rimozione del cassetto AC                                                |      |
| 17.7.4 Operazioni finali                                                        |      |
| 18. DISMISSIONE                                                                 | 140  |
| 19. SOLUZIONE AI PROBLEMI                                                       | 141  |
| 19.1. FAO (Frequently Asked Question)                                           | 141  |
| 19.2. Prima di contattare il fornitore (Questionario)                           | 1/12 |
| 19.2.1 Problemi culle StringComb                                                | 1/2  |
| 10.2.2 Drohlami cul DVI VVV 0/ TI)                                              |      |
| 13.2.2 FIODIEIIII SUI PVI-XXX.U(-IL)                                            |      |

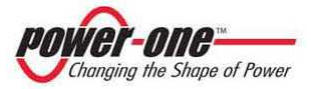

| 20. MESSAGGI E CODICI DI ERRORE |     |
|---------------------------------|-----|
| 20.1. Warning<br>20.2. Error    |     |
| 21. DATI TECNICI                | 147 |
| 21.1. Tabelle dati tecnici      |     |
| 22. DICHIARAZIONE DI CONFORMITÀ | 154 |
| 23. ATTESTATO DI CONFORMITÀ     | 155 |

#### **INDICE DELLE FIGURE:**

| FIGURA 1-1: ETICHETTA MARCHIO CE E DI ATTENZIONE E PERICOLO                                            | 13 |
|----------------------------------------------------------------------------------------------------|----|
| Figura 1-2: Etichetta Identificazione                                                                  | 14 |
| Figura 3-1: Composizione Array                                                                         | 19 |
| FIGURA 4-1: FAMIGLIA PVI-XXX.0 (CON TRSFORMATORE)                                                      | 21 |
| FIGURA 4-2: FAMIGLIA PVI-XXX.0-TL (SENZA TRASFORMATORE)                                                | 21 |
| FIGURA 4-3: ESEMPIO DI COLLEGAMENTO ALLA RETE AC DELL'INVERTER CON TRASFORMATORE A BORDO               | 23 |
| FIGURA 4-4: ESEMPIO DI COLLEGAMENTO ALLA RETE AC DELL'INVERTER SENZA TRASFORMATORE A BORDO             | 24 |
| FIGURA 4-5: SCHEMA ELETTRICO DI MASSIMA DEL PVI-XXX.0 CON TRASFORMATORE A BORDO (≤220kW)               | 26 |
| FIGURA 4-6: SCHEMA ELETTRICO DI MASSIMA DEL PVI-XXX.0 CON TRASFORMATORE (VERSIONI 275KW E 330KW)       | 27 |
| FIGURA 4-7: SCHEMA ELETTRICO DI MASSIMA DEL PVI-XXX.0(-TL) SENZA TRASFORMATORE (PER TUTTE LE VERSIONI) | 28 |
| FIGURA 4-8: ESEMPIO DI CURVE I-V (CORRENTE-TENSIONE) E P-V (POTENZA-TENSIONE) DI UN PANNELLO SOLARE    | 31 |
| FIGURA 5-1: VISTA GENERALE DEL PVI-XXX.0 (VERSIONI 275KW E 330KW)                                      | 32 |
| FIGURA 5-2: VISTA GENERALE DEL PVI-XXX.0(-TL) (VERSIONI INFERIORI A 220KW)                             | 33 |
| Figura 5-3: Vista generale ACBOX (A) (versioni con Trasformatore ≤220kW)                               | 34 |
| FIGURA 5-4: VISTA GENERALE ACBOX (A) (VERSIONI CON POTENZA ≥275kW O SENZA TRASFORMATORE)               | 34 |
| FIGURA 5-5: INGRESSO CAVI DC (VERSIONI CON TRASFORMATORE ≤220kW)                                       | 35 |
| FIGURA 5-6: INGRESSO CAVI AC (VERSIONI CON TRASFORMATORE ≤220kW)                                       | 35 |
| FIGURA 5-7: INGRESSO TENSIONE AUSILIARIA AC (VERSIONI CON TRASFORMATORE ≤220KW)                        | 36 |
| Figura 5-8: Ingresso/Uscite segnali (versioni con Trasformatore ≤220kW)                                | 36 |
| FIGURA 5-9: ACBOX-TRASFORMATORE (VERSIONI CON POTENZA ≥275kW CON TRASFORMATORE)                        | 37 |
| FIGURA 5-10: INGRESSO CAVI DC (VERSIONI CON POTENZA ≥275kW O SENZA TRASFORMATORE)                      | 37 |
| FIGURA 5-11: INGRESSO CAVI AC (VERSIONI CON POTENZA ≥275kW O SENZA TRASFORMATORE)                      | 37 |
| FIGURA 5-12: INGRESSO/USCITE SEGNALI (VERSIONI CON POTENZA ≥275kW O SENZA TRASFORMATORE)               | 38 |
| FIGURA 6-1: COMPOSIZIONE PVI-330.0-TL (MULTI-MASTER)                                                   | 40 |
| FIGURA 6-2: COMPOSIZIONE PVI-220.0 (MULTI-MASTER)                                                      | 41 |
| FIGURA 6-3: COMPOSIZIONE PVI-330.0(-TL) (MULTI-MASTER-SLAVE)                                           | 41 |
| FIGURA 6-4: COMPOSIZIONE PVI-110.0 (MASTER-SLAVE)                                                      | 41 |
| FIGURA 6-5: COMPOSIZIONE PVI-330.0(-TL) (1 MASTER-N.SLAVE)                                             | 42 |
| FIGURA 6-6: COMPOSIZIONE PVI-220.0 (1 MASTER-N.SLAVE)                                                  | 42 |
| Figura 6-7: Framework - dettaglio azione interruttori DC                                               | 44 |
| FIGURA 6-8: POSSIBILI POSIZIONI DEGLI INTERRUTTORI                                                     | 44 |
| FIGURA 8-1: MODALITÀ DI PASSAGGIO DEL CAVO SERIALE PVI-XXX.0                                           | 51 |
| FIGURA 8-2: MODALITÀ DI PASSAGGIO DEL CAVO SERIALE PVI-XXX.0-TL                                        | 51 |
| FIGURA 8-3: TIPOLOGIA DI CONNESSIONE DEI PVI-XXX.0(-TL)                                                | 52 |
| FIGURA 8-4: TIPOLOGIA DI CONNESSIONE DEI PVI-XXX.0(-TL)                                                | 52 |
| Figura 8-5: Modi di collegamento                                                                       | 53 |
|                                                                                                    |    |

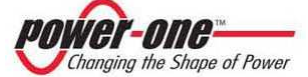

| FIGURA 9-1: GABBIA DI TRASPORTO                                                                               | 57   |
|----------------------------------------------------------------------------------------------------|------|
| FIGURA 9-2: NON INFORCARE DAL FRONTALE SE NON STRETTAMENTE NECESSARIO                                         | . 58 |
| Figura 9-3: Zoccolo di legno                                                                                  | 58   |
| FIGURA 9-4: MECCANICHE DI CHIUSURA DELLA BASE ANTERIORE E POSTERIORE                                          | .59  |
| Figura 9-5: Movimentazioni non ammesse                                                                        | . 60 |
| Figura 9-6: Movimentazioni ammesse                                                                            | 61   |
| Figura 10-1: Footprint della base (uguale per tutti i sistemi)                                                | 64   |
| Figura 10-2: Fori passaggio cavi per sistemi con Trasformatore ≤220kW                                         | .64  |
| Figura 10-3: Fori passaggio cavi per sistemi ≥275kW e tutti i modelli senza Trasformatore                     | 65   |
| FIGURA 10-4: PASSAGGIO CAVI AC PER SISTEMI ≥275KW "ACBOX-TRASFORMATORE"                                       | 65   |
| Figura 10-5: Griglie posteriori di areazione                                                                  | . 66 |
| Figura 10-6: Cappa uscita aria calda per versioni fino a 110kW                                                | 67   |
| Figura 10-7: Distanze di rispetto                                                                             | 68   |
| Figura 10-8: Esempio di Installazione                                                                         | 69   |
| Figura 10-9: Pannelli da rimuovere                                                                            | 70   |
| Figura 10-10: Composizione Zona ACBOX (versioni con Trasformatore ≤220kW)                                     | 71   |
| FIGURA 10-11: COMPOSIZIONE ZONA ACBOX (VERSIONI CON POTENZA ≥275kW O SENZA TRASFORMATORE)                     | 71   |
| Figura 10-12: Uscita cavi sotto l'inverter (versioni ≥275kW)                                                  | 72   |
| Figura 10-13: Uscita cavi sotto l'inverter (versioni senza Trasformatore)                                     | 72   |
| Figura 10-14: Uscita cavi sotto l'inverter (versioni ≤220kW)                                                  | 73   |
| Figura 11-1: Collegamento dei cavi DC (versioni con potenza ≥275kW o senza Trasformatore)                     | 75   |
| Figura 11-2: Collegamento dei cavi DC (versioni con Trasformatore ≤220kW)                                     | 76   |
| FIGURA 11-3: COLLEGAMENTO DEL CAVO DI TERRA DI PROTEZIONE (PE) PER ACBOX SENZA TRASFORMATORE                  | 77   |
| FIGURA 11-4: COLLEGAMENTO DEL CAVO DI TERRA DI PROTEZIONE (PE) PER ACBOX CON TRASFORMATORE                    | 77   |
| Figura 11-5: Collegamento cavi AC di potenza (versioni con potenza ≥275kW o senza Trasformatore)              | 78   |
| Figura 11-6: Collegamento cavi AC di potenza (versioni con potenza ≤220kW)                                    | 78   |
| FIGURA 11-7: MORSETTI DI COLLEGAMENTO RETE AC AUSILIARIA E RELATIVO INTERRUTTORE MAGNETOTERMICO (VERSIONI CON |      |
| POTENZA ≥275KW O SENZA TRASFORMATORE)                                                                         | 79   |
| FIGURA 11-8: MORSETTI DI COLLEGAMENTO RETE AC AUSILIARIA E RELATIVO INTERRUTTORE MAGNETOTERMICO (VERSIONI CON |      |
| TRASFORMATORE DI POTENZA ≤220KW)                                                                              | 79   |
| Figura 11-9: Relay Crepuscolare (versioni con Trasformatore di potenza ≤220Kw)                                | 80   |
| Figura 11-10: Crepuscolare                                                                                    | 80   |
| Figura 11-11: Morsettiera interna zona ACBOX                                                                  | 81   |
| Figura 11-12: Posizione switch terminazione 120 ohm                                                           | 83   |
| Figura 11-13: Posizione switch terminazione 120 ohm                                                           | 84   |
| Figura 11-14: Contatto AUX per segnalazione di stato                                                          | 85   |
| Figura 12-1: Diagramma di funzionamento dell'inverter                                                         | 87   |
| Figura 13-1: Display del modulo 55kWp                                                                         | 92   |
| FIGURA 13-2: DIAGRAMMA FUNZIONALE DEL DISPLAY (MENÙ PRINCIPALE)                                               | 95   |
| FIGURA 13-3: DIAGRAMMA FUNZIONALE DEL DISPLAY (MENÙ IMPOSTAZIONI)                                             | 96   |
| Figura 13-4: Diagramma funzionale del display (menù informazioni)                                             | 97   |
| FIGURA 13-5: DIAGRAMMA FUNZIONALE DEL DISPLAY (MENÙ STATISTICHE)                                              | 98   |
| Figura 15-1: Mappa del software di monitoraggio 1                                                             | .04  |
| Figura 15-2: Scelta del tipo di interfaccia                                                                   | .05  |
| Figura 15-3: Scelta della modalità Standard o Advanced 1                                                      | .05  |
| Figura 15-4: Single Module Panel                                                                              | -06  |
| FIGURA 15-5: PLANT CONFIGURATION                                                                              | 107  |
| FIGURA 15-6: SCELTA DELLO STRINGCOMB MANAGER 1                                                                | .08  |

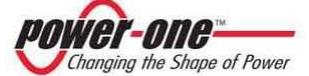

|                                                                           | 109 |
|---------------------------------------------------------------------------|-----|
|                                                                           | 110 |
| FIGURA 15-9: INVERTER ID - INTERFACE GESTIONE DEL NACK                    | 110 |
| FIGURA 15-5. INVENTENTD - INVENTACIA MIDDOLO SINGOLO                      | 112 |
|                                                                           | 114 |
| FIGURA 13-11. RACK MIDNITORING                                            | 114 |
| FIGURA 15-12: FINESTRA DI SALVATAGGIO DELL'ELENCO DEI FAULT               | 115 |
| FIGURA 15-13: FINESTRA DI SALVATAGGIO DELL'ELENCO DEI FAULT               | 115 |
| FIGURA 15-14: FAULT LOG                                                   | 116 |
| Figura 15-15: Eeprom Reset                                                | 117 |
| Figura 15-16: Inverter clock settings                                     | 118 |
| FIGURA 15-17: STRINGCOMB MONITORING                                       | 119 |
| Figura 15-18: Solar Field Scan                                            | 123 |
| FIGURA 16-1: PANNELLO FILTRO FRONTALE "ZONA MODULI 55kWp"                 | 127 |
| Figura 16-2: Rimozione del filtro "Zona Moduli 55kWp"                     | 128 |
| FIGURA 16-3: PANNELLO FILTRO FRONTALE "ZONA ACBOX"                        | 128 |
| FIGURA 16-4: RIMOZIONE DEL FILTRO "ZONA ACBOX"                            | 129 |
| FIGURA 16-5: PANNELLATURE DA RIMUOVERE ACCESSO FUSIBILI DC E AC           | 130 |
| Figura 16-6: Termostato                                                   | 131 |
| Figura 16-7: Dispositivi OVR AC per versioni con trasformatore ≤220kW     | 132 |
| Figura 16-8: Dispositivi OVR AC per versioni senza trasformatore o ≥275kW | 132 |
| Figura 16-9: Dispositivi OVR DC                                           | 132 |
| FIGURA 17-1: COLLEGAMENTO DEL CASSETTO DC ALLA SCHEDA                     | 138 |
| Figura 17-2: Viti di tenuta cassetto DC                                   | 138 |
| Figura 17-3: Cassetto DC                                                  | 138 |
| Figura 17-4: Viti di tenuta cassetto AC                                   | 139 |
| FIGURA 17-5: POSIZIONE DI MANUTENZIONE DEL CASSETTO AC                    | 139 |
| Figura 17-6: Cassetto AC                                                  | 140 |

#### INDICE DELLE TABELLE:

| TABELLA 6-1: OPERAZIONI AMMESSE E POSIZIONE INTERRUTTORI DC                   | 45  |
|-------------------------------------------------------------------------------|-----|
| TABELLA 6-2: OPERAZIONI AMMESSE E POSIZIONE INTERRUTTORI DC                   |     |
| TABELLA 6-3: OPERAZIONI AMMESSE E POSIZIONE INTERRUTTORI DC                   |     |
| TABELLA 10-1 DELLE DISTANZE RACCOMANDATE*                                     |     |
| TABELLA 11-1: TABELLA DELLE DIMENSIONI MINIME CONSIGLIATE PER I CAVI DI TERRA | 77  |
| TABELLA 11-2: SEGNALI DI COMUNICAZIONE NELLA MORSETTIERA                      |     |
| TABELLA 11-3: SEGNALI DI STATO NELLA MORSETTIERA                              |     |
| TABELLA 11-4: SEGNALI DI COMANDO NELLA MORSETTIERA                            |     |
| TABELLA 13-1: SIGNIFICATO DEI LED DEL DISPLAY                                 | 94  |
| TABELLA 16-1: TABELLA MANUTENZIONE ORDINARIA                                  | 127 |
| TABELLA 16-2: TABELLA VERIFICHE VISIVE E SERRAGGI                             | 130 |
| TABELLA 19-1: RISOLUZIONE AI PROBLEMI                                         |     |
| TABELLA 20-1: TABELLA DEI MESSAGGI E CODICI DI ERRORE                         | 146 |
| TABELLA 21-1: DATI TECNICI PVI-55.0(-TL)                                      |     |
| TABELLA 21-2: DATI TECNICI PVI-110.0(-TL)                                     |     |
| TABELLA 21-3: DATI TECNICI PVI-165.0(-TL)                                     | 150 |
| TABELLA 21-4: DATI TECNICI PVI-220.0(-TL)                                     | 151 |
| TABELLA 21-5: DATI TECNICI PVI-275.0(-TL)                                     | 152 |
| TABELLA 21-6: DATI TECNICI PVI-330.0(-TL)                                     | 153 |

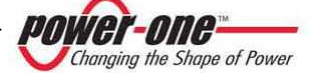

### 1. UTILIZZO E LETTURA DEL MANUALE

Il prodotto cui si riferisce il presente Manuale deve essere utilizzato per il solo uso descritto nel Manuale stesso. Ogni altro uso è da considerarsi improprio e quindi pericoloso. Power-One declina ogni responsabilità relativa a danni a cose e a persone dovute ad un utilizzo errato e/o diverso da quello previsto.

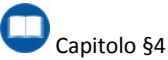

- Prima di effettuare la sostituzione di componenti presenti nel dispositivo e riportati nel presente Manuale, con particolare riferimento agli scaricatori ed ai fusibili, è necessario contattare il fornitore. Power-One non si ritiene responsabile delle conseguenze derivate dall'utilizzo di ricambi non adeguati.
- Power-One si riserva di apportare eventuali modifiche al presente Manuale e sul prodotto senza obbligo di preavviso: l'ultima versione del Manuale, riportante il numero di revisione, sarà al più presto disponibile nel sito (<u>www.power-one.com</u>).
- Le Figure hanno valore orientativo e alcuni dettagli possono non corrispondere esattamente al prodotto cui fa riferimento questo manuale.
- Nel presente Manuale sono descritti tutti gli equipaggiamenti e tutti i modelli. Gli optional e alcune versioni non sono contrassegnati come tali. Pertanto è possibile che il prodotto che si possiede non sia dotato di determinati equipaggiamenti.
- Questo Manuale contiene importanti istruzioni, relative alla sicurezza ed al funzionamento, che devono essere comprese e accuratamente seguite durante l'installazione e la manutenzione del prodotto.

#### 1.1. Smaltimento dei rifiuti

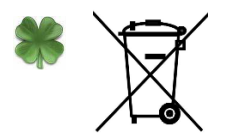

In qualità di produttore del dispositivo elettrico, descritto nel presente manuale, e in conformità del D.L. 25/07/05 n.151, Power-One informa l'acquirente che questo prodotto, una volta dismesso, deve essere consegnato ad un centro di raccolta autorizzato.

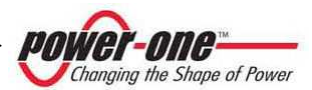

### 1.2. Simboli usati nel prodotto

I simboli riferiti alla parte elettrica, utilizzati nel dispositivo, sono i seguenti e possono essere utilizzati all'interno del presente manuale:

|   | Punto di connessione del conduttore per collegamento a terra |
|---|--------------------------------------------------------------|
| + | Polo positivo tensione continua                              |
| - | Polo negativo tensione continua                              |
|   | Corrente Continua (VDC)                                      |
| Ţ | Messa a terra (GRD)                                          |

### 1.3. Etichette usate nel prodotto

Assicurarsi di aver letto e compreso accuratamente le etichette prima di installare il prodotto. Il dispositivo è provvisto di varie etichette, alcune delle quali con sfondo giallo relative alle dotazioni.

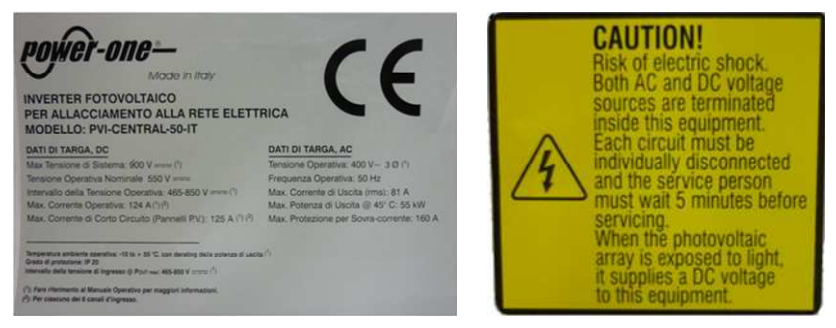

Figura 1-1: Etichetta marchio CE e di Attenzione e Pericolo

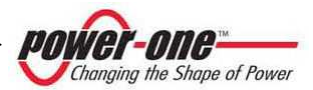

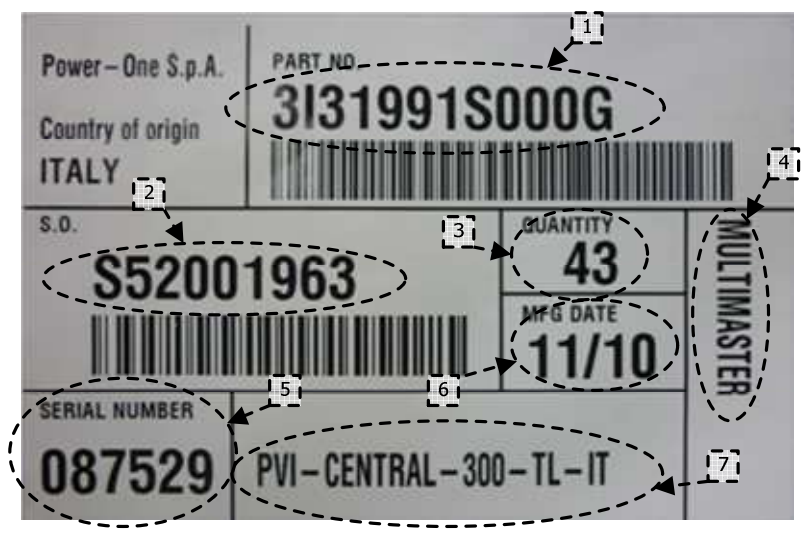

Figura 1-2: Etichetta Identificazione

- 1. Codice generico "Part Number"
- 2. Numero d'ordine
- 3. Quantità totale nel numero d'ordine
- 4. Configurazione di spedizione
- 5. Numero seriale "Serial Number"
- 6. Data di produzione
- 7. Descrizione generica del prodotto

### 1.4. Documenti presenti a bordo del dispositivo

- Questo manuale
- Certificato di collaudo
- CD

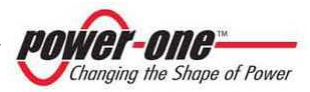

### 2. INFORMAZIONI ESSENZIALI PER LA SICUREZZA

## 

L'installazione del PVI-XXX.0(-TL) dovrà essere eseguita in ottemperanza alle normative nazionali e locali.

Si consiglia vivamente di leggere tutte le istruzioni contenute in questo manuale e di osservare i simboli riportati nei singoli paragrafi prima di installare o di utilizzare il prodotto.

# ! AVVISO

Per ogni tipo di manutenzione o riparazione (non prevista dal presente manuale) si prega di contattare il fornitore. Modifiche non ammesse possono causare danni al dispositivo e più in generale alle cose causando la perdita di garanzia del prodotto.

# 

I collegamenti elettrici devono sempre essere effettuati correttamente e con le giuste polarità per evitare possibili danneggiamenti al dispositivo ed ai pannelli fotovoltaici.

## 

Il collegamento alla rete di distribuzione deve essere effettuato solo dopo aver ricevuto l'approvazione dall'Ente preposto alla distribuzione dell'energia elettrica, come richiesto dalle vigenti regolamentazioni nazionali in materia e può essere fatto solo ed esclusivamente da personale qualificato.

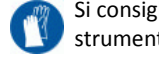

Si consiglia l'uso di strumenti adeguati

### 

In caso di guasto, all'interno del PVI-XXX.0(-TL) potrebbe originarsi un arco voltaico, sostenuto dalla sorgente DC. Questo, nei casi peggiori, può provocare addirittura il danneggiamento della carpenteria con possibile presenza di fumo ed essere quindi un pericolo per le persone e le cose.

Seguire con scrupolo tutte le indicazioni del presente manuale con particolare attenzione al capito relativo all'installazione.

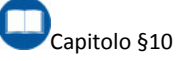

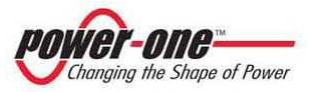

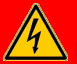

### PERICOLO

Il personale che opera all'interno del PVI-XXX.0(-TL), o che rimuove le protezioni sulle parti in tensione, deve indossare adeguati dispositivi di protezione individuale. L'inverter è collegato al campo fotovoltaico e alla rete di distribuzione ed è quindi sotto tensione. Non è consentita la rimozione dei pannelli e/o di qualsiasi protezione, se non autorizzata dal responsabile dell'impianto. La rimozione delle suddette protezioni espone la persona a possibili rischi di shock elettrico.

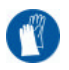

Si consiglia l'uso di strumenti adeguati

## 

È assolutamente importante ed opportuno sezionare l'inverter prima del collegamento al campo fotovoltaico (installazione e/o manutenzione) mediante gli interruttori DC interni al dispositivo stesso, poiché si potrebbero presentare tensioni che possono generare gravi condizioni di pericolo. Il sezionamento delle stringhe può essere effettuato mediante l'uso del sezionatore presente nel dispositivo AURORA PVI-STRINGCOMB (dove presente).

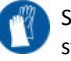

Si consiglia l'uso di strumenti adeguati

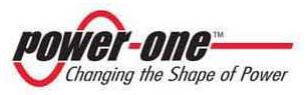

### 2.1. Informazioni Generali

# ! AVVISO

L'uso improprio e/o l'errata installazione possono provocare il rischio di gravi danni a persone o a cose. Tutte le operazioni riguardanti il trasporto, l'installazione e l'accensione così come la manutenzione devono essere fatte da personale qualificato ed addestrato ed in possesso dei requisiti necessari per svolgere le attività richieste (tutte le norme nazionali per la prevenzione di infortuni devono essere rispettate).

### 

È a cura dell'installatore provvedere all'esecuzione di tutti i test e le misure atte a garantire l'adeguatezza dell'impianto finale, in conformità alle leggi e direttive vigenti, ed alle normative applicabili, fra cui anche la normativa EN 50178. La mancata osservanza di questo comporta il decadimento di ogni forma di garanzia e responsabilità da parte di Power-One. Le registrazioni dei test eseguiti in fase di installazione dovranno mantenute e disponibili essere per successive ispezioni e per gli usi previsti dalla normativa e legge vigente. Power-One non si assume alcuna

responsabilità per danni a persone e a cose derivanti da inesatte interpretazioni di quanto riportato nel presente Manuale o da un utilizzo inappropriato del presente dispositivo.

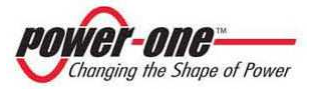

### 3. GENERALITÀ E CARATTERISTICHE DI UN IMPIANTO FOTOVOLTAICO

Lo scopo di questo capitolo è quello di fornire all'utilizzatore di "AURORA PVI-XXX.0(-TL)" le informazioni generali relative agli impianti fotovoltaici che realizzano i processi di trasformazione dell'energia solare in energia elettrica utilizzabile nella rete di distribuzione.

#### 3.1. L'Energia fotovoltaica

Nel processo di trasformazione dell'energia, le società industrializzate (maggiori consumatrici di energia) stanno già da molti anni sperimentando forme di risparmio energetico e minor emissione di sostanze inquinanti, attraverso un oculato e razionale consumo delle risorse conosciute e la ricerca di nuove forme di energia pulita e non esauribile.

Fonti di energia rigenerative offrono un contributo fondamentale per la soluzione del problema. In questo ambito lo sfruttamento dell'energia solare per generare energia elettrica (fotovoltaica) assume una sempre maggior rilevanza in tutto il mondo.

L'energia fotovoltaica rappresenta un enorme vantaggio dal punto di vista della tutela dell'ambiente perché le radiazioni solari che noi riceviamo dal sole sono direttamente trasformate in energia elettrica senza nessun processo di combustione e senza la produzione di rifiuti inquinanti per la natura.

I pannelli fotovoltaici trasformano l'energia irradiata dal sole in energia elettrica del tipo in corrente continua "DC" (attraverso un campo fotovoltaico, detto anche generatore PV). Al fine di alimentare la rete di distribuzione, e quindi perché questa energia elettrica possa essere utilizzata, occorre trasformarla in corrente alternata "AC". Questa conversione, conosciuta come conversione da DC ad AC, viene realizzata in maniera efficiente dagli inverter AURORA senza l'uso di elementi rotanti ma solo attraverso dispositivi elettronici statici.

Nell'impiego in parallelo con la rete, la corrente alternata in uscita dall'inverter confluisce direttamente, tramite trasformatore di isolamento (dove richiesto), nel circuito di distribuzione industriale, a sua volta collegato alla rete pubblica di distribuzione.

Nel caso in cui l'erogazione di energia del campo fotovoltaico risulti scarsa, la quantità di energia necessaria a garantire il normale funzionamento delle utenze collegate viene prelevata dalla rete pubblica di distribuzione. Qualora invece si verifichi l'opposto, cioè un'eccedenza di energia prodotta, questa viene direttamente immessa nella rete, divenendo così disponibile per altri utenti.

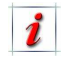

In accordo con le regolamentazioni locali e nazionali, l'energia prodotta può essere venduta alla rete di distribuzione oppure accreditata in previsione di futuri consumi, determinando quindi un risparmio economico.

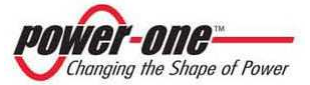

### 3.2. Elementi fondamentali del campo fotovoltaico: "Stringhe" e "Array"

Al fine di ridurre sensibilmente i costi di installazione del campo fotovoltaico, legati soprattutto al problema del cablaggio sul lato DC dell'inverter e la successiva distribuzione sul lato AC, è stata sviluppata la tecnologia a STRINGHE.

Un PANNELLO fotovoltaico è costituito da tante celle fotovoltaiche montate sullo stesso supporto. Una STRINGA è costituita da un certo numero di pannelli connessi in serie. Un ARRAY è costituito da una o più stringhe connesse in parallelo.

Impianti fotovoltaici di una certa grandezza possono essere composti da più array, connessi a uno o più inverter AURORA.

Massimizzando il numero di pannelli inseriti in ciascuna stringa è possibile ridurre il costo e la complessità del sistema di connessioni dell'impianto.

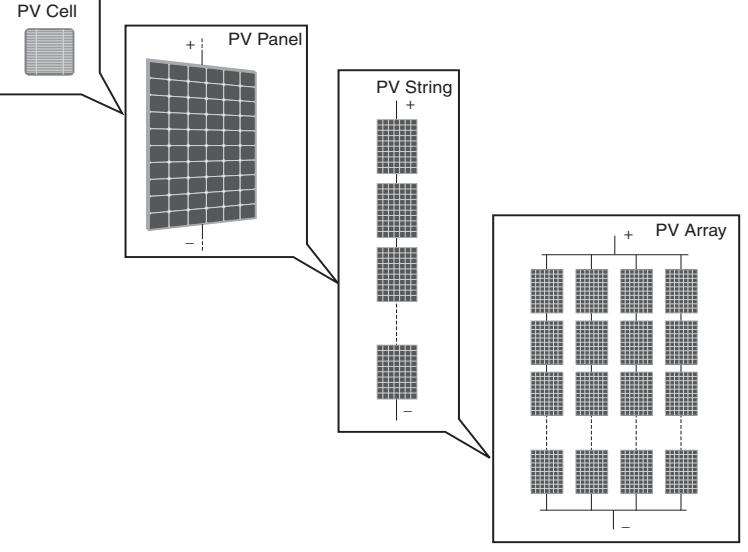

Figura 3-1: Composizione Array

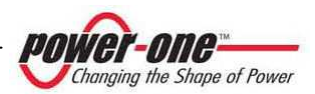

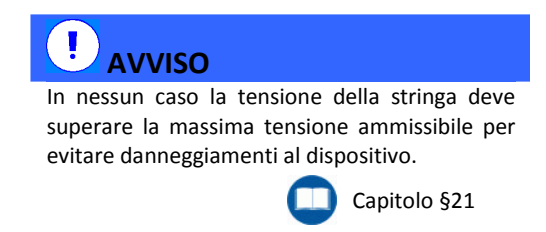

Anche per il valore di corrente di ciascun "array" deve essere compreso nei valori limite dell'inverter posto a valle.

Le decisioni relative a come strutturare un impianto fotovoltaico dipendono da un certo numero di fattori e considerazioni da fare, come ad esempio il tipo di pannelli, la disponibilità di spazio, la futura locazione dell'impianto, obiettivi di produzione di energia nel lungo periodo, ecc.

Sul sito web di Power-One (<u>www.power-one.com</u>) è disponibile un programma di configurazione che può aiutare a dimensionare correttamente il sistema fotovoltaico.

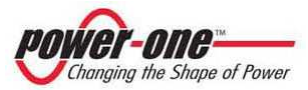

### 4. CAMPO DI APPLICAZIONE E DESCRIZIONE GENERALE DEL PRODOTTO

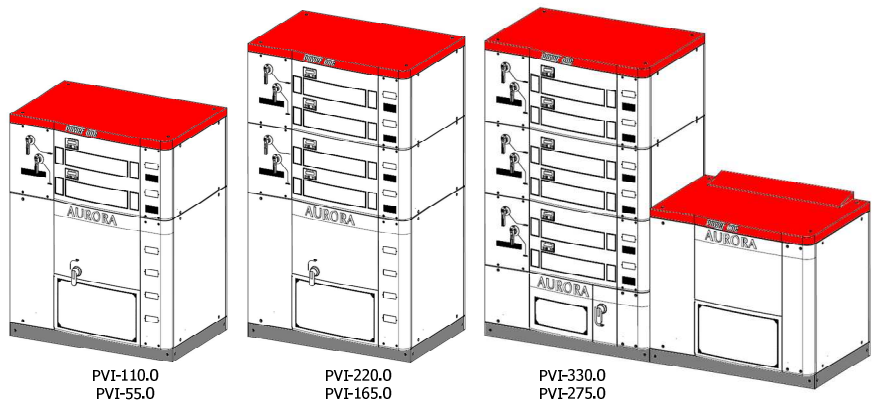

Figura 4-1: Famiglia PVI-XXX.0 (CON TRSFORMATORE)

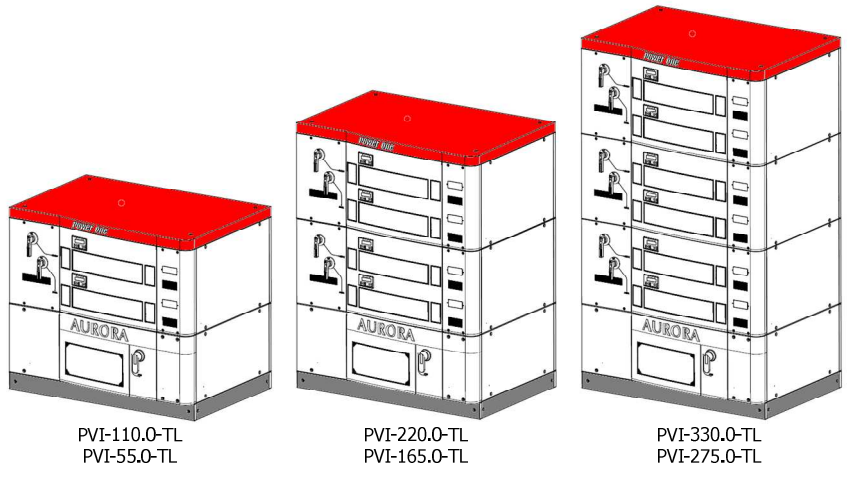

Figura 4-2: Famiglia PVI-XXX.0-TL (SENZA TRASFORMATORE)

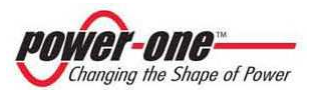

I PVI-XXX.0(-TL) (Figura 4-1 e Figura 4-2) sono dispositivi concepiti esclusivamente per la conversione di energia fotovoltaica in energia elettrica compatibile con la rete del paese in cui è commercializzato. Sono inoltre provvisti di adeguate protezioni elettriche e meccaniche.

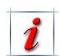

Se gli inverter vengono collegati ai combinatori di stringa (AURORA PVI-STRINGCOMB) permettono anche il monitoraggio dell'intero campo fotovoltaico, tramite le seguenti verifiche:

- Lettura delle correnti di stringa (n.10 canali disponibili)
- Lettura della tensione totale del campo
- Controllo della funzionalità dei fusibili, presenti all'interno, per la protezione dei pannelli fotovoltaici.
- Altre funzioni..

AURORA PVI-XXX.0(-TL) è un dispositivo capace di alimentare la rete di distribuzione elettrica con l'energia ricavata dai pannelli fotovoltaici.

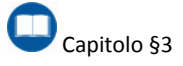

Nell'impiego in parallelo con la rete, la corrente alternata in uscita dall'inverter confluisce tramite Trasformatore di isolamento (dove richiesto), nel circuito di distribuzione industriale, a sua volta collegato alla rete pubblica di distribuzione (Figura 4-3 e Figura 4-4).

Per il collegamento alla rete elettrica MT descritto in Figura 4-4, nei modelli "TL", cioè senza Trasformatore di isolamento. è obbligatorio l'impiego ρ l'installazione (da parte di chi realizza l'impianto) di un Trasformatore "dedicato" di tipo MT/BT conforme alle caratteristiche elettriche del modello d'inverter utilizzato.

Qui di seguito sono riportate le indicazioni per il dimensionamento del Trasformatore esterno.

- Lato MT (media tensione): occorre far riferimento alle caratteristiche della rete.
- Lato BT (bassa tensione): occorre far riferimento alle caratteristiche elettriche di uscita del dispositivo PVI-XXX.0(-TL).

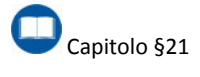

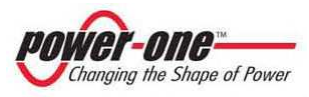

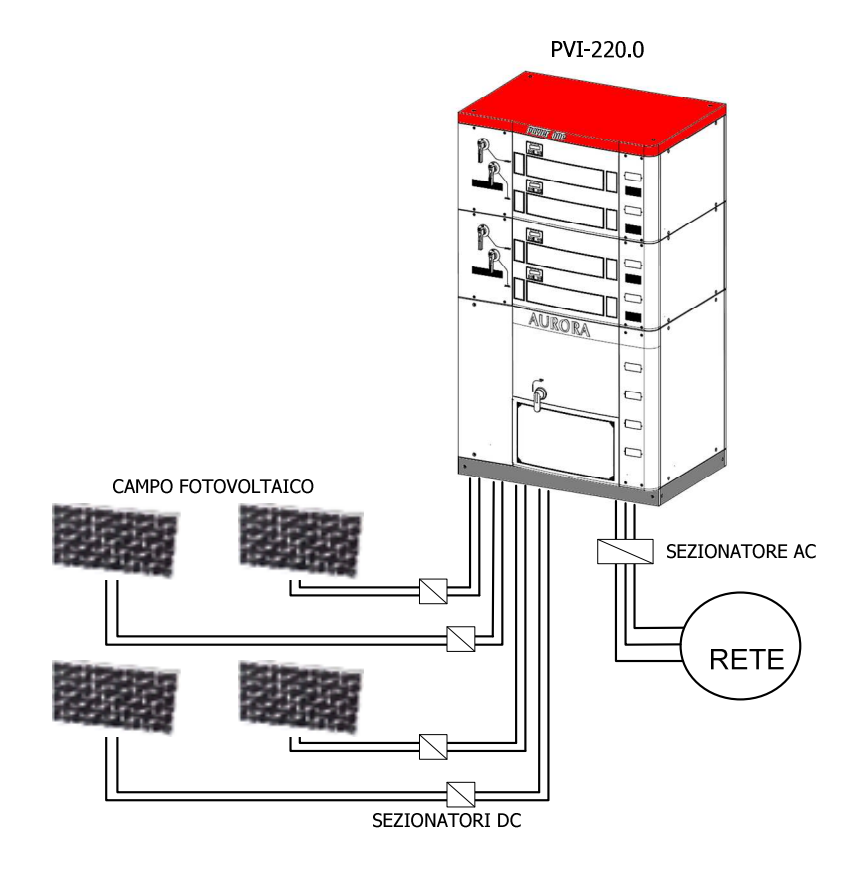

Figura 4-3: Esempio di collegamento alla rete AC dell'inverter con Trasformatore a bordo

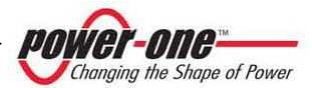

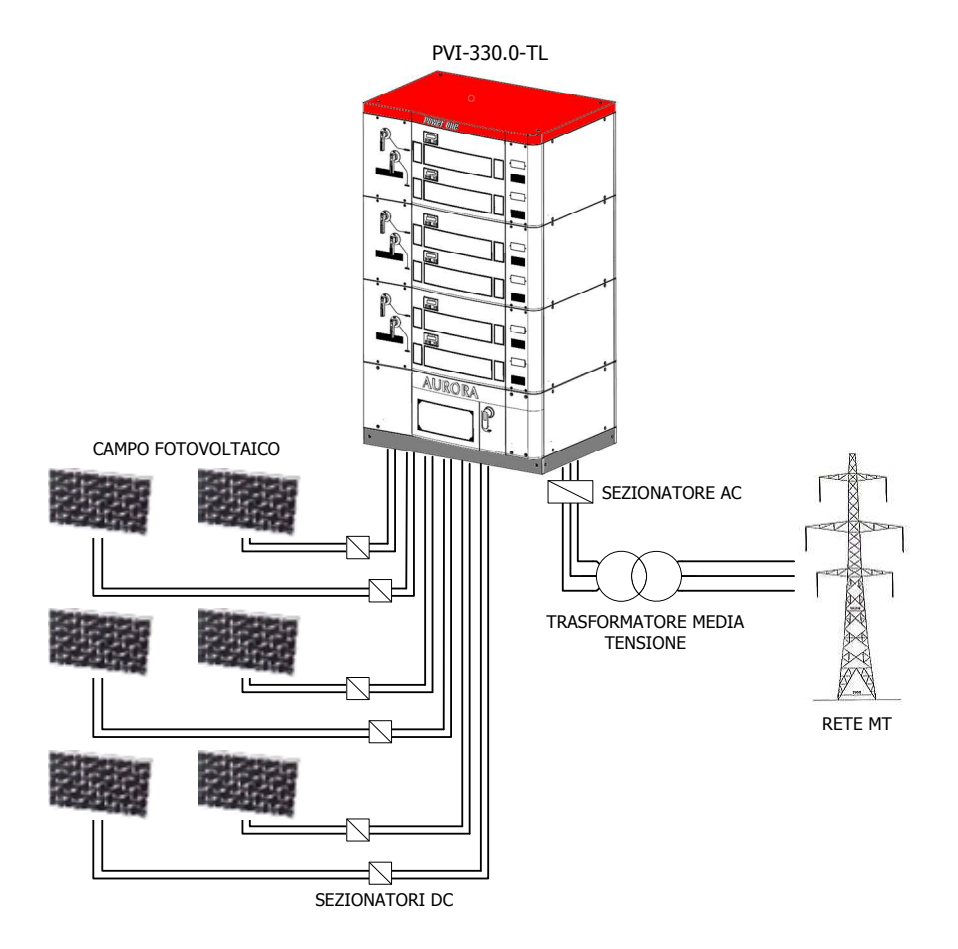

Figura 4-4: Esempio di collegamento alla rete AC dell'inverter senza Trasformatore a bordo

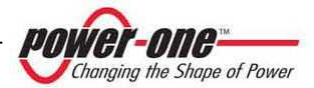

### 4.1. Descrizione Tecnica di AURORA PVI-XXX.0(-TL)

La Figura 4-5 mostra il diagramma a blocchi di AURORA PVI-220.0-YY.

Per i modelli con potenza inferiore (165kW, 110kW, 55kW) il diagramma a blocchi è simile ma con numero di moduli 55kWp inferiore.

La Figura 4-6 mostra il diagramma a blocchi di AURORA PVI-330.0-YY.

Per i modello con potenza di 275kW il diagramma a blocchi è simile ma con numero di moduli 55kWp diverso. In questo caso il Trasformatore di isolamento non viene fornito a bordo del dispositivo ma con involucro meccanico affiancabile. (Figura 4-1)

La Figura 4-7 mostra il diagramma a blocchi di AURORA PVI-330.0-YY-TL.

Per i modelli con potenza inferiore (275kW, 220kW, 165kW, 110kW, 55kW) il diagramma a blocchi è simile ma con numero di moduli 55kWp inferiore.

A seconda delle versioni il sistema può essere provvisto o meno del Trasformatore di isolamento galvanico fra l'ingresso e l'uscita. L'assenza del trasformatore (versioni TL) permette di incrementare ulteriormente l'efficienza del sistema di conversione.

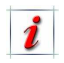

Cosa si intende per "MODULI"?

Sono i convertitori DC/AC da 55Kw e sono il cuore di AURORA PVI-XXX.0(-TL). Tutti i convertitori lavorano ad alta frequenza di commutazione (18kHz) consentendo di ottenere un modesto ingombro e un peso relativamente ridotto e facilitando così la manutenzione.

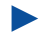

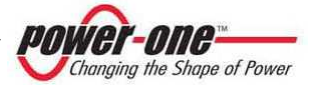

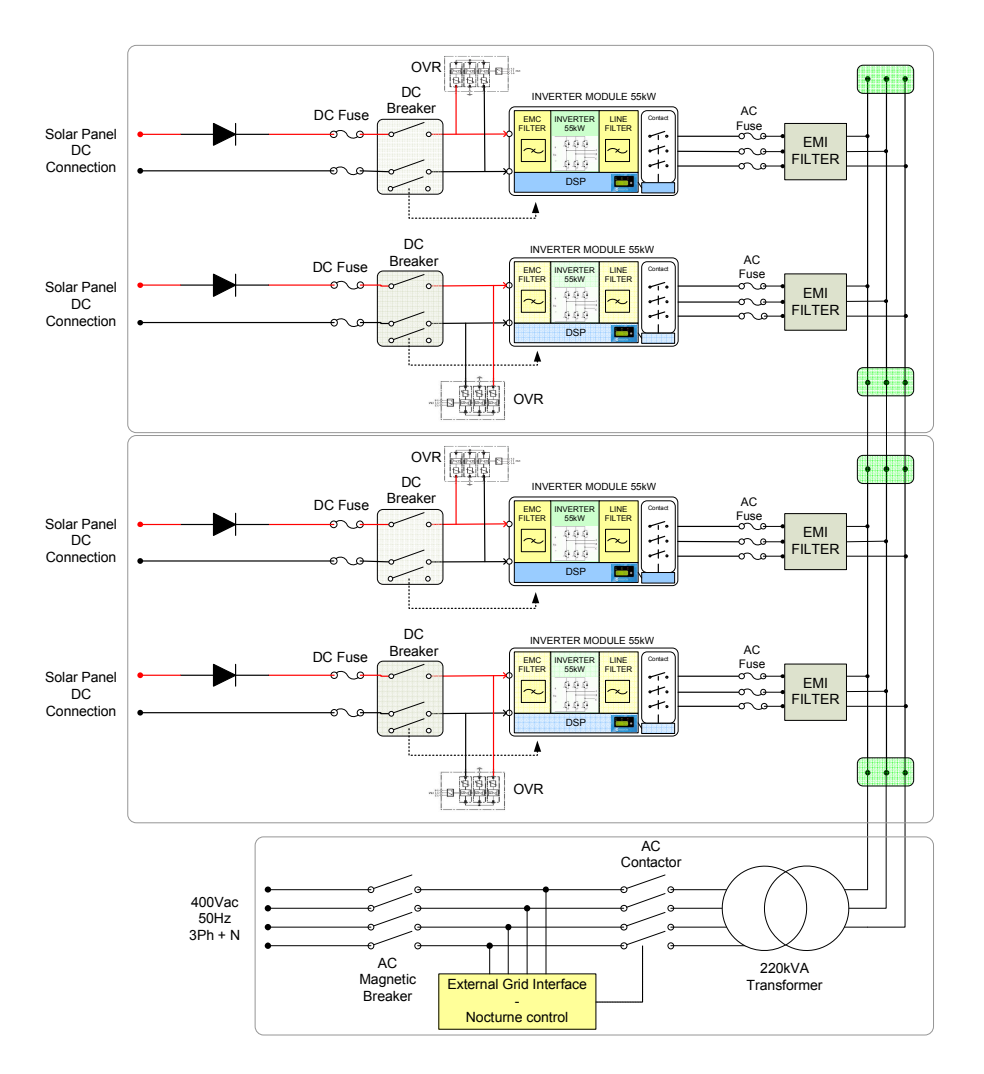

Figura 4-5: Schema elettrico di massima del PVI-XXX.0 con Trasformatore a bordo (≤220kW)

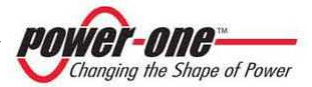

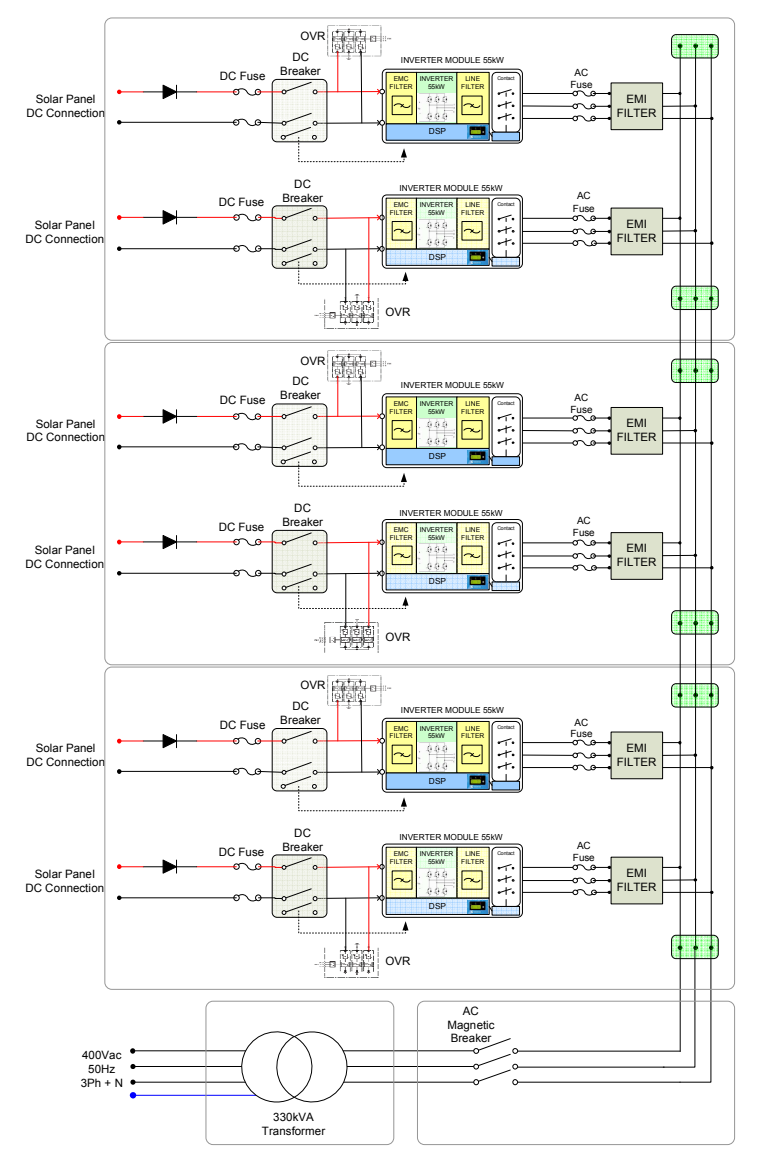

Figura 4-6: Schema elettrico di massima del PVI-XXX.0 con Trasformatore (versioni 275kW e 330kW)

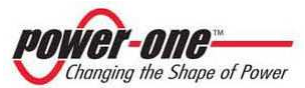

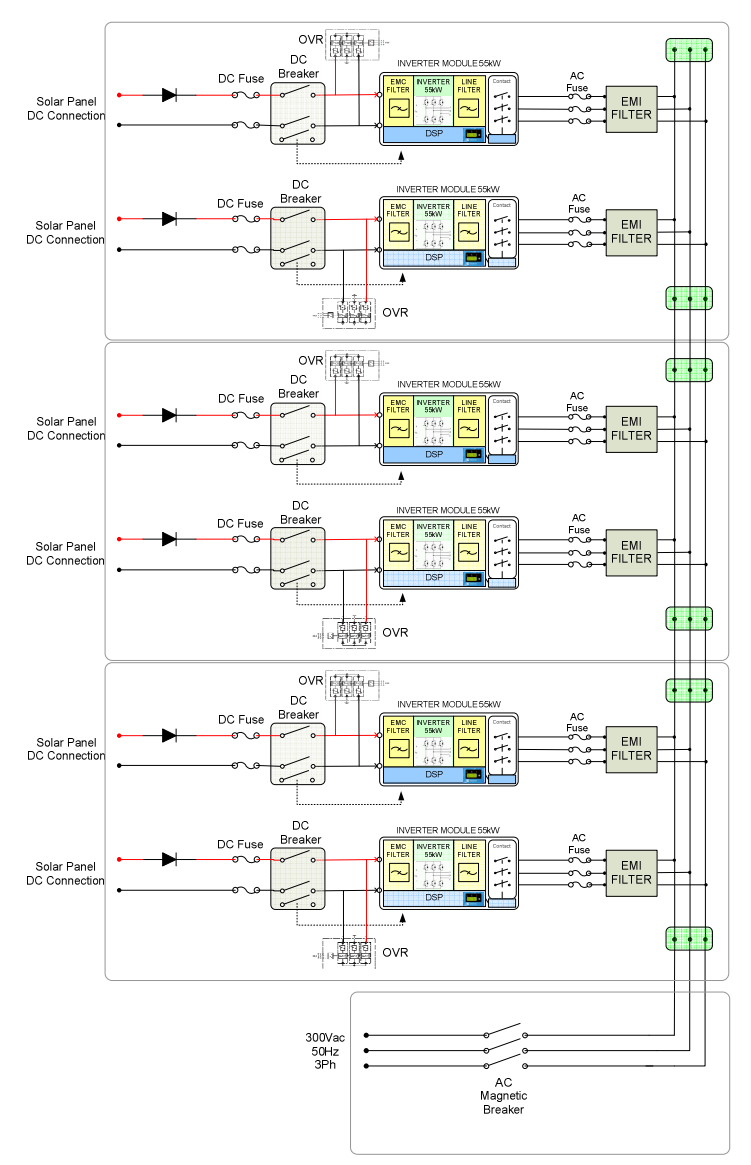

Figura 4-7: Schema elettrico di massima del PVI-XXX.0(-TL) senza Trasformatore (per tutte le versioni)

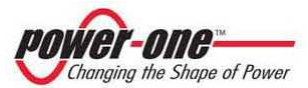

Il diagramma a blocchi di Figura 4-5 mostra il modello AURORA PVI-220.0 con i suoi 4 convertitori indipendenti (modalità Multi-Master).

Il diagramma a blocchi di Figura 4-6 mostra il modello AURORA PVI-330.0 con i suoi 6 convertitori indipendenti (modalità Multi-Master).

Il Trasformatore viene di norma collegato all'uscita dell'inverter come illustrato; sarà cura del cliente inserire un adeguato sezionatore magnetotermico di protezione.

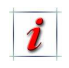

Si consiglia l'utilizzo di interruttori con protezione magnetica di almeno 6000A e una corrente nominale di 480A.

I convertitori possono funzionare in tre modalità differenti configurabili in fabbrica prima di essere consegnati e a seconda delle esigenze del cliente: Multi-Master, Multi-Master/Slave e 1Master/N.Slave.

#### 4.1.1 Multi-Master

Nella modalità Multi-Master, ciascun convertitore è dedicato ad un array separato (i campi fotovoltaici collegati ad ogni modulo devono essere isolati fra loro). In questo caso viene operato un controllo indipendente di inseguimento del punto di massima potenza (MPPT). Ciò significa che gli array possono essere installati con posizioni e orientamento diversi.

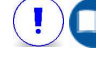

Capitolo §6.1.1

#### 4.1.2 Multi-Master/Slave

La modalità Multi-Master/Slave, dove il Framework<sup>1</sup> Master/Slave gestisce il punto di massima potenza (MPPT), è possibile solamente configurando opportunamente la sezione di ingresso DC.

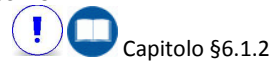

In questo caso i campi collegati ad ogni singolo Framework hanno le polarità in comune.

# 4.1.3 1Master/N.Slave (Inverter ≥ 150kW)

La modalità 1Master/N.Slave, dove un solo Master gestisce il punto di massima potenza (MPPT), è possibile solamente configurando opportunamente la <u>sezione</u> di ingresso DC.

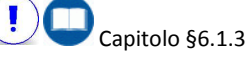

In questo caso i campi collegati a tutto il dispositivo hanno le polarità in comune.

<sup>1</sup> Per la definizione di Framework.

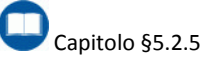

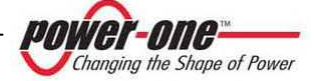

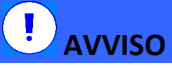

modalità Oueste possono essere effettuate configurando tutto il dispositivo singolo Framework e ogni opportunamente. Considerando che il sistema più grande è di potenza 330kW. si avranno tre Framework di potenza 110kW indipendenti configurati come Master/Slave nel caso Multi-Master/Slave.mentre e si avranno n.1 modulo "Master" e n.5 moduli "Slave" nel caso 1Master/N.Slave.

Questa modalità richiede però che sia ben compreso il funzionamento degli interruttori DC di ingresso.

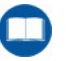

Capitolo §6.2

# 4.1.4 MPPT (Maximum Power Point Tracker)

Il grande vantaggio nell'utilizzo del PVI-XXX.0(-TL) è la possibilità di estrarre la massima potenza dai pannelli solari a prescindere dalle condizioni ambientali.

Un pannello fotovoltaico presenta le curve di corrente-tensione (I-V in neretto) e potenza-tensione (P-V) illustrate in Figura 4-8.

Un array presenta quindi la stessa caratteristica. Il punto più elevato è quello di massima potenza. Questo punto della caratteristica varia continuamente in funzione del livello di radiazione solare che colpisce la superficie delle celle.

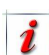

Nelle giornate con nuvolosità variabile si verificano sbalzi di potenza solare molto rapidi ed elevati. Si possono tranquillamente rilevare

variazioni da 100W/m<sup>2</sup> a 1200W/m<sup>2</sup> in circa 2 secondi.

AURORA PVI-XXX.0(-TL) è progettato per estrarre la massima potenza dall'array a cui è collegato, quindi funzionerà sempre nel "ginocchio" della curva Potenza-Tensione.

Inoltre dato che il dispositivo in questione, presenta dei tempi di inseguimento / assestamento rapidissimi, nelle giornate particolarmente variabili può riuscire a produrre molta più energia rispetto ad un inverter "lento".

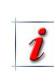

PVI-XXX.0(-TL) scansiona il campo fotovoltaico ad ogni connessione permettendo di scoprire possibili picchi di potenza multipli nella caratteristica del campo. In questo modo l'inverter si posiziona subito sul picco più alto.

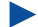

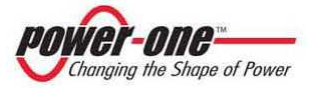

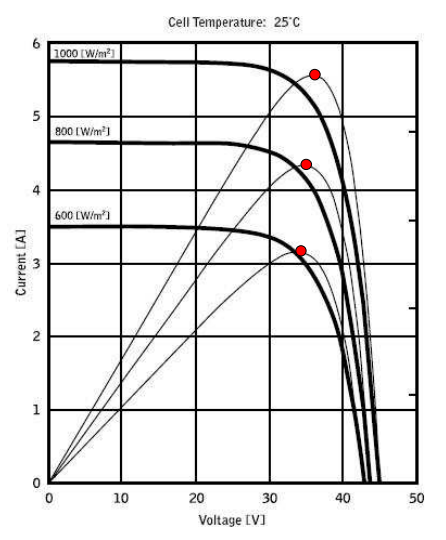

Figura 4-8: Esempio di curve I-V (Corrente-Tensione) e P-V (Potenza-Tensione) di un pannello solare

i

PVI-XXX.0(-TL), a differenza di altri inverter, segue variazioni rapidissime dell'illuminazione permettendo di eseguire il sistema di inseguimento MPPT praticamente in tempo reale.

#### 4.1.5 Peculiarità

Grazie all'elevata efficienza di AURORA ed al sistema di dissipazione termica ampiamente dimensionato, questo inverter garantisce un funzionamento alla massima potenza in un ampio range di temperatura ambiente.

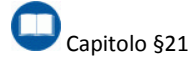

L'inverter è controllato in ogni singolo modulo da un DSP (Digital Signal Processor) e da un microprocessore centrale. Questo significa che il guasto di un modulo non compromette il funzionamento dell'intero sistema ma solamente la perdita al massimo di 55kWp. Questo è vero in un sistema Multi-Master, mentre in un sistema Multi-Master/Slave, in caso di guasto del Master, non rilevabile dal modulo Slave, il sistema perde 110kWp, mentre, nel caso di guasto nel Master rilevabile dal modulo Slave si perde al massimo 55kWp.

Il dialogo tra DSP e Microprocessore avviene tramite una comunicazione CAN BUS. Lo stesso protocollo viene utilizzato anche per il dialogo tra i moduli facenti parte dello stesso sistema ma di Framework differenti. Attraverso tutto questo si garantisce un funzionamento ottimale di tutto il dispositivo e un rendimento elevato in tutte le condizioni di insolazione e di carico sempre nel pieno rispetto delle relative direttive, norme e disposizioni.

Per la comunicazione del sistema con l'esterno, l'inverter è provvisto di due porte seriali indipendenti di tipo RS485: un canale per la comunicazione utente e un canale dedicato per i combinatori di stringa PVI-STRINGCOMB.

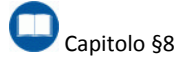

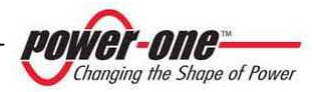

### 5. DESCRIZIONE DELLE PARTI E COMPOSIZIONE DEL PVI-XXX.0

#### 5.1. Overview

La Figura 5-1 mostra le parti principali del PVI-XXX.0 nelle versioni 275kW e 330kW con il Trasformatore di isolamento. Nel caso in cui venga richiesto un dispositivo non isolato sarà presente solo la "Torre" principale senza la zona "<u>ACbox-Trasformatore</u>" affiancato sulla destra. La caratteristica principale di questi modelli sta nella presenza di tre telai "FRAMEWORK" (E) sovrapposti per contenere, cinque o sei moduli di potenza "MODULI 55kw".

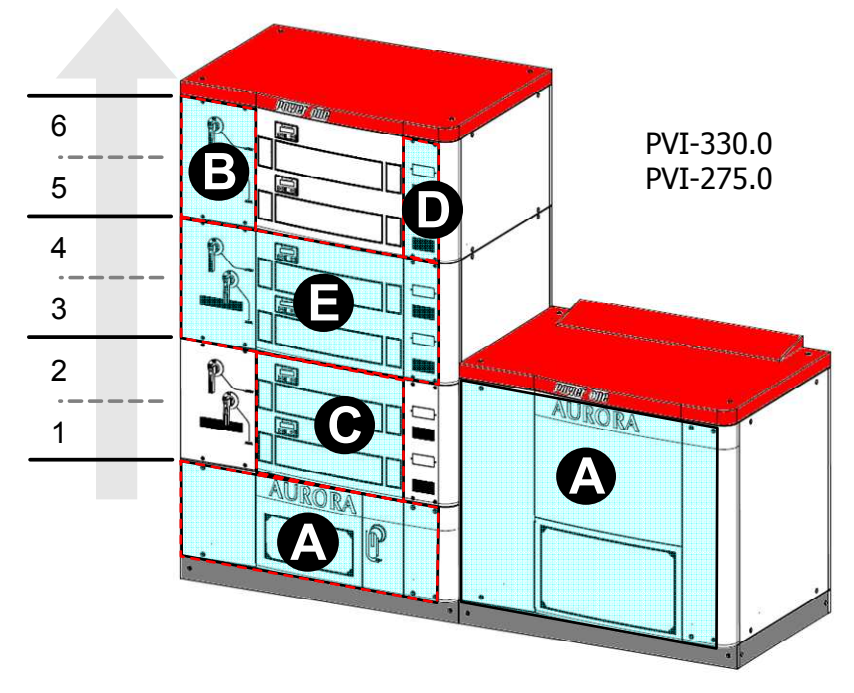

Figura 5-1: Vista generale del PVI-XXX.0 (versioni 275kW e 330kW)

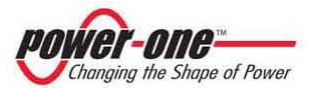

Per le versioni di potenza uguale a 165kW o 220kW, il dispositivo con il Trasformatore di isolamento si presenta come il (sx), mentre il dispositivo senza Trasformatore si presenta come (dx). Come si nota in figura abbiamo la presenza di due "FRAMEWORK" (E) contenenti tre o quattro "MODULI 55kw". Per i modelli di potenze inferiori, da 55kW e 110kW, la morfologia del dispositivo sarà uguale ma con la presenza di un solo "FRAMEWORK" (E).

PVI-220.0 PVI-165.0

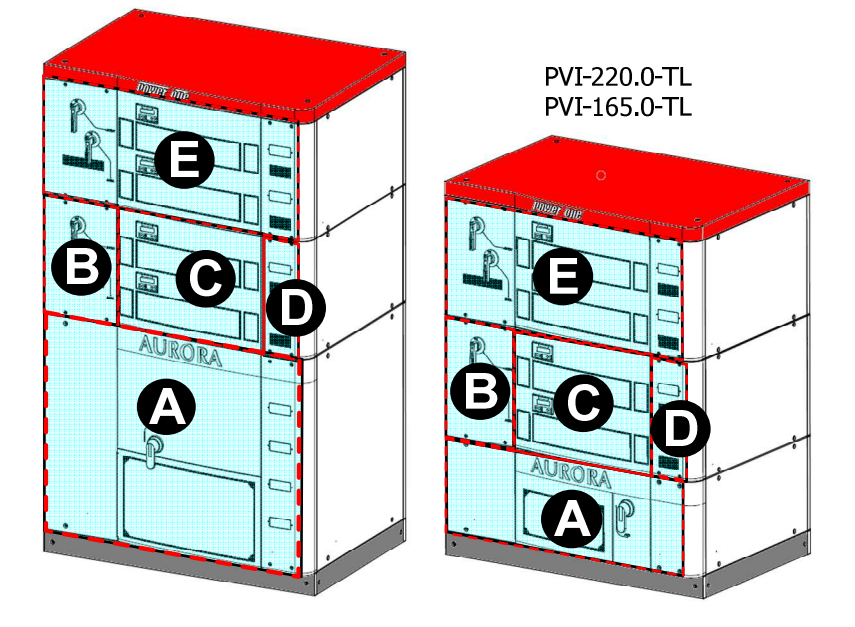

Figura 5-2: Vista generale del PVI-XXX.0(-TL) (versioni inferiori a 220kW<sup>1</sup>)

In sostanza, per potenze inferiori o uguali a 220kW, la differenza tra modelli con Trasformatore e senza Trasformatore sta nella carpenteria della zona bassa del dispositivo chiamata "ACBOX" (A) e appunto la presenza o meno del Trasformatore.

<sup>&</sup>lt;sup>1</sup> Le versioni 165kW e 220kW hanno due framework, quindi sono più alte.

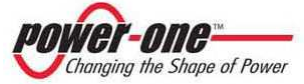

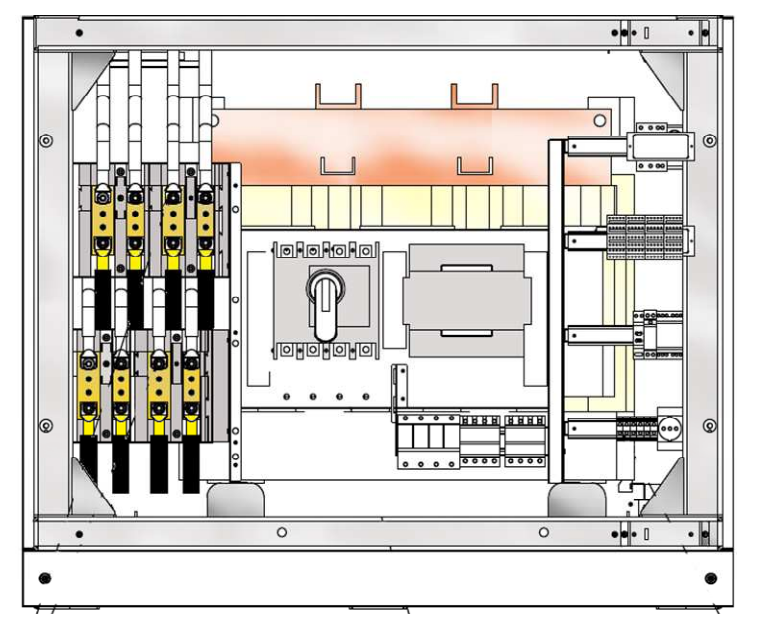

### 5.2. Descrizione delle parti dell'inverter

Figura 5-3: Vista generale ACBOX (A) (versioni con Trasformatore ≤220kW)

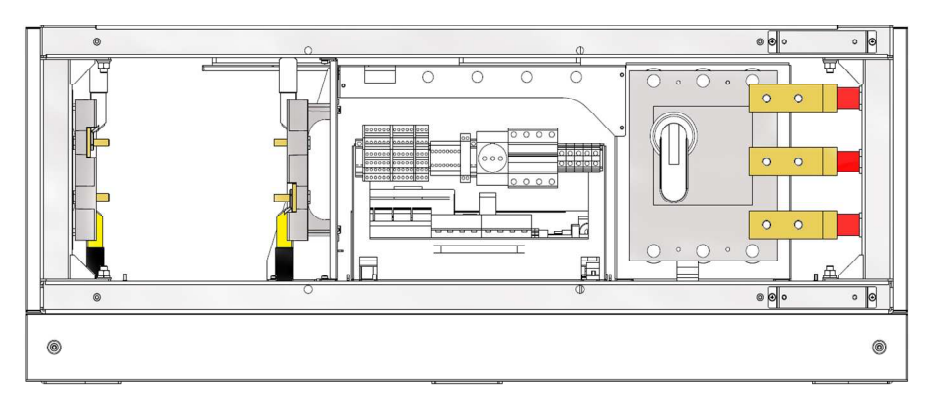

Figura 5-4: Vista generale ACBOX (A) (versioni con potenza ≥275kW o senza Trasformatore)

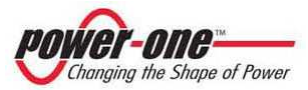

#### 5.2.1 ACBOX (A)

#### 5.2.1.1 Versione fino a 220kW con Trasformatore

La zona di collegamento cavi DC provenienti dal campo fotovoltaico si trova (con vista frontale) nella parte sinistra dell'"ACBOX". Gli ingressi positivi sono in basso e gli ingressi negativi in alto. La numerazione corrispondente ai "MODULI 55kw" va da destra (modulo 1) a sinistra (modulo 4). Nelle versioni ≤110kW avremo solo due barre di connessione (partendo da destra) invece che quattro.

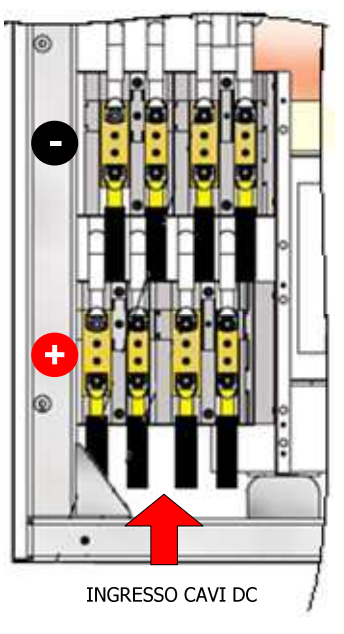

Figura 5-5: Ingresso Cavi DC (versioni con Trasformatore ≤220kW)

Il Trasformatore di isolamento (con vista frontale) rimane nella parte posteriore dell'"ACBOX".

Il sistema di raffreddamento composto da quattro ventilatori per i modelli da 220kW e 165kW (con vista frontale) rimane nella parte posteriore posta al di sopra del Trasformatore. Per il modello da 110kW sono presenti tre ventilatori mentre per il modello da 55kW due.

Il Sezionatore di rete AC magneto-termico con barre di collegamento ed il Contattore si trovano al centro dell'"ACBOX".

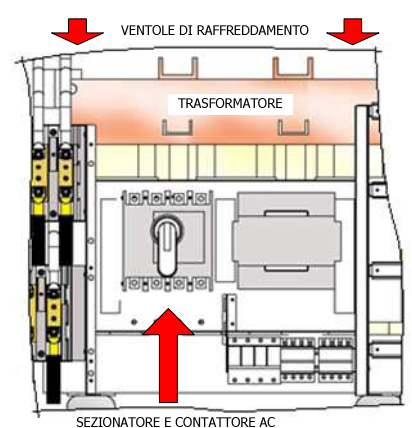

Figura 5-6: Ingresso Cavi AC (versioni con

Trasformatore ≤220kW)

Il pannello frontale è provvisto di un filtro removibile e lavabile.

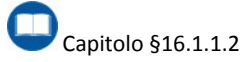

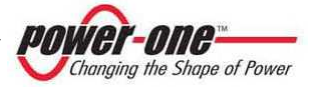

L'ingresso di alimentazione ausiliaria AC si trova nella parte in basso a destra dell'"ACBOX".

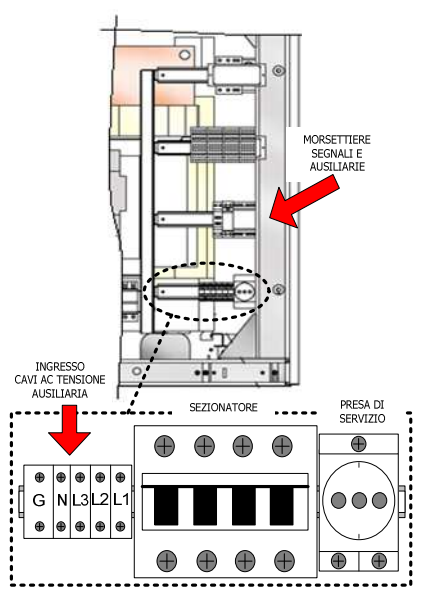

Figura 5-7: Ingresso Tensione Ausiliaria AC (versioni con Trasformatore ≤220kW)

Nella parte centrale della morsettiera si trovano i dispositivi di controllo/protezione.

- Magneto-termico di rete AC.
- Interruttore crepuscolare.
- Dispositivo di controllo GROUND-FAULT.
- Altro.

La morsettiera per i collegamenti per la comunicazione seriale e segnalazioni varie (con vista frontale) si trova nella parte in alto a destra dell'"ACBOX".

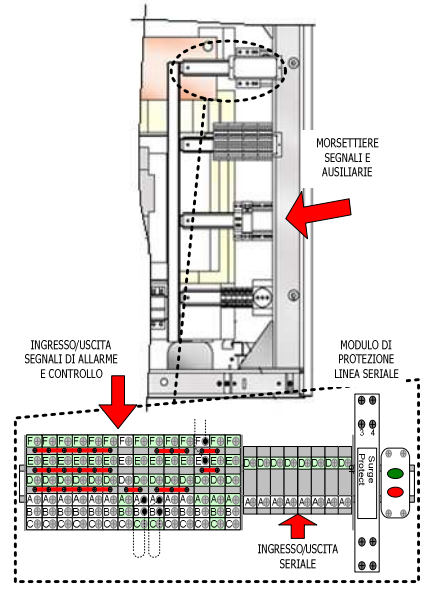

Figura 5-8: Ingresso/Uscite segnali (versioni con Trasformatore ≤220kW)

La zona della morsettiera per l'ingresso della tensione ausiliaria, la seriale e gli apparati di controllo/protezione sono visibili attraverso apposite finestrelle di controllo situate sul pannello frontale.

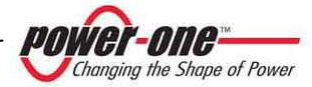
#### 5.2.1.2 Versione ≥275kW e tutti i modelli senza Trasformatore di isolamento

Per i modelli con Trasformatore, la zona "ACBOX" Figura 5-1(A) è divisa in due parti. La parte che contiene il Trasformatore "<u>ACbox-Trasformatore</u>" è separata dalla torre e contiene l'avvolto e il sistema di raffreddamento dedicato con un termostato e cinque ventilatori (Figura 5-9).

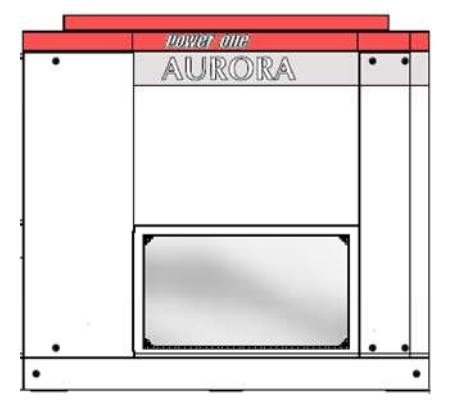

Figura 5-9: ACbox-Trasformatore (versioni con potenza ≥275kW con Trasformatore)

Tutte le altre parti si trovano in basso nella sezione "ACBOX-TL" rappresentata in Figura 5-4.

La zona di collegamento dei cavi DC provenienti dal campo fotovoltaico si trova nel vano sulla sinistra dell'"ACBOX-TL". Gli ingressi positivi sono a sinistra e gli ingressi negativi a destra (Figura 5-10). La numerazione corrispondente ai "MODULI 55kw" va dal primo più esterno (modulo 1) all'ultimo più interno (modulo 6). Nelle versioni da 165kW e 220kW sono presenti 4 barre di connessione. Nelle versioni ≤110kW sono presenti 2 barre di connessione.

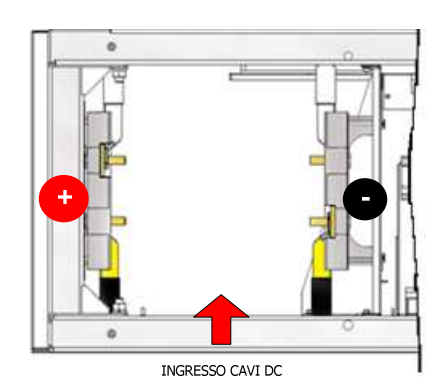

Figura 5-10: Ingresso Cavi DC (versioni con potenza ≥275kW o senza Trasformatore)

Il Sezionatore di rete AC magneto-termico con barre di collegamento si trova a destra dell'"ACBOX-TL" (Figura 5-11).

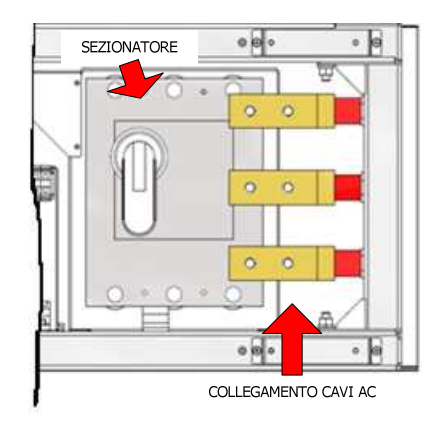

Figura 5-11: Ingresso Cavi AC (versioni con potenza ≥275kW o senza Trasformatore)

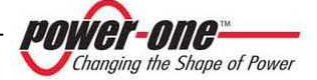

Nella parte centrale (Figura 5-12) si trovano: l'ingresso di alimentazione ausiliaria AC e il relativo sezionatore, una presa di servizio, un modulo di protezione contro le sovratensioni per la linea seriale, la morsettiera con i collegamenti per la comunicazione seriale e altre segnalazioni.

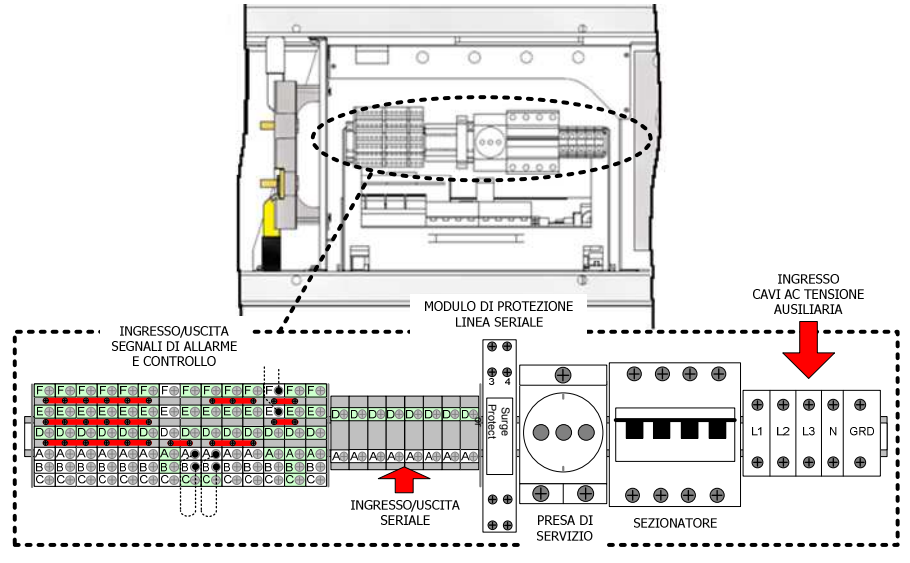

Figura 5-12: Ingresso/Uscite segnali (versioni con potenza ≥275kW o senza Trasformatore)

Nella base del cassetto estraibile si trovano i dispositivi di controllo/protezione:

- Disgiuntore di rete AC.
- Interruttore crepuscolare.
- Dispositivo di controllo GROUND-FAULT.
- Termostato
- Altro.

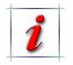

Il pannello frontale è provvisto di un filtro removibile e lavabile.

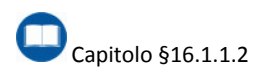

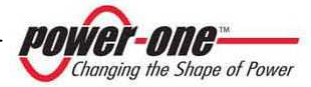

## 5.2.2 Cassetto DC (B)

Nel pannello frontale esterno sono fissate le maniglie dei sezionatori DC. Il pannello è rimovibile e permette l'accesso al cassetto dei fusibili e scaricatori di sovratensione DC.

## 5.2.3 Zona Moduli 55kWp (C)

Questo è il cuore del PVI-XXX.0(-TL). Qui sono connessi due<sup>1</sup> moduli di conversione DC/AC in grado di convertire l'energia fotovoltaica in energia elettrica compatibile con la rete di distribuzione.

Ogni modulo è provvisto di alcuni led di segnalazione e di un display interattivo. L'estrazione dei moduli è possibile rimuovendo prima il pannello frontale ad incastro. Quest'ultimo è provvisto di un filtro rimovibile e lavabile.

# 5.2.4 Zona fusibili AC (D)

Rimuovendo questo pannello si accede ai fusibili sulla linea AC di ogni singolo modulo. Inoltre due finestrelle trasparenti permettono di vedere se uno o più fusibili sono guasti.

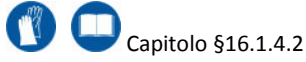

## 5.2.5 Framework (E)

Questo gruppo, chiamato Framework, contiene le zone B, C, D e può essere completo (versione 110kW) oppure essere privo, nella parte superiore, delle parti elettromeccaniche corrispondenti al modulo superiore (versione 55kW).

### 5.2.6 Numerazione dei Moduli 55kWp

La numerazione dei moduli è come quella indicata in Figura 5-1. Il modulo più basso avrà sempre il numero 1, mentre il numero finale dipende dal modello AURORA PVI-XXX.0(-TL) (ad esempio nel modello da 275kW la numerazione va da 1 a 5).

# **I** AVVISO

La numerazione dei moduli non deve essere confusa con il numero di serie del singolo modulo. L'utilizzo della numerazione dei singoli moduli facilita le connessioni nel lato DC (dove troviamo delle etichette di numerazione corrispondenti).

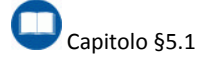

<sup>1</sup> Può essere presente un solo modulo in caso sia una versione PVI-55.0(-TL)

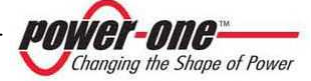

# 6. DESCRIZIONE DELLE CONFIGURAZIONI DI INGRESSO E FUNZIONALITÀ DEI SEZIONATORI DC

## 6.1. Configurazioni possibili sul campo

Ci sono varie possibilità di configurazione di ingresso di AURORA PVI-XXX.0(-TL) per soddisfare le esigenze di costruzione del campo fotovoltaico.

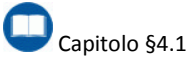

La tipologia della configurazione viene realizzata direttamente in fabbrica (prima della spedizione) su indicazione/richiesta del cliente, in riferimento alla configurazione globale del sistema.

La necessità di variare la configurazione predeterminata <u>deve</u> essere discussa e valutata con il costruttore.

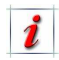

La posizione del "Master" e dello "Slave", all'interno di un Framework, non è predefinita. Il modulo con numero di serie più grande è sempre il master.

Ogni Framework (tratteggiato nelle figure seguenti) è indipendente dagli altri, quindi sarà spiegato di seguito in dettaglio il funzionamento del singolo.

#### 6.1.1 Multi-Master

In questa configurazione l'inverter si comporta come tanti inverter separati di potenza 55kW, tanti quanti sono i moduli presenti nella "Torre" (esempio in un 220kW sono quattro). Ogni Modulo lavora con un sistema MPPT indipendente dagli altri.

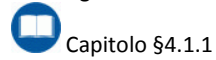

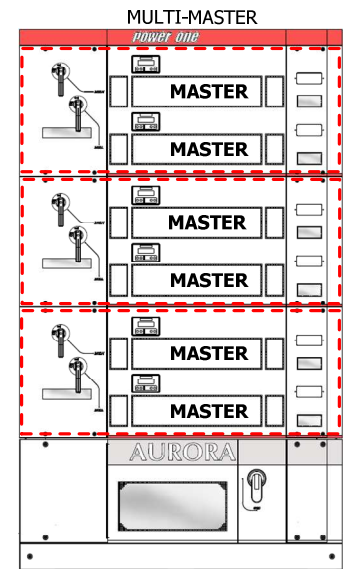

Figura 6-1: Composizione PVI-330.0-TL (Multi-Master)

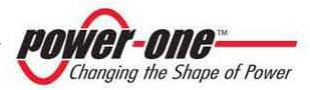

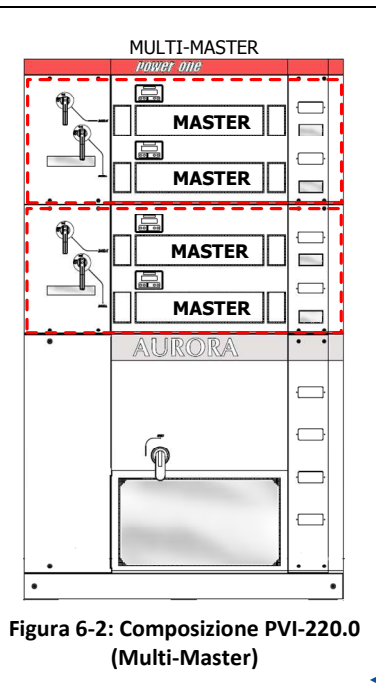

#### 6.1.2 Multi-Master-Slave

i

In questa configurazione l'inverter si comporta come tanti inverter separati di potenza 110kW, tanti quanti la metà del numero di moduli che sono presenti nella "Torre" (esempio in un 220kW sono due). Quindi ogni Framework lavora separatamente con un sistema MPPT indipendente dagli altri.

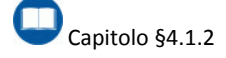

Questa configurazione è realizzabile solo con PVI-XXX.0(-TL) con potenze pari (220kW, 330kW). La versione 110kW è invece singolo Master-Slave.

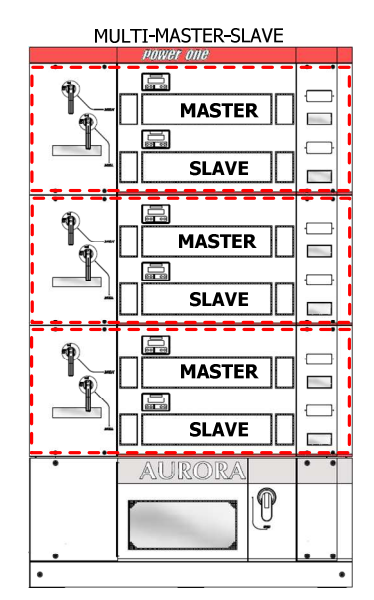

Figura 6-3: Composizione PVI-330.0(-TL) (Multi-Master-Slave)

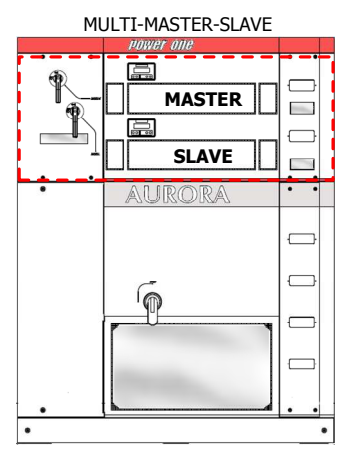

Figura 6-4: Composizione PVI-110.0 (Master-Slave)

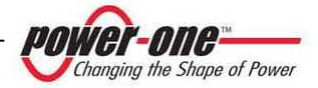

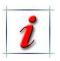

La posizione del "Master" nel Framework, non è predefinita. Il modulo con numero di serie più grande è sempre il master.

### 6.1.3 Master-Slave con un'unico Master

Esiste anche la possibilità di utilizzare l'inverter, con taglie uguali o superiori a 165kW, in versione Master-Slave con un solo Master.

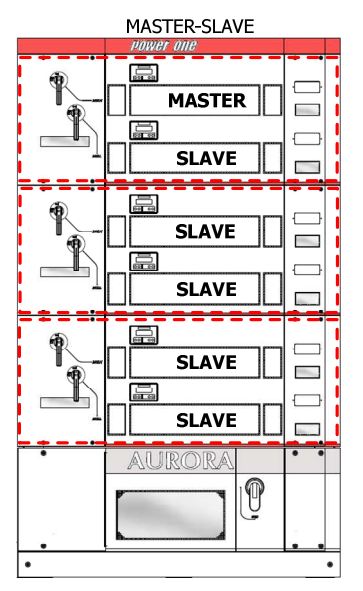

Figura 6-5: Composizione PVI-330.0(-TL) (1 Master-N.Slave)

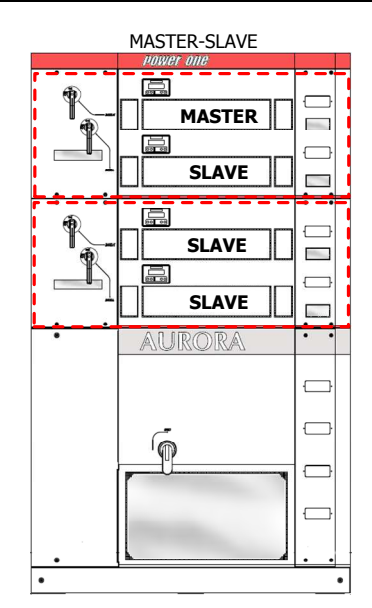

Figura 6-6: Composizione PVI-220.0 (1 Master-N.Slave)

In questo caso però si deve prestare attenzione affinché i seguenti punti siano soddisfatti:

- È necessario inserire, da parte di chi costruisce l'impianto fotovoltaico, un interruttore DC a monte dell'inverter per sezionare tutto il campo fotovoltaico.
- Si deve prestare particolare attenzione alle manovre degli interruttori DC.

Capitolo §6.1.3.1

La posizione del master nella "TORRE" non è predefinita. Il modulo con numero di serie più grande è sempre il master.

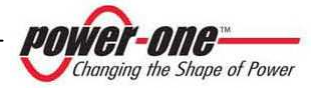

# 6.1.3.1 Caratteristiche dell'interruttore DC esterno

È importante che l'interruttore DC esterno sia scelto rispettando le seguenti caratteristiche:

- Isolamento verso terra 1000Vdc.
- Tensione nominale 1000Vdc.
- Corrente nominale: 125A x numero Moduli (esempio PVI-330.0: 125x6 = 750Adc).
- Verificare modalità di collegamento serie dei poli dell'interruttore per garantire sezionamento 1000Vdc.

- Si consiglia la sola funzione di sezionatore. Data la natura limitata della corrente di campo è preferibile non usare interruttori con sganciatori termomagnetici.
- Nel caso si utilizzino interruttori con sganciatori termomagnetici incrementare la corrente nominale di almeno il 25% (es 330kW: usare un termomagnetico non inferiore a 940A). In particolare verificare che alla temperatura di 70°C ambiente, la soglia termica non intervenga.

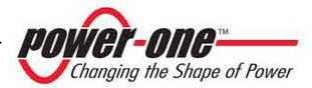

## 6.2. Funzione dei sezionatori DC in ogni Framework

All'interno del pannello laterale l'interruttore posto in basso a destra agisce sulla connessione del modulo basso (L-Low), mentre quello posto in alto a sinistra su quello alto (H-High).

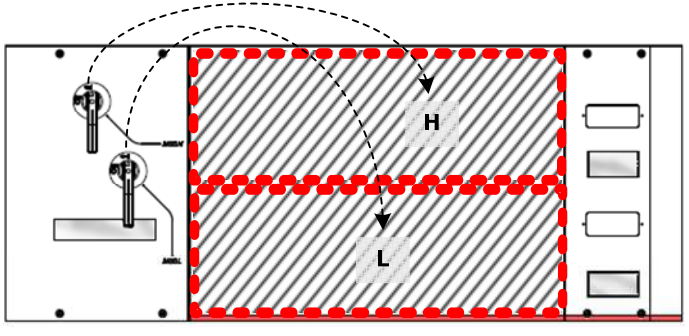

Figura 6-7: Framework - dettaglio azione interruttori DC

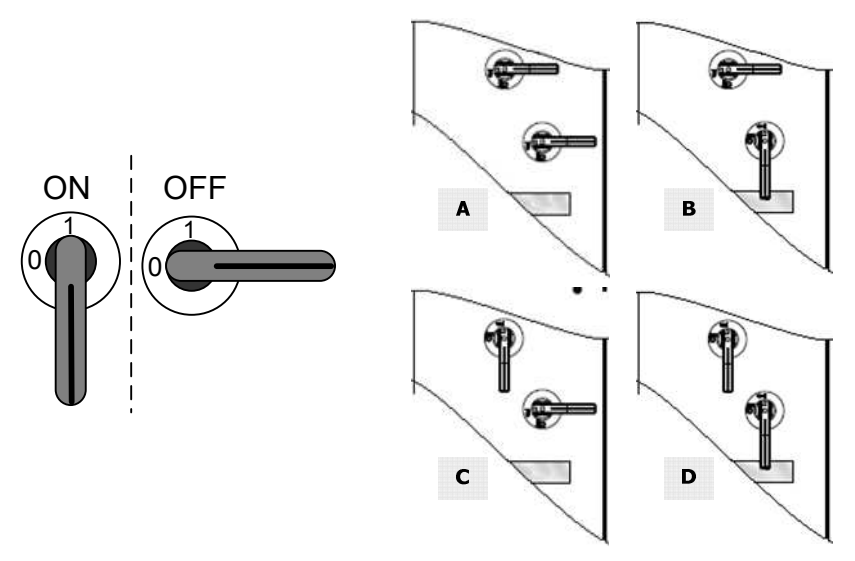

#### Figura 6-8: Possibili posizioni degli interruttori

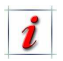

Ogni Framework può contenere fino ad un massimo di 2 moduli 55kWp. In un Framework da 55kWp sarà installato solo il modulo più basso (L-Low).

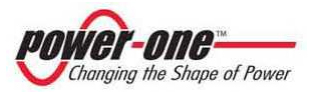

#### 6.2.1 Sistema Multi-Master

In questa configurazione non esiste un legame fisico tra i campi fotovoltaici di ogni modulo. Ogni sezionatore DC è praticamente indipendente dagli altri.

La tabella successiva indica nella prima colonna la posizione degli interruttori, nella seconda se il campo fotovoltaico è connesso al modulo e nella terza se il modulo può essere rimosso o inserito nella sede.

| MULTI - MASTER                                 |                                                              |           |                                 |           |  |
|------------------------------------------------|--------------------------------------------------------------|-----------|---------------------------------|-----------|--|
| Posizione<br>Sezionatori<br>DC<br>(Figura 6-8) | CONNESSIONE FISICA TRA SORGENTE<br>DC E MODULO<br>MOD. 55kWp |           | ESTRAZIONE / INSERZIONE MODULI* |           |  |
|                                                | H (alto)                                                     | L (basso) | H (alto)                        | L (basso) |  |
| А                                              | NO                                                           | NO        | SI*                             | SI*       |  |
| В                                              | NO                                                           | SI        | SI*                             | NO        |  |
| С                                              | SI                                                           | NO        | NO                              | SI*       |  |
| D                                              | SI                                                           | SI        | NO                              | NO        |  |

Tabella 6-1: OPERAZIONI AMMESSE E POSIZIONE INTERRUTTORI DC

\*prima dell'estrazione attendere 5 minuti dopo che il sezionatore è stato posizionato su 0 (OFF)

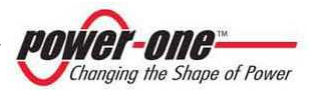

#### 6.2.2 Sistema Multi-Master-Slave

In questa configurazione i due moduli del Famework Master-Slave hanno in comune lo stesso campo fotovoltaico. <u>Ogni sezionatore DC è legato all'altro dello stesso Framework</u>.

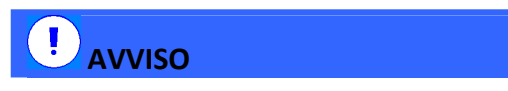

In questo caso è particolarmente importante capire l'uso dei sezionatori DC. <u>Un uso scorretto può provocare il guasto dell'inverter</u>.

La tabella successiva indica nella prima colonna la posizione degli interruttori, nella seconda se il campo fotovoltaico è connesso al modulo e nella terza se il modulo può essere rimosso o inserito nella sede.

| MASTER - SLAVE                               |                                                              |           |                                 |           |
|----------------------------------------------|--------------------------------------------------------------|-----------|---------------------------------|-----------|
| Posizione<br>Sezionatori<br>DC<br>Figura 6-8 | CONNESSIONE FISICA TRA SORGENTE<br>DC E MODULO<br>MOD. 55kWp |           | ESTRAZIONE / INSERZIONE MODULI* |           |
|                                              | H (alto)                                                     | L (basso) | H (alto)                        | L (basso) |
| А                                            | NO                                                           | NO        | SI*                             | SI*       |
| В                                            | SI                                                           | SI        | NO                              | NO        |
| С                                            | SI                                                           | SI        | NO                              | NO        |
| D                                            | SI                                                           | SI        | NO                              | NO        |

Tabella 6-2: OPERAZIONI AMMESSE E POSIZIONE INTERRUTTORI DC

\*prima dell'estrazione attendere 5 minuti dopo che l'ultimo sezionatore è stato posizionato su 0 (OFF).

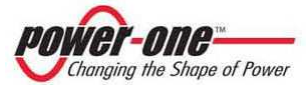

#### 6.2.3 Sistema 1 Master-N.Slave (con inverter ≥ 165kW)

In questa configurazione tutti i moduli hanno in comune lo stesso campo fotovoltaico. <u>Ogni</u> sezionatore DC è legato all'altro ed anche agli altri Framework.

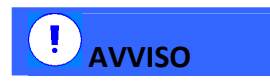

In questo caso è particolarmente importante capire l'uso dei sezionatori DC. <u>Un uso scorretto può provocare il guasto dell'inverter</u>.

La tabella successiva indica le operazioni ammissibili sugli interruttori DC di ogni framework in funzione della posizione dell'interruttore DC esterno.

| 1 MASTER – N. SLAVE (Inverter ≥ 165kW)               |                                                                                                    |                                                                                                    |  |
|------------------------------------------------------|----------------------------------------------------------------------------------------------------|----------------------------------------------------------------------------------------------------|--|
| <u>Posizione</u><br>Sezionatore<br><u>esterno DC</u> | AZIONI POSSIBILI SUGLI<br>INTERRUTTORI DC                                                                                                    | AZIONI PROIBITE SUGLI<br>INTERRUTTORI DC                                                                                                    |  |
| APERTO (OFF)*                                        | Trascorsi 5 minuti<br>dall'apertura del<br>sezionatore esterno si<br>possono commutare senza<br>problemi*                                             | -                                                                                                    |  |
| сніυѕо                                               | Si possono aprire gli<br>interruttori DC dopo aver<br>spento il relativo modulo<br>tramite remote OFF,<br>oppure dopo aver<br>disconnesso la rete AC. | Non si possono chiudere<br>interruttori rimasti aperti (in<br>questo caso è assolutamente<br>necessario aprire prima il<br>sezionatore esterno e attendere<br>5 minuti) |  |

#### Tabella 6-3: OPERAZIONI AMMESSE E POSIZIONE INTERRUTTORI DC

\*prima dell'estrazione di qualsiasi modulo attendere 5 minuti dopo che il sezionatore esterno è stato posizionato su 0 (OFF).

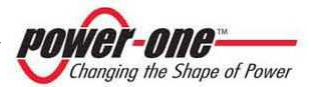

# 7. PROTEZIONI

## 7.1. Protezione per guasto alla rete

Nel caso di un'interruzione della rete di distribuzione locale da parte dell'azienda elettrica oppure in caso di spegnimento dell'apparecchio per operazioni di manutenzione. AURORA deve essere fisicamente disconnesso е messo in sicurezza, per garantire la protezione delle persone che operano sulla rete, il tutto in accordo con le norme e le leggi nazionali in materia.

Per evitare un eventuale funzionamento in isola, AURORA è dotato di un sistema di disinserzione automatico di protezione.

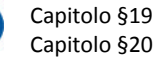

# 7.2. Dispositivo protezione di interfaccia di rete (SPI)

Ogni PVI-XXX.0 nelle versioni ≤220kW con Trasformatore di isolamento e con possibilità di sezionamento automatico (Contattore) è dotato di dispositivo di protezione "SPI" conforme alle normative del paese in cui viene commercializzato il prodotto. Ad esempio nei prodotti destinati al mercato italiano verranno utilizzati i seguenti dispositivi:

- Gavazzi (p/n DPC02DM48B03)
- ABB (p/n CM-UFS.2)

Omologati in accordo alla guida per le connessioni alla rete Enel Ed.1.1/09, BDEW, RD1663/2000.

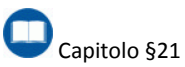

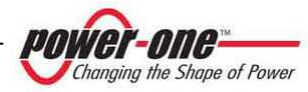

# 7.3. Ulteriori protezioni

AURORA è dotato di protezioni supplementari per garantire un funzionamento sicuro in qualsiasi circostanza. Queste protezioni includono:

- Monitoraggio costante della tensione di rete per garantire che i valori di tensione e frequenza rimangano entro limiti operativi (secondo la normativa vigente nel paese in cui è commercializzato).
- Controllo delle temperature interne per limitare automaticamente la potenza se necessario a garantire che l'unità non si surriscaldi.

I numerosi dispositivi di controllo e protezione di AURORA, di seguito elencati, determinano una struttura ridondante a garanzia di un funzionamento in assoluta sicurezza.

#### Misure in automatico:

- Misura della tensione DC del campo fotovoltaico con segnalazione di sovratensione (OV) indipendente su ogni modulo.
- Misura della tensione AC indipendente su ogni modulo.
- Misura della corrente AC indipendente su ogni modulo.
- Misura della frequenza della tensione di rete indipendente su ogni modulo.
- Misure termiche indipendenti su ogni modulo.
- Misura della Resistenza di isolamento in ingresso effettuata dai moduli Master.

#### Fusibili di protezione:

- Lato DC: presenza o meno dei fusibili in base alla configurazione di ingresso per ogni Framework.
- Lato AC: 3 fusibili per ogni modulo per un totale di 6 fusibili per Framework.

#### Protezioni varie:

- Interruttore magnetotermico in ingresso alla rete di alimentazione ausiliaria.
- Interruttore magnetotermico in ingresso alla rete di distribuzione (300Vac).
- Lato DC: protezioni contro le sovratensioni (OVR), sostituibili a cartuccia.
- Lato AC: protezioni contro le sovratensioni (OVR), sostituibili a cartuccia sia sulla rete 300Vac che sulla tensione ausiliaria.
- Protezione contro le sovratensioni (OVR), sostituibili a cartuccia sulla linea seriale RS485.
- Protezioni per sovratemperatura su ogni modulo.

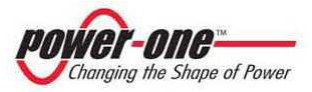

## 8. LINEA SERIALE RS485

### 8.1. Modalità di collegamento della linea RS485

La connessione per la comunicazione verso l'esterno dei PVI-XXX.0(-TL) avviene tramite la linea seriale dati RS485. Si possono collegare fino a 32 inverter sulla stessa linea.

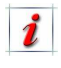

Ogni inverter prevede già al suo interno la terminazione di linea (120 ohm).

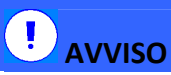

L'ultimo PVI-XXX.0(-TL) della catena deve avere la terminazione di linea abilitata (Figura 8-1, Figura 8-2, Figura 8-3 e Figura 8-4), mentre gli altri devono averla disabilitata.

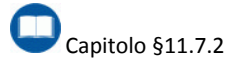

*L'utilizzo* di un computer non è fondamentale per il funzionamento del sistema. Questo risulta necessario esclusivamente per la verifica funzionale in fase d'installazione e per il monitoraggio del sistema da PC.

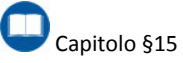

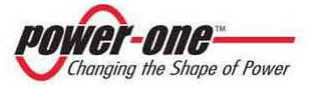

Pagina 51 di 156

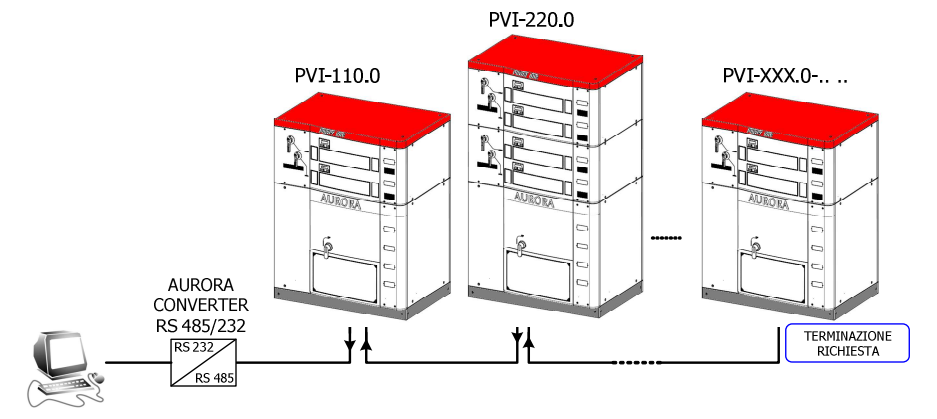

Figura 8-1: Modalità di passaggio del cavo seriale PVI-XXX.0

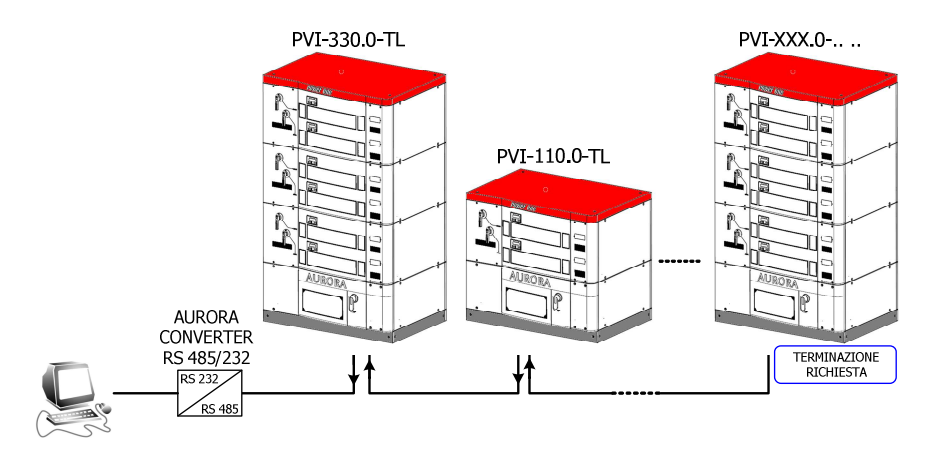

Figura 8-2: Modalità di passaggio del cavo seriale PVI-XXX.0-TL

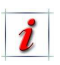

Si possono collegare in "daisy-chain" PVI-XXX.0(-TL) di varie tipologie. È possibile collegare fra di se, dispositivi di taglia e tipologia diversi.

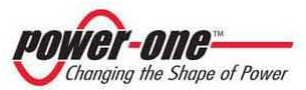

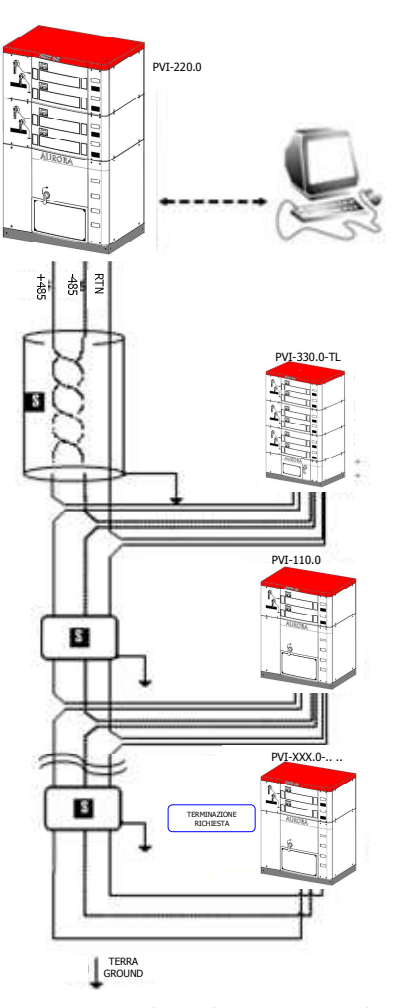

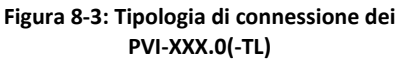

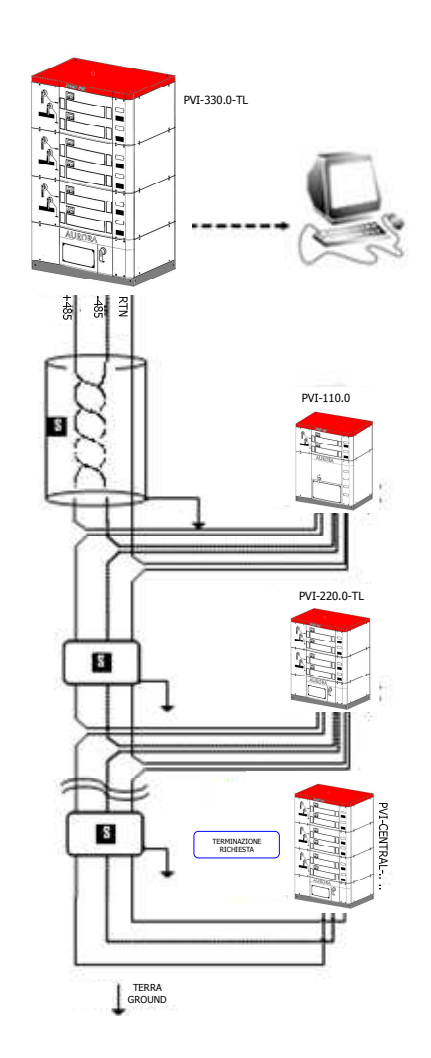

Figura 8-4: Tipologia di connessione dei PVI-XXX.0(-TL)

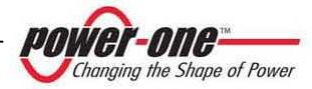

### 8.2. Modi di collegamento per monitoraggio

I modi di collegamento della linea RS485 proveniente dal PVI-XXX.0(-TL), al fine di effettuare il monitoraggio dell'inverter, sono principalmente 2 (A e B) mentre un terzo (C) non prevede il collegamento RS485. La Figura 8-5 illustra le modalità:

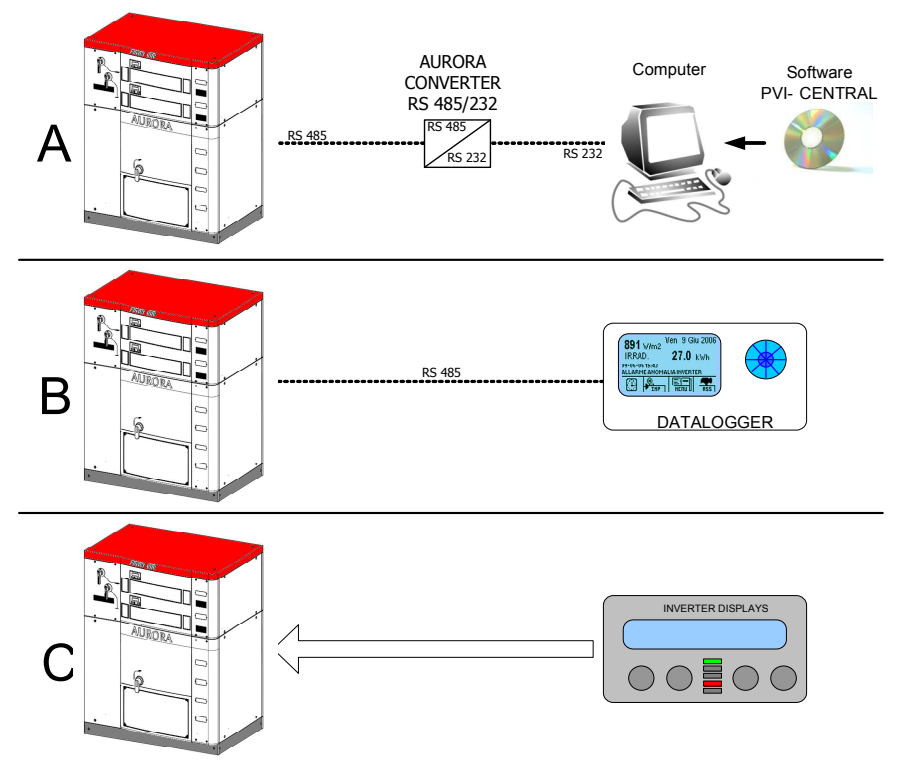

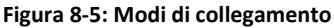

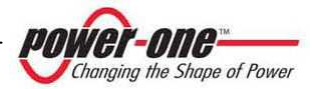

Capitolo §14 Capitolo §15

Dove:

- A) <u>Collegamento al PVI-XXX.0(-TL) con un PC</u>. Il Computer si collega alla RS485 dell'inverter tramite l'adattatore Aurora RS232/485 Converter. Il PC dovrà avere installato il software di monitoraggio per il PVI-XXX.0(-TL). Questa è la configurazione utilizzata in fase di installazione o per il monitoraggio tramite PC.
- B) <u>Collegamento per controllo remoto</u>. Il sistema di monitoraggio remoto WEBLOGGER è connesso direttamente alla RS485. Per il funzionamento di questo sistema si rimanda al manuale d'uso del WEBLOGGER.
- C) <u>Collegamento Stand-Alone.</u> <u>Il monitoraggio dei PVI-XXX.0(-TL) avviene esclusivamente tramite il display del "MODULI</u> <u>55kw".</u>

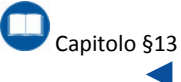

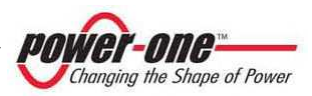

# 9. IMMAGAZZINAMENTO E MOVIMENTAZIONE

## 9.1. Controlli preliminari

Il fornitore ha consegnato il vostro AURORA al corriere imballato in modo sicuro ed in perfette condizioni. Il corriere, accettando il pacco, se ne assume la responsabilità fino alla consegna. Nonostante la cautela esercitata dal corriere e' possibile che sia l'imballo che il suo contenuto vengano durante il trasporto. danneggiati La movimentazione e l'immagazzinamento del dispositivo. prima dell'installazione richiedono particolari attenzioni. È quindi buona norma seguire le indicazioni riportate.

# 

Le temperature di immagazzinamento di rispettate.

i trasporto e devono essere

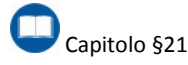

# 

Poiché all'interno dell'armadio ci sono circuiti elettronici e connettori elettrici, si deve fare particolare attenzione a non provocare cadute o urti che possono successivamente mettere in pericolo il regolare funzionamento dell'inverter e compromettere la sicurezza delle persone durante le fasi d'installazione e/o funzionamento.

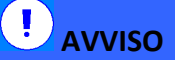

È importante, prima di procedere all'installazione, verificare l'integrità del dispositivo. Eventuali anomalie nell'imballo e/o presenza di oggetti liberi che non riguardano gli accessori in dotazione devono essere considerati un campanello di allarme. In questi casi contattare il fornitore.

In conclusione si invita il cliente ad eseguire i seguenti controlli:

- Esaminare il contenitore di spedizione per verificare la presenza di danni visibili: fori, spaccature e qualsiasi altro segno di possibile danno all'interno.
- Descrivere qualsiasi danneggiamento o mancanza sui documenti di ricevimento, e procurarsi la firma del vettore ed il suo nome completo.
- Aprire il contenitore di spedizione ed esaminarne il contenuto per verificare la presenza di eventuali danneggiamenti all'interno. rimozione Durante la dell'imballaggio fare attenzione a non scartare attrezzature, componenti 0 manuali. In caso venga riscontrato un danno contattare lo spedizioniere per determinare il tipo di intervento opportuno. Esso potrà richiedere un'ispezione.

Conservare tutto il materiale di imballaggio per l'ispettore!

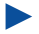

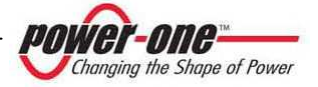

- Se l'ispezione mette in evidenza un danneggiamento chiamare il fornitore o il distributore autorizzato. Questo deciderà se l'apparato debba essere rinviato per la riparazione e fornirà le istruzioni in proposito.
- È responsabilità del cliente aprire un eventuale reclamo con il corriere. L'omissione di questa procedura può comportare la perdita del servizio in garanzia per qualsiasi danno riportato.

## 9.2. Movimentazione e estrazione del PVI-XXX.0(-TL) dall'imballo

L'imballo con cui viene trasportato ogni PVI-XXX.0(-TL) è di norma una gabbia in legno.

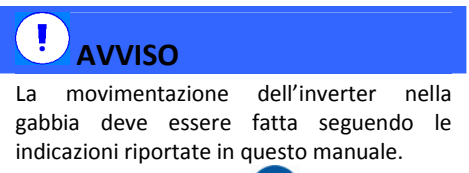

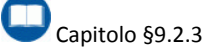

#### 9.2.1 Contenuto dell'imballo

Ogni imballo contiene i seguenti materiali<sup>1</sup>:

| Materiale             | Qty |
|-----------------------|-----|
| PVI-XXX.0             | 1   |
| Basi di Chiusura      | 2   |
| Questo Manuale        | 1   |
| Documenti di Collaudo | 1   |
| CD (Software)         | 1   |

<sup>1</sup> Differenze possono essere dovute ad accordi con il cliente.

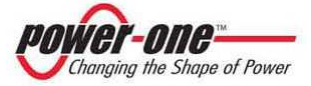

Nelle versioni 275kW e 330kW richieste con Trasformatore di isolamento è presente un secondo bancale contenente il Trasformatore stesso e relativi cablaggi.

*S*u richiesta del cliente può essere presente un ulteriore bancale contenente la cappa di estrazione dell'aria.

### 9.2.2 Rimozione dell'inverter dalla gabbia di legno

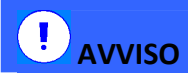

L'imballaggio del PVI-XXX.0(-TL) si presenta come in Figura 9-1. Per estrarre l'inverter è necessario togliere per primo il tetto e quindi il pannello laterale corrispondente al lato posteriore dell'inverter, identificabile con la dicitura "**inforcare da questo lato**".

Qui di seguito alcuni esempi di imballaggi:

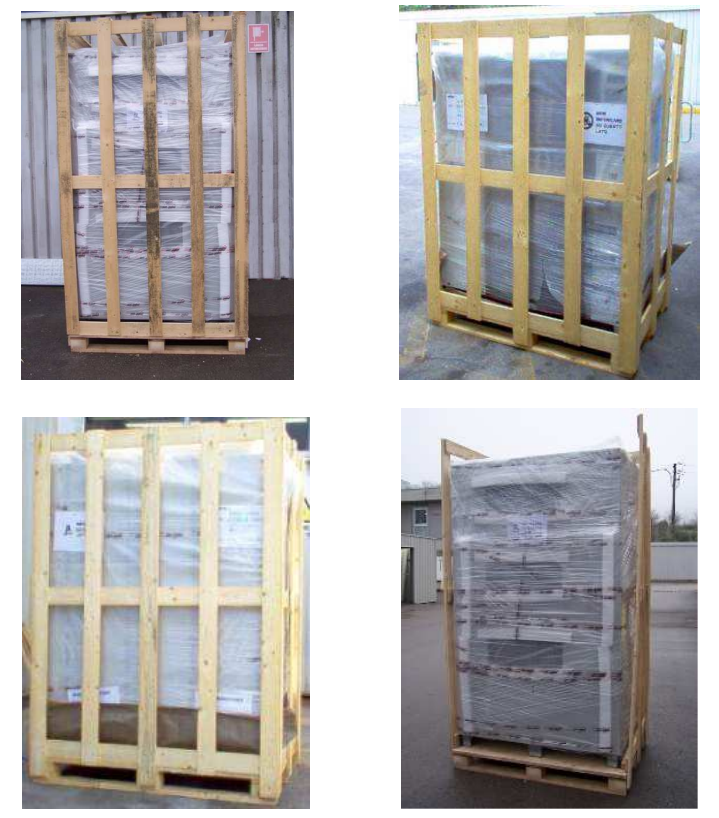

Figura 9-1: Gabbia di trasporto

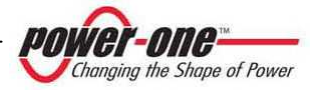

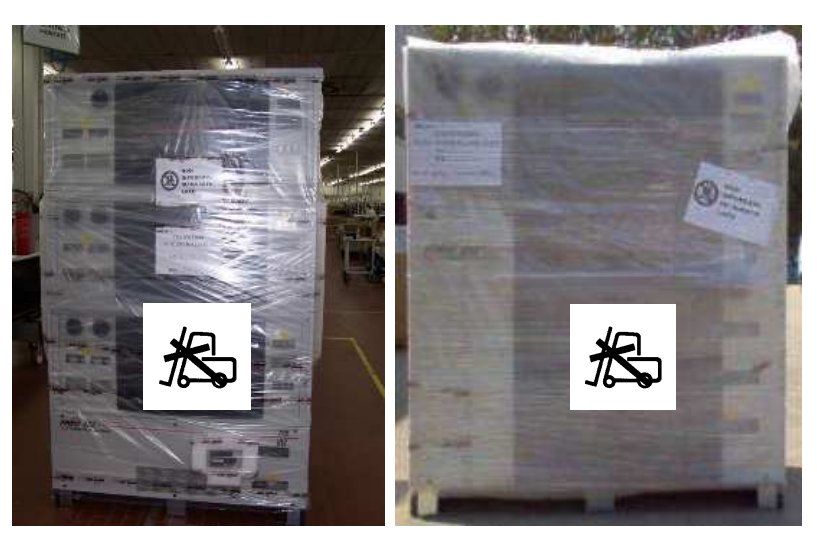

Figura 9-2: Non inforcare dal frontale se non strettamente necessario

Vista la particolarità del frontale del PVI-XXX.0(-TL) si consiglia di non usare questo lato per le comuni operazioni di movimentazione, ma di inforcare sul retro.

# **!** AVVISO

Il lato frontale, contrassegnato dalla dicitura "non inforcare da questo lato" non necessita di essere rimosso e, come suddetto, dovrebbe essere usato solo se necessario, al fine di evitare danni alla parte anteriore del dispositivo (Figura 9-2). Rimossa la parete posteriore dell'imballaggio si deve rimuovere la battuta di legno per poter estrarre il PVI-XXX.0(-TL) (Figura 9-3).

Rimuovere lo zoccoletto in legno per permettere l'ingresso delle forche del muletto.

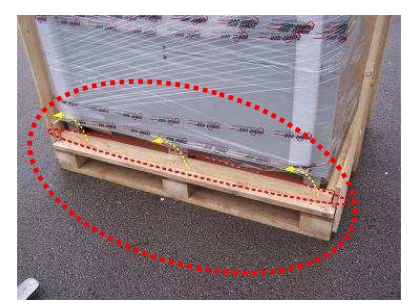

Figura 9-3: Zoccolo di legno

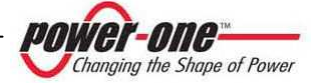

Le parti meccaniche che vanno a completare la base, sono imballate a parte e posizionate sul tetto dell'inverter (Figura 9-4). Queste devono essere montate dopo che il dispositivo e i cavi di collegamento, sono stati posizionati nella maniera definitiva.

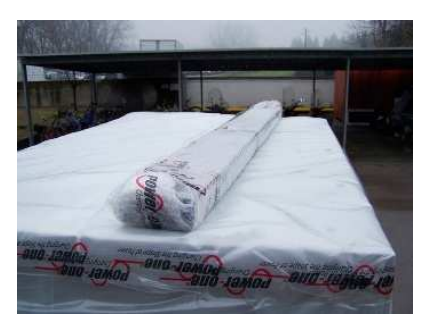

Figura 9-4: Meccaniche di chiusura della base anteriore e posteriore

### 9.2.3 Movimentazione del PVI-XXX.0(-TL)

Dopo l'apertura della gabbia, è possibile estrarre l'inverter.

# 

L'operazione di estrazione dall'imballo e posizionamento del dispositivo, deve essere eseguita con l'ausilio di attrezzature specifiche e nelle modalità descritte nella Figura 9-6.

Le immagini successive di

Figura 9-5, descrivono invece cosa si deve evitare per non causare danni all'apparecchiatura.

Da tenere presente che il peso dell'inverter non è uniformemente distribuito e quindi deve essere posta particolare attenzione al suo sollevamento.

# ! AVVISO

La movimentazione tramite muletto può essere effettuata.

Dato che i pesi sono distribuiti in alto, è assolutamente necessario prestare la massima attenzione nella movimentazione.

È importante inforcare l'inverter spaziando il più possibile le forche di sollevamento in modo da garantire la massima base di appoggio e non favorire rischi di ribaltamento.

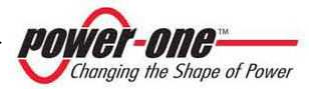

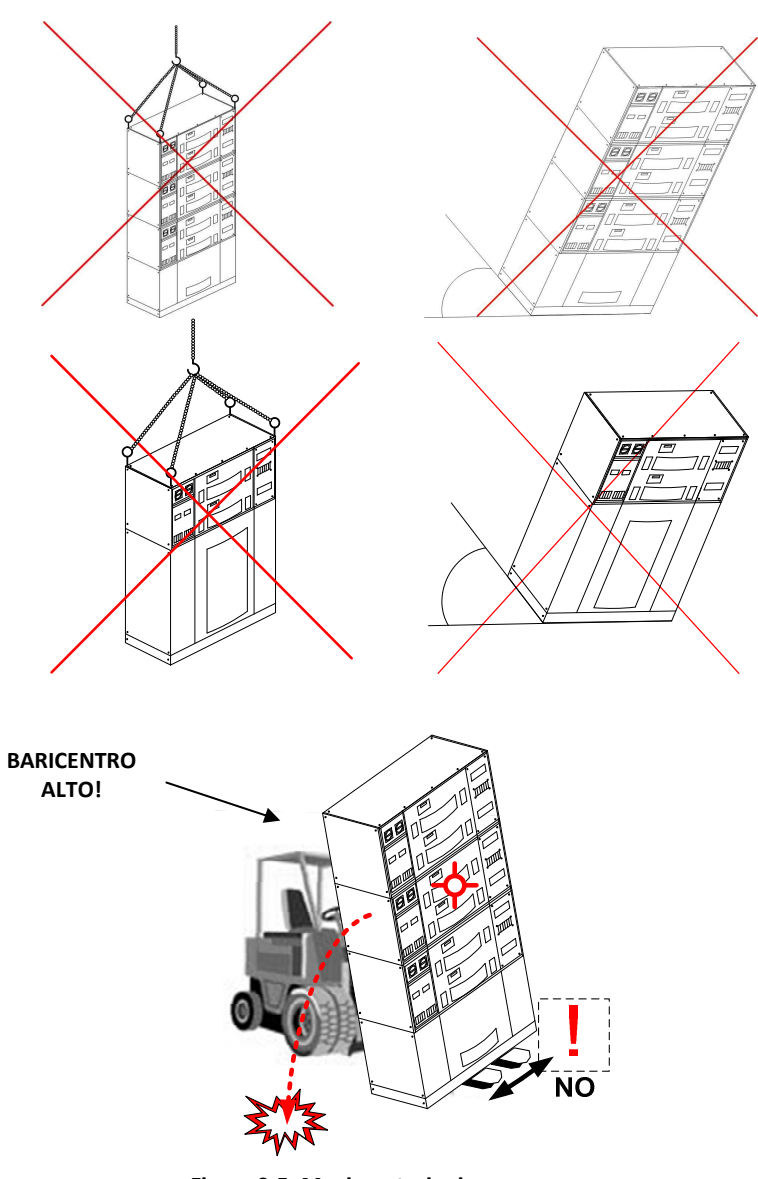

Figura 9-5: Movimentazioni non ammesse

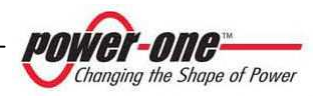

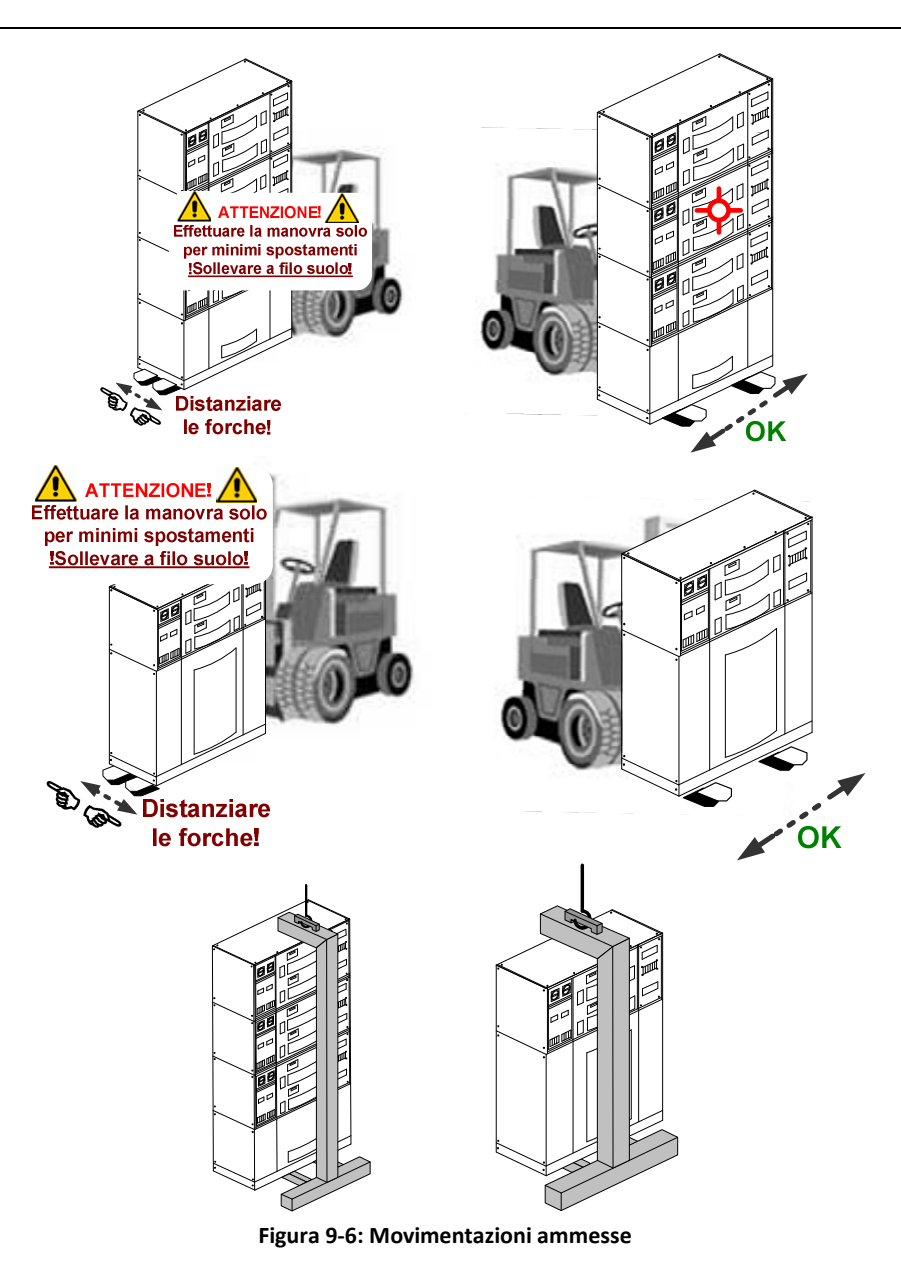

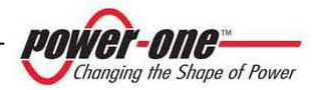

## **10. INSTALLAZIONE**

# 

L'installazione elettrica del PVI-XXX.0(-TL) deve essere eseguita in accordo con norme e leggi in materia, locali e nazionali. Tutti i cavi utilizzati collegati al dispositivo o posti alla tensione di campo, devono avere i requisiti di isolamento minimo 1000Vdc. Nel caso in cui i cavi di bassa tensione siano trasportati insieme ai cavi provenienti dal campo fotovoltaico l'installatore deve assicurarsi che siano garantite le condizioni di isolamento elettrico principale.

### 10.1. Luogo dell'installazione

La situazione ambientale ed il posizionamento possono condizionare il PVI-XXX.0(-TL). funzionamento del Relativamente al luogo dove verrà posizionato il dispositivo si forniscono le seguenti avvertenze e indicazioni di scelta:

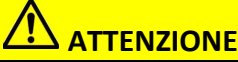

Non posizionare il PVI-XXX.0(-TL) in prossimità di spazi abitati o in ambienti di difficile accesso. Eventuali passaggi adibiti a vie di fuga devono essere lasciati liberi.

Deve essere sempre scelto un luogo protetto dall'esterno.

Il locale deve essere adatto per l'installazione di impianti elettrici.

# ! AVVISO

Non installare il dispositivo in posizione esposta direttamente alla radiazione solare: temperature eccessive potrebbero compromettere il funzionamento dei componenti elettronici e anche ridurre le prestazioni dell'inverter. Installare l'inverter in posizione riparata dal sole.

# 

Il luogo in cui è posizionato l'inverter deve essere di materiale non infiammabile. Non devono essere presenti materiali infiammabili nelle vicinanze ed è comunque consigliabile installare un rivelatore di fumo.

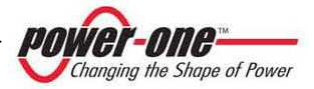

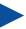

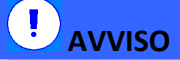

In fase di progetto dell'impianto, tenere presenti i dati relativi alle condizioni ambientali e di aerazione in caso di utilizzo in ambienti particolarmente umidi è importante adottare un riscaldatore o condizionatore per ridurre l'umidità.

La qualità e la quantità dell'aria, l'umidità e la polvere possono condizionare il buon funzionamento dell'inverter.

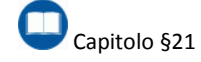

### 10.2. Posizionamento nel luogo scelto

Premesse le dovute precauzioni nella movimentazione, l'inverter deve essere collocato su un sottofondo che ne assicuri la posizione verticale e che ne supporti adeguatamente il peso.

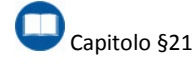

La Figura 10-1 illustra le dimensioni della base dell'inverter per tutti i sistemi.

La Figura 10-2 illustra i fori di passaggio cavi 220kW per i sistemi fino а con Trasformatore di isolamento a bordo, mentre la Figura 10-3 rappresenta il telaio "ACBOX" per tutti i modelli senza Trasformatore e per quelli relativi ai sistemi 275kW e 330kW con ACbox-Trasformatore (Figura 10-4).

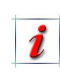

hardware manutenzione l a dell'inverter viene fatta principalmente dal frontale (sia dalla zona moduli, sia dalla zona AC BOX (Figura 5-1 e Figura 5-2). E' comungue buona norma lasciare possibilità di accesso su tutti i lati in modo da facilitare gli eventuali interventi. Particolari installazioni senza accesso laterale devono essere preventivamente discusse e concordate con il fornitore.

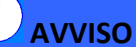

L'inverter deve essere posizionato in posizione verticale e non obligua. La Torre deve essere assolutamente stabile e messa a livella.

> La base di appoggio, dovrebbe prevede dei punti di bloccaggio affinché l'inverter non possa essere spostato accidentalmente. Lasciare intorno all'unita' uno spazio sufficiente per permettere una facile installazione ρ rimozione dell'inverter dalla superficie di posizionamento.

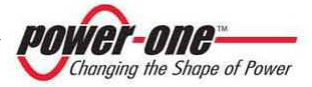

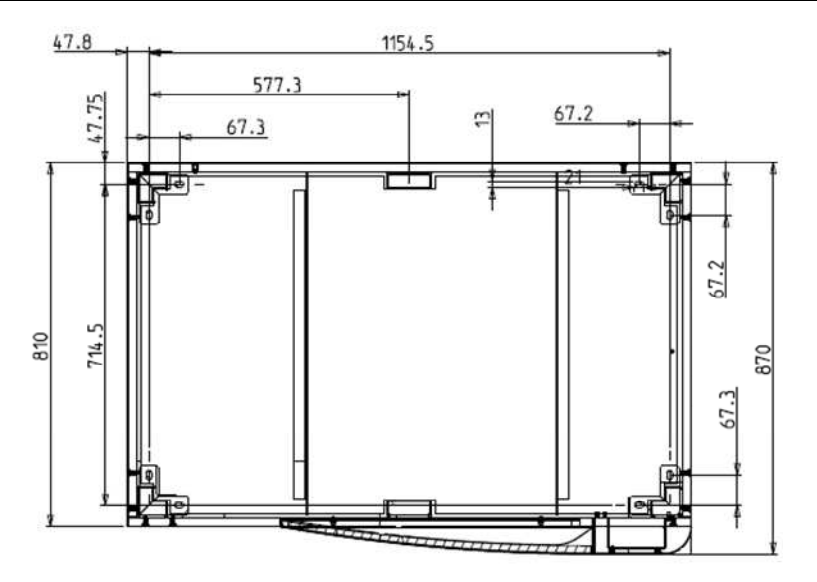

Figura 10-1: Footprint della base (uguale per tutti i sistemi)

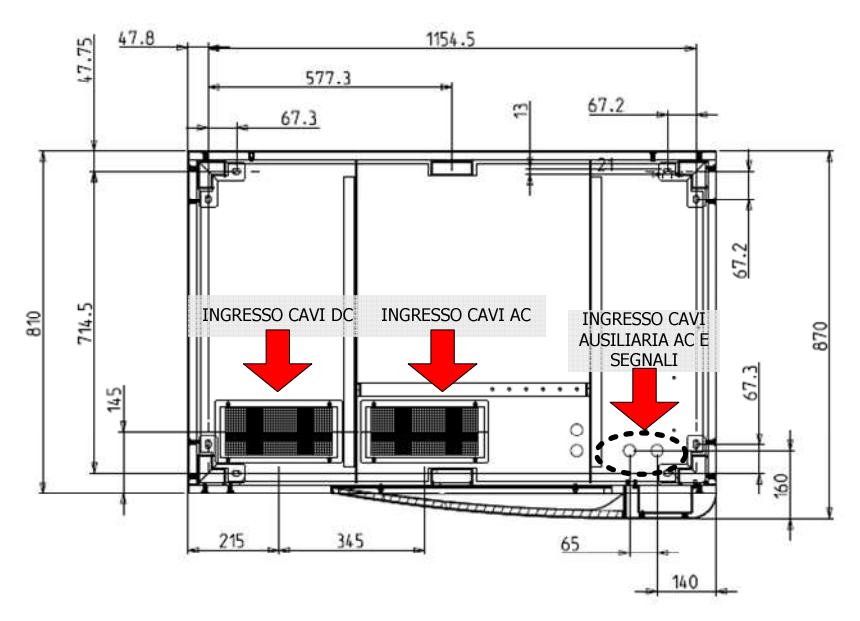

Figura 10-2: Fori passaggio cavi per sistemi con Trasformatore ≤220kW

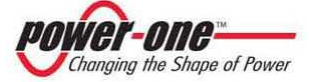

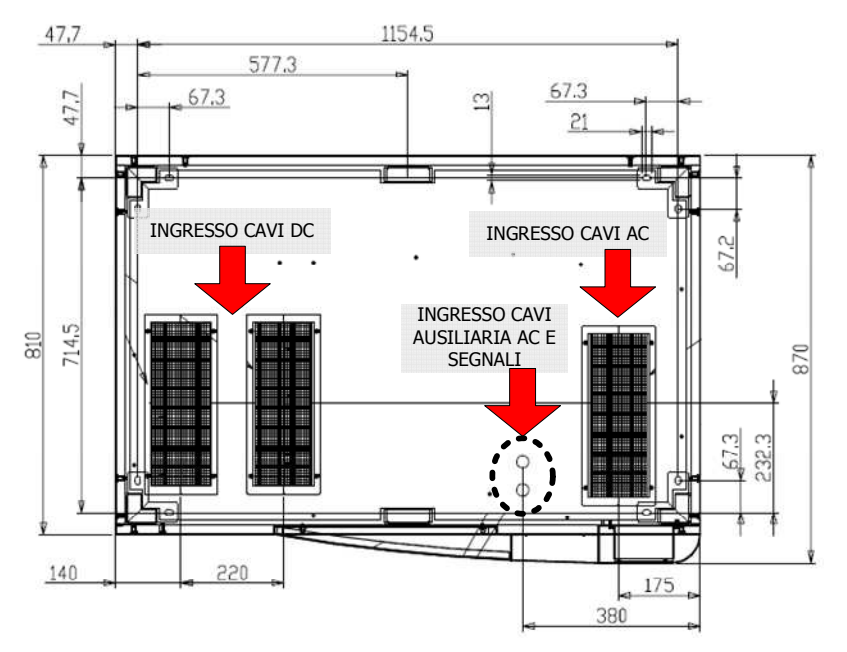

Figura 10-3: Fori passaggio cavi per sistemi ≥275kW e tutti i modelli senza Trasformatore

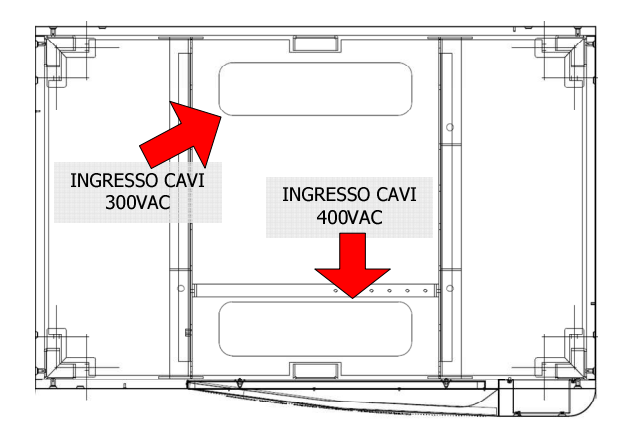

Figura 10-4: Passaggio cavi AC per sistemi ≥275Kw "ACbox-Trasformatore"

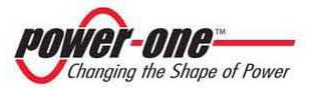

#### 10.2.1 Prese di uscita aria

Ogni framework presenta una apertura grigliata sul retro per il deflusso dell'aria calda come da Figura 10-5, oppure, nelle versioni fino a 110kW, presenta una cappa grigliata sul tetto come da Figura 10-6. Ogni griglia è provvista di 6 punti di aggancio filettati come indicato.

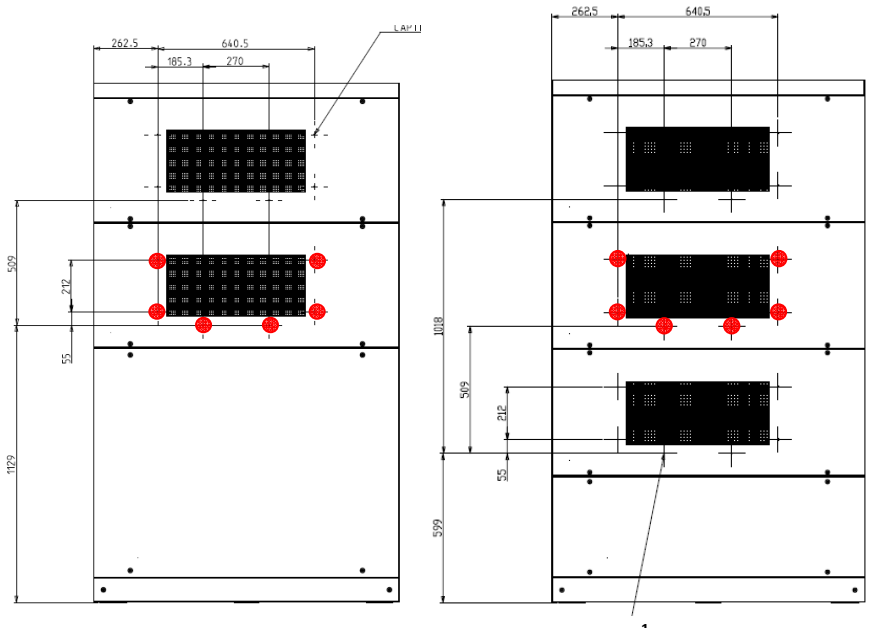

Figura 10-5: Griglie posteriori di areazione<sup>1</sup>

<sup>&</sup>lt;sup>1</sup> Standard nelle versioni a partire da 165kW.

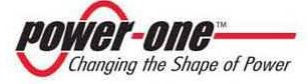

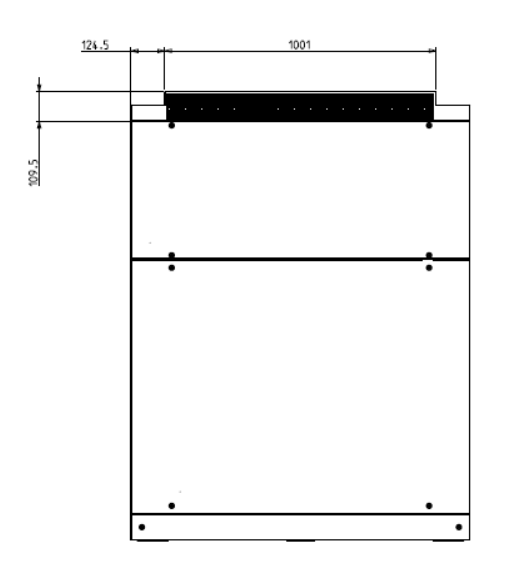

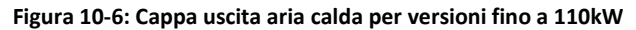

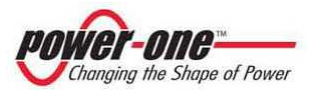

#### 10.2.2 Distanze di rispetto

Nella figura seguente sono indicate le minime distanze raccomandate da tenere:

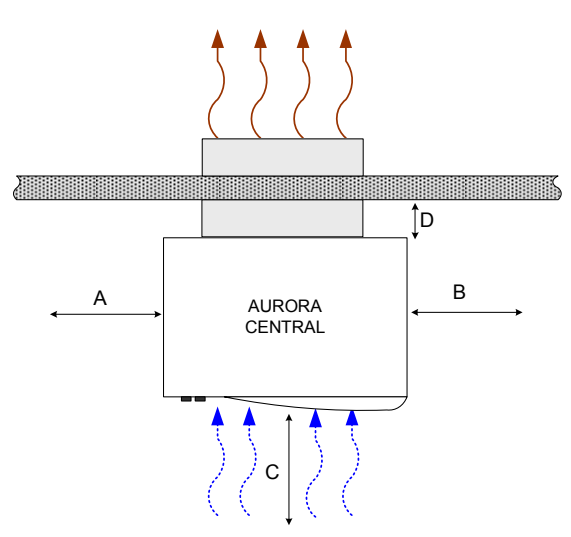

Figura 10-7: Distanze di rispetto

| Fabella 10-1 delle distanze raccomandate | Гabella | 10-1 | delle | distanze | raccomandate |
|------------------------------------------|---------|------|-------|----------|--------------|
|------------------------------------------|---------|------|-------|----------|--------------|

| Α     | В     | С     | D                  |
|-------|-------|-------|--------------------|
| 400mm | 300mm | 800mm | 165mm (CON CAPPA)  |
| 400mm | 300mm | 800mm | 50mm (SENZA CAPPA) |

\* Distanze consigliate, modificabili in accordo con il cliente e valutando il tipo di installazione.

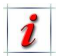

Se necessario, è possibile ridurre le distanze A e B per affiancare completamente gli inverter.

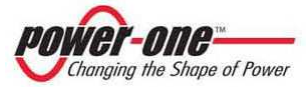

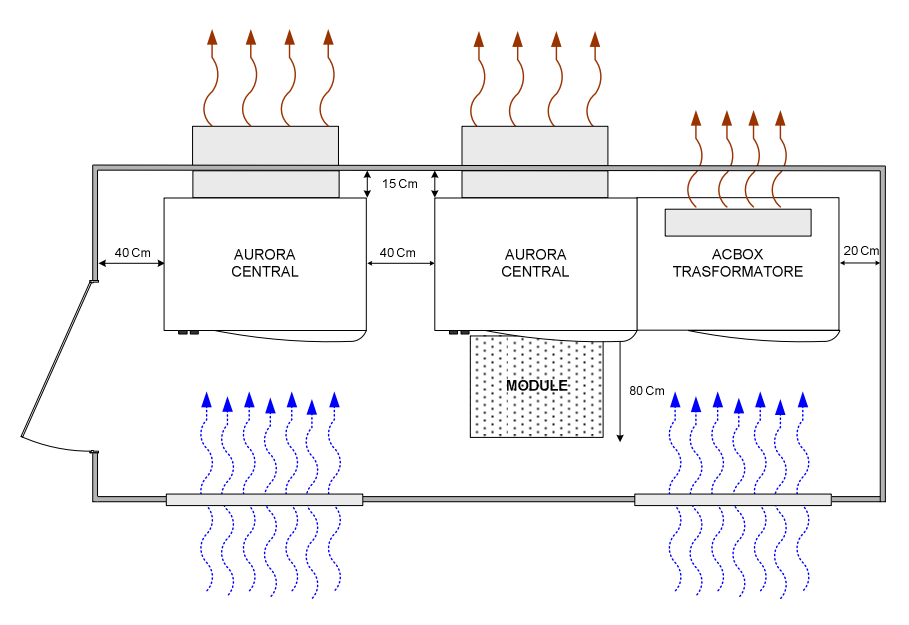

Figura 10-8: Esempio di installazione

Nell'esempio sopra è illustrata una cabina che prevede i seguenti punti:

- Griglia / Filtro ingresso aria
- 1 PVI-220.0
- 1 PVI-330.0
- Simulazione di estrazione di un modulo 55kWp
- Griglie / condotti di uscita aria calda

Come si può notare in questo esempio sono state rispettate le indicazioni della Tabella 10-1.

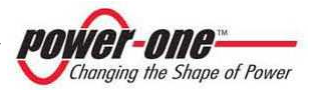

### 10.2.3 Rimozione delle pannellature per effettuare i collegamenti

Rimuovere i pannelli indicati di seguito.

Il pannello frontale basso (Figura 5-1,: A) permette l'accesso alle connessioni AC per l'allacciamento alla rete di distribuzione a 400Vac<sup>2</sup> o 300Vac<sup>3</sup>, al collegamento della tensione 3P+N (400Vac) che alimenta la logica di controllo, le ventole interne e alla morsettiera frontale dove è presente la connessione RS485 per le comunicazioni.

Il pannello frontale posto sul framework (Figura 5-1,: B) al cassetto fusibili DC, scaricatori di sovratensione DC e alla scheda di configurazione per la comunicazione.

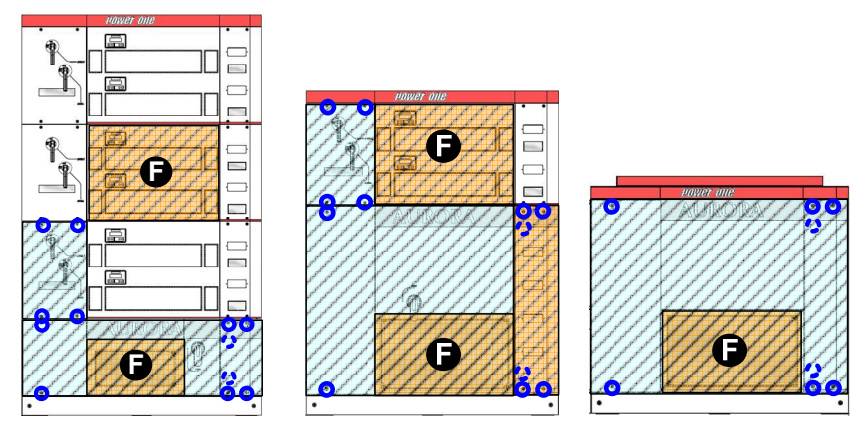

Figura 10-9: Pannelli da rimuovere

Utilizzare un cacciavite a croce per togliere le viti indicate nella Figura 10-9. Per rimuovere il pannello frontale la maniglia dell'interruttore, dove presente, deve essere posizionata su 0 (OFF).

Nell'Acbox-Trasformatore rimuovere le viti frontali per il pannello frontale e, <u>se necessario</u>, rimuovere le viti esagonali superiori per togliere il tetto).

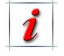

Con (F) si indica la zona filtro. Questo pannello è posto ad incastro e si rimuove tirandolo verso di se.

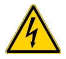

Rimuovendo i pannelli può essere necessario scollegare il cavetto di terra connesso. Ricordarsi di ricollegarlo prima di richiudere ogni singolo pannello!

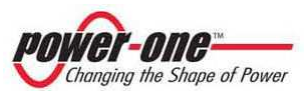

<sup>&</sup>lt;sup>2</sup> fino ad inverter 220kW e cabinet trasformatore ≥275kW

<sup>&</sup>lt;sup>3</sup> solo su torri da 275kW e 330kW

# 10.2.4 Composizione della zona ACBOX

Dopo la rimozione del pannello frontale si possono identificare le seguenti zone:

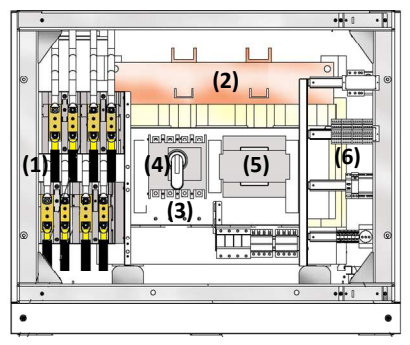

#### Figura 10-10: Composizione Zona ACBOX (versioni con Trasformatore ≤220kW)

Dove:

- (1) Zona collegamento cavi DC
- (2) Trasformatore di isolamento
- (3) Barre di collegamento rete AC di potenza
- (4) Interruttore magnetotermico di sezionamento e protezione
- (5) Contattore collegamento trasformatore
- (6) Zona morsetti collegamento AC ausiliaria e comunicazioni seriali.

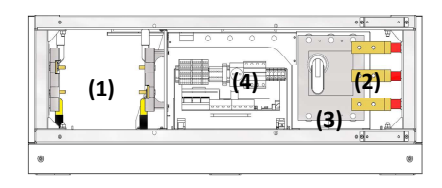

#### Figura 10-11: Composizione Zona ACBOX (versioni con potenza ≥275kW o senza Trasformatore)

Dove:

- (1) Zona collegamento cavi DC
- (2) Barre di collegamento rete AC di potenza
- (3) Interruttore magnetotermico di sezionamento e protezione
- (4) Zona morsetti collegamento AC ausiliaria e comunicazioni seriali.

### 10.2.5 Zone passaggio cavi

La Figura 10-12, Figura 10-13 e Figura 10-14 illustrano come dovrebbero arrivare disposti i cavi suddetti.

Passare i cavi DC, AC, AC ausiliaria, Terra e RS485, attraverso le aperture ricavate nella base dell'inverter (Figura 10-2, Figura 10-3, Figura 10-4).

Queste aperture possono essere tagliate facilemente in modo da adattarsi ai cavi posizionati.

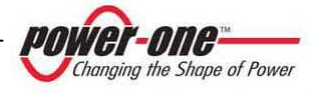

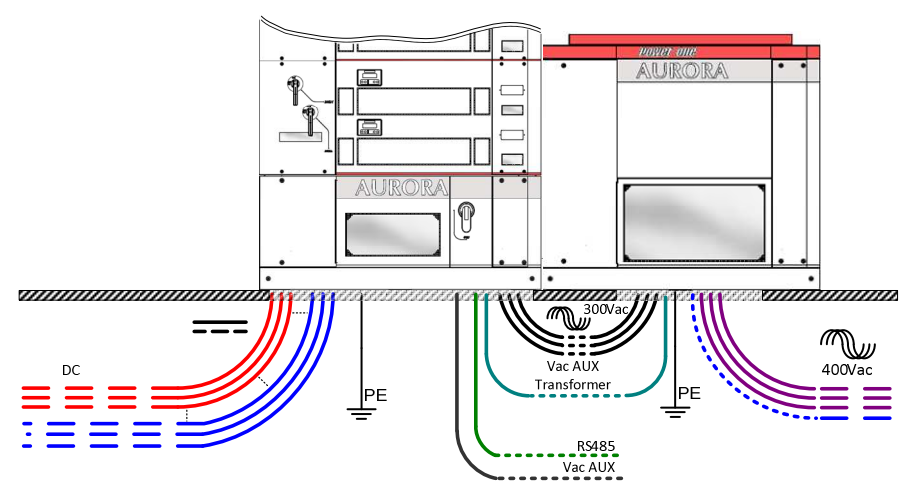

Figura 10-12: Uscita cavi sotto l'inverter (versioni ≥275kW)

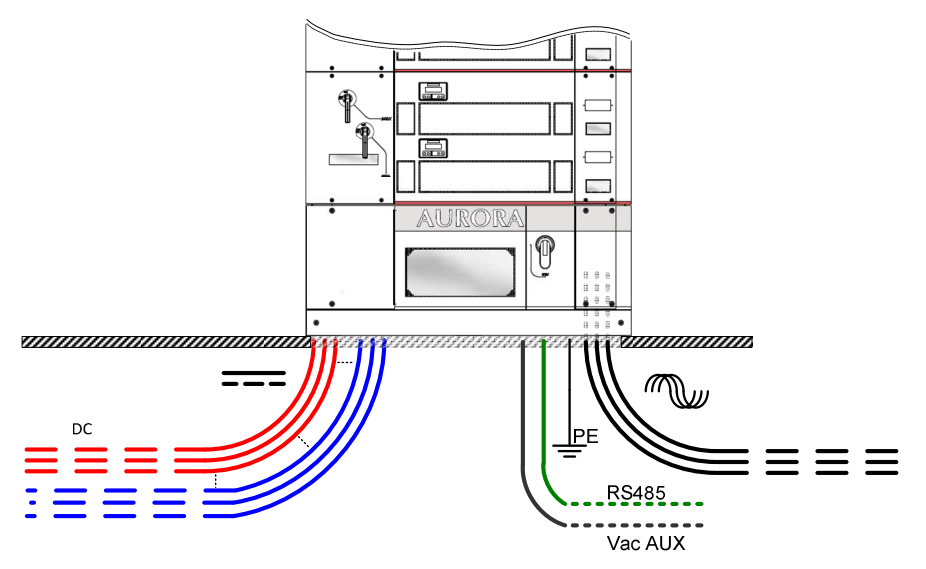

Figura 10-13: Uscita cavi sotto l'inverter (versioni senza Trasformatore)

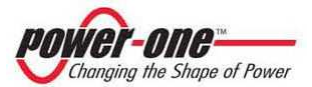
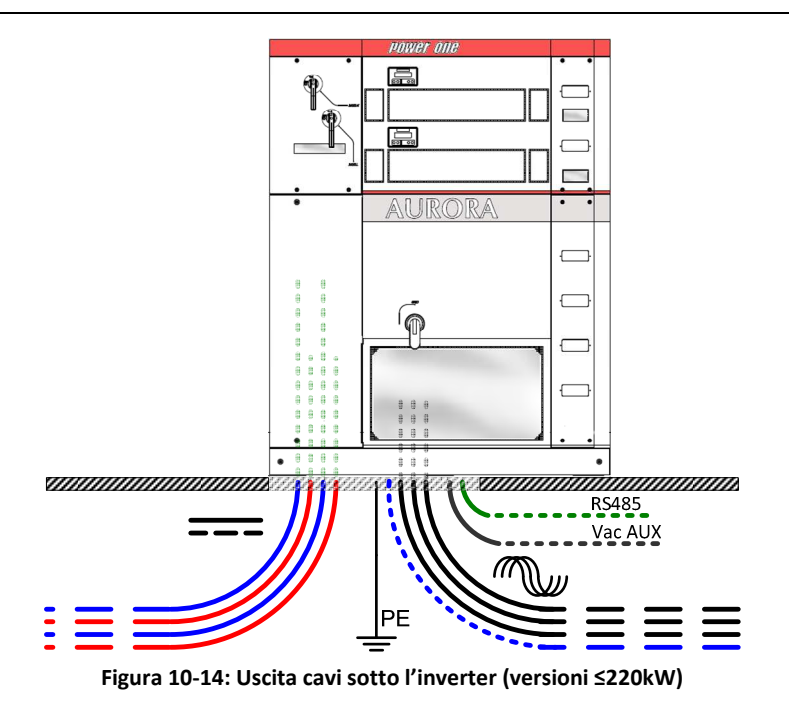

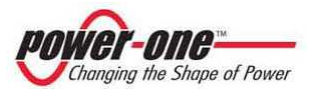

## **11. COLLEGAMENTO ELETTRICO**

## 

Prima di maneggiare qualsiasi cavo assicurarsi, mediante misura strumentale, che non vi siano tensioni pericolose.

## 

Il collegamento di AURORA alla rete elettrica di distribuzione deve essere eseguito solo da operatori qualificati e solo dopo aver ricevuto l'autorizzazione dall'ente distributore di energia che gestisce la rete.

## 11.1. Operazioni preliminari per l'allacciamento elettrico

Per i dettagli su ogni singola operazione da compiere occorre leggere attentamente e seguire passo-passo le istruzioni riportate in questo capitolo (e nei suoi sottocapitoli) e tutte le avvertenze sulla sicurezza.

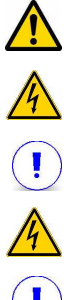

Qualsiasi operazione non conforme a quanto riportato di seguito potrebbe determinare condizioni di pericolo per l'operatore/installatore e la possibilità di danneggiare l'apparecchiatura.

È assolutamente importante ed opportuno sezionare il campo fotovoltaico prima del collegamento all'inverter mediante interruttori CC posizionati a monte, poiché si presentano tensioni anche elevate che possono generare gravi condizioni di pericolo. Rispettare sempre le caratteristiche nominali di tensione e corrente, in fase di progettazione del proprio impianto. In modo particolare tenere in considerazione quanto segue per quanto riguarda l'impianto fotovoltaico:

- Tensione DC massima di array in ingresso a ciascuno dei circuiti MPPT verificata in qualsiasi condizione.
- Corrente DC massima di array in ingresso a ciascuno dei circuiti MPPT in qualsiasi condizione.

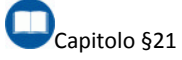

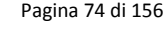

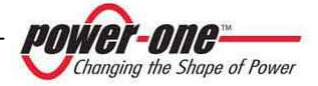

### 11.2. Collegamento dei cavi DC provenienti dal campo fotovoltaico

Capitolo §6

Dopo aver letto e compreso attentamente le premesse dei paragrafi precedenti, si può procedere con il collegamento dei cavi provenienti dal campo fotovoltaico.

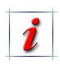

Dato che la configurazione Master/Slave o Multi-Master è effettuata già prima della consegna dell'inverter, si dovranno esclusivamente collegare i cavi DC. Seguire le indicazioni dei punti e delle figure successive:

- Individuare i cavi DC provenienti dal campo fotovoltaico.
- Collegare i cavi nella morsettiera di ingresso (
- Figura 11-1 o Figura 11-2) rispettando le giuste polarità.

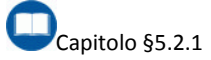

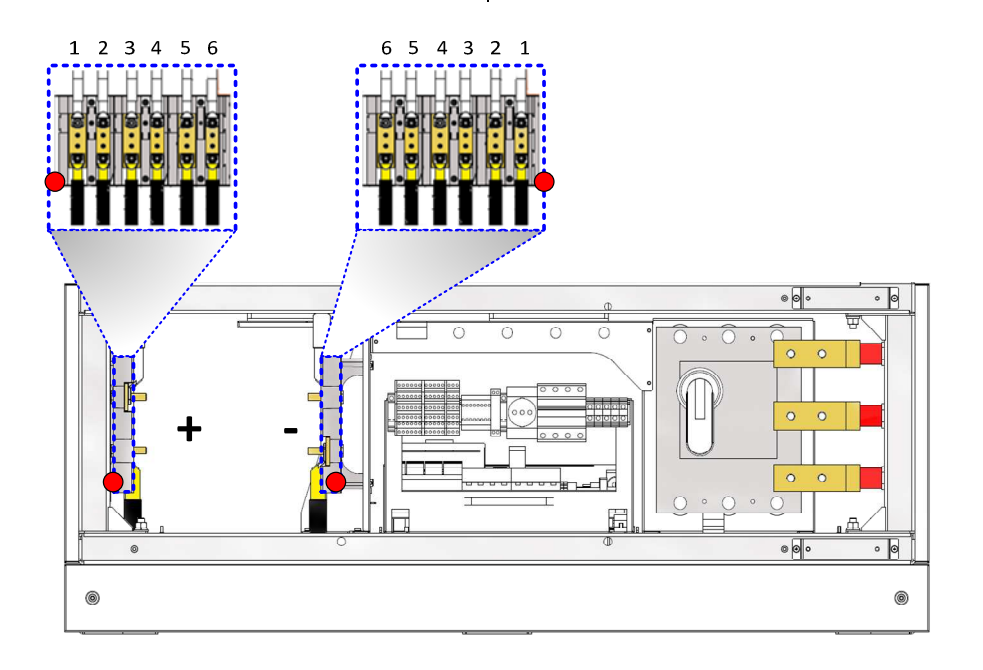

Figura 11-1: Collegamento dei cavi DC (versioni con potenza ≥275kW o senza Trasformatore)

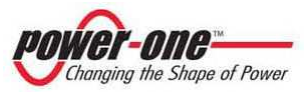

I

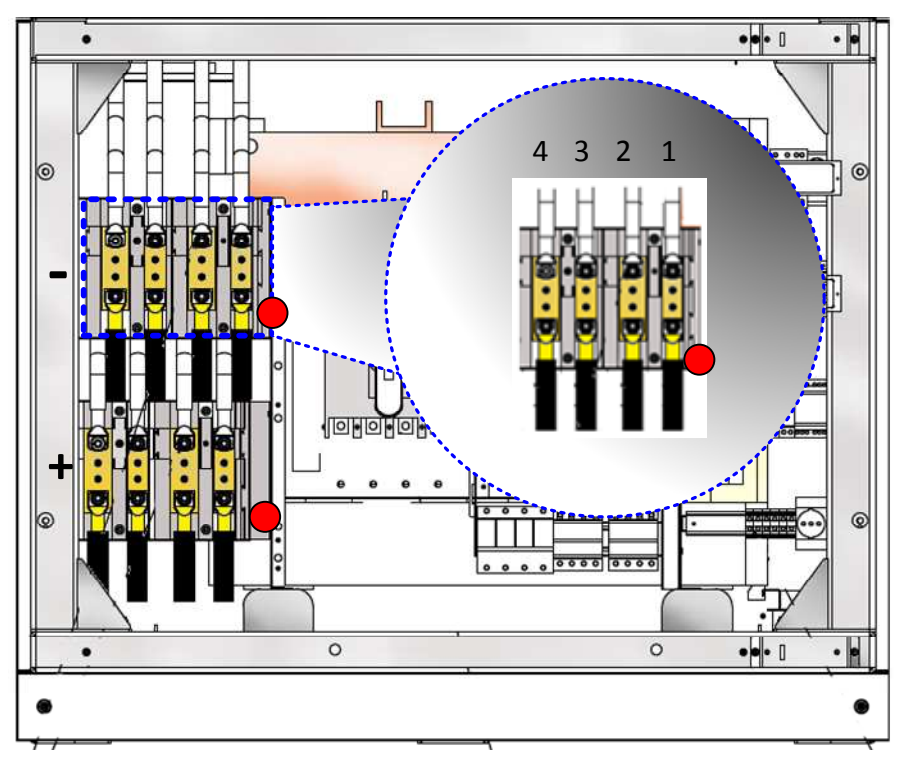

Figura 11-2: Collegamento dei cavi DC (versioni con Trasformatore ≤220kW)

Alla conclusione del passaggio dei cavi è importante assicurare la chiusura dei fori delle griglie rimasti aperti, per esempio tramite schiumatura espansa. Questa operazione ha lo scopo di garantire che non vi sia passaggio di animali e polvere all'interno.

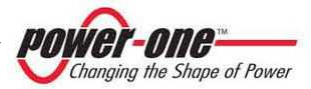

## 11.3. Collegamento del cavo di terra di protezione (PE)

## 

Per dell'impianto la è sicurezza determinante la resistenza di messa a terra dell'impianto Ouesta dovrebbe stesso. prima essere stabilita di accendere l'impianto la prima volta (In Tabella 11-1 sono riportate le sezioni minime consigliate da utilizzare). È cura dell'installatore, in alla normativa accordo IEC536-2. dimensionamento del provvedere al conduttore di terra in funzione delle caratteristiche dell'inverter utilizzato e delle caratteristiche dell'impianto al fine di minimizzare la resistenza di messa a terra. Eseguire il collegamento tramite cavo di terra (giallo/verde) munito di capocorda, all'apposita vite (Figura 11-3 e Figura 11-4).

#### Tabella 11-1: Tabella delle dimensioni minime consigliate per i cavi di terra

| Modello        | Sezione     | Capocorda |
|----------------|-------------|-----------|
| PVI-55.0(-TL)  | 1 x 50 mmq  | M 12      |
| PVI-110.0(-TL) | 1 x 70 mmq  | M 12      |
| PVI-165.0(-TL) | 1 x 95 mmq  | M 12      |
| PVI-220.0(-TL) | 1 x 120 mmq | M 12      |
| PVI-275.0(-TL) | 1 x 150 mmq | M 12      |
| PVI-330.0(-TL) | 1 x 185 mmq | M 12      |

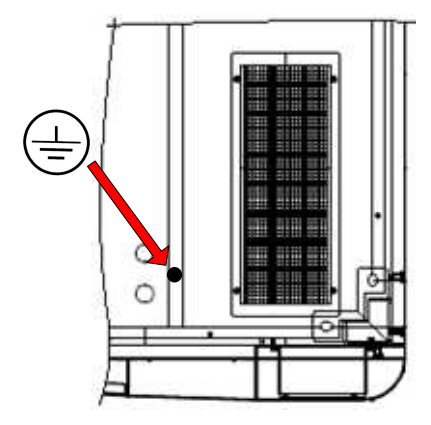

Figura 11-3: Collegamento del cavo di Terra di protezione (PE) per ACBOX senza Trasformatore

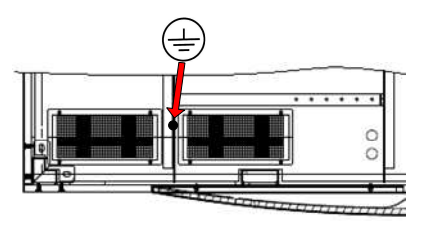

#### Figura 11-4: Collegamento del cavo di Terra di protezione (PE) per ACBOX con Trasformatore

Per i modelli 275kW e 330kW, collegare il cavo di terra fornito nel Acbox-Trasformatore, direttamente tra la barra di terra del rack e del vano Acbox-Trasformatore stesso.

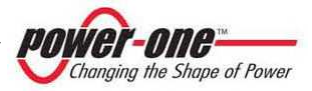

### 11.4. Collegamento dei cavi AC di potenza

- Rimuovere, se presente, la plastica di protezione frontale posta davanti alle barre, agendo sulle apposite viti di sostegno.
- Collegare i cavi AC di potenza come indicato nella Figura 11-5 o Figura 11-6.
- Per le versioni 275kW e 330kW, collegare i cavi (forniti) di potenza provenienti dall'ACbox-Trasformatore alle tre barre frontali.

## ! AVVISO

Rispettare la sequenza delle fasi indicata dalle apposite etichette.

# 

E' importante che i cavi AC abbiano una rigidità dielettrica di almeno 1000Vdc.

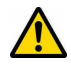

Alla conclusione del passaggio dei cavi è importante assicurare la chiusura dei fori delle griglie rimasti aperti, per esempio tramite schiumatura espansa. Questa operazione ha lo scopo di garantire che non vi sia passaggio di animali e polvere all'interno.

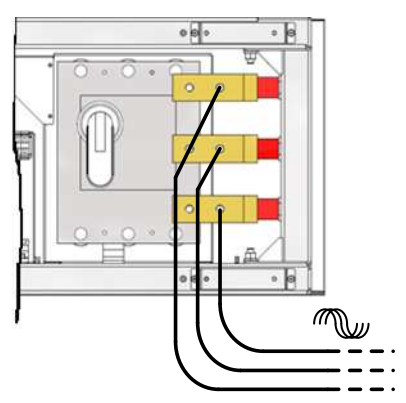

Figura 11-5: Collegamento cavi AC di potenza (versioni con potenza ≥275kW o senza Trasformatore)

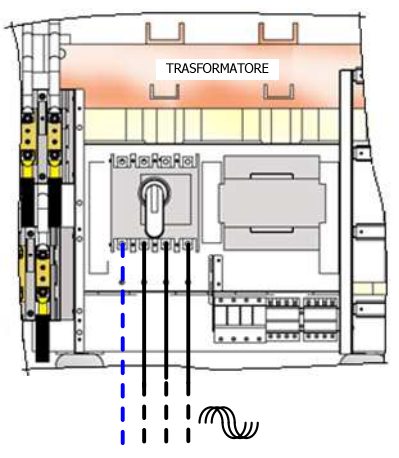

Figura 11-6: Collegamento cavi AC di potenza (versioni con potenza ≤220kW)

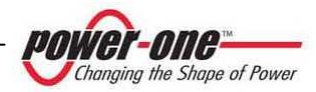

## 11.5. Collegamento dell'alimentazione ausiliaria

 Collegare il cavo pentapolare (3P+N+T) ai morsetti indicati nella Figura 11-7 e Figura 11-8.

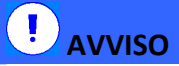

Prestare la massima attenzione al collegamento del neutro! La mancanza del neutro (morsetto blu) o l'inversione di questo con una delle tre fasi può provocare il guasto dell'inverter.

- Lasciare l'interruttore QS2 in posizione di OFF (in basso).
  - L'interruttore QS2 ha due funzioni:
    - sezionare la tensione ausiliaria
    - sezionare l'impianto in caso di guasto dei dispositivi OVR AC presenti.

<u>Questo interruttore è sempre</u> accessibile.

Nelle versioni 275kW e 330kW, collegare anche il cavo tetrapolare (3P+N), fornito nel vano Acbox-Trasformatore, all'apposita controparte.

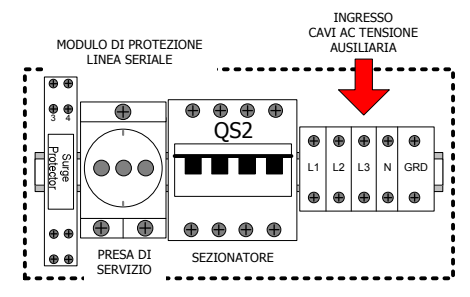

Figura 11-7: Morsetti di collegamento rete AC ausiliaria e relativo interruttore magnetotermico (versioni con potenza ≥275kW o senza Trasformatore)

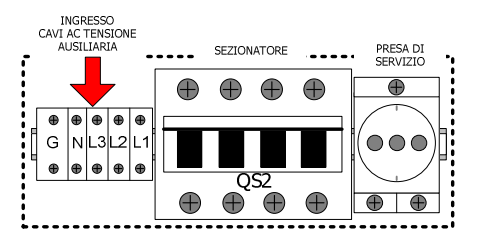

Figura 11-8: Morsetti di collegamento rete AC ausiliaria e relativo interruttore magnetotermico (versioni con Trasformatore di potenza ≤220Kw)

### 

E' importante lasciare circa 30 cm di cavo messo a rimborso all'interno dell'ACBOX per poter consentire l'estrazione del cassetto AC.

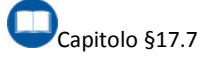

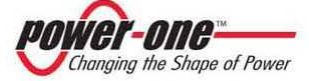

### 11.6. Collegamento del Sensore Crepuscolare (solo PVI-XXX.0 ≤220kW)

Ogni PVI-XXX.0, provvisto di crepuscolare, viene fornito con il sensore di luce da installare (Figura 11-10).

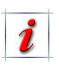

Se il sensore non viene installato e configurato l'inverter non potrà connettersi alla rete AC.

- Collegare il sensore di luce ai morsetti 2 e 4. Posizionare il sensore di luce in posizione verticale e in un luogo non ombreggiato per tutta la durata della giornata.
- Regolare la levetta e la manopola della sensibilità, poste sul ralay crepuscolare di Figura 11-9, in modo da attivare il crepuscolare nelle condizioni di luce volute.

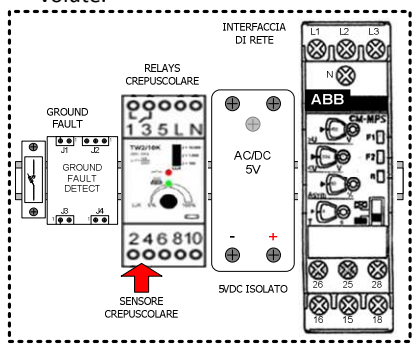

Figura 11-9: Relay Crepuscolare (versioni con Trasformatore di potenza ≤220Kw)

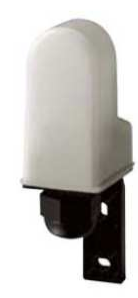

Figura 11-10: Crepuscolare

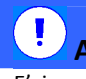

AVVISO

E' importante lasciare circa 30 cm di cavo messo a rimborso all'interno dell'ACBOX per poter consentire l'estrazione del cassetto AC.

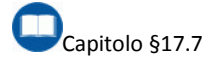

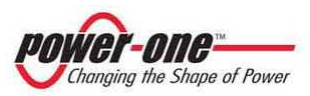

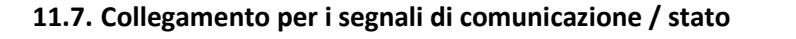

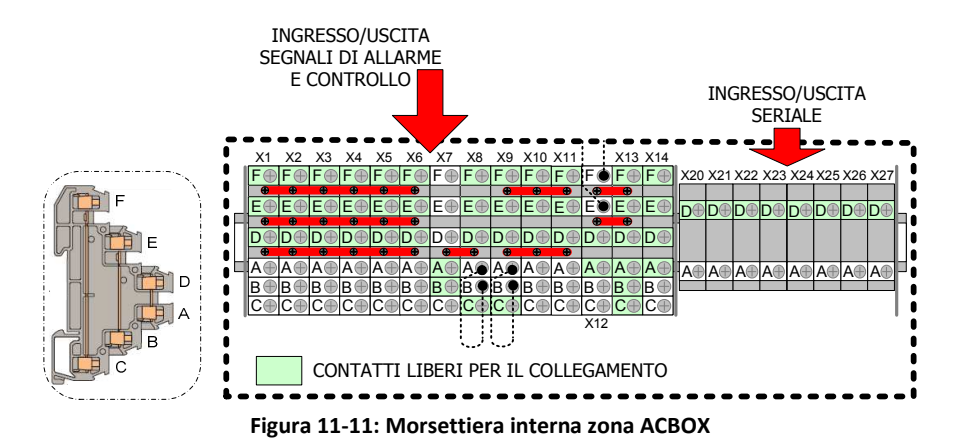

- Procurarsi un cacciavite a taglio, di misura adeguata alla vite del morsetto (taglio di circa 3.5mm). Effettuare i seguenti collegamenti allentando la vite, inserendo il/i filo/i e infine serrando la vite (massima coppia 0.5N/m).

Non forzare l'avvitatura con coppie superiori a 0.5N/m al fine di non danneggiare il morsetto.

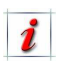

La Figura 11-11 replica la morsettiera nella zona ACBOX.

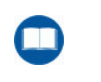

Capitolo §5.2 Figura 5-8 Figura 5-12 I morsetti da X20 a X27 sono dedicati al collegamento per le comunicazioni (Tabella 11-2).

I morsetti da X1 a X6 sono dedicati allo stato dei moduli 55kWp (Tabella 11-3).

I morsetti X10, X11 sono i collegamenti per l'accensione / spegnimento tramite comando esterno (Tabella 11-4).

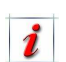

Nella Figura 11-11, sulla sinistra, è indicata anche la composizione di un singolo morsetto (da X1 a X14): come si può notare i collegamenti C-F, B-E e A-D sono passanti.

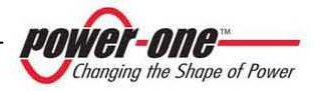

Le seguenti tabelle indicano i segnali presenti nella morsettiera:

## Tabella 11-2: Segnali di comunicazione nella morsettiera

|   | X20          |   | X21               |   | X22               |   | X23        |
|---|--------------|---|-------------------|---|-------------------|---|------------|
| D | GRD_5V_ISO   | D | +485_USR          | D | -485_USR          | D | GRD        |
| Α | GRD_5V_ISO   | Α | +485_USR          | Α | -485_USR          | Α | GRD        |
|   |              |   |                   |   |                   | _ |            |
|   | X24          |   | X25               |   | X26               |   | X27        |
| D | X24<br>GRD 7 | D | X25<br>+485_USR_2 | D | X26<br>-485_USR_2 | D | X27<br>GRD |

#### Tabella 11-3: Segnali di stato nella morsettiera

|   |         |   |         |   |         |   |         |   |         | _ |         |
|---|---------|---|---------|---|---------|---|---------|---|---------|---|---------|
|   | X1      |   | X2      |   | X3      |   | X4      |   | X5      |   | X6      |
| F | -       | F | -       | F | -       | F | -       | F | -       | F | -       |
| E | •       | E |         | Е |         | E |         | E | -       | E | -       |
| D | -       | D |         | D |         | D |         | D | -       | D | -       |
| Α | AUX_C1  | Α | AUX_C2  | А | AUX_C3  | A | AUX_C4  | Α | AUX_C5  | А | AUX_C6  |
| В | AUX_NO1 | в | AUX_NO2 | в | AUX_NO3 | в | AUX_NO4 | в | AUX_NO5 | в | AUX_NO6 |
| С | AUX_NC1 | С | AUX_NC2 | С | AUX_NC3 | С | AUX_NC4 | С | AUX_NC5 | С | AUX_NO6 |

#### Tabella 11-4: Segnali di comando nella morsettiera

|   | X9    |   | X10      |   | X11      |
|---|-------|---|----------|---|----------|
| F | GRD 7 | F | REMOTE 3 | F | REMOTE 4 |
| Е | GRD 7 | E | REMOTE 5 | Е | REMOTE 6 |
| D | GRD 7 | D | REMOTE 1 | D | REMOTE 2 |
| Α | GRD 7 | Α | REMOTE 1 | Α | REMOTE 2 |
| в | GRD 7 | В | REMOTE 5 | в | REMOTE 6 |
| С | GRD 7 | С | REMOTE 3 | С | REMOTE 4 |

# ! AVVISO

Ai morsetti di stato (Tabella 11-3) è possibile connettere un segnale a bassa tensione (es.: 12V o 24V) con un amperaggio massimo assoluto di 1A.

# 11.7.1 Collegamento per la comunicazione seriale RS485 utente

Si proceda con il collegamento della linea seriale RS485.

Si veda anche la Figura 11-11 e Tabella 11-2, per la posizione e il nome dei segnali presenti nella morsettiera.

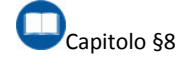

I morsetti da X20 a X23 e da X24 a X27 sono completamente estraibili

facilitando l'operazione di collegamento.

- Collegare il/i segnale/i 485+ al morsetto X21D.
- Collegare il/i segnale/i 485- al morsetto X22D.
- Collegare il/i ritorno/i (RTN o massa) al morsetto X20D.
- Collegare lo schermo del cavo schermato al morsetto X23D.
- Dopo ogni collegamento provare a tirare il filo per assicurarsi che sia correttamente avvitato.
- Se il PVI-XXX.0(-TL) non è l'ultimo della catena si deve assicurare che la terminazione 1200hm non sia presente.

## AVVISO

E' importante lasciare circa 30 cm di cavo messo a rimborso all'interno dell'ACBOX per poter consentire l'estrazione del cassetto AC.

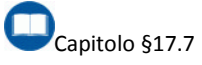

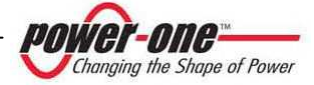

#### 11.7.2 Impostazione della terminazione 1200hm della RS485

Ogni PVI-XXX.0(-TL) esce di fabbrica senza la terminazione 1200hm della linea di comunicazione RS485 preimpostata non attiva.

La Figura 11-12 e Figura 11-13 illustra le tre configurazioni meccaniche in cui si evidenzia la presenza di una scheda all'interno di ogni framework e il dip-switch relativo alla terminazione.

La scheda è facilmente accessibile rimuovendo il pannello frontale.

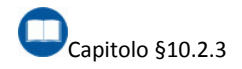

Nel caso si utilizzi una connessione daisy-chain (Figura 8-1 a Figura 8-4) è importante che tutti i rack, eccetto l'ultimo, abbiano la terminazione disabilitata.

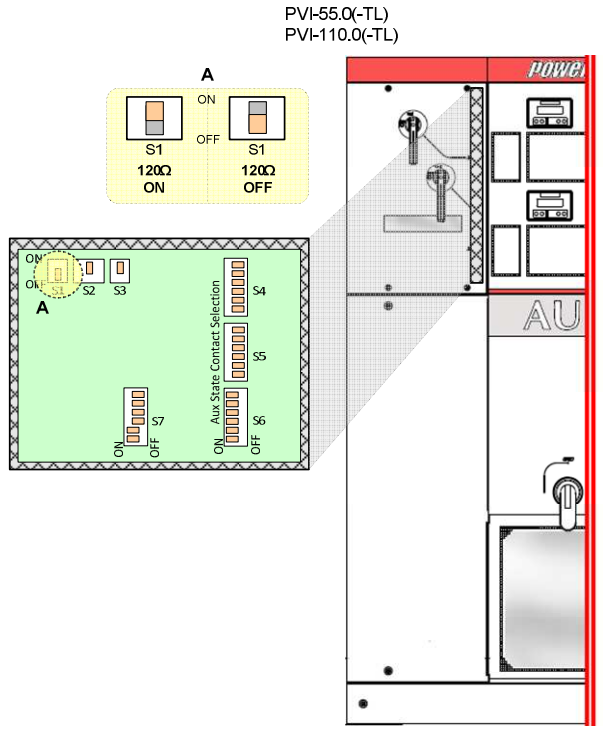

Figura 11-12: Posizione switch terminazione 120 ohm

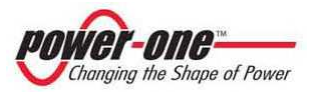

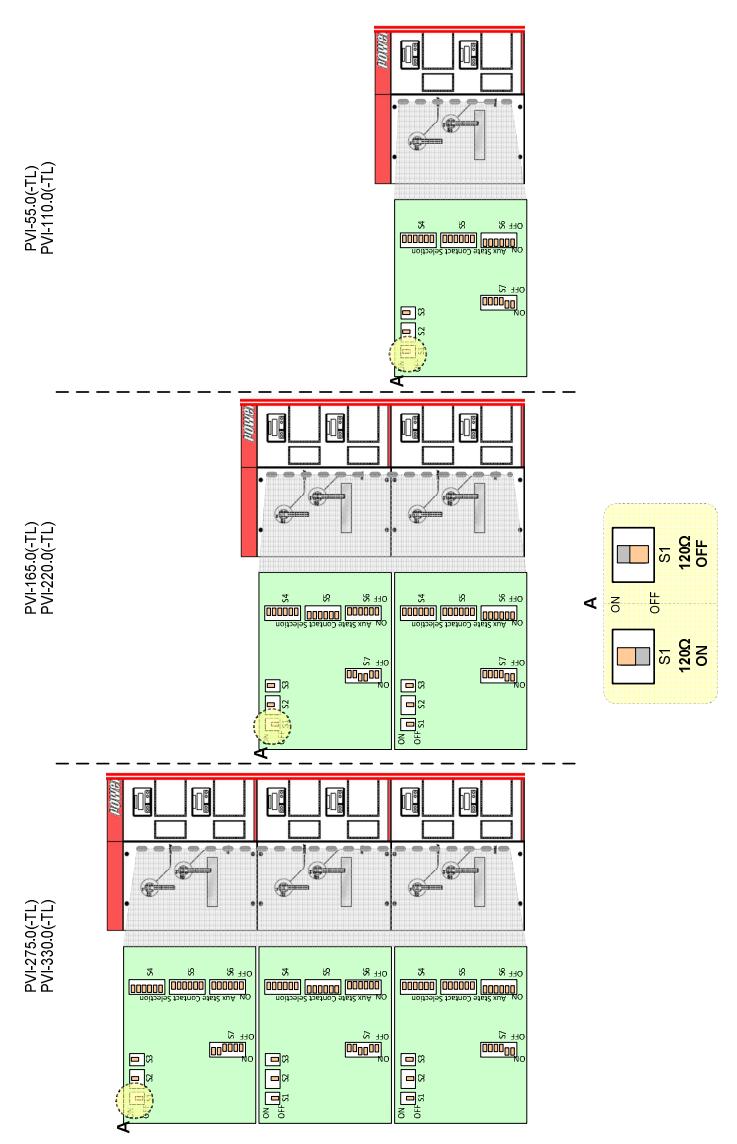

Figura 11-13: Posizione switch terminazione 120 ohm

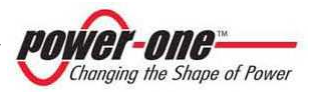

#### 11.7.3 Collegamento per la comunicazione seriale RS485 con PVI-STRINGCOMB(-S)

Ogni inverter PVI-XXX.0(-TL), può gestire fino a 12 cassette per il collegamento delle stringhe PVI-STRINGCOMB(-S).

Seguendo le indicazioni del manuale dei PVI-STRINGCOMB(-S), si proceda con il collegamento della linea seriale RS485\_2. Si veda anche la Figura 11-11 e Tabella 11-2, per la posizione e il nome dei segnali presenti nella morsettiera.

- Collegare il segnale 485\_2+ al morsetto X25D.
- Collegare il segnale 485\_2- al morsetto X26D.
- Collegare il ritorno (RTN o massa) al morsetto X24D.
- Collegare lo schermo del cavo schermato al morsetto X27D.
- Dopo ogni collegamento provare a tirare il filo per assicurarsi che sia correttamente avvitato.

### 11.7.4 Collegamento per la segnalazione di stato dei singoli moduli 55kWp.

Con riferimento alla Figura 11-11 e alla Tabella 11-3 è possibile monitorare lo stato del cassetto num. "n" verificando la posizione del contatto AUX.

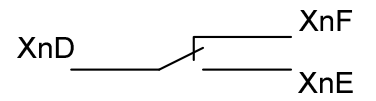

Figura 11-14: Contatto AUX per segnalazione di stato

Questo contatto, in condizione di riposo, è collegato internamente come illustrato in Figura 11-14. Dove n indica il numero del cassetto 55kWp, secondo la numerazione indicata in Figura 5-1, Figura 5-2.

Capitolo §5.2.6

Esistono due modalità di funzionamento utilizzabili per questo contatto:

#### 11.7.4.1 Modo CREPUSCOLARE.

Quando la tensione del campo solare (Vpanel), rilevata da un modulo, scende sotto la soglia prestabilita, il contatto AUX commuta passando dalla condizione di eccitazione (XnD-XnE chiuso) a quella di riposo (XnD-XnE aperto).

#### 11.7.4.2 Modo GRID.

Quando un modulo 55kWp si disconnette dalla rete il contatto AUX commuta passando dalla condizione di eccitazione a quella di riposo (XnD-XnE chiuso) a quella di riposo (XnD-XnE aperto) (vedi anche figura precedente).

Il contatto vine fornito di fabbrica con funzionamento in modo GRID. La modifica di questa funzione è possibile solo dal menù di servizio (Figura 13-3) (contattare il fornitore per la password di accesso e ulteriori dettagli per la modifica).

## AVVISO

E' importante lasciare circa 30 cm di cavo messo a rimborso all'interno dell'ACBOX per poter consentire l'estrazione del cassetto AC.

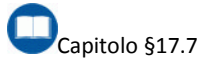

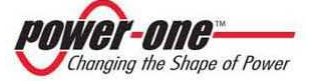

#### 11.7.5 Collegamento per il comando di accensione e spegnimento dei singoli moduli 55kWp.

Con riferimento alla Figura 11-11 e alla Tabella 11-4, è possibile comandare, agendo sui segnali REMOTE n, la connessione in rete o meno dei singoli moduli.

Per default, tutti i segnali REMOTE n, sono collegati a massa (X9) tramite dei ponticelli a vite sulla morsettiera. Questi devono essere rimossi se si vuole effettuare il collegamento manualmente, per esempio tramite un contatto pulito di un relè.

## **!** AVVISO

NON collegare segnali in tensione ai morsetti REMOTE, altrimenti si danneggerà irrimediabilmente la circuiteria dei moduli. Questi devono essere esclusivamente aperti o connessi a X9 o altro contatto pulito.

# **!** AVVISO

E' importante lasciare circa 30 cm di cavo messo a rimborso all'interno dell'ACBOX per poter consentire l'estrazione del cassetto AC.

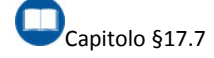

## 11.7.6 Impostazione degli indirizzi di comunicazione.

- Impostare l'interruttore QS2 in posizione di ON (in alto): se la linea ausiliaria è in tensione si noterà l'accensione di tutti i display presenti.
- Impostare da display (Figura 13-3) un indirizzo RS485 diverso su ogni modulo seguendo le seguenti indicazioni:
  - Se la linea 485 è collegata ad una sola torre, impostare un indirizzo diverso su ogni modulo della torre.
  - Se la linea 485 è collegata a più di una torre, impostare un indirizzo diverso su ogni modulo di ogni torre.

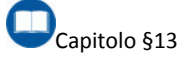

ASSICURARSI CHE NEL SISTEMA NON VI SIANO INDIRIZZI 485 UGUALI. CIO' PUO' CAUSARE CONFLITTI E MAL FUNZIONAMENTI NELLA COMUNICAZIONE SERIALE.

### 11.7.7 Controlli finali.

- Richiudere i pannelli frontali, facendo attenzione che le maniglie, dove presenti, siano posizionate su 0 (OFF) e inserire ed avvitare le apposite viti.
- Chiudere tutti gli altri pannelli avendo prima ricollegato il rispettivo cavetto di terra al telaio dell'inverter.

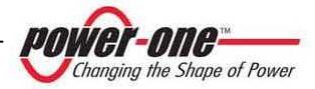

## **12. MESSA IN FUNZIONE (SERVIZIO)**

Prima di mettere in funzione il sistema assicurarsi che tutti i collegamenti siano stati realizzati correttamente e, più in generale, che tutte le condizioni di sicurezza siano state rispettate. In particolare si deve avere la certezza che tutti i valori di tensione siano nei limiti previsti.

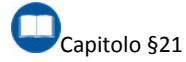

## 12.1. Condizioni per il funzionamento

Il seguente diagramma illustra, in linea di principio, le varie fasi funzionali dell'inverter.

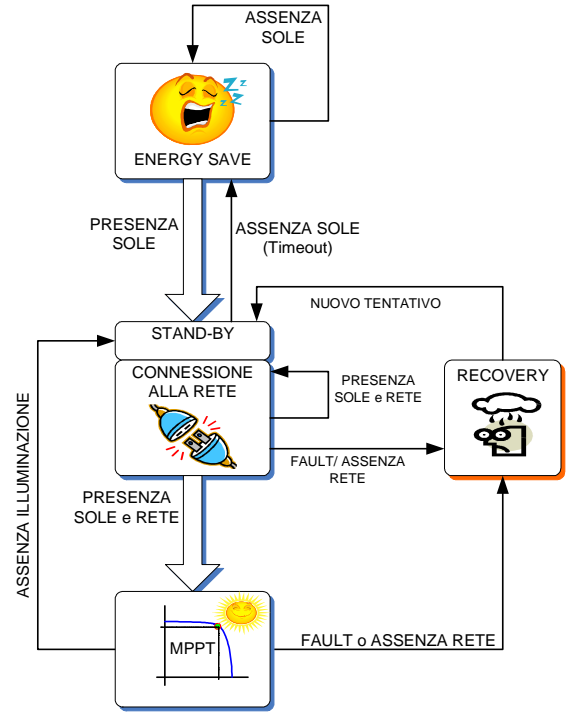

Figura 12-1: Diagramma di funzionamento dell'inverter

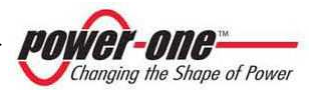

# **12.2.** Sequenza per la messa in servizio (NON valida per sistemi 1Master/N.Slave)

La procedura per mettere in funzione AURORA è la seguente:

- 1. Assicurarsi che l'interruttore di rete sia su 0 (posizione orizzontale).
- 2. Assicurarsi che gli interruttori DC siano su 0 (Figura 6-8 A).
- Assicurarsi che l'interruttore generale QS2 sia in posizione ON (alto): la logica di controllo del sistema è attivata e i displays posti sul frontale sono accesi.
- Verificare i display frontali di segnalazione su ogni frame work:

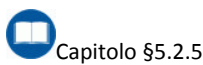

- a. Nel caso di Master-Slave *il LED MASTER è acceso* solo sul modulo Master. La presenza di più *LED MASTER accesi*, in un gruppo masterslave, è indicativa di un problema.
- b. Nel caso Multi-Master ogni modulo deve presentare *il LED MASTER acceso*.
- c. In entrambi i casi: I displays visualizzeranno un allarme dovuto agli interruttori aperti. Ciclicamente viene visualizzato anche il P/N del Sistema e il S/N dei moduli.

II LED POWER ON lampeggia. II LED ALARM è acceso. II LED MISSING GRID è acceso. 5. Chiudere, uno alla volta, gli interruttori DC sulla posizione 1 (Figura 6-8 - D):

 a. Il display del modulo relativo all'interruttore chiuso segnalerà l'allarme dell'interruttore AC ancora aperto.
 II LED POWER ON Iampegaja.

II LED ALARM è acceso. II LED MISSING GRID è acceso.

- Chiudere l'interruttore AC sulla posizione 1, cioè ruotandolo in senso orario:
  - a. ш display dei moduli non visualizzeranno μiù l'allarme dell'interruttore AC aperto. II LED POWER ON lampeggia; Il LED ALARM si spenge (se non ci sono anomalie). II LED MISSING GRID si spenge (se non ci sono anomalie sulla rete). Le ventole si attivano se la tensione DC
  - Le ventole si attivano se la tensione DC è sufficiente ad uscire dalla modalità di risparmio energia\* (SE).

(nella modalità di risparmio energia, indicata con le lettere SE, il sistema si pone in una condizione di solo monitoraggio e il sistema di ventilazione dei moduli è disattivato)

Il display visualizza un messaggio di "ATTESA SOLE" nel caso che la tensione DC non sia sufficiente per consentire l'allacciamento alla rete.

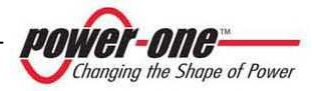

- Se le condizioni<sup>1</sup> primarie (presenza tensione DC e AC) sono soddisfatte, il sistema si connetterà automaticamente alla rete AC:
  - Gli Slave si connettono alla rete insieme al Master.
  - Il LED POWER ON è acceso.
  - Ad ogni connessione il sistema esegue una scansione completa del campo per individuare il punto di massima potenza. In questa fase si verifica un aumento repentino della potenza, quindi una diminuzione e ancora un aumento. Questa fase ha una durata inferiore a 5 secondi.
- e. A questo punto il Master o i Masters visualizzeranno la potenza immessa in rete ed ulteriori parametri. La visualizzazione dei vari parametri sul display avviene in modo ciclico se sul display non appare il simbolo di "locked". In caso contrario è necessario agire manualmente (tramite le frecce) per poter ottenere la visualizzazione.

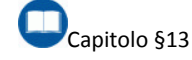

◀

<sup>1</sup> Le condizioni di allacciamento alla rete variano in funzione del paese in cui l'inverter viene commercializzato.

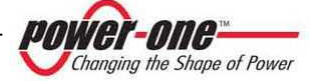

## 12.3. Sequenza per la messa in servizio per sistemi 1Master/N.Slave (Inverter ≥165kW)

La procedura per mettere in funzione AURORA, in un sistema 1 Master / n Slave è la seguente:

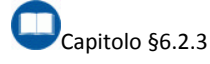

- 1. Assicurarsi che l'interruttore di rete sia su 0 (posizione orizzontale).
- 2. Assicurarsi che l'interruttore DC esterno sia su 0 (APERTO).
- 3. Assicurarsi che gli interruttori DC siano su 0 (Figura 6-8 A).
- Assicurarsi che l'interruttore generale QS2 sia in posizione ON (alto): la logica di controllo del sistema è attivata e i displays posti sul frontale sono accesi.
- 5. Verificare i display frontali di segnalazione su ogni frame work:

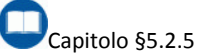

- a. In questo caso 1Master-nSlave *il LED MASTER è acceso* solo sul modulo Master. La presenza di più *LED MASTER accesi*, in un gruppo 1masternSlave, è indicativa di un problema.
- b. I displays visualizzeranno un allarme dovuto agli interruttori aperti. Ciclicamente viene visualizzato anche il P/N del Sistema e il S/N dei moduli.
   II LED POWER ON lampeggia.
   II LED ALARM è acceso.
   II LED MISSING GRID è acceso.
- 6. Chiudere uno alla volta gli interruttori DC sulla posizione 1 (Figura 6-8 D).
- 7. Dopo aver chiuso tutti gli interruttori DC chiudere il sezionatore DC esterno:
  - a. Il display dei moduli segnaleranno l'allarme dell'interruttore AC ancora aperto.

#### II LED POWER ON lampeggia. II LED ALARM è acceso. II LED MISSING GRID è acceso.

- Chiudere l'interruttore AC sulla posizione 1, cioè ruotandolo in senso orario:
  - a. Il display dei moduli non visualizzeranno più l'allarme dell'interruttore AC aperto.

II LED POWER ON lampeggia;

II LED ALARM si spenge (se non ci sono anomalie). II LED MISSING GRID si spenge (se non

II LED MISSING GRID si spenge (se non ci sono anomalie sulla rete).

 Le ventole si attivano se la tensione DC è sufficiente ad uscire dalla modalità di risparmio energia\* (SE).

> (nella modalità di risparmio energia, indicata con le lettere SE, il sistema si pone in una condizione di solo monitoraggio e il sistema di ventilazione dei moduli è disattivato).

- Il display visualizza un messaggio di "ATTESA SOLE" nel caso che la tensione DC non sia sufficiente per consentire l'allacciamento alla rete.
- Se le condizioni<sup>1</sup> primarie (presenza tensione DC e AC) sono soddisfatte, il sistema si connetterà automaticamente alla rete AC:

<sup>1</sup> Le condizioni di allacciamento alla rete variano in funzione del paese in cui l'inverter viene commercializzato.

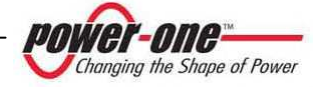

- Gli Slave si connettono alla rete insieme al Master.
- Il LED POWER ON è acceso.
- Ad ogni connessione il sistema esegue una scansione completa del campo per individuare il punto di massima potenza. In questa fase si verifica un aumento repentino della potenza, quindi una diminuzione e ancora un aumento. Questa fase ha una durata inferiore a 5 secondi.
- e. A questo punto il Master o i Masters visualizzeranno la potenza immessa in rete ed ulteriori parametri. La visualizzazione dei vari parametri sul display avviene in modo ciclico se sul display non appare il simbolo di "locked". In caso contrario è necessario agire manualmente (tramite le frecce) per poter ottenere la visualizzazione.

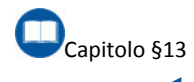

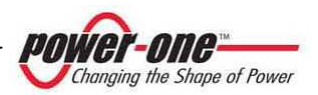

## **13. DISPLAY INTERATTIVO**

### 13.1. Come funziona il display

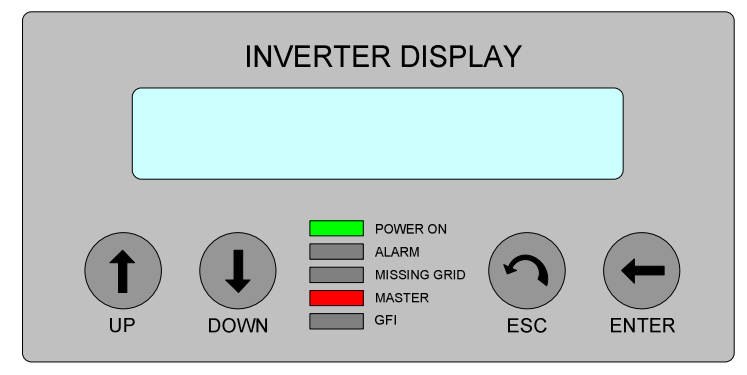

Figura 13-1: Display del modulo 55kWp

Il display LCD a due righe (Figura 13-1) e' localizzato sul pannello frontale di ogni modulo 55kWp e mostra le seguenti informazioni:

- Lo stato di funzionamento dell'inverter e i dati statistici.
- I messaggi di servizio per l'operatore.
- I messaggi di allarme.

Durante il normale funzionamento, i dati sono mostrati ciclicamente. Le schermate cambiano ogni 5 secondi, oppure possono essere variate manualmente premendo i tasti **UP**, e **DOWN**.

In tutti i casi, per tornare al menù precedente basta premere il tasto ESC.

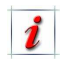

L'attivazione dello scorrimento ciclico è indicato con le 2 frecce poste nell'angolo superiore sinistro del display. Lo scorrimento può essere bloccato premendo il tasto **ENTER**. Comparirà così il simbolo del lucchetto.

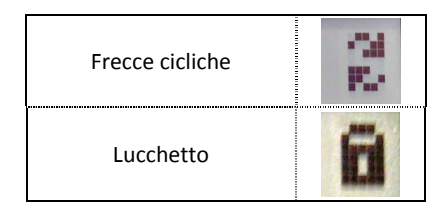

Il display visualizza solo 2 righe, perciò per scorrere le voci o accedere a ciascuno dei sottomenù di queste voci, far uso dei tasti laterali **UP** e **DOWN**.

La voce selezionata, sarà evidenziata da una freccia posta sul lato sinistro del display stesso. Al momento dell'avvenuta selezione della voce prescelta, digitare **ENTER** per entrare nel relativo sotto menù.

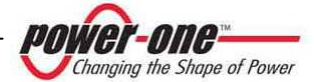

### 13.2. Inserimento della password

Nel caso sia richiesto l'inserimento della password si deve procedere secondo le seguenti indicazioni:

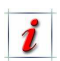

La password impostata di default è 0000. Può essere modificata dal menù impostazioni Figura 13-3.

Le cifre si possono inserire usando i tasti del display:

- Con **ENTER** si scorre da una cifra all'altra (da sinistra verso destra).
- Con **ESC** si torna alla cifra precedente (da destra verso sinistra).

### 13.3. LED del display

Il display è provvisto di alcuni LED di segnalazione:

**POWER ON:** [LED VERDE] Indica la presenza di alimentazione e di connessione / disconnessione dalla rete.

ALARM: [LED ROSSO] Indica la presenza di un problema.

GFI: [LED ROSSO] Attualmente non è usato.

- Digitando più volte ESC si torna ai menù precedenti.
- **DOWN** scorre la scala numerica in basso (da 9 a 0).
- UP scorre la scala numerica in alto (da 0 a 9).

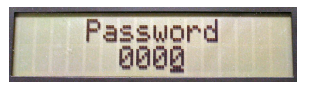

Dopo aver digitato la password corretta, si preme **ENTER**, accedendo così alle varie informazioni raccolte nella sezione protetta.

**MISSING GRID:** [LED ROSSO] Se acceso indica la mancanza di tensione di rete o una anomalia della stessa. L'accensione può essere dovuta all'interruttore di rete aperto (in questo caso segnalato sul display).

**MASTER:** [LED ROSSO] Indica se il modulo è Master (acceso) o Slave (spento).

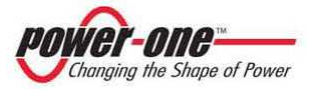

i

La seguente tabella mostra le 5 configurazioni rilevabili durante il funzionamento:

| STATO DEI LED                                                                                                  | SIGNIFICATO                                                                                                    |
|----------------------------------------------------------------------------------------------------|----------------------------------------------------------------------------------------------------|
| POWER ON<br>ALARM<br>MISSING GRID<br>MASTER<br>GFI                                                             | <ul> <li>Tutti i LED sono spenti.</li> <li>Il modulo non è alimentato e tutte<br/>le segnalazioni sono assenti.</li> </ul>                                                                         |
| POWER ON<br>ALARM<br>MISSING GRID<br>MASTER<br>GFI                                                             | <ul> <li>Il modulo è connesso in rete.</li> <li>Questo modulo è un Master.</li> </ul>                                                                                                    |
| POWER ON<br>ALARM<br>MISSING GRID<br>MASTER<br>GFI                                                             | <ul> <li>Il modulo è connesso in rete.</li> <li>Questo modulo è uno Slave.</li> </ul>                                                                                                    |
| IIIIIII       POWER ON         ALARM       ALSING GRID         MISSING GRID       MASTER         GFI       GFI | <ul> <li>Il modulo non è connesso in rete.</li> <li>Questo modulo è un Master.</li> <li>La rete AC è assente o fuori range.</li> <li>Il modulo è in allarme per un problema sulla rete.</li> </ul> |
| ALARM<br>MISSING GRID<br>MASTER<br>GFI                                                                         | <ul> <li>Il modulo non è connesso in rete.</li> <li>Questo modulo è uno Master.</li> <li>Il modulo è in allarme a causa di un problema.</li> </ul>                                                 |

| Tabella | 13-1: | Significato | dei LED | del | display |
|---------|-------|-------------|---------|-----|---------|
|---------|-------|-------------|---------|-----|---------|

NOTA: Nella tabella il colore uniforme indica il LED accesso fisso, mentre il colore alternato indica il lampeggio.

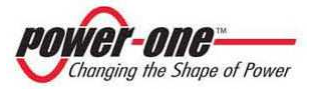

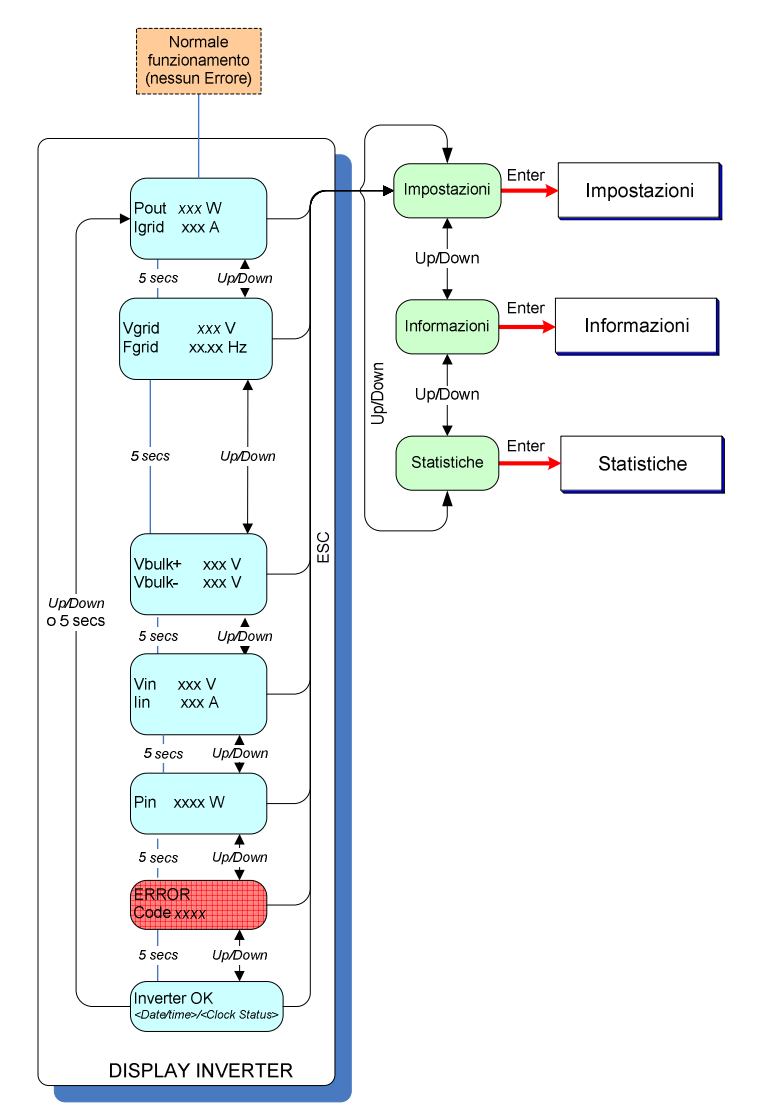

## 13.4. Diagramma funzionale del display (Menù)

Figura 13-2: Diagramma funzionale del display (menù principale)

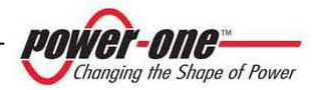

La Figura 13-2 illustra le informazioni visualizzate dal display durante il normale funzionamento. Premendo i tasti **ENTER, ESC, UP, DOWN** è possibile muoversi tra i menù come indicato.

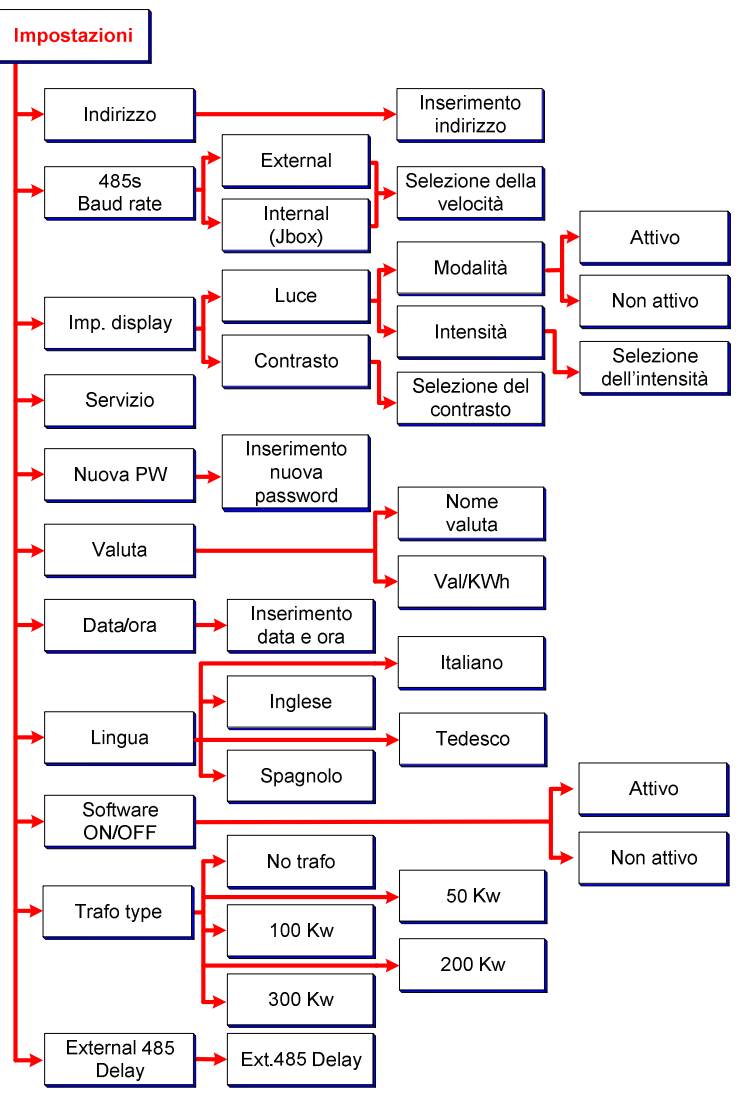

Figura 13-3: Diagramma funzionale del display (menù impostazioni)

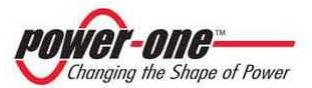

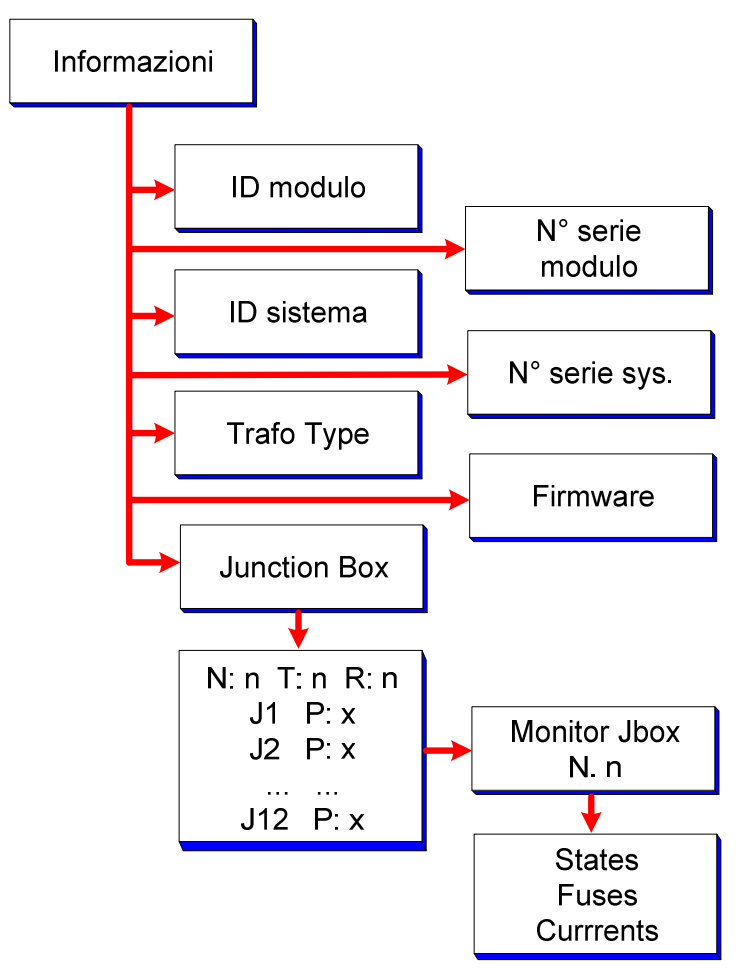

Figura 13-4: Diagramma funzionale del display (menù informazioni)

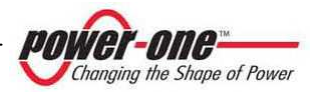

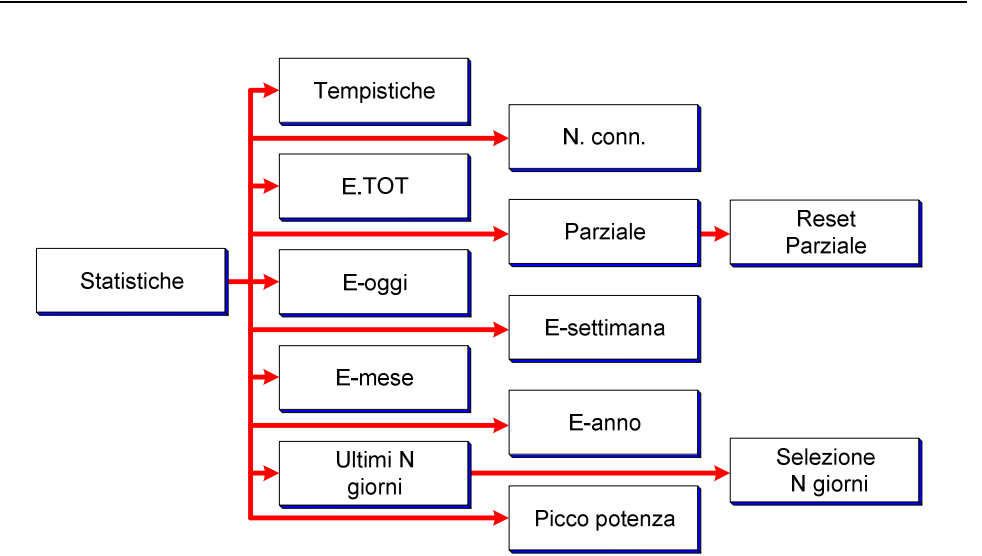

Figura 13-5: Diagramma funzionale del display (menù statistiche)

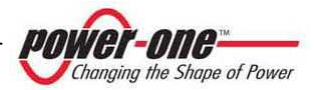

## 13.5. Informazioni

Selezionando il menù INFORMAZIONI si visualizza nel display un sotto-menù come indicato in Figura 13-4.

#### 13.5.1 ID. modulo

Selezionando questa voce è possibile vedere il Part Number del modulo selezionato facente parte del sistema.

#### 13.5.2 N. Serie mod.

Selezionando "N. Serie mod." vengono visualizzate le seguenti informazioni:

- **N. Serie**: Numero di serie del modulo selezionato.
- Wk xx Yr xx: Settimana (Wk) e Anno (Yr) di produzione del modulo.

#### 13.5.3 ID. sistema

Selezionando questa voce è possibile vedere le 4 cifre identificative del Part Number del sistema.

#### 13.5.4 N. Serie sys.

Selezionando "N. Serie sys." vengono visualizzate le seguenti informazioni:

• **N. Serie**: Numero di serie del rack.

## 13.5.5 Trafo type

Selezionando "Trafo type" si visualizzano le seguenti informazioni:

- **Trafo si/no**: Presenza del trasformatore oppure no.
- N. of mod.:Numero dei moduli del sistema.

#### 13.5.6 Firmware

Selezionando questa voce viene visualizzata la release del software interno al modulo.

## 13.5.7 Junction Box (solo sul modulo designato al controllo)

Questa voce del menù permette di verificare lo stato delle StringComb presenti nel sistema.

Selezionando "Junction Box" si visualizzano le seguenti informazioni:

- Nn, Tn, Rn: (Nn) è il numero n di StringComb impostato dall'installatore. (Tn) è il numero n del rack (Rack N.) a cui le StringComb fanno riferimento. (Rn) è il numero n di StringComb rilevate dal modulo. R deve coincidere con N, a meno di eventuali guasti.
- Jn, Px: (Jn) è la StringComb con Field number n. Il numero n varia da 1 a 12. (Px) indica la presenza Y/N del PVI-STRINGCOMB. Questi possono essere al massimo 12.

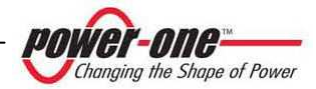

#### 13.5.7.1 States

Questa voce del menù permette di verificare lo stato di tutti i parametri della StringComb selezionata precedentemente. Questi possono essere OK o NOT OK:

- Fuses: Stato dei fusibili.
- Temp: Temperatura della scatola.
- Volt: Tensione del campo.
- Balance: Correnti di stringa sbilanciate.
- Current: Corrente di stringa.
- **Power**: Alimentazione StringComb.
- Comm.: Comunicazione.
- Cal: Calibrazione correnti.

### 13.6. Statistiche

Selezionando il menù STATISTICHE si visualizza nel display un sotto-menù come indicato in Figura 13-5.

#### 13.6.1 Tempistiche

Selezionando "Tempistiche" sono disponibili le seguenti informazioni:

- Life: Tempo totale di funzionamento.
- Rete: Ore di connessione alla rete.

#### 13.5.7.2 Fuses

Questa voce del menù permette di verificare lo stato dei singoli fusibili della StringComb selezionata precedentemente. Questi possono essere OK o NOT OK:

- **F1**: Stato del fusibile F1.
- ....
- F20: Stato del fusibile F20.

#### 13.5.7.3 Currents

Questa voce del menù permette di verificare lo stato delle correnti di stringa della StringComb selezionata precedentemente. Questi possono essere OK o NOT OK:

- **I1**: Stato della corrente I1.
- ....
- I20: Stato della Corrente I20.

#### 13.6.2 N. Conn (Numero di Connessioni)

Selezionando "N. Conn" viene visualizzato il numero di connessioni effettuate alla rete.

#### 13.6.3 E-Tot

Selezionando"E-Tot", sono disponibili le seguenti informazioni:

- E: Energia totale prodotta.
- Val.: Soldi guadagnati.

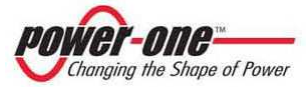

#### 13.6.4 Parziale

Selezionando "Parziale", sono disponibili le seguenti informazioni:

- PT: Tempo totale di funzionamento dall'ultima volta che è stato resettato il conteggio.
- E: Energia totale prodotta dall'ultima volta che è stato resettato il conteggio.
- Val.: Soldi guadagnati dall'ultima volta che è stato resettato il conteggio.

Reset Parziale: Permette di azzerare i precedenti parametri.

### 13.6.5 E-oggi

Selezionando "E-Oggi", sono disponibili le seguenti informazioni:

- E: Energia totale prodotta nella giornata in corso.
- Val.: Soldi guadagnati nella giornata in corso.

#### 13.6.6 E-Settimana

Selezionando "E-Settimana" sono disponibili le seguenti informazioni:

- E: Energia totale prodotta nella settimana in corso.
- Val.: Soldi guadagnati nella settimana in corso.

### 13.6.7 E-Mese

Selezionando "E-Mese" sono disponibili le seguenti informazioni:

- E: Energia totale prodotta nel mese in corso.
- Val.: Soldi guadagnati nel mese in corso.

#### 13.6.8 E-Anno

Selezionando "E-Anno" sono disponibili le seguenti informazioni:

- E: Energia totale prodotta nell'anno in corso.
- Val.:Soldi guadagnati nell'anno in corso.

#### 13.6.9 Ultimi N Giorni

Selezionando "Ultimi N Giorni", sono disponibili le seguenti informazioni:

- E: Energia totale prodotta negli ultimi giorni indicati da N.
- Val.: Soldi guadagnati negli ultimi giorni indicati da N.

#### 13.6.10 Picco Potenza

Selezionando "Picco Potenza", sono disponibili le seguenti informazioni:

- **PPA**: Valore della potenza di picco dall'accensione.
- **PPT**: Valore di picco della potenza della giornata in corso.

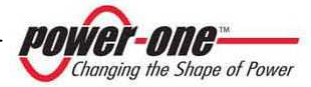

## **14. PRIMA DI UTILIZZARE IL SOFTWARE**

Il software realizzato per il PVI-XXX.0(-TL) consente la configurazione dei parametri di trasmissione (es. baud-rate) e controllo (es. limite di potenza) ed il monitoraggio delle grandezze elettriche (es. valori delle tensioni di fase).

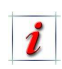

Per poter comunicare con PVI-XXX.0(-TL) è necessario che il computer utilizzato sia provvisto di una porta seriale COM libera. Poiché, come già descritto, lo standard di trasmissione seriale del PVI-XXX.0(-TL) è la RS485, mentre la porta COM del computer è implementata sullo standard RS232, <u>è necessario utilizzare un</u> <u>adattatore Aurora RS232/485</u> (Aurora 232/485 Converter).

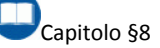

#### 14.1. Installazione del software

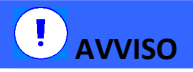

Inserire il CD fornito a corredo del PVI-XXX.0(-TL) nel computer e lanciare il programma "setup.exe", quindi seguire le istruzioni visualizzate.

A conclusione l'icona "Aurora CENTRAL CVI" si troverà sul vostro Desktop<sup>1</sup> e nella posizione:

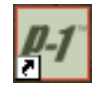

<u>Start</u> →

<u>Programmi</u> → Aurora CENTRAL CVI Il capitolo successivo illustra l'utilizzo del programma di configurazione e monitoraggio del PVI-XXX.0(-TL).

<sup>&</sup>lt;sup>1</sup> Future versioni del software potrebbero avere un'icona diversa.

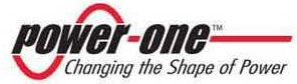

## **15. INTERFACCIA MONITORAGGIO E CONFIGURAZIONE**

## 15.1. Convenzioni utilizzate

In questo capitolo sono adottate le seguenti convenzioni sul testo:

- [PULSANTE]: indica un pulsante
- (*lista di selezione*): indica una lista di selezione.
- <u>nome del Menù</u>: indica il nome di un menù.
- nome della finestra.

#### 15.1.1 Rack e Moduli

Di seguito saranno indicati con "**Moduli**" i singoli cassetti 55kWp.

Il nome "**Rack**" sta ad indicare un sistema composto da più moduli. Ogni Rack può avere fino a 6 Moduli.

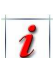

In questo manuale il nome Torre o Rack hanno lo stesso significato.

## 15.2. Livelli di accesso

Il software permette di accedere con due distinti livelli:

- Standard (User): si può effettuare solo il monitoraggio. Alcune finestre del programma hanno delle funzioni nascoste e/o limitate.
- Advanced (Technic): si può effettuare il monitoraggio e sono disponibili ulteriori funzioni. Tutte le funzioni del programma sono abilitate ad eccezione di alcune ad utilizzo esclusivo del costruttore.

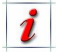

La password per l'accesso avanzato è "aurora"<sup>1</sup>.

<sup>1</sup> La password non è modificabile. Utilizzare sempre caratteri minuscoli.

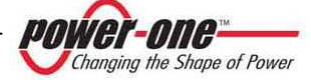

## 15.3. Diagramma del software di monitoraggio

La seguente "mappa" ha lo scopo di semplificare l'apprendimento sulla struttura del programma di monitoraggio. I prossimi paragrafi dettaglieranno in singoli blocchi del diagramma.

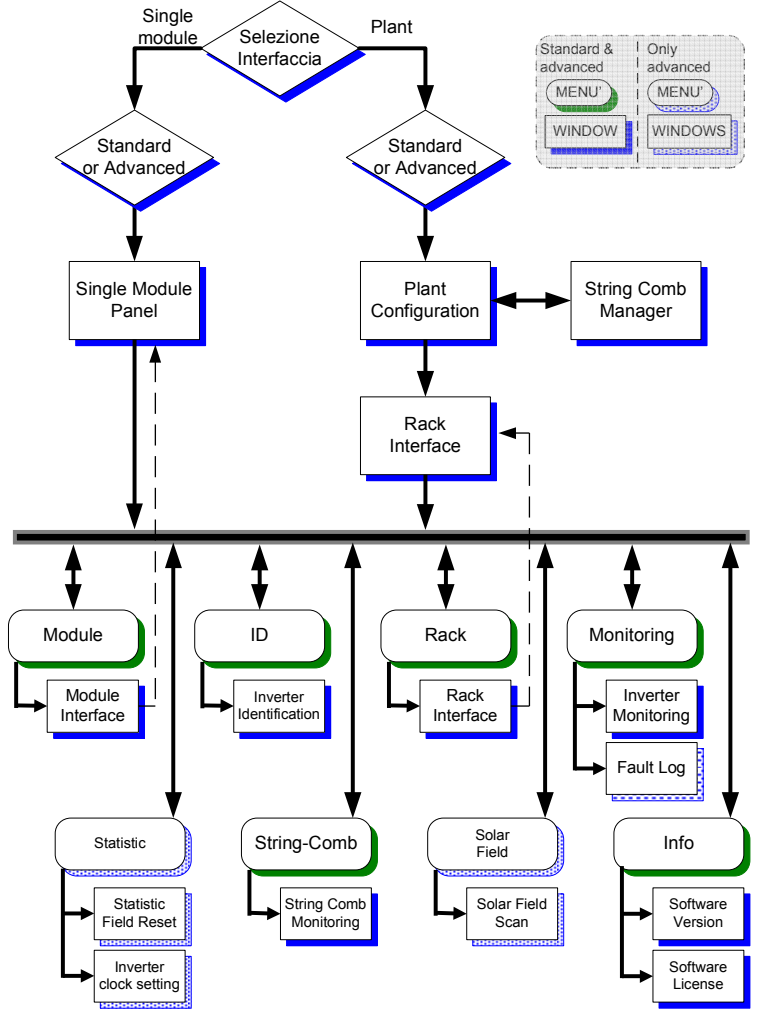

Figura 15-1: Mappa del software di monitoraggio

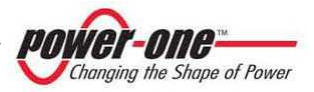

## 15.4. Utilizzo del programma di monitoraggio

- Cliccare due volte sull'icona per il programma "Aurora Central CVI" e attendere la visualizzazione della seguente finestra: Please wait... >> Loading EEprom Map... • COM Settings **COM** Configuration PC COM ports COM1 COM Baud-Rate 19200 bps COM Set
  - Scegliere la porta COM (PC COM Ports) a cui è connesso l'adattatore RS485/232.
  - Scegliere la velocità con cui si comunica (COM Baud-Rate).
  - Premere [COM SET].

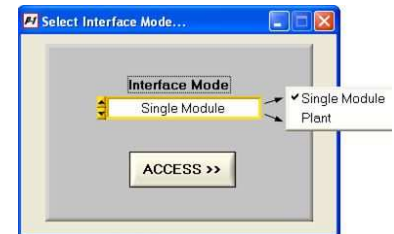

#### Figura 15-2: Scelta del tipo di interfaccia

- Scegliere il tipo di visualizzazione tramite (Interface Mode):
  - *Single Module*: vengono visualizzati tutti i moduli connessi alla linea RS485.
  - *Plant*: vengono visualizzati i rack connessi alla linea RS485.
  - Premere [ACCESS >>].

| 1         | Access Mode             | Standard (Llood)                    |
|-----------|-------------------------|-------------------------------------|
| 3         | Standard (User)         | <ul> <li>Advanced (Techi</li> </ul> |
|           |                         |                                     |
|           | ACCESS >>               |                                     |
|           |                         |                                     |
|           |                         |                                     |
|           |                         |                                     |
|           |                         |                                     |
| m         |                         |                                     |
| M Enter A | ldvanced Mode password, |                                     |
| M Enter A | Idvanced Mode password  |                                     |
| Z Enter A | Idvanced Mode password  |                                     |

#### Figura 15-3: Scelta della modalità Standard o Advanced

 Selezionare ora la modalità d'accesso standard o advanced.

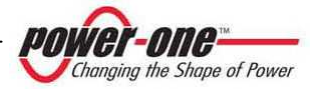

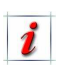

Per la modalità "advanced" è necessario inserire la password "aurora". Nella modalità "standard" alcuni menù saranno disabilitati.  Sulla base della scelta effettuata in precedenza apparirà La finestra Single Module Panel (Figura 15-4) oppure Plant Configuration.

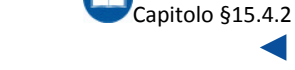

### 15.4.1 Single Module Panel

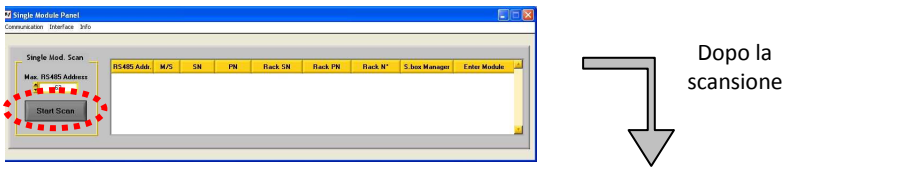

| nication Interrace Inro |             |     |        |        |         |         |         |               |              |
|-------------------------|-------------|-----|--------|--------|---------|---------|---------|---------------|--------------|
| Single Mod. Scan        |             |     |        |        |         |         |         |               |              |
| - Ingle mean seam       | RS485 Addr. | M/S | SN     | PN     | Rack SN | Rack PN | Rack N* | S.box Manager | Enter Module |
| Max. RS485 Address      | 2           | м   | 000003 | -3119- | 000002  | -3131-  | 2       | Y             | ENTER        |
| \$ 63                   | 4           | S   | 000015 | -3 19- | 000001  | -3131-  | 1       | N             | ENTER >>     |
|                         | 5           | S   | 000014 | -3 19- | 000001  | -3131-  | 1       | Y             | ENTER -      |
| Start Scan              | 6           | S   | 000016 | -3 19- | 000001  | -3131-  | 1       | N             | ENTER >>     |
|                         | 7           | S   | 000012 | -3 19- | 000001  | -3131-  | 1       | N             | ENTER >>     |
|                         | 8           | м   | 000017 | -3119- | 000001  | -3131-  | 1       | N             | ENTER >>     |

Figura 15-4: Single Module Panel

- Impostare il limite d'indirizzi su (Max RS485 Address): in questo modo il programma, al fine di ridurre i tempi, effettua la scansione per la ricerca dei moduli entro un numero limitato di indirizzi.
- Cliccare sul tasto [Start Scan]: il sistema ricercherà tutti i moduli collegati e funzionanti.
- La finestra mostra una tabella riepilogativa di ogni singolo modulo trovato. I parametri indicati sono i seguenti:

RS485 Addr.: Indirizzo assegnato su RS485. M/S: M=Master, S=Slave SN: Numero di serie del Modulo

PN: Codice del Modulo

Rack SN: Numero di serie del Rack di appartenenza

Rack PN: Codice del Rack di appartenenza

**Rack N°:** Numero Identificativo del Rack

**S.Box Manager**: Indica se il modulo è utilizzato per la gestione dei dati con le cassette di stringa AURORA PVI-STRINGCOMB(-S).

 Premendo il corrispondente pulsante [ENTER >>] si accede alla gestione del modulo selezionato (Figura 15-9).

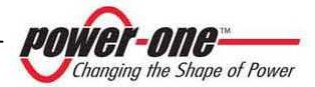

#### 15.4.2 Plant Configuration

Inizialmente questa finestra risulta vuota. Questo perché la prima volta il programma deve scansionare la configurazione dell'impianto.

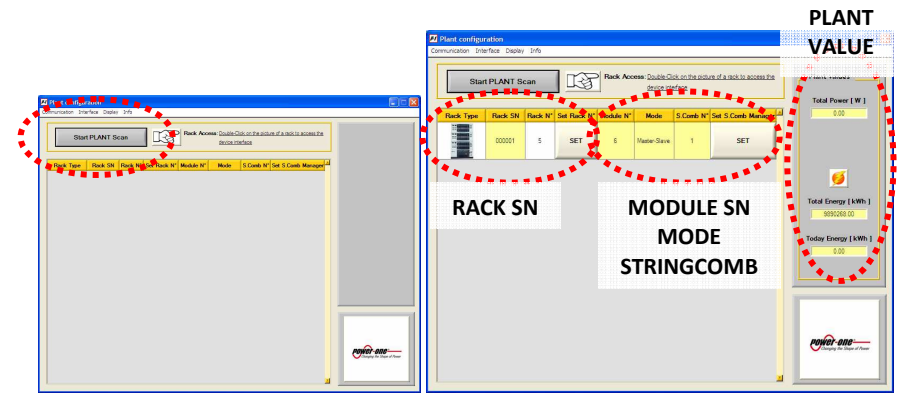

Figura 15-5: Plant Configuration

 Cliccare sul tasto [Start PLANT Scan]: il sistema ricercherà tutti i Rack collegati e funzionanti.

La schermata di Figura 15-5 riporta le seguenti informazioni:

- Plant value: si visualizzano le informazioni di potenza istantanea prodotta (W), energia giornaliera ed energia totale prodotta (kWh).
- Il numero di serie del rack (Rack SN) e il numero identificativo (Rack N.); questo ultimo è assegnato al rack e a tutti i moduli per identificare l'intera torre. È possibile cambiare il rack number inserendo un nuovo numero tramite il pulsante [Set Rack Number].
- Il numero di moduli presenti nel rack (Module N.), la modalità di funzionamento (Mode) e il numero di string-box connesse (S.Comb N.)<sup>1</sup>. Con il pulsante [Set S.Comb Manager] si accede al menu (Figura 15-6) tramite il quale, premendo il tasto [SELECT>>], si assegna al modulo corrispondente la gestione ed il monitoraggio delle PVI-STRINGCOMB.

1

È preferibile assegnare la gestione delle string-box ad un modulo 55kW slave se presente.

<sup>1</sup> Prima di assegnare lo stringcomb manager è necessario configurare la linea RS485 delle cassette di stringa tramite il software stringcomb installer (vedi manuale stringcomb).

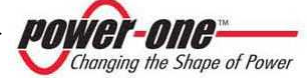

| SN: 000001 *                                                                                            | - PN: -3119                                                                                                 | - *** N* 1                                             |                                                                                                    |
|----------------------------------------------------------------------------------------------------|----------------------------------------------------------------------------------------------------|--------------------------------------------------------|----------------------------------------------------------------------------------------------------|
| S.Com                                                                                                   | b Manager:                                                                                                  | The man<br>with ALL<br>Rememb<br>that are o<br>new man | ager module handle data-communication<br>the rack Aurora StringComb(s)<br>er to specify the correct number of box(s<br>connected to the line before selecting the<br>ager. |
|                                                                                                    |                                                                                                    |                                                        |                                                                                                    |
| N* of connected S.C                                                                                     | omb                                                                                                    |                                                        |                                                                                                    |
| N* of connected S.C<br>6<br>S.Comb Manager?                                                             | omb<br>SN                                                                                                   | PN                                                     | Select New S.Comb Manager                                                                                                    |
| V* of connected S.C<br>6<br>S.Comb Manager?<br>NO                                                       | omb<br>SN<br>000001                                                                                         | PN<br>-3F50-                                           | Select New S. Comb Manager<br>SELECT >>                                                                                                    |
| V* of connected S.C<br>6<br>S.Comb Manager?<br>NO<br>NO                                                 | omb<br>SN<br>000001<br>000002                                                                               | PN<br>-3F50-<br>-3F50-                                 | Select New S.Comb Manager<br>SELECT >><br>SELECT >>                                                                                                    |
| V* of connected S.C<br>6<br>S.Comb Manager?<br>NO<br>NO<br>NO                                           | <b>SN</b><br>000001<br>000002<br>000003                                                                     | PN<br>-3F50-<br>-3F50-<br>-3F50-                       | Select New S.Comb Manager<br>SELECT >><br>SELECT >><br>SELECT >>                                                                                                    |
| N* of connected S.C<br>6<br>S.Comb Manager?<br>N0<br>N0<br>N0<br>N0<br>N0                               | SN 000001 000002 000003 000003 000003 000003 000003 000003 000003 000004 000004 000004 000004 000004 000000 | PN<br>-3F50-<br>-3F50-<br>-3F50-<br>-3F50-             | Select New S.Comb Manager<br>SELECT >><br>SELECT >><br>SELECT >><br>SELECT >><br>SELECT >>                                                                                 |
| N* of connected S.C<br>6<br>S.Comb Manager?<br>N0<br>N0<br>N0<br>N0<br>N0<br>N0<br>N0<br>N0<br>N0<br>N0 | SN 000001<br>000001<br>000002<br>000003<br>000004<br>000004                                                 | PN<br>-3F50-<br>-3F50-<br>-3F50-<br>-3F50-<br>-3F50-   | Select New S. Comb Manager<br>SELECT >><br>SELECT >><br>SELECT >><br>SELECT >><br>SELECT >><br>SELECT >>                                                                   |

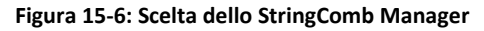

- Facendo doppio click sull'immagine della torre si accede al menu di gestione del rack (Figura 15-11) in cui è possibile controllare e identificare un eventuale allarme, ed accedere successivamente al singolo modulo.
- Dal menù Display è possibile avviare una schermata di monitoraggio dell'impianto, utilissima per creare un piccolo sistema di monitoraggio (Figura 15-7).
  - Si possono personalizzare sia il LOGO, l'Immagine nonché le informazioni dell'impianto.

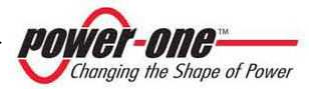
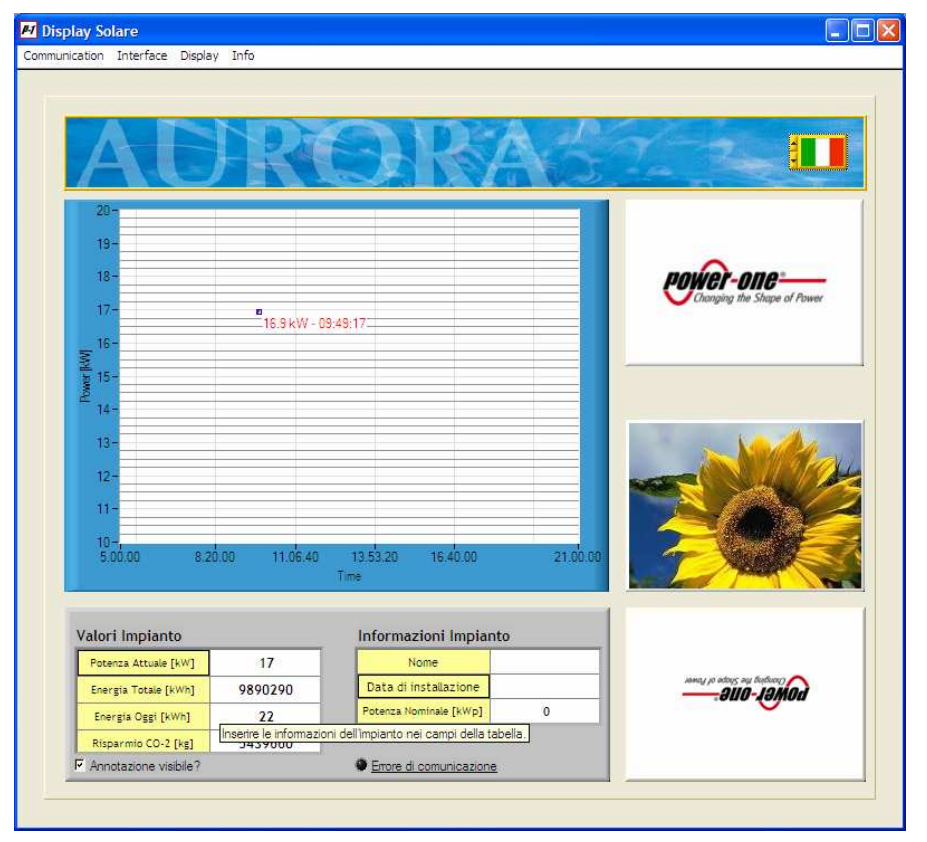

Figura 15-7: Display di monitoraggio Solare

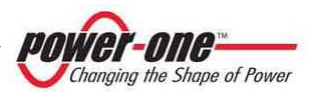

## 15.4.3 Rack Interface

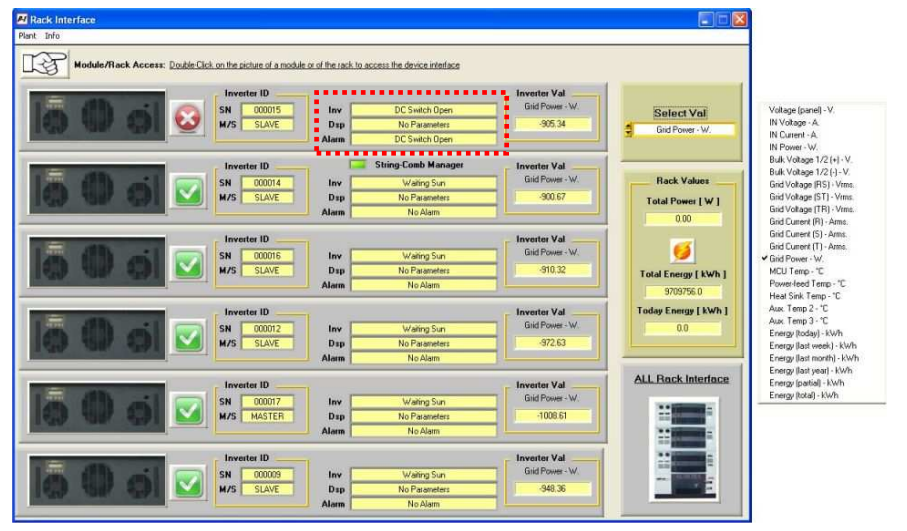

Figura 15-8: Rack Interface – Gestione del Rack

In questa modalità è possibile osservare i parametri principali e lo stato di ogni modulo del sistema:

- Il simbolo indica che il modulo è operativo, mentre il simbolo identifica il modulo in allarme. Nella zona tratteggiata è possibile leggere lo stato del Supervisore (Inv), del digital signal processor (Dsp) e del tipo di allarme (Alarm).
- Inverter ID: mostra il serial number (SN) e lo stato master o slave del modulo (M/S).
- Inverter Val: mostra il valore della grandezza selezionata tramite la lista (*Select Val*), posta in alto a destra.

La Figura 15-8 mostra anche il contenuto della lista con le seguenti grandezze osservabili:

- Voltage [Panel]: Tensione letta dal supervisore [Vrms]
- ✓ IN Voltage: Tensione di campo [Vrms]
- ✓ IN Current: Corrente DC di ingresso [Arms]
- ✓ IN Power: Potenza in ingresso [W]
- ✓ Bulk Voltage ½ (+): Tensione DC sulle capacità interne + [Vdc]
- Bulk Voltage ½ (-): Tensione DC sulle capacità interne - [Vdc]
- ✓ Grid Voltage (RS): Tensione rete concatenata fasi R-S [Vrms]
- ✓ Grid Voltage (ST): Tensione rete concatenata fasi S-T [Vrms]
- Grid Voltage (TR): Tensione rete concatenata fasi T-R [Vrms]
- ✓ Grid Power (W): Potenza immessa in rete
- ✓ MCU Temp: Temperatura del Supervisore [°C]
- Power Feed Temp: Temperatura dell'alimentatore interno [°C]

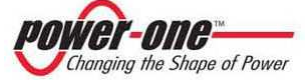

- Heatsink Temp: Temperatura del dissipatore di potenza [°C]
- Aux Temp 2: N/A (il dato visualizzato non è utilizzato)
- Aux Temp 3: Temp. sensore ambiente del Framework [°C]
- ✓ Energy (today): Energia prodotta oggi [kWh]
- Energy (last week): Energia prodotta nell'ultima settimana [kWh]
- ✓ Energy (last month): Energia prodotta nell'ultimo mese [kWh]
- Energy (last year): Energia prodotta nell'ultimo anno [kWh]
- Energy (partial): Energia prodotta dall'ultimo parziale [kWh]
- Energy (total): Energia totale prodotta fino ad oggi [kWh]
- Ciccando due volte sull'immagine del singolo modulo si accede al menu di gestione di quest'ultimo (Figura 15-10).
- Cliccando due volte sull'immagine del rack si ritorna al menù di interfaccia di quest'ultimo (Figura 15-11).

Al menu di gestione del singolo modulo (Figura 15-10) si può accedere come indicato sopra o, altrimenti, avendo scelto "single module" in Figura 15-2 e premendo il tasto [ENTER>>] dalla finestra Single Module Panel.

## 15.4.4 Barra dei menù

Dalla modalità standard o advanced si può accedere ai seguenti menù:

#### Menu in modalità Standard

| <u>Module</u>     | $\rightarrow$ Module interface <sup>1</sup> |
|-------------------|---------------------------------------------|
| <u>Rack</u>       | $\rightarrow$ Rack interface <sup>2</sup>   |
| <u>ID</u>         | $\rightarrow$ Inverter Identification.      |
| <u>Monitoring</u> | ightarrow Inverter Monitoring.              |
| String-Comb       | → StringComb monitor <sup>3</sup>           |
| <u>Info</u>       | $\rightarrow$ Software version.             |
|                   | → Software license.                         |

#### Menu in modalità Advanced

| <u>Module</u>      | $\rightarrow$ Module interface <sup>1</sup>   |
|--------------------|-----------------------------------------------|
| <u>Rack</u>        | $\rightarrow$ Rack interface <sup>2</sup>     |
| <u>ID</u>          | $\rightarrow$ Inverter Identification.        |
| <u>Monitoring</u>  | ightarrow Inverter Monitoring.                |
|                    | → Fault Log.                                  |
| <u>Statistic</u>   | $\rightarrow$ Statistic field - reset.        |
|                    | $\rightarrow$ Inverter clock settings.        |
| <u>String-Comb</u> | $\rightarrow$ StringComb monitor <sup>3</sup> |
| <u>Solar filed</u> | → Solar field scan.                           |
| <u>Info</u>        | → Software version.                           |
|                    | $\rightarrow$ Software license.               |

Module interface e Rack interface riportano alle relative finestre illustrate ai paragrafi.

> Capitolo §15.4.1 Capitolo §15.4.3

Di seguito sono spiegate in dettaglio le funzioni (finestre) raggiungibili da questi menù.

<sup>1</sup> attivo in modalità single module

<sup>2</sup> attivo in modalità plant

<sup>3</sup> Attivo solamente sul modulo adibito alla gestione delle StringComb

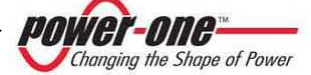

## 15.4.5 Inverter IDentification

La finestra che riepiloga i dati di targa di un singolo modulo è la seguente:

| 🛃 Inve | erter l | D   |              |            |            |                |            |       |          |             |        |          |      |
|--------|---------|-----|--------------|------------|------------|----------------|------------|-------|----------|-------------|--------|----------|------|
| Module | Rack    | ID  | Monitoring   | Statistics | String-Con | hb Calibration | n Vari     | ables | Commands | Solar Field | EEPROM | Language | Info |
|        |         |     |              |            |            |                |            |       |          |             |        |          |      |
|        | 1       |     |              |            |            |                |            | 1     |          |             |        |          |      |
|        |         |     | ID Field     | ID F       | Field      | Write (Y/      | N)         |       |          |             |        |          |      |
|        |         |     | SN           | 106        | 283        | NOT WRITE      | : <b>-</b> |       |          |             |        |          |      |
|        |         |     | PN           | -31        | 19-        | NOT WRITE      | : <b>-</b> |       |          |             |        |          |      |
|        |         |     | Week         | 1          | 6          | NOT WRITE      | -          |       |          |             |        |          |      |
|        |         |     | Year         | 1          | 0          | NOT WRITE      | -          |       |          |             |        |          |      |
|        |         | T   | rasf. Type   | NO         | INE        |                |            |       |          |             |        |          |      |
|        |         | Tra | asf. Mod. N* | 1          | 6          |                |            |       |          |             |        |          |      |
|        |         | F۷  | V Version A  | AO         | )07        |                |            |       |          |             |        |          |      |
|        |         | F۷  | V Version B  | BO         | )07        |                |            |       |          |             |        |          |      |
|        |         |     | Rack SN      | 106        | 610        | NOT WRITE      | -          |       |          |             |        |          |      |
|        |         |     | Rack PN      | -31        | 31-        | NOT WRITE      | -          |       |          |             |        |          |      |
|        |         | Ra  | ack Number   | 1          | 0          | NOT WRITE      | : <b>-</b> |       |          |             |        |          |      |
|        |         | R   | S485 Addr.   |            | 1          |                |            |       | WRITE >  | <b>`</b>    |        |          |      |
|        |         |     |              |            |            |                |            |       |          |             |        |          |      |
|        | _       |     |              |            |            |                |            |       |          |             |        |          |      |

Figura 15-9: Inverter ID - Interfaccia Modulo Singolo

I parametri elencati sono i seguenti:

- ✓ SN: Numero di serie del modulo
- ✓ PN: Part number del modulo
- ✓ Week: Settimana di produzione
- ✓ Year: Anno di produzione
- ✓ **Trasf. Type**: Tipo trasformatore collegato
- ✓ **Trasf. Mod. N°**: Numero di moduli connessi al rack
- ✓ FW Version A: Revisione del firmware del DSP
- ✓ **FW Version B**: Revisione del firmware del Supervisore
- ✓ Rack SN: Numero di serie del rack
- ✓ Rack PN: Part number del rack
- ✓ Rack Number: Numero identific. del rack nell'installazione
- ✓ RS485 Addr.: Indirizzo RS485

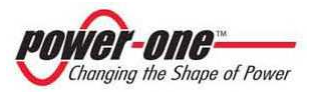

## 15.4.6 Inverter Monitoring

Questa finestra permette il monitoraggio di un singolo modulo facente parte del rack.

| DC Side                    |                     | AC Side            |
|----------------------------|---------------------|--------------------|
| Vpanel [Vdc] 726.40        |                     | V-RS [Vrms] 309.79 |
| Vin [Vdc] 669.78           |                     | V-ST [Vrms] 309.38 |
|                            |                     | V-TR [Vrms] 310.69 |
| Vbulk + (Vdc) 334.79       | Inverter State      |                    |
| Vbulk - [Vdc] 334.99       |                     | I-R [Arms] 13.95   |
|                            | Inv Run             | I-S [Arms] 13.67   |
| lin fådel 1061             | Dsp MPPT            | I-T [Arms] 13.70   |
| in fanci (0.0)             | Alarm No Alarm      |                    |
| P. B.0. 2004 (D)           |                     | F-R [Hz] 50.00     |
| Pin [W] /094.88            | Fans                | F-S [Hz] 50.00     |
|                            | Fan 1 [rpm] 2130.00 | F-T [Hz] 50.00     |
| Energy                     | Fan 2 [rpm] 1560.00 |                    |
| Energy TOT (kWh) 1733347.9 | Fan 3 [rpm] 1620.00 | Ptot [W] 6836.28   |
| Energy today (kWh) 0.0     |                     | 7                  |
|                            | Temperatures        | Curitada Canata    |
| Energy week [kWh] 0.0      | MCU (*C) 23.38      |                    |
| Energy month [kWh] 0.0     | P. Fand I'Cl 25.79  | ON/OFF DC AC DEN   |
| Energy year [kWh] 793.3    | r.reed[c] Java      |                    |
| Energy PAR (kWh) 938690.7  | H. Sink [*C] 20.27  |                    |
|                            | Aux 21*01 .2251     |                    |

Figura 15-10: Inverter Monitoring

- **DC Side**: in quest'area sono raccolte le grandezze elettriche relative alla DC.
- Energy: riporta l'energia totale e parziale del modulo.
- Inverter State: lo stato dell'inverter
- Fans: riporta la velocità di rotazione delle ventole del modulo.
- Temperatures: riporta le temperature del microprocessore (MCU), dell'alimentatore (P.Feed), del dissipatore (H.sink) e del framework (Aux. 3). L'indicazione Aux2 non è usata.
- AC Side: riepiloga le tensioni, le correnti, la frequenza della terna trifase e la potenza esportata dal modulo.
- Switch state: sono rappresentati in verde gli interruttori chiusi e in rosso quelli aperti.
   ON/OFF: Remote ON/OFF
   DC: Posizione sezionatore DC
   AC: Posizione sezionatore AC
   SPD: Indicazione dello stato dell'OVR
   DC.

Changing the Shape of Power

## 15.4.7 Rack Monitoring

Questa finestra permette il monitoraggio di tutti i moduli facenti parte del rack.

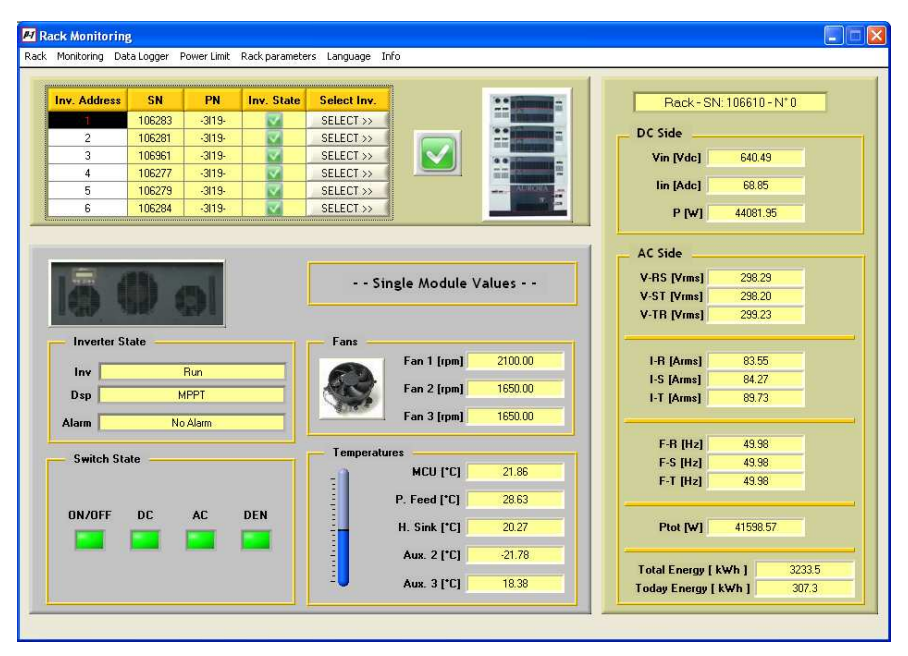

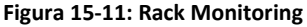

- **DC Side**: in quest'area sono raccolte le grandezze elettriche relative alla DC.
- AC Side: riepiloga le tensioni, le correnti, la frequenza della terna trifase e la potenza esportata dal modulo.
- Energy: riporta l'energia totale e parziale del modulo.
- Select: da la possibilità di scegliere il modulo da visualizzare facente parte del rack.
- Single Module Values: lo stato dell'inverter prescelto.

- Fans: riporta la velocità di rotazione delle ventole del modulo.
- Temperatures: riporta le temperature come nell'Inverter Monitoring.
   Switch state: sono rappresentati in verde gli interruttori chiusi e in rosso quelli aperti come nell'Inverter Monitoring.

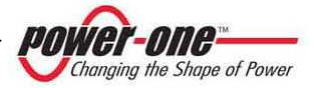

## 15.4.8 Fault Log

Questa finestra elenca i guasti/segnalazioni rilevati dal modulo selezionato:

| Fault                 | log download | s String-Como Calibrat                                                                                   | tion Variables | Save        | on file 🔽     |           |             |   |
|-----------------------|--------------|----------------------------------------------------------------------------------------------------|----------------|-------------|---------------|-----------|-------------|---|
|                       |              | \$ <dd <="" th=""><th>MMAYO</th><th><b>∮</b> Te</th><th>est ( tot)</th><th></th><th>[</th><th></th></dd> | MMAYO          | <b>∮</b> Te | est ( tot)    |           | [           |   |
| rault num             | Fault Lode   | Fault Label                                                                                              | Date           | Hour        | wake-up times | Alarm num | Alarm value | - |
| 0                     | U            |                                                                                                    | -              |             | 0             | U         | 0.00        | - |
| 0                     | 0            |                                                                                                    |                |             | U             | U         | 0.00        | - |
| 0                     | U            |                                                                                                    |                |             | 0             | 0         | 0.00        | - |
| 0                     | 0            |                                                                                                    |                |             | 0             | 0         | 0.00        | _ |
| 0                     | 0            |                                                                                                    |                |             | 0             | 0         | 0.00        |   |
|                       | 0            |                                                                                                    |                |             | 0             | 0         | 0.00        |   |
| 0                     |              |                                                                                                    | 1              |             | 0             | 0         | 0.00        |   |
| 0                     | 0            |                                                                                                    |                |             |               | 1.00      |             |   |
| 0<br>0<br>0           | 0            |                                                                                                    |                |             | 0             | 0         | 0.00        |   |
| 0 0 0 0 0             | 0            |                                                                                                    |                |             | 0             | 0         | 0.00        | - |
| 0<br>0<br>0<br>0      | 0            |                                                                                                    |                |             | 0             | 0         | 0.00        | - |
| 0<br>0<br>0<br>0<br>0 | 0            |                                                                                                    |                | 1           | 0             | 0         | 0.00        | - |

Figura 15-12: Finestra di salvataggio dell'elenco dei fault

La casella (*Date/Hour format*) permette di specificare il formato della data con cui verranno visualizzati i dati. La casella (*Save on file*), se abilitata, permette il salvataggio della lista dei fault nel formato text (.txt) o excel (.xls), sulla base della scelta effettuata nella casella sottostante.

Premendo il pulsante [**DOWNLOAD**] il sistema scarica i fault dall'inverter, visualizzando una finestra di attesa e infine l'elenco dei fault scaricati (Figura 15-14). Successivamente apparirà una finestra per la richiesta di salvataggio dei dati su di un file (Figura 15-13).

| Directory<br>History: | Programmi\Aur      | ora Central CVI       |   |           |            |
|-----------------------|--------------------|-----------------------|---|-----------|------------|
| Cerca jn:             | 🔄 Aurora C         | Central CVI           | • | - 🖻 💣 🗊 - |            |
| <u>3</u>              | EEPROM_            | files<br>les          |   |           |            |
| Cronologia            |                    |                       |   |           |            |
| Desktop               |                    |                       |   |           |            |
| Decumenti             |                    |                       |   |           |            |
|                       |                    |                       |   |           |            |
| Risorse del co        | 4                  |                       |   |           |            |
|                       | <u>N</u> ome file: | FaultLog_SN000017.log |   | •         | <u>0</u> K |
| Risorse di rete       | ∐ipo file:         | *,log                 |   | 7         | Annulla    |

Figura 15-13: Finestra di salvataggio dell'elenco dei fault

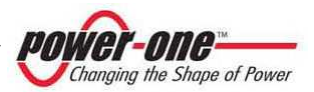

|                      | Monitoring Statisti      | cs String-Comb Calibrat      | ion Variables C     | Commands So  | slar Field Info      |           |             |
|----------------------|--------------------------|------------------------------|---------------------|--------------|----------------------|-----------|-------------|
| Fault                | log download<br>DOWNLOAD | ] Date/Ho                    | ur format<br>MM/AYO | Save of Text | n file 🔽<br>! ( txl) |           |             |
| Fault num            | Fault Code               | Fault Label                  | Date                | Hour         | wake-up times        | Alasm num | Alarm value |
| 40                   | 142                      | DEN switch open              | 25/01/08            | 10.02.26     | 440                  | 243       | 0.00        |
| 41                   | 144                      | Slave insertion              | 25/01/08            | 10.06.42     | 450                  | 251       | 0.00        |
| 42                   | 53                       | UF phase S                   | 25/01/08            | 10.46.57     | 450                  | 252       | 50.61       |
| 43                   | 142                      | DEN switch open              | 25/01/08            | 11:22:13     | 452                  | 253       | 0.00        |
| 44                   | 142                      | DEN switch open              | 25/01/08            | 11:23:22     | 453                  | 254       | 0.00        |
| 45                   | 141                      | DC switch open               | 25/01/08            | 15:16:18     | 453                  | 255       | 0.00        |
|                      | 142                      | DEN switch open              | 25/01/08            | 16:57:41     | 454                  | 1         | 0.00        |
| 45                   | 1.41                     | DC switch open               | 25/01/08            | 16.57:41     | 454                  | 2         | 0.00        |
| 45 47                | 191                      |                              | 26/01/02            | 17:12:21     | 455                  | 3         | 0.00        |
| 45<br>47<br>48       | 141                      | DC switch open               | 23/01/00            |              |                      |           |             |
| 45<br>47<br>48<br>49 | 141                      | DC switch open<br>OF phase T | 25/01/08            | 17:24:22     | 455                  | 4         | 51.57       |

Figura 15-14: Fault log

Le informazioni riportate in colonna nel fault log sono le seguenti:

- ✓ **Fault num**: Numero progressivo di riga.
- ✓ **Fault code**: Codice assegnato al fault.
- ✓ **Fault label**: Etichetta descrittiva del fault.
- ✓ **Date/hour**: Data e ora in cui si è verificato il fault.
- ✓ Wake-up times: Numero progressivo di accensioni dell'alimentatore.
- ✓ Alarm num: Numero progressivo indicante il numero di allarmi.
- ✓ Alarm value: Valore della grandezza che ha generato il fault.

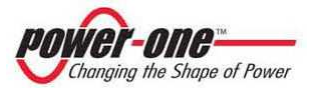

## 15.4.9 Statistic Field Reset

Questa finestra permette la cancellazione dei valori delle statistiche di energia.

|         | tics field reset     |
|---------|----------------------|
|         | Stats EEprom Reset 🗕 |
| anana d |                      |
| RESET   | Stats EEprom Value   |
|         |                      |
|         |                      |

Figura 15-15: Eeprom Reset

Cliccando su [Stats EEprom Value RESET] seguirà la seguente finestra di avvertimento:

| *** Statistics EE | prom Field Reset ***         |                 |
|-------------------|------------------------------|-----------------|
| íhis operation w  | ill reset to 0 values the in | ner statistics. |
| stored energy w   | ill also be reset.           |                 |

Premere [OK], una finestra avvisa che questa procedura azzererà tutte le statistiche di energia e chiederà se si vogliono mantenere i valori dell'energia totale e parziale prodotta:

|        |                       |                      | -  |
|--------|-----------------------|----------------------|----|
| Do you | want to retain total/ | partial energy value | s? |
|        |                       |                      |    |
|        | Yes                   | No                   |    |

Sarà richiesta la conferma dell'operazione di reset. Scegliere [YES] o [NO]:

| H START RESET?        |                      | ×      |
|-----------------------|----------------------|--------|
| Do you really want to | o start statistics i | reset? |
| Yes                   | No                   | ]      |

Se viene scelto [YES] apparirà una finestra di attesa delle operazioni di azzeramento:

| >> 1. Remote OFF          | . <u>14</u> |
|---------------------------|-------------|
| >> 2. Inner counter reset |             |
| VV J. Vuldes leset        |             |
|                           |             |
|                           |             |
|                           |             |

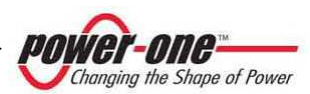

### 15.4.10 Inverter clock settings

Questa funzione consente di impostare l'ora del sistema.

Nel caso in cui si modifica l'ora su un modulo Slave il sistema ci avvisa che la modifica sarà effettuata solamente su di esso.

| ly setting the | lock of a SLAVE modul | e, the new time | will be undated | l only on it. |
|----------------|-----------------------|-----------------|-----------------|---------------|
| ,              |                       | -,              |                 |               |
| )o you want to | set the clock?        |                 |                 |               |

Nel caso in cui si modifica l'ora su un modulo Master il sistema ci avvisa che la modifica sarà effettuata anche su tutti gli Slave collegati al Master stesso.

| WARNING!                                                                               |                                                     |
|----------------------------------------------------------------------------------------|-----------------------------------------------------|
| By setting the clock of a MASTER module, the new time of Do you want to set the clock? | will be updated also on every managed SLAVE module. |
| <u>Y</u> 05                                                                            | No                                                  |

| Year Month Day<br>2000 ♀ 1 ♀ 1<br>Hours Minutes Secs<br>♀ 0 ♀ 0 ♀ 0<br>Total Secs Converting        | Year     Month     Data       2000     ✿     1     ✿       Hours     Minutes     Set       ♥     0     ♥     0                                                                                                    |            |
|----------------------------------------------------------------------------------------------------|----------------------------------------------------------------------------------------------------|------------|
| 2000     1     1       Hours     Minutes     Secs       0     0     0       Total Secs     Converti | 2000 🗳 1 👙<br>Hours Minutes Se<br>🖞 0 🗳 0 🗳                                                                                                    | Year       |
| Hours Minutes Secs<br>0 0 0 0 0<br>Total Secs Converti                                              | Hours Minutes Se                                                                                                    | 2000       |
| 1 0 1 0 1 0<br>Total Secs Converting                                                                |                                                                                                    | Hours      |
| Total Secs Converti                                                                                 | terrende and a second second sec | <b>2</b> 0 |
|                                                                                                    |                                                                                                    |            |

Figura 15-16: Inverter clock settings

La finestra mostra la data e l'ora corrente, per cambiarla occorre riempire i campi con la nuova data e premere [Clock set].

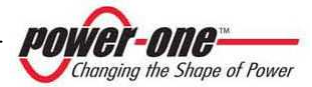

### 15.4.11 String Comb monitoring

Nel caso il sistema sia corredato delle cassette di stringa (StringComb), questa finestra permette di effettuare il monitoraggio dei parametri di queste apparecchiature.

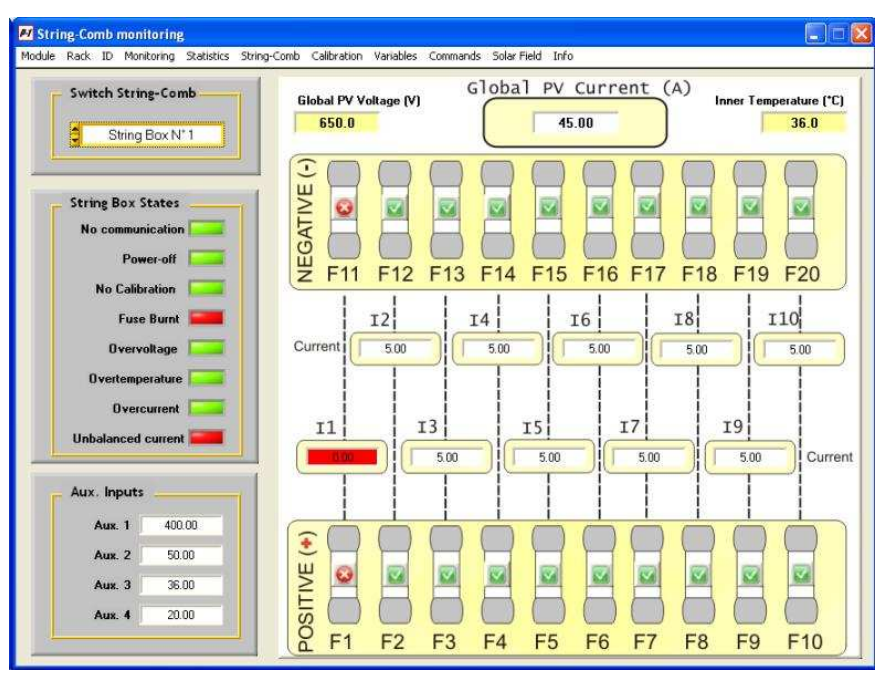

Figura 15-17: StringComb monitoring

i

Per l'utilizzo di questo programma si rimanda al manuale del PVI-STRINGCOMB(-S): "CASSETTE PER IL COLLEGAMENTO DI STRINGHE PER APPLICAZIONI FOTOVOLTAICHE" fornito con le cassette di stringa.

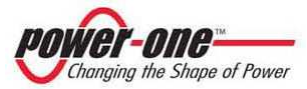

#### 15.4.12 Solar field scan

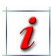

Questa utility permette di effettuare la scansione del campo fotovoltaico e restituisce la curva P-V del campo.

La finestra seguente è composta principalmente da un'area in bianco dove sarà "disegnata" la caratteristica rilevata del campo:

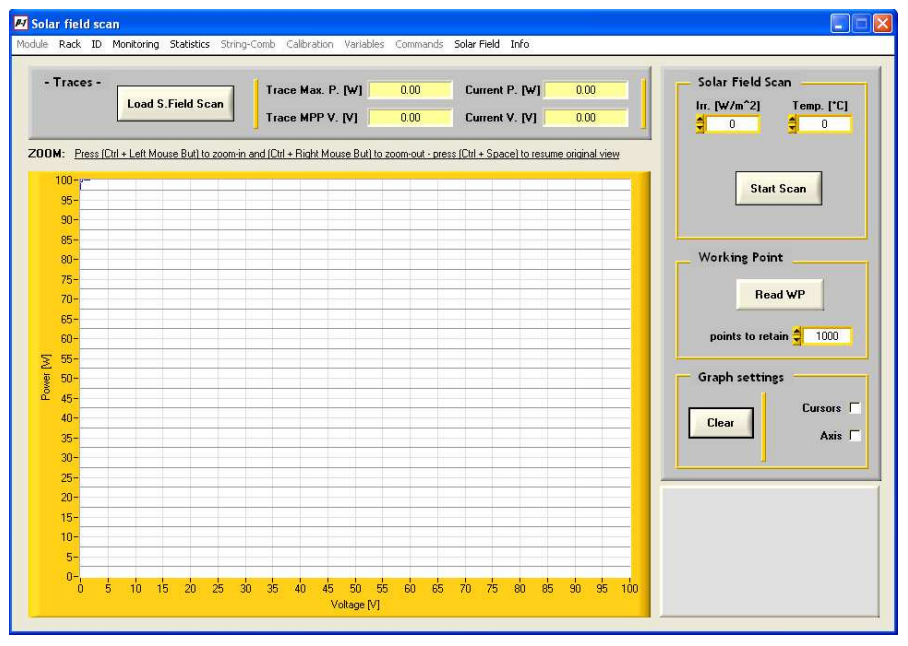

- Solar Field Scan: in quest'area è possibile indicare le condizioni ambientali con le quali si effettua il rilevamento della caratteristica P-V. Tramite il pulsante [Start Scan] si avvia la scansione.
- Working Point: il pulsante [Read WP] permette la visualizzazione del punto di lavoro e quanti punti visualizzare sul grafico.
- **Graph settings**: permette la visualizzazione di un cursore classico a croce (cursor) e la proiezione del punto sugli assi (axis). Il pulsante [**Clear**] cancella il grafico completamente.

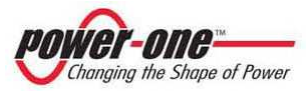

Se conosciuti, scrivere i valori di irraggiamento e temperatura nelle apposite caselle (questa operazione può anche essere omessa).

Premere il tasto [Start Scan]. Il programma chiede se si vuole visualizzare la curva del master (pulsante [Master Only]) o del master con gli slave (pulsante [Master + Slave]), quindi viene richiesto un nome da dare alla curva. Dopo la conferma [OK] l'inverter inizierà la scansione del campo.

| Solar FIELD SCAN     Solar FIELD SCAN     **** Solar field scan ****     The utility will graph V/P dc-profile.     Select which values you wish to display:     - Master only values.     Master + Slave(s) values.     Master Only     Master + Slave |  |
|----------------------------------------------------------------------------------------------------|--|
| Please wait     CURVE NAME     Please insert a name <max. 200="" chars=""> for the curve.     OK</max.>                                                                                                    |  |
|                                                                                                    |  |

Changing the Shape of Power

**C** Terminata la scansione il programma chiede di assegnare un nome al file dei dati.

| Select file for so                                                      | olar-field curve | 1                           |          | ? 🛛        |
|-------------------------------------------------------------------------|------------------|-----------------------------|----------|------------|
| Directory<br>History:                                                   | Programmi\Aurora | Central CVI                 | -        |            |
| Cerca jn:                                                               | Carora Centr     | al CVI                      | - 🗈 💣 📰- |            |
| Documenti<br>recenti<br>Desktop<br>Documenti<br>Picorse del<br>computer | EEPROM_files     |                             |          |            |
| - Q                                                                     |                  |                             |          |            |
| Risorse di rete                                                         | Nome file:       | SolarFieldScan_SN000017.txt |          | <u>O</u> K |
|                                                                         | Lipo file:       | 1.180                       | <u> </u> | Annulia    |

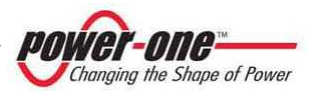

 Scrivere un nome e premere [OK]. Dopo che il file è stato salvato viene mostrata la curva (Figura 15-18).

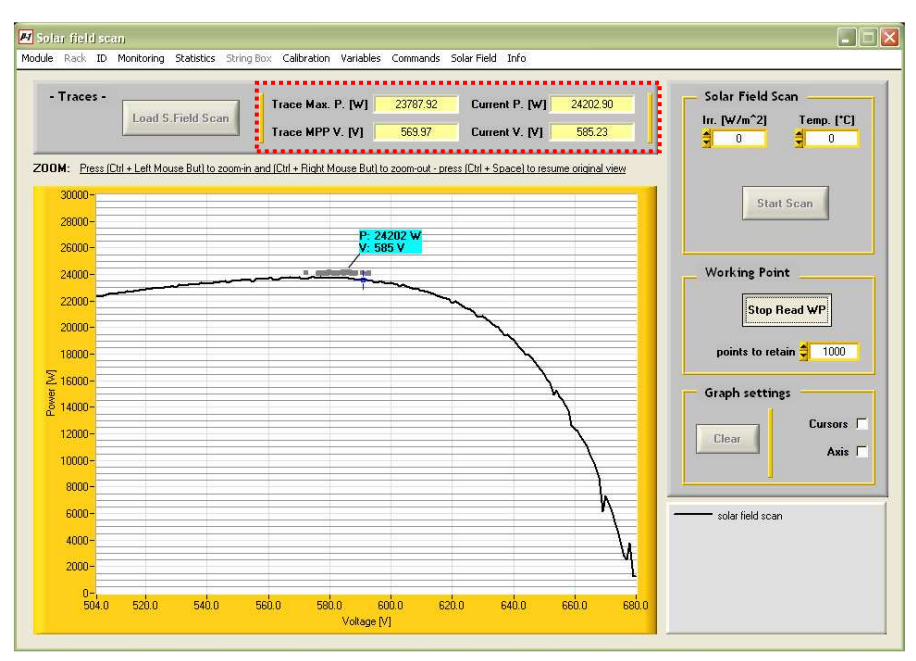

Figura 15-18: Solar Field Scan

Nella zona tratteggiata in alto vengono visualizzati i valori di potenza esportati e tensione di lavoro e anche i punti massimi raggiunti sulla curva.

La pressione del pulsante [**Read WP**] permette la visualizzazione del punto di lavoro come indicato nell'esempio di Figura 15-18.

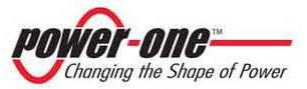

#### 15.4.12.1 Caricamento e visualizzazione di curve P-V salvate

Questa funzione permette di memorizzare su di un file le caratteristiche P-V rilevate. In questo modo si può anche creare un archivio della caratteristica del campo fotovoltaico nel tempo. Questa funzione risulta utile in fase di installazione / manutenzione

Premendo il tasto [Load S. Field Scan] si può caricare una curva precedentemente salvata.

| Select solar_fie                                                                                                | ld curve files                                                                |                                                                                    | ? 🛛             |
|----------------------------------------------------------------------------------------------------|-------------------------------------------------------------------------------|------------------------------------------------------------------------------------|-----------------|
| Directory<br>Listory<br>Cesca jr:<br>Documenti<br>recenti<br>Documenti<br>Documenti<br>Documenti<br>Riscose del | Program/Aurora Ce<br>EEPROM_Fil<br>Munos_File<br>SolarFieldS:<br>SolarFieldS: | ntral CVI 🔹                                                                        |                 |
| Risorse di rete                                                                                                 | Nome file:<br>Tipo file:                                                      | SolaffieldScan_SN000017_2.txt                                                      | ]dd<br>]Annulla |
| Selected Files:                                                                                                 | C.\ \Aurora C<br>C.\ \Aurora C                                                | entral CVI\SolarFieldScan_SN000017.txt<br>entral CVI\SolarFieldScan_SN000017_2.txt | <u></u>         |
|                                                                                                    |                                                                               |                                                                                    | Remove All      |

- Selezionare il file contenente la curva e cliccare sul pulsante [Add]: in questo modo la curva selezionata viene aggiunta nella finestra in basso. È possibile visualizzare più curve sullo stesso grafico, selezionandole e cliccando su [Add].
- In caso di errore è possibile rimuovere una curva selezionandola e premendo il pulsante [Remove]. Tramite [Remove All] si rimuovono tutte le curve.

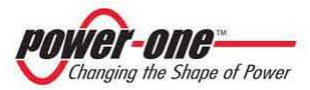

#### 15.4.12.2 Software Version

La finestra mostra esclusivamente la versione del software che si sta utilizzando.

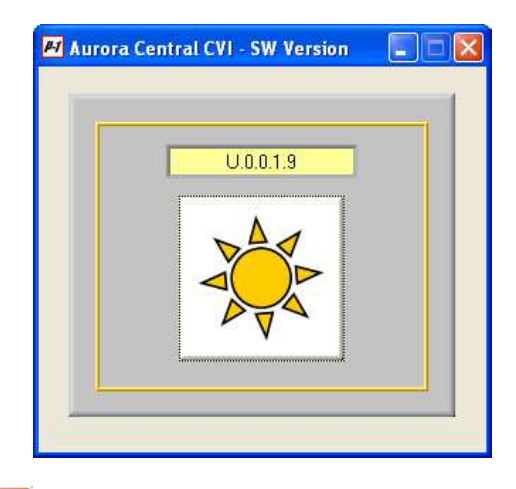

Premere sul pulsante per chiudere il pannello e tornare alla schermata precedente.

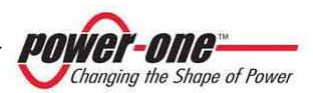

## **16. MANUTENZIONE / INTERVENTI**

In questo capitolo vengono descritte le operazioni necessarie per disconnettere il dispositivo al fine di intervenire all'interno in condizioni di sicurezza.

Il tipo di disconnessione dipende dall'intervento che deve essere effettuato. In caso di dismissione del prodotto questo dovrà quindi essere completamente disconnesso dai cavi DC e AC.

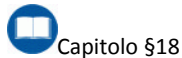

Per mantenere efficiente AURORA PVI-XXX.0(-TL) e garantire le condizioni di sicurezza sono previsti gli interventi di manutenzione di seguito descritti. Fa parte della manutenzione anche il controllo, e l'eventuale sostituzione dei componenti che si possono usurare durante il funzionamento L'apparecchiatura è progettata in modo da prevedere una vita operativa non inferiore a cinque anni, nell'ambiente e per il tipo di applicazioni specificate. Interventi di manutenzione straordinaria non sono naturalmente prevedibili e si intendono per motivi di verifica dell'installazione e sostituzione di componenti guasti.

 L'attività di manutenzione ordinaria o straordinaria dovrebbe essere effettuata, quando possibile, nei periodi di minore produzione energetica, al fine di contenerne i relativi costi.

## 

Poiché la maggior parte degli interventi previsti richiede la rimozione dei pannelli, è fondamentale assicurarsi che prima della riaccensione dell'inverter tutte le pannellature siano state correttamente inserite con particolare attenzione ai pannelli frontali dei fusibili e ai relativi collegamenti di terra.

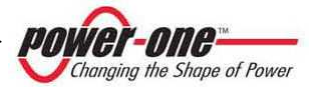

## 16.1. Manutenzione ordinaria

Gli interventi di manutenzione interni al PVI-XXX.0(-TL) devono essere effettuati seguendo le procedure riportate in Tabella 16-1.

| ATTIVITÀ                                                                     | FREQUENZA* | PAR.    |
|------------------------------------------------------------------------------|------------|---------|
| Pulizia filtri e griglie e controlli interni presenza di sporcizia e/o acqua | Semestrale | §16.1.1 |
| Serraggio viti e verifica variazioni di colorazione                          | Semestrale | §16.1.2 |
| Controlli su zona ACBOX                                                      | Annuale    | §16.1.3 |
| Controlli su zona ACBOX trasformatore                                        | Annuale    | §16.1.3 |
| Controlli su zona Framework                                                  | Annuale    | §16.1.4 |
| Controllo dei cartelli di avvertimento e dei dispositivi di segnalazione     | Annuale    | §16.1.5 |

Tabella 16-1: TABELLA MANUTENZIONE ORDINARIA

La frequenza degli interventi di manutenzione potrebbe essere incrementata in funzione delle condizioni ambientali in cui si trova l'inverter

### 16.1.1 Pulizia dei filtri

Per poter accedere ai filtri è necessario rimuovere alcuni pannelli. In questa occasione si consiglia di effettuare anche un controllo visivo generale del PVI-XXX(-TL).

#### 16.1.1.1 Filtro zona Moduli

Per effettuare la pulizia della zona moduli occorre rimuovere il/i pannello/i bombato posto/i sul fronte dell'inverter. La rimozione del filtro si effettua tirando verso di se il pannello stesso ().

## 

Pur essendo possibile rimuovere il pannello frontale con l'inverter acceso, si consiglia di spegnerlo prima di rimuoverlo.

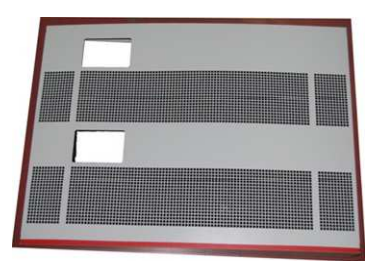

Figura 16-1: Pannello filtro frontale "Zona Moduli 55kWp"

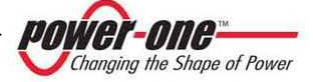

Una volta rimosso il pannello si può togliere il filtro posto ad incastro sul lato interno (Figura 16-2) e effettuarne la pulizia tramite lavaggio (non usare solventi!). Pulire anche le griglie del pannello se necessario.

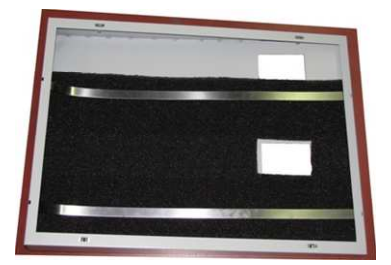

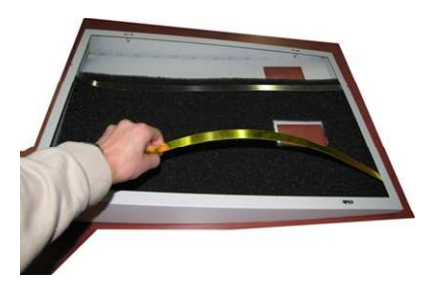

Figura 16-2: Rimozione del filtro "Zona Moduli 55kWp"

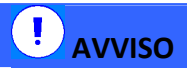

Prima di rimontare il filtro assicurarsi che sia perfettamente asciutto.

Rimontare il pannello se non necessitano altri controlli successivi.

#### 16.1.1.2 Filtro zona ACBOX

## 

Pur essendo possibile rimuovere il pannello frontale con l'inverter acceso, si consiglia di spegnerlo prima di rimuoverlo.

Per effettuare la pulizia in questa zona occorre rimuove il pannello posto in basso sul fronte dell'inverter (Figura 10-9 - F). Il pannello si presenta come in

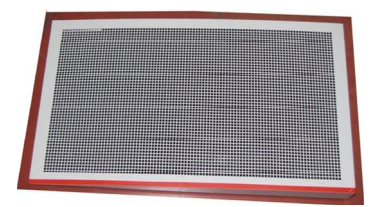

Figura 16-3: Pannello filtro frontale "Zona ACBOX"

Una volta rimosso il pannello si può togliere il filtro posto ad incastro sul lato interno (Figura 16-4) ed effettuarne la pulizia tramite lavaggio (non usare solventi!!). Pulire anche le griglie del pannello se necessario.

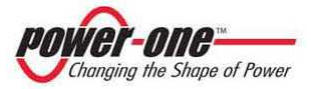

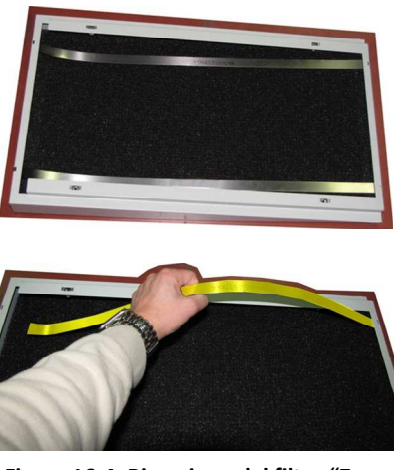

Figura 16-4: Rimozione del filtro "Zona ACBOX"

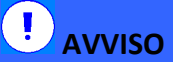

**NOTA**: Prima di rimontare il filtro assicurarsi che sia perfettamente asciutto e posizionare su 0 la manopola dell'interruttore di potenza.

Rimontare il pannello se non necessitano altri controlli successivi.

## 16.1.2 Verifiche serraggi e verifiche visive

Per effettuare la verifica dei serraggi è necessario aprire l'inverter. Questo implica l'assoluta necessità di sezionare tutto il sistema: sia dal lato DC che dal lato AC.

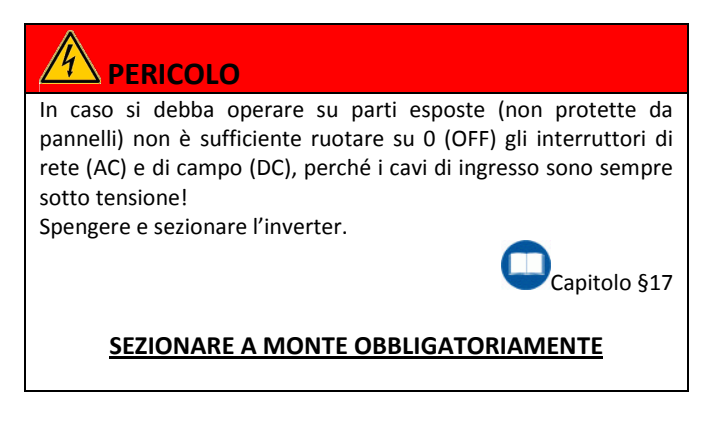

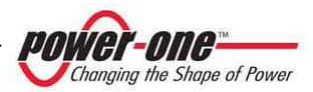

Una volta sezionato il sistema e rimossi i pannelli dell'inverter (Figura 10-9 e Figura 16-5: in questo caso, se necessario, rimuovere anche i pannelli sugli altri lati), si proceda con le verifiche indicate nella Tabella 16-2.

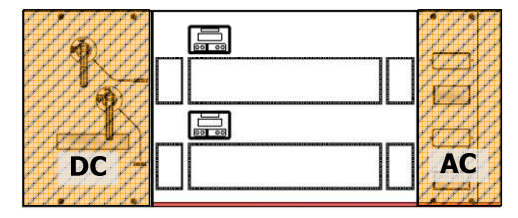

Figura 16-5: Pannellature da rimuovere accesso Fusibili DC e AC.

| Tabella 16-2: TABELLA | VERIFICHE VISIVE | E SERRAGGI |
|-----------------------|------------------|------------|
|-----------------------|------------------|------------|

| Da verificare e/o serrare | Punto di verifica                                   |
|---------------------------|-----------------------------------------------------|
| Dorto fucibili AC         | Punti di connessione                                |
| Porta Iusibili AC         | (visibili rimuovendo il pannello AC di Figura 16-5) |
| Porto fucibili DC         | Punti di connessione                                |
| Porta Iusibili De         | (visibili rimuovendo il pannello DC di Figura 16-5) |
| Barra ingrassa AC         | Punti di connessione                                |
| Barre ingresso AC         | Figura 5-6, Figura 5-11                             |
| Parro ingrossi DC         | Punti di connessione                                |
| Barre Ingressi DC         | Figura 5-5, Figura 5-10                             |
| Interruttori DC           | Punti di connessione                                |
| interration DC            | (visibili rimuovendo il pannello DC di Figura 16-5) |

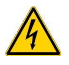

Rimuovendo i pannelli può essere necessario scollegare il cavetto di terra connesso. <u>Ricordarsi di ricollegarlo prima di richiudere ogni singolo pannello!</u>

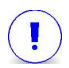

L'eventuale verifica interna dei moduli può essere effettuata solo da personale specializzato ed opportunamente addestrato.

La verifica visiva consiste anche nel controllo di eventuali punti con evidente variazione di colore rispetto ad altri dello stesso tipo. E' importante verificare che, con il passare del tempo il colore dei punti di ancoraggio, dei serraggi e dell'isolamento non cambi. Eventuali colorazioni anomale non uniformi possono essere indice di stress termico e quindi di possibili problemi di funzionamento. In tal caso contattare il fornitore, il quale valuterà la necessità di una eventuale sostituzione.

Verificare anche l'eventuale presenza di punti corrosi.

Se le verifiche sono state completate, rimontare i pannelli e i relativi collegamenti di terra correttamente.

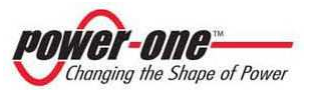

## 16.1.3 Controlli su zona ACBOX

I seguenti controlli riguardano il sistema di raffreddamento e i dispositivi di protezione posizionati nella zona ACBOX e quindi deve essere rimosso il pannello frontale indicato in Figura 10-9.

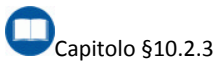

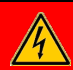

## PERICOLO

Prima di rimuovere il pannello effettuare le operazioni di spegnimento dell'inverter. SEZIONARE la tensione AC e attendere almeno 5 minuti prima della rimozione!

Rimontare il pannello dopo che le verifiche sono state completate.

#### 16.1.3.1 Controllo dei ventilatori<sup>1</sup>

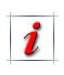

I ventilatori dei moduli sono controllati in modo automatico quando l'inverter è in funzione quindi non necessitano di verifica.

Per controllare il corretto funzionamento dei ventilatori presenti nella zona ACBOX, eseguire la seguente procedura:

Annotarsi la posizione attuale del termostato riportato in Figura 16-6 (in modo da poter successivamente ripristinare la condizione iniziale: di norma è posto a circa 40°C).

Il termostato si trova dietro al gruppo morsetti (Figura 10-10 – (6) e Figura 10-11 – (4)).

- Ruotare completamente in senso antiorario la manopola della temperatura del termostato (interruttore QS2 su ON).
- In questa posizione del termostato le ventole si attivano. Verificare che tutte siano in movimento regolare e che non producano rumori anomali.
- Ripristinare la posizione del termostato sul valore precedentemente annotato.

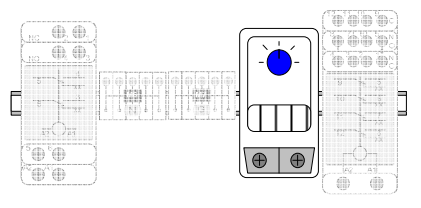

#### Figura 16-6: Termostato

## 16.1.3.2 Controllo del funzionamento dell'interruttore di potenza

- Per la verifica premere, con un cacciavite, il pulsante indicato con la dicitura TEST posto sul sezionatore (Figura 10-10 (4) e Figura 10-11 (3)). Verificare che la manopola scatti in senso orario dalla posizione di "0" alla posizione gialla "Tripped".
- Prima di rimontare il pannello, ruotare in senso antiorario la manopola AC nella posizione O. Aiutarsi con una chiave esagonale in modo da fare leva sull'asta e mantenendo l'asta perpendicolare all'interruttore).

<sup>&</sup>lt;sup>1</sup> Valido anche per ACBOX Trasformatore

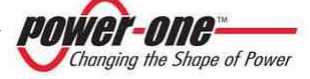

#### 16.1.3.3 Controllo dei dispositivi OVR AC.

Verificare che le finestrelle di controllo non siano colorate in rosso. In caso positivo sostituire le cartucce guaste con altre dello stesso tipo.

È necessario verificare i fusibili nel portafusibili (FH) di Figura 16-7. <u>Usare fusibili tipo 14x51 50A gG</u>.

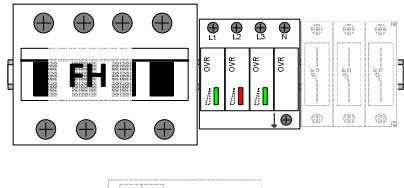

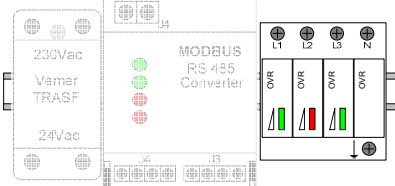

### Figura 16-7: Dispositivi OVR AC per versioni con trasformatore ≤220kW

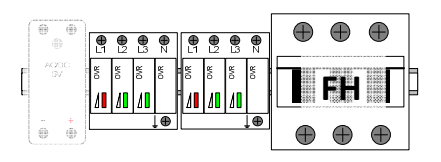

Figura 16-8: Dispositivi OVR AC per versioni senza trasformatore o ≥275kW

## 16.1.4 Controlli sul Framework

#### 16.1.4.1 Controllo dei dispositivi OVR DC.

La verifica dell'integrità del dispositivo OVR (scaricatore di sovratensione) DC è eseguita automaticamente: il display lo indicherà tramite opportuna segnalazione. In questo caso si dovrà sostituire la cartuccia guasta.

I dispositivi OVR DC si trovano alla sinistra di ogni modulo come indicato in figura sotto.

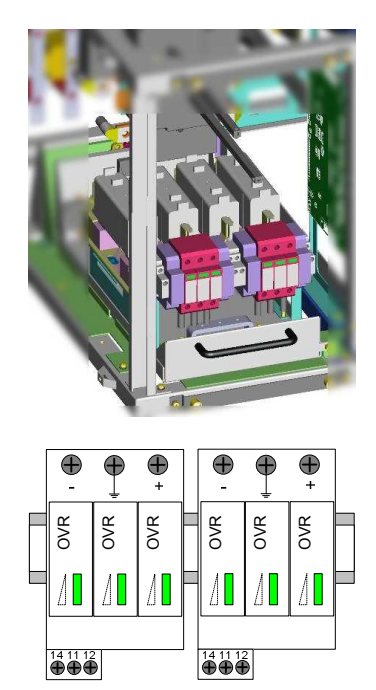

Figura 16-9: Dispositivi OVR DC

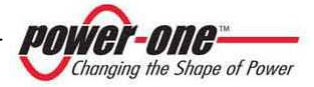

La cartuccia di sinistra si riferisce al modulo alto, mentre quella di destra al modulo inferiore.

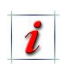

Nella versione Master-slave è previsto un unico dispositivo OVR. In questo caso la segnalazione di guasto avviene su tutti e due i display del frame work relativo.

#### 16.1.4.2 Controllo dei fusibili AC

Non è necessario aprire il pannello AC e spegnere l'inverter per effettuare tale controllo: si può verificare che i fusibili siano integri tramite verifica visiva dalle finestrelle apposite (Figura 16-5).

La condizione del fusibile è segnalata da una levetta posta sopra ad ogni fusibile: quando il fusibile è integro la levetta è in posizione orizzontale e attaccata al contenitore del fusibile, in caso di interruzione la levetta si solleva in posizione verticale.

## 16.2. Batteria guasta da sostituire

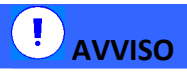

La sostituzione di questo componente deve essere eseguita solo da personale qualificato.

Per rimuovere la batteria è necessario estrarre il modulo dalla sede.

Ogni modulo da 55kWp presente nell'inverter ospita una batteria tampone litio tipo CR2032. La sua funzione è quella di

#### 16.1.4.3 Controllo dei fusibili DC

In caso di fusibile guasto, la conseguenza potrebbe essere che l'inverter vedrà sempre una assenza di sole.

È necessario spengere l'inverter e aprire il pannello DC per effettuare tale controllo: si può verificare se i fusibili sono integri tramite controllo visivo dalle apposite finestrelle (Figura 16-5).

## 16.1.5 Controllo dei cartelli di avvertimento e dei dispositivi di segnalazione

Verificare che tutte le etichette riportanti avvertimenti o segnalazioni siano intatte e ben aderenti allo chassis dell'inverter. In particolare le etichette di pericolo dovrebbero essere sempre ben visibili.

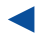

mantenere alimentato l'orologio interno per i calcoli statistici.

In caso che il sistema segnali sul display un guasto tipo "Battery Fail", contattare il fornitore per l'eventuale sostituzione.

Con la batteria guasta il sistema continuerà comunque a funzionare anche se i dati di energia non saranno corretti.

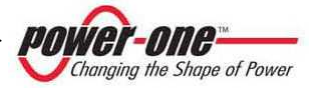

## **17. SPEGNIMENTO E SEZIONAMENTO DEL SISTEMA**

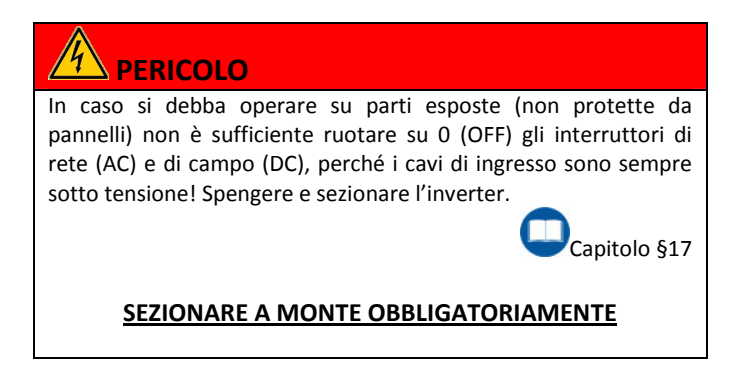

## 17.1. Sezionamento dalla rete AC

La procedura per disconnettere AURORA dalla rete è la seguente:

 Si consiglia di impostare tutti i moduli Master del rack nella posizione REMOTE OFF tramite il display.

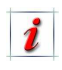

In questo modo la potenza immessa in rete è praticamente nulla e si può aprire l'interruttore AC in condizione di assenza di carico.

- Ruotare l'interruttore AC sulla posizione 0, cioè ruotandolo in senso antiorario:
  - a. L'inverter si disconnette dalla rete AC e quindi non eroga potenza.
  - b. Tutti i displays del rack segnaleranno un allarme dell'interruttore AC, relativo all'interruttore aperto.
    II LED POWER ON lampeggia.
    II LED ALARM è acceso.
    II LED MISSING GRID è acceso.

i

In questa fase è possibile che i moduli visualizzino un errore diverso nel primo minuto, dato che all'apertura dell'interruttore la rete viene interrotta e può essere rilevato un allarme di tipo Grid Fault o relativo. Trascorso il tempo di recovery (es:60 sec) la segnalazione sarà uguale su tutti i moduli.

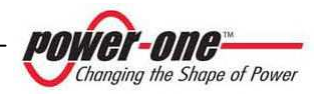

## 17.2. Sezionamento dal campo fotovoltaico

Di seguito la procedura per disconnettere i moduli 55KWp AURORA dal campo fotovoltaico (DC):

1. Assicurarsi che l'interruttore AC sia in posizione 0.

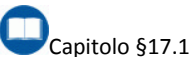

 Ruotare, uno alla volta, gli interruttori DC sulla posizione 0 (Figura 6-8 - A), cioè ruotandoli in senso antiorario:

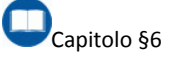

 Nel caso di Multi-Master/Slave è necessario ruotare tutti e due gli interruttori di un framework affinché i moduli siano fisicamente disconnessi dal campo (Tabella 6-2).

## 17.3. Sezionamento dalla linea ausiliaria

Per effettuare questa operazione è necessario agire o sull'eventuale interruttore generale posizionato a monte (dall'installatore) oppure agendo sull'interruttore interno QS2 secondo i seguenti passi:

1. Seguire le indicazioni relative al sezionamento AC e DC, quindi passare al punto successivo.

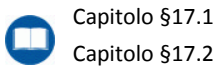

- Nel caso Multi-Master ogni singolo interruttore disconnette il relativo modulo dal campo fotovoltaico (Tabella 6-1).
- c. Nel caso di 1Master/nSlave è necessario ruotare tutti gli interruttori di un rack affinché i moduli siano fisicamente disconnessi dal campo (Tabella 6-3). È anche possibile sezionare dall'interruttore DC esterno.

## 

Prima di procedere al passo successivo, attendere 30 minuti in modo da garantire un corretto smaltimento del calore tramite le ventole del sistema.

 Rimuovere il pannello frontale (Figura 10-9) e impostare su OFF l'interruttore QS2 per disinserire l'alimentazione ausiliaria (Figura 11-7, Figura 11-8).

A questo punto il sistema è completamente sezionato e spento.

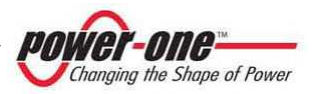

## 17.4. Sezionamento a monte dell'inverter

In caso si renda necessario spostare/rimuovere o dismettere il PVI-XXX.0(-TL), o comunque isolarlo completamente dal resto dell'impianto, è assolutamente obbligatorio disconnettere il dispositivo da entrambi i lati DC e AC, cioè dal campo fotovoltaico e dalla rete di distribuzione. Per far ciò è necessario sezionare sia la tensione d'ingresso DC, sia le linee di distribuzione in uscita collegate ai morsetti AC, sia l'alimentazione 3P+N ausiliaria.

#### <u>Questa operazione è possibile solo agendo sugli interruttori presenti sul campo fotovoltaico e</u> <u>sulla linea di distribuzione e non tramite gli interruttori equipaggiati a bordo dell'inverter.</u>

A questo punto, se necessario, è possibile scollegare fisicamente i cavi DC e AC dall'inverter rimuovendo le necessarie pannellature.

## 17.5. Rimozione e inserimento di un modulo 55kWp

In alcuni tipi di interventi straordinari può essere necessario rimuovere un modulo 55kWp dalla sede (per esempio in caso di guasto del modulo).

### 17.5.1 Preparativi iniziali

Un modulo ha un peso che non può essere sostenuto da una persona e quindi è necessario utilizzare un aiuto meccanico per facilitare l'operazione di estrazione e successivo inserimento (vedi figure sotto come esempio).

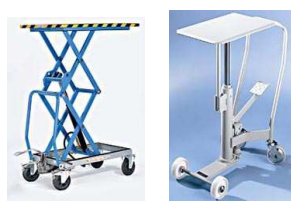

 Seguire le indicazioni relative al sezionamento AC e DC, quindi passare al punto successivo.

Capitolo §17

- Rimuovere il pannello bombato posizionato di fronte al modulo da rimuovere (Figura 5-1-C, Figura 5-2-C, Figura 10-9-F).
- Individuare il modulo da estrarre e rimuovere le 4 viti di blocco del modulo 55kWp.

### 17.5.2 Rimozione del modulo

Dopo aver completato il paragrafo precedente, seguire le indicazioni seguenti:

1. Posizionare il carrello per il sollevamento con il piano in linea con la base del modulo da estrarre.

#### NON TIRARE A STRAPPO!

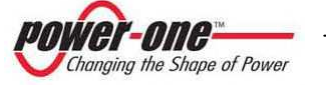

Capitolo §10.2.3, Capitolo §17.1 Capitolo §17.2, Capitolo §17.3

- 2. Estrarre il modulo circa 15 cm dal framework e posizionare il carrello per il sollevamento con il piano sotto la base del modulo da estrarre.
- 3. Finire di estrarre completamente il modulo dalla sede.

### 17.5.3 Inserimento del modulo

- Allineare il piano, su cui è posizionato il modulo da inserire, con le staffe di appoggio presenti nel framework.
- 2. Spingere il modulo dentro il framework lasciandolo circa 15 cm fuori.

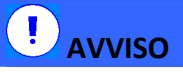

NON SPINGERE SULLE GRIGLIE DELLE VENTOLE!

- Rimuovere il carrello e spingere con decisione il modulo 55kWp all'interno del framework.
- Inserire le 4 viti di blocco del modulo 55kWp.
- 5. Agganciare il pannello bombato.

### 17.5.4 Operazioni finali

Dopo aver completato il paragrafo precedente, seguire le indicazioni seguenti:

1. Effettuare nuovamente la messa in servizio seguendo le istruzioni relative.

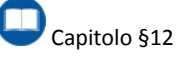

## 17.6. Rimozione e inserimento del cassetto fusibili DC

In alcuni tipi di interventi straordinari può essere necessario rimuovere il cassetto fusibili DC dalla sede presente nel framework (Figura 5-1-B, Figura 5-2-B) (ad esempio in caso di sostituzione di un fusibile).

### 17.6.1 Preparativi iniziali

 Sezionare i moduli 55kW dal campo fotovoltaico.

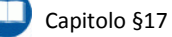

 Rimuovere il pannello DC (Figura 16-5) dove sono situate le maniglie degli interruttori.

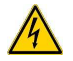

Rimuovendo il pannello è necessario scollegare il cavetto di terra connesso. <u>Ricordarsi di collegarlo</u> <u>prima di richiuderlo!</u> PER L'ESTRAZIONE DEL CASSETTO TIRARE ESCLUSIVAMENTE DALL'APPOSITA MANIGLIA.

ATTENZIONE, I FUSIBILI SONO SEMPRE SOTTO TENSIONE A MENO CHE L'INVERTER NON SIA STATO SEZIONATO A MONTE

 Scollegare i cavetti di segnalazione degli scaricatori J13 e J17 dalla scheda posta sul lato destro del vano fusibili DC (Figura 17-1)

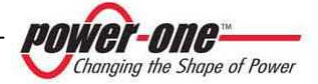

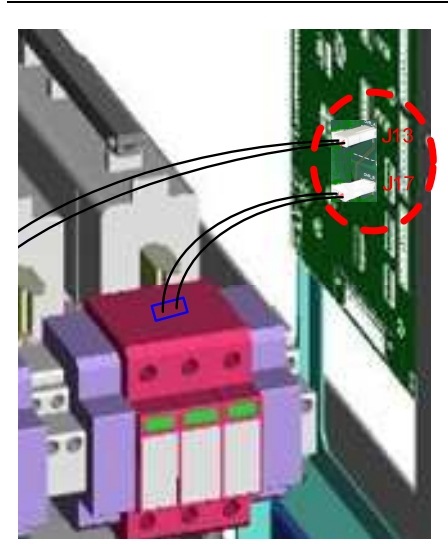

Figura 17-1: Collegamento del cassetto DC alla scheda

## 17.6.2 Rimozione del cassetto DC

Dopo aver completato i passaggi precedenti, seguire le indicazioni seguenti:

1. Svitare le due viti di bloccaggio del cassetto DC. (Figura 17-2)

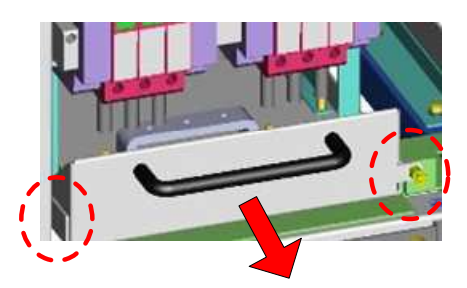

Figura 17-2: Viti di tenuta cassetto DC

- 2. Tirare a se il cassetto fino alla battuta.
- Sollevare leggermente e finire di estrarre completamente il cassetto DC sostenendo il peso da sotto con l'altra mano. (Figura 17-3)

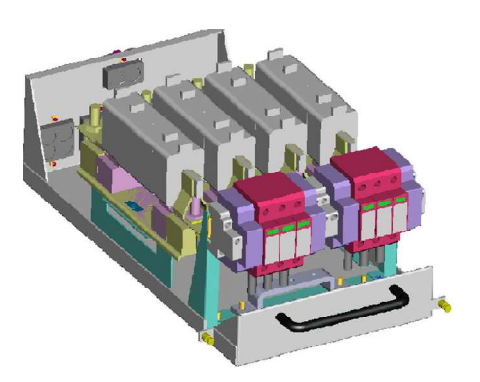

Figura 17-3: Cassetto DC

## 17.6.3 Operazioni finali

Dopo aver completato le operazioni di manutenzione eseguire la procedura in maniera inversa e effettuare nuovamente la messa in servizio seguendo le istruzioni relative.

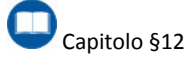

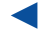

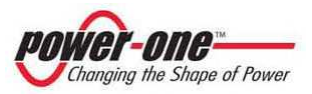

## 17.7. Rimozione e inserimento del cassetto AC (solo modelli –TL)

In alcuni tipi di interventi straordinari può essere necessario rimuovere il cassetto AC dalla sede presente nell'ACBOX (Figura 5-1-A, Figura 5-2-A) (ad esempio in caso di sostituzione delle cartucce degli scaricatori AC).

### 17.7.1 Preparativi iniziali

1. Sezionare la rete AC

🗋 Capitolo §17.1

2. Rimuovere il pannello AC (Figura 5-2-A)

Capitolo §10.2.3

Rimuovendo il pannello è necessario scollegare il cavetto di terra connesso. <u>Ricordarsi di collegarlo</u> <u>prima di richiuderlo!</u>

## 

PER L'ESTRAZIONE DEL CASSETTO TIRARE SOLO DALLA MANIGLIA <u>APPOSITA.</u>

3. Svitare le due viti di bloccaggio del cassetto AC (Figura 17-4)

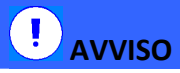

Prima di estrarre il cassetto AC fare attenzione che i cablaggi collegati in fase di installazione alla morsettiera segnali e all'ingresso ausiliario siano abbastanza lunghi da permettere l'estrazione del cassetto senza danni.

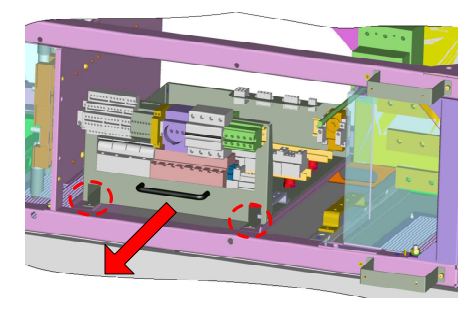

Figura 17-4: Viti di tenuta cassetto AC

# 17.7.2 Estrazione parziale del cassetto AC

Dopo aver completato i passaggi precedenti, seguire le indicazioni seguenti:

- 1. Tirare il cassetto AC usando l'apposita maniglia.
- 2. Estrarre il cassetto circa 10 cm dall'ACBOX fino alla battuta.

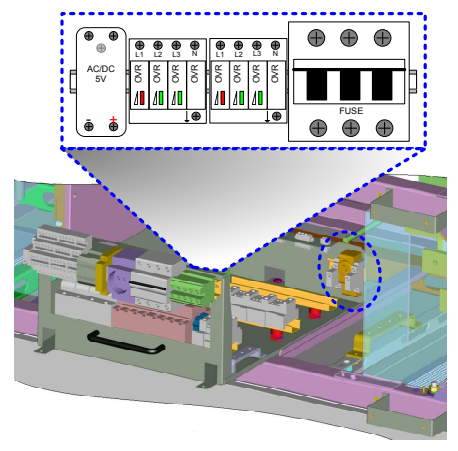

Figura 17-5: Posizione di manutenzione del cassetto AC

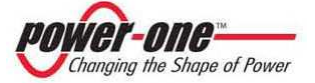

 Effettuare la manutenzione necessaria come ad esempio sostituzione delle cartucce dell'OVR e relativi fusibili, oppure l'impostazione del termostato delle ventole. (Figura 17-5)

#### 17.7.3 Rimozione del cassetto AC

Solo in casi eccezionali è possibile procede all'estrazione del cassetto AC. In questi casi è importnate seguire la procedura di sezionamento completo.

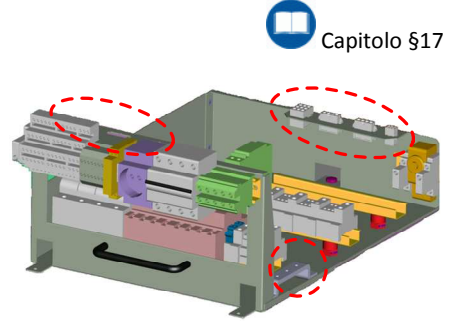

Figura 17-6: Cassetto AC

- 1. Estrarre il cassetto dall'ACBOX fino alla battuta.
- Scollegare tutti i connettori presenti sul cassetto (connettori della morsettiera dei segnali, connettori di alimentazione, cavo di terra, ecc..).
- Sollevare leggermente e finire di estrarre completamente il cassetto AC sostenendo il peso con l'altra mano. (Figura 17-6)

### 17.7.4 Operazioni finali

Dopo aver completato le operazioni di manutenzione eseguire la procedura in maniera inversa e effettuare nuovamente la messa in servizio seguendo le istruzioni relative.

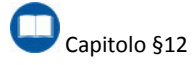

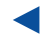

## **18. DISMISSIONE**

Quando il PVI-XXX.0(-TL) dovrà essere dismesso sarà necessario effettuare un sezionamento completo.

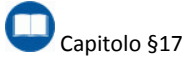

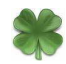

Portare il PVI-XXX.0(-TL) in un centro di raccolta autorizzato.

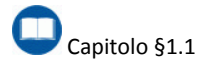

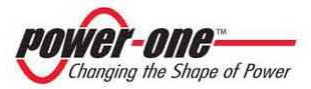

## **19. SOLUZIONE AI PROBLEMI**

## 19.1. FAQ (Frequently Asked Question)

Prima che il prodotto sia spedito vengono eseguiti con successo diversi test al fine di controllare: il funzionamento, i dispositivi di protezione, le prestazioni.

Questi collaudi, insieme al sistema di garanzia della qualità di Power-One, garantiscono un funzionamento ottimale di AURORA.

In caso si presenti un problema i seguenti punti si verificano su tutti i moduli o sul singolo:

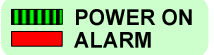

- II LED rosso "ALARM" è acceso fisso (ON)
- II LED verde "POWER ON" lampeggia
- Il modulo interessato, o tutti i moduli, si disconnettono dalla rete.

In caso di guasto il sistema attende 60 secondi (valore standard) dopodiché annulla la segnalazione del guasto e tenta nuovamente il collegamento alla rete di distribuzione.

Se, trascorso questo tempo, il sistema continua a segnalare l'errore, procedere verso la soluzione del problema secondo quanto descritto di seguito.

Seguire le indicazioni della seguente tabella nel caso il problema rilevato coincida con quello esposto.

Nel caso vi siano dubbi o nessuna delle soluzioni sia di aiuto sarà necessario contattare il fornitore.

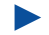

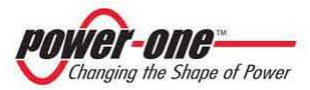

| PROBLEMA (FAQ)                                                                                                    | POSSIBILE CAUSA                                                                                                    | SOLUZIONE                                                                                                    |  |  |
|----------------------------------------------------------------------------------------------------|----------------------------------------------------------------------------------------------------|----------------------------------------------------------------------------------------------------|--|--|
| Software                                                                                                    |                                                                                                    |                                                                                                    |  |  |
| La comunicazione<br>seriale di uno o più<br>Moduli non funziona                                                    | a) Linea interrotta<br>b) Terminazione errata<br>c) Indirizzi ripetuti<br>d) Scheda Guasta                                                      | Verificare che:<br>a) Non vi siano interruzioni nella linea<br>b) La terminazione deve essere abilitata<br>solo sull'ultimo della catena<br>Capitolo §8, Capitolo §11.7.2<br>c) Non ci devono essere indirizzi uguali<br>nell'intera catena<br>Capitolo §11.7.6<br>d) Contattare il fornitore |  |  |
| La comunicazione<br>sembra funzionare ma<br>tutti i moduli non sono<br>"visibili" dal<br>programma di<br>scansione | La configurazione baud-<br>rate dei Moduli è<br>diversa da quella degli<br>adattatori.                                                          | Utilizzare la configurazione a 9600 baud-<br>rate di default.                                                                                                    |  |  |
| Segnalazioni sul Display                                                                                           |                                                                                                    |                                                                                                    |  |  |
| Scaricatore (SPD /<br>OVR) Guasto                                                                                  | L'SPD è intervenuto<br>(per sovratensione) e<br>deve essere sostituito.                                                                         | Sostituire la/e cartuccia/e danneggiate<br>Capitolo §16.1.4.1                                                                                                    |  |  |
| II LED "Missing Grid" è<br>acceso                                                                                  | a) Interruttore di rete<br>aperto<br>b) E' stata rilevata<br>un'anomalia sulla rete<br>di distribuzione                                         | <ul> <li>a) Controllare che l'interruttore di rete sia<br/>nella posizione ON</li> <li>b) Verificare che non ci siano problemi<br/>sulla rete elettrica dovuti al gestore (in tal<br/>caso attendere il ripristino)</li> </ul>                                                                |  |  |
| Il display segnala<br>"Attesa remote on"                                                                           | a) E' stato abilitato il<br>comando "Software<br>ON/OFF" da display<br>b) E' stato aperto il<br>segnale "Remote<br>ON/OFF" sulla<br>morsettiera | <ul> <li>a) Rimuovere il comando SOFTWARE</li> <li>ON/OFF impostandolo su "Non Attivo"</li> <li>(Figura 13-3)</li> <li>b) Richiudere il segnale.</li> <li>Capitolo §11.7.5</li> </ul>                                                                                                    |  |  |

### Tabella 19-1: Risoluzione ai problemi

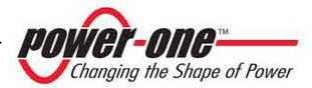

| PROBLEMA (FAQ)                                                                       | POSSIBILE CAUSA                                                                                                    | SOLUZIONE                                                                                                    |
|--------------------------------------------------------------------------------------|----------------------------------------------------------------------------------------------------|----------------------------------------------------------------------------------------------------|
| II display segnala<br>"Attesa sole"                                                  | L'impianto fotovoltaico<br>non fornisce energia<br>sufficiente per<br>connettere l'inverter<br>(es. cielo molto<br>nuvoloso)                                           | Attendere che le condizioni ambientali<br>siano favorevoli                                                                                                    |
| L'inverter segnala un<br>guasto generico su di<br>una StringComb.                    | Uno o più parametri<br>controllati dalla<br>cassetta di stringa<br>è/sono fuori tolleranza                                                                             | Verificare se le indicazioni sul manuale dei<br>PVI-STRINGCOMB coprono questa<br>casistica.<br>Se necessario contattare il fornitore.                                                                                                 |
| L'inverter non riceve<br>tensione DC dai<br>pannelli e rimane in<br>Energy save (SE) | <ul> <li>a) L'interruttore DC è</li> <li>aperto.</li> <li>b) Interruzione nella</li> <li>linea DC</li> <li>c) La tensione di campo</li> <li>è insufficiente</li> </ul> | <ul> <li>a) Chiudere l'interruttore DC posizionato</li> <li>sul frontale dell'inverter.</li> <li>b) I cavi DC sono collegati? C'è un</li> <li>interruttore aperto a monte?</li> <li>c) verificare la tensione DC di campo.</li> </ul> |

## 19.2. Prima di contattare il fornitore (Questionario)

In caso di problemi non direttamente risolvibili e comunque quando sia necessario contattare il fornitore per aiuto si consiglia di appuntarsi le seguenti informazioni:

### 19.2.1 Problemi sulle StringComb

#### INFORMAZIONI DA REPERIRE SULLE STRINGCOMB

- (1) Tipo di problema.
- (2) Quanti PVI-STRINGCOMB(-S) fanno parte del sistema.
- (3) Quanti PVI-STRINGCOMB(-S) evidenziano il problema.
- (4) Dove sono installati? (Tetto, Terra, etc)
- (5) L'ultimo PVI-STRINGCOMB(-S) della catena seriale è stato terminato?
- (6) Quante stringhe in ingresso al PVI-STRINGCOMB(-S)?
- (7) Composizione di una stringa:
- (8) Numero di pannelli in serie?
- (9) Tipo di pannelli (Costruttore e Modello)?
- (10) Altre informazioni eventuali (es: presenza diodi)?
- (11) Il campo fotovoltaico è isolato da terra?

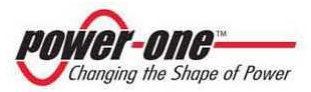

## 19.2.2 Problemi sul PVI-XXX.0(-TL)

#### **INFORMAZIONI DA REPERIRE SULL'INVERTER**

Informazioni reperibili direttamente dal display LCD

- (1) Modello AURORA ?
- (2) Numero di serie ?
- (3) Settimana di produzione ?
- (4) Quale è lo stato di ogni LED ? (lampeggia o fisso o spento?)
- (5) Quale segnalazione viene visualizzata sul display ?
- (6) Sintetica descrizione del malfunzionamento.
- (7) Ha notato se il malfunzionamento è dovuto ad una particolare operazione ?
- (8) Se si, quale?
- (9) Ha notato se il malfunzionamento si ripete ciclicamente ?
- (10) Se si, ogni quanto?
- (11) Il malfunzionamento è presente dal momento dell'installazione ?
- (12) Descrivere le condizioni atmosferiche al momento del verificarsi del malfunzionamento.

#### **INFORMAZIONI sul Campo Fotovoltaico**

- (13) Marca e modello dei pannelli fotovoltaici
- (14) Struttura dell'impianto:
  - valori massimi di tensione e corrente dell'array
  - numero di stringhe dell'array
  - numero di pannelli per ciascuna stringa

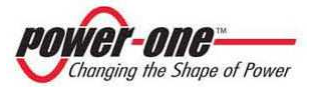
## 20. MESSAGGI E CODICI DI ERRORE

Lo stato del sistema viene identificato tramite segnalazioni di avvertimenti (Warning) o errori (Error) visualizzati sul display LCD.

La Tabella 20-1 che segue riassume le due tipologie di segnalazioni che possono venire visualizzate.

### 20.1. Warning

Indicano uno stato nel quale si trova AURORA, non sono causati quindi da un guasto e non implicano nessun intervento (mancanza di rete, del sole ecc.). Questi cesseranno di venire visualizzati non appena le normali condizioni verranno ristabilite. I warning sono indicati con "W" nella tabella seguente.

#### 20.2. Error

Evidenziano un possibile guasto dell'apparecchio o degli elementi ad esso collegati. Anche in questo caso la segnalazione viene rimossa non appena vengono meno le cause che lo hanno provocato. La comparsa di una segnalazione di errore implica generalmente un intervento, che viene gestito da AURORA per quello che è possibile, oppure fornirà opportune indicazioni in aiuto a chi dovrà intervenire sull'apparecchio o sull'impianto per eseguire la manutenzione necessaria. Gli Error sono indicati con "E" nella tabella seguente.

Dopo l'avvenuta connessione, se l'inverter rileva informazioni errate nel corso del ciclo di test che sta eseguendo, il sistema interrompe tale ciclo, segnalando il codice di avvertimento o di errore.

Fino a che l'errore non sarà rimosso, il sistema continuerà a visualizzare la schermata di errore ciclicamente.

Rimosso l'errore, l'inverter resetta tutte le funzioni in corso, e riavvia la connessione automaticamente.

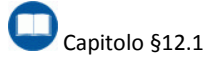

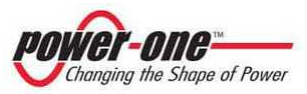

| Tabella 20-1: Tabella dei Messaggi e Codici di | Errore |
|------------------------------------------------|--------|
|------------------------------------------------|--------|

| Messaggio                          | W<br>(warning) | E<br>(error) | Description                                                         |
|------------------------------------|----------------|--------------|---------------------------------------------------------------------|
| OC Pannello                        |                | E001         | Over Current Tensione di Ingresso DC                                |
| Bulk OV                            |                | E004         | Over Voltage Tensione di Ingresso DC sui<br>Condensatori            |
| Communication                      |                | E005         | Errore di Comunicazione DSP                                         |
| ос                                 |                | E006         | Over Current Tensione AC Rete                                       |
| осн                                |                | E007         | Over Current IGBT o Over Current Hardware.                          |
| Over Temp                          |                | E014         | Over Temperature (dettaglio visibile tramite software)              |
| Delta Bulk                         |                | E015         | Sovra Sbilanciamento di Tensione DC sui<br>Condensatori di Ingresso |
| Grid OV                            | W004           |              | Over Voltage Tensione AC Rete                                       |
| Grid UV                            | W005           |              | Under Voltage Tensione AC Rete                                      |
| Grid OF                            | W006           |              | Over Frequency Tensione AC Rete                                     |
| Grid UF                            | W007           |              | Under Frequency Tensione AC Rete                                    |
| Forbidden State                    |                | E009         | Stato Non Ammesso                                                   |
| UTH                                |                | E033         | Under Temperature (dettaglia visibile tramite software)             |
| Remote OFF                         |                | E035         | Remote Off                                                          |
| Pneg                               | W014           |              | Potenza Esportata Nulla                                             |
| Grid df/dt                         | W015           |              | Variazione df/dt Frequenza Rete                                     |
| DEN Switch Open<br>SPD Switch Open | W016           |              | Surge Protector Device (SPD) Guasto (cartuccia da sostituire)       |
| UC Pannello                        |                | E037         | Over Current Negativo Tensione di Ingresso DC                       |
| FAN Stucked                        |                | E038         | Una o Entrambe le Ventole sono Bloccate                             |
| DC Switch Open                     |                | E039         | Sezionatore di Ingresso Tensione DC Aperto                          |
| JboxFail                           | W017           |              | Una o più StringComb hanno Comunicato un<br>Problema                |
| TRAS Switch Open                   |                | E040         | Sezionatore di Uscita Tensione AC Aperto                            |
| Relay AC                           |                | E041         | Il contattore AC interno non ha commutato                           |
| Bulk UV                            |                | E042         | Under Voltage Tensione di Ingresso DC sui<br>Condensatori           |
| Auto exclusion                     |                | E043         | Auto Esclusione del Modulo dovuto a Guasti<br>Ripetuti              |
| RISO                               |                | E025         | Resistenza di Isolamento Inferiore alla Soglia<br>Minima            |

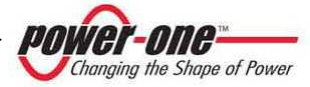

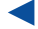

## **21. DATI TECNICI**

| Approvals                        |                                                    |  |
|----------------------------------|----------------------------------------------------|--|
| ENIC                             | EN 61000-6-2, EN 61000-6-4                         |  |
| ENIC                             | EN 61000-3-11; EN 61000-3-12                       |  |
| CE Compliance                    | Yes                                                |  |
| Crid connection                  | Guida per le connessioni alla rete Enel Ed 1.1/09, |  |
| Grid connection                  | BDEW, RD1663/2000                                  |  |
|                                  | In accordo con la normativa                        |  |
| Crada di Inguinamenta (Pollution | CEI EN 50178                                       |  |
|                                  | Grado di Inquinamento 2                            |  |
| Degree)                          | (normalmente vi è presenza esclusivamente di       |  |
|                                  | inquinamento non conduttivo)                       |  |

## 21.1. Tabelle dati tecnici

Le seguenti tabelle riportano le caratteristiche dei PVI-XXX.0(-TL).

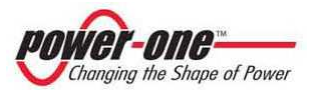

| Characteristics                                                                                                    | PVI-55.0                                                                                                    | PVI-55.0-TL                                                                                                    |
|----------------------------------------------------------------------------------------------------|----------------------------------------------------------------------------------------------------|----------------------------------------------------------------------------------------------------|
| Input Parameters                                                                                                    |                                                                                                    |                                                                                                    |
| Nominal PV power [kWp]                                                                                                    | 56,4                                                                                                    | 56,4                                                                                                    |
| Total (master/slave mode)                                                                                                    | 59                                                                                                    | 59                                                                                                    |
| Absolute maximum input voltage [Vdc]                                                                                                    | 1000                                                                                                    | 1000                                                                                                    |
| MPPT input voltage range [Vdc]                                                                                                    | 485 - 850                                                                                                    | 485 - 850                                                                                                    |
| Multi-master configuration                                                                                                    | 1                                                                                                    | 1                                                                                                    |
| Multi-master/slave configuration                                                                                                    | na                                                                                                    | na                                                                                                    |
| Master/slave                                                                                                    | 1                                                                                                    | 1                                                                                                    |
| Total Maximum input current [Adc]                                                                                                    | 123                                                                                                    | 123                                                                                                    |
| Multi-master mode (each module)                                                                                                    | 123                                                                                                    | 123                                                                                                    |
| Input Reflected Ripple voltage                                                                                                    | <3%                                                                                                    | <3%                                                                                                    |
| Number of DC inputs                                                                                                    | 1                                                                                                    | 1                                                                                                    |
| Max. DC input wire (each polarity)(reduced terminal size)                                                                                                    | 1x185mmg (M10)                                                                                                    | 1x185mmg (M10)                                                                                                    |
| Standard Equipment - Input                                                                                                    |                                                                                                    |                                                                                                    |
| Insulation Control                                                                                                    | Yes, with alarm                                                                                                    | Yes, with alarm                                                                                                    |
| Reverse polarity and backfeed current protection (each input)                                                                                                    | YES, with series diode                                                                                                    | YES, with series diode                                                                                                    |
| Input fuse overcurrent protection (no for Multi-Master cof.)                                                                                                    | 125A/1000V                                                                                                    | 125A/1000V                                                                                                    |
| Load-breaking internal DC switch                                                                                                    | 200A/1000V                                                                                                    | 200A/1000V                                                                                                    |
| Input overvoltage protection                                                                                                    | Yes                                                                                                    | Yes                                                                                                    |
| Output Parameters                                                                                                    |                                                                                                    |                                                                                                    |
| Nominal AC Output Power, PACnom [up to 50°C, kW]                                                                                                    | 55                                                                                                    | 55                                                                                                    |
| Nominal AC Output Current [Arms]                                                                                                    | 81                                                                                                    | 101                                                                                                    |
| AC Output Voltage range [Vrms]                                                                                                    | 3 x 400 +/-15%                                                                                                    | 3 x 320 +/-20%                                                                                                    |
| Nominal AC Frequency [Hz]                                                                                                    | 50 / 60                                                                                                    | 50 / 60                                                                                                    |
| Nominal Power Factor / adjustment range [cos $\phi$ ]                                                                                                    | 1 / -0,95+0,95 (@ Pac nominal)                                                                                                    | 1 / -0,95+0,95 (@ Pac nominal)                                                                                                    |
| AC Current Harmonics [THD%]                                                                                                    | < 4% (@ Pac nominal)                                                                                                    | < 4% (@ Pac nominal)                                                                                                    |
| Inverter Switching Frequency [kHz]                                                                                                    | 18                                                                                                    | 18                                                                                                    |
| Max AC output wire section (each phase)                                                                                                    | 1x95mmq (M8)                                                                                                    | 2x300mmq (M12)                                                                                                    |
| Standard Equipment – Output                                                                                                    |                                                                                                    |                                                                                                    |
|                                                                                                    |                                                                                                    |                                                                                                    |
| AC Contactor (night time disconnect)                                                                                                    | Yes                                                                                                    | No                                                                                                    |
| AC Contactor (night time disconnect)<br>AC Output Circuit Breaker (Magnetothermic switch) / Breaking capacity [kA]                                                                                                    | Yes<br>Yes / 50kA                                                                                                    | No<br>Yes / 50kA                                                                                                    |
| AC Contactor (night time disconnect)<br>AC Output Circuit Breaker (Magnetothermic switch) / Breaking capacity [kA]<br>(*) 300Vac side of the transformer                                                                                                    | Yes<br>Yes / 50kA                                                                                                    | No<br>Yes / 50kA                                                                                                    |
| AC Contactor (night time disconnect)<br>AC Output Circuit Breaker (Magnetothermic switch) / Breaking capacity [kA]<br>(*) 300Vac side of the transformer<br>AC side overvoltage protection (power and aux input)                                                                                                    | Yes<br>Yes / 50kA<br>Yes                                                                                                    | No<br>Yes / 50kA<br>Yes                                                                                                    |
| AC Contactor (night time disconnect)<br>AC Output Circuit Breaker (Magnetothermic switch) / Breaking capacity [kA]<br>(*) 300Vac side of the transformer<br>AC side overvoltage protection (power and aux input)<br>Conversion Efficiency @ Vdc=485V and Vac=320Vrms                                                                                                    | Yes<br>Yes / 50kA<br>Yes                                                                                                    | No<br>Yes / 50kA<br>Yes                                                                                                    |
| AC Contactor (night time disconnect)<br>AC Output Circuit Breaker (Magnetothermic switch) / Breaking capacity [kA]<br>(*) 300Vac side of the transformer<br>AC side overvoltage protection (power and aux input)<br>Conversion Efficiency @ Vdc=485V and Vac=320Vrms<br>Peak Efficiency %                                                                                                    | Yes<br>Yes / 50kA<br>Yes<br>96,30%                                                                                                    | No<br>Yes / 50kA<br>Yes<br>98,00%                                                                                                    |
| AC Contactor (night time disconnect)<br>AC Output Circuit Breaker (Magnetothermic switch) / Breaking capacity [kA]<br>(*) 300Vac side of the transformer<br>AC side overvoltage protection (power and aux input)<br>Conversion Efficiency @ Vdc=485V and Vac=320Vrms<br>Peak Efficiency %<br>Euro Efficiency %                                                                                                    | Yes<br>Yes / 50kA<br>Yes<br>96,30%<br>95,10%                                                                                                    | No<br>Yes / 50kA<br>Yes<br>98,00%<br>97,71%                                                                                                    |
| AC Contactor (night time disconnect)<br>AC Output Circuit Breaker (Magnetothermic switch) / Breaking capacity [kA]<br>(*) 300Vac side of the transformer<br>AC side overvoltage protection (power and aux input)<br>Conversion Efficiency @ Vdc=485V and Vac=320Vrms<br>Peak Efficiency %<br>Euro Efficiency %<br>CEC Efficiency %                                                                                                    | Yes<br>Yes / 50kA<br>Yes<br>96,30%<br>95,10%<br>95,80%                                                                                                    | No<br>Yes / 50kA<br>Yes<br>98,00%<br>97,71%<br>97,78%                                                                                                    |
| AC Contactor (night time disconnect)<br>AC Output Circuit Breaker (Magnetothermic switch) / Breaking capacity [kA]<br>(*) 300Vac side of the transformer<br>AC side overvoltage protection (power and aux input)<br>Conversion Efficiency @ Vdc=485V and Vac=320Vrms<br>Peak Efficiency %<br>Euro Efficiency %<br>CCE Efficiency %<br>Environmental Parameters<br>Environmental Parameters                                                                                                    | Yes<br>Yes / 50kA<br>Yes<br>96,30%<br>95,10%<br>95,80%                                                                                                    | No<br>Yes / 50kA<br>Yes<br>98,00%<br>97,71%<br>97,78%                                                                                                    |
| AC Contactor (night time disconnect)<br>AC Output Circuit Breaker (Magnetothermic switch) / Breaking capacity [kA]<br>(*) 300Vac side of the transformer<br>AC side overvoltage protection (power and aux input)<br>Conversion Efficiency @ Vdc=485V and Vac=320Vrms<br>Peak Efficiency %<br>Euro Efficiency %<br>ECEC Efficiency %<br>Environmental Parameters<br>Environmental Protection Degree (acc to EN 60529)                                                                                                    | Yes<br>Yes / 50kA<br>Yes<br>96,30%<br>95,10%<br>95,80%<br>IP20                                                                                                    | No<br>Yes / 50kA<br>Yes<br>98,00%<br>97,71%<br>97,71%<br>97,78%                                                                                                    |
| AC Contactor (night time disconnect)<br>AC Output Circuit Breaker (Magnetothermic switch) / Breaking capacity [kA]<br>(*) 300Vac side of the transformer<br>AC side overvoltage protection (power and aux input)<br><b>Conversion Efficiency @ Vdc=485V and Vac=320Vrms</b><br>Peak Efficiency %<br>Euro Efficiency %<br>CECE Efficiency %<br>Environmental Parameters<br>Environmental Protection Degree (acc to EN 60529)<br>Operating Temperature Range with output power derating                                                                                                    | Yes<br>Yes / 50kA<br>Yes<br>96,30%<br>95,10%<br>95,80%<br>IP20<br>-10°C+60°C                                                                                                    | No           Yes / 50kA           Yes           98,00%           97,71%           97,78%           IP20           -10*C_+60*C                                                    |
| AC Contactor (night time disconnect)<br>AC Output Circuit Breaker (Magnetothermic switch) / Breaking capacity [kA]<br>(*) 300Vac side of the transformer<br>AC side overvoltage protection (power and aux input)<br>Conversion Efficiency @ Vdc=485V and Vac=320Vrms<br>Peak Efficiency %<br>Euro Efficiency %<br>CEC Efficiency %<br>Environmental Parameters<br>Environmental Protection Degree (acc to EN 60529)<br>Operating Temperature Range with output power derating<br>Required ambient air cooling flow                                                                                                    | Yes<br>Yes / 50kA<br>Yes<br>96,30%<br>95,10%<br>95,80%<br>IP20<br>-10°C+60°C<br>1600m3/h                                                                                                    | No<br>Yes / 50kA<br>Yes<br>98,00%<br>97,71%<br>97,78%<br>97,78%<br>1P20<br>-10°C+60°C<br>1600m3/h                                                                                |
| AC Contactor (night time disconnect)<br>AC Output Circuit Breaker (Magnetothermic switch) / Breaking capacity [kA]<br>(*) 300Vac side of the transformer<br>AC side overvoltage protection (power and aux input)<br>Conversion Efficiency @ Vdc=485V and Vac=320Vrms<br>Peak Efficiency %<br>Euro Efficiency %<br>CCE Efficiency %<br>Environmental Protection Degree (acc to EN 60529)<br>Operating Temperature Range with output power derating<br>Required ambient air cooling flow<br>Relative Humidity (non-condending)                                                                                                    | Yes<br>Yes / 50kA<br>Yes<br>96,30%<br>95,10%<br>95,80%<br>IP20<br>-10°C+60°C<br>1600m3/h<br>< 95%                                                                                                    | No<br>Yes / 50kA<br>Yes<br>98,00%<br>97,71%<br>97,78%<br>97,78%<br>1P20<br>-10°C+60°C<br>1600m3/h<br>< 95%                                                                       |
| AC Contactor (night time disconnect)<br>AC Output Circuit Breaker (Magnetothermic switch) / Breaking capacity [kA]<br>(*) 300Vac side of the transformer<br>AC side overvoltage protection (power and aux input)<br><b>Conversion Efficiency @ Vdc=485V and Vac=320Vrms</b><br>Peak Efficiency %<br>Euro Efficiency %<br>CEC Efficiency %<br>Environmental Pratetrion Degree (acc to EN 60529)<br>Operating Temperature Range with output power derating<br>Required ambient air cooling flow<br>Relative Humidity (non-condending)<br>Maximum altitude above sea level without derating [mt]                                                                                                    | Yes<br>Yes / 50kA<br>Yes<br>96,30%<br>95,10%<br>95,80%<br>IP20<br>-10°C+60°C<br>1600m3/h<br>< 95%<br>10000                                                                                                    | No           Yes / 50kA           Yes           98,00%           97,71%           97,78%           IP20           -10°C+60°C           1600m3/h           < 95%                  |
| AC Contactor (night time disconnect)<br>AC Output Circuit Breaker (Magnetothermic switch) / Breaking capacity [kA]<br>(*) 300Vac side of the transformer<br>AC side overvoltage protection (power and aux input)<br><b>Conversion Efficiency @ Vdc=485V and Vac=320Vrms</b><br>Peak Efficiency %<br>Euro Efficiency %<br>CEC Efficiency %<br>CEC Efficiency %<br>Environmental Parameters<br>Environmental Protection Degree (acc to EN 60529)<br>Operating Temperature Range with output power derating<br>Required ambient air cooling flow<br>Relative Humidity (non-condending)<br>Maximum altitude above sea level without derating [mt]<br>Audible Noise [dBA @ 1mt]                                                                                                    | Yes<br>Yes / 50kA<br>Yes<br>96,30%<br>95,10%<br>95,80%<br>IP20<br>-10°C+60°C<br>1600m3/h<br>< 95%<br>1000<br><62                                                                                                    | No           Yes / 50kA           Yes           98,00%           97,71%           97,78%           IP20           -10°C+60°C           1600m3/h           < 95%                  |
| AC Contactor (night time disconnect)<br>AC Output Circuit Breaker (Magnetothermic switch) / Breaking capacity [kA]<br>(*) 300Vac side of the transformer<br>AC side overvoltage protection (power and aux input)<br>Conversion Efficiency @ Vdc=485V and Vac=320Vrms<br>Peak Efficiency %<br>Euro Efficiency %<br>CEC Efficiency %<br>Environmental Parameters<br>Environmental Protection Degree (acc to EN 60529)<br>Operating Temperature Range with output power derating<br>Required ambient air cooling flow<br>Relative Humidity (non-condending)<br>Maximum altitude above sea level without derating [mt]<br>Audible Noise [dBA @ Int]<br>Auxiliary Supply                                                                                                    | Yes<br>Yes / 50kA<br>Yes<br>96,30%<br>95,10%<br>95,80%<br>IP20<br>-10°C+60°C<br>1600m3/h<br>< 95%<br>10000<br><62                                                                                                    | No           Yes / 50kA           Yes           98,00%           97,71%           97,71%           97,78%           IP20           -10°C+60°C           1600m3/h           < 95% |
| AC Contactor (night time disconnect)<br>AC Output Circuit Breaker (Magnetothermic switch) / Breaking capacity [kA]<br>(*) 300Vac side of the transformer<br>AC side overvoltage protection (power and aux input)<br>Conversion Efficiency @ Vdc=485V and Vac=320Vrms<br>Peak Efficiency %<br>Euro Efficiency %<br>CCE Efficiency %<br>Environmental Protection Degree (acc to EN 60529)<br>Operating Temperature Range with output power derating<br>Required ambient air cooling flow<br>Relative Humidity (non-condending)<br>Maximum altitude above sea level without derating [mt]<br>Audible Noise [dBA @ 1mt]<br>Auxiliary Supply<br>External Auxiliary Supply Voltage<br>Maximum Supply Voltage                                                                                                    | Yes<br>Yes / 50kA<br>Yes<br>96,30%<br>95,10%<br>95,80%<br>1P20<br>-10°C+60°C<br>1600m3/h<br>< 95%<br>1000<br><62<br>3x400Vac + N, 50/60Hz                                                                                                    | No           Yes / 50kA           Yes           98,00%           97,71%           97,71%           97,78%           IP20           -10°C+60°C           1600m3/h           < 95% |
| AC Contactor (night time disconnect)<br>AC Output Circuit Breaker (Magnetothermic switch) / Breaking capacity [kA]<br>(*) 300Vac side of the transformer<br>AC side overvoltage protection (power and aux input)<br><b>Conversion Efficiency @ Vdc=485V and Vac=320Vrms</b><br>Peak Efficiency %<br>Euro Efficiency %<br>Euro Efficiency %<br>CECE Efficiency %<br>Environmental Protection Degree (acc to EN 60529)<br>Operating Temperature Range with output power derating<br>Required ambient air cooling flow<br>Relative Humidity (non-condending)<br>Maximum altitude above sea level without derating [mt]<br>Auxiliary Supply<br>External Auxiliary Supply Voltage<br>Maximum consumption in operation                                                                                                    | Yes<br>Yes / 50kA<br>Yes<br>96,30%<br>95,10%<br>95,80%<br>IP20<br>-10°C+60°C<br>1600m3/h<br>< 95%<br>1000<br><62<br>3x400Vac + N, 50/60Hz<br><0.36% PACnom                                                                                                    | No           Yes / 50kA           Yes           98,00%           97,71%           97,78%           IP20           -10°C+60°C           1600m3/h           < 95%                  |
| AC Contactor (night time disconnect)<br>AC Output Circuit Breaker (Magnetothermic switch) / Breaking capacity [kA]<br>(*) 300Vac side of the transformer<br>AC side overvoltage protection (power and aux input)<br><b>Conversion Efficiency @ Vdc=485V and Vac=320Vrms</b><br>Peak Efficiency %<br>Euro Efficiency %<br>CEC Efficiency %<br>CEC Efficiency %<br>Environmental Parameters<br>Environmental Protection Degree (acc to EN 60529)<br>Operating Temperature Range with output power derating<br>Required ambient air cooling flow<br>Relative Humidity (non-condending)<br>Maximum altitude above sea level without derating [mt]<br>Audible Noise [dBA @ 1mt]<br>Audible Noise [dBA @ 1mt]<br>Audible Noise [dBA @ 1mt]<br>Audible Noise IdBA @ 1mt]<br>Maximum consumption in operation<br>Maximum consumption in operation<br>Maximum consumption in operation                                                                                                    | Yes<br>Yes / 50kA<br>Yes<br>96,30%<br>95,10%<br>95,80%<br>IP20<br>-10°C+60°C<br>1600m3/h<br>< 95%<br>1000<br><62<br>3x400Vac + N, 50/60Hz<br><0.36% PACnom<br>< 0.25% PACnom                                                                                                    | No           Yes / 50kA           Yes           98,00%           97,71%           97,71%           97,78%           IP20           -10°C+60°C           1600m3/h           < 95% |
| AC Contactor (night time disconnect)<br>AC Output Circuit Breaker (Magnetothermic switch) / Breaking capacity [kA]<br>(*) 300Vac side of the transformer<br>AC side overvoltage protection (power and aux input)<br>Conversion Efficiency @ Vdc=485V and Vac=320Vrms<br>Peak Efficiency %<br>Euro Efficiency %<br>CEC Efficiency %<br>Environmental Parameters<br>Environmental Protection Degree (acc to EN 60529)<br>Operating Temperature Range with output power derating<br>Required ambient air cooling flow<br>Relative Humidity (non-condending)<br>Maximum altitude above sea level without derating [mt]<br>Audible Noise [dBA @ 1mt]<br>Audible Noise [dBA @ 1mt]<br>Auxiliary Supply Voltage<br>Maximum consumption in operation<br>Maximum consumption in operation [dc-box fan off]<br>Night time losses [W]<br>Communication (the set set set set set set set set set se                                                                                                    | Yes           Yes / 50kA           Yes           96,30%           95,10%           95,80%           IP20           -10°C+60°C           1600m3/h           < 95%                                                                                                    | No           Yes / 50kA           Yes           98,00%           97,71%           97,71%           97,78%           IP20           -10°C+60°C           1600m3/h           < 95% |
| AC Contactor (night time disconnect)<br>AC Output Circuit Breaker (Magnetothermic switch) / Breaking capacity [kA]<br>(*) 300Vac side of the transformer<br>AC side overvoltage protection (power and aux input)<br>Conversion Efficiency @ Vdc=485V and Vac=320Vrms<br>Peak Efficiency %<br>Euro Efficiency %<br>Environmental Protection Degree (acc to EN 60529)<br>Operating Temperature Range with output power derating<br>Required ambient air cooling flow<br>Relative Humidity (non-condending)<br>Maximum altitude above sea level without derating [mt]<br>Auxiliary Supply<br>External Auxiliary Supply Voltage<br>Maximum consumption in operation<br>Maximum consumption in operation<br>Maximum consumption in operation<br>Maximum consumption in operation (ac-box fan off)<br>Night time losses [W]<br>Communication Daty (C Dataleger)                                                                                                    | Yes<br>Yes / 50kA<br>Yes<br>96,30%<br>95,10%<br>95,80%<br>IP20<br>-10°C+60°C<br>1600m3/h<br>< 95%<br>1000<br><62<br>3x400Vac + N, 50/60Hz<br><0.36% PACnom<br><0.25% PACnom<br><0.25% PACnom<br><0.25% PACnom                                                                       | No           Yes / 50kA           Yes           98,00%           97,71%           97,71%           97,78%           IP20           -10*C+60*C           1600m3/h           < 95% |
| AC Contactor (night time disconnect)<br>AC Output Circuit Breaker (Magnetothermic switch) / Breaking capacity [kA]<br>(*) 300Vac side of the transformer<br>AC side overvoltage protection (power and aux input)<br>Conversion Efficiency @ Vdc=485V and Vac=320Vrms<br>Peak Efficiency %<br>Euro Efficiency %<br>CEC Efficiency %<br>CEC Efficiency %<br>CEC Efficiency %<br>Environmental Protection Degree (acc to EN 60529)<br>Operating Temperature Range with output power derating<br>Required ambient air cooling flow<br>Relative Humidity (non-condending)<br>Maximum altitude above sea level without derating [mt]<br>Auxiliary Supply<br>External Auxiliary Supply Voltage<br>External Auxiliary Supply Voltage<br>Maximum consumption in operation<br>Maximum consumption in operation<br>Maximum consumption in operation<br>Maximum consumption in operation<br>Maximum consumption in operation<br>Maximum consumption in operation<br>Maximum consumption in operation<br>Maximum consumption in operation<br>Maximum consumption in operation<br>Maximum consumption in operation<br>Maximum consumption in operation<br>Maximum consumption in operation<br>Maximum consumption in operation (ac-box fan off)<br>Night time losses [W]<br>Communication /User Interface<br>Communication. Striar Combines bayer                                                                                                    | Yes<br>Yes / 50kA<br>Yes<br>96,30%<br>95,10%<br>95,80%<br>IP20<br>-10°C+60°C<br>1600m3/h<br>< 95%<br>1000<br><62<br>3x400Vac + N, 50/60Hz<br><0.36% PACnom<br><0.25% PACnom<br><17W<br>1 x RS485 (RS485_USR)<br>1 x PS485 (RS485_USR)                                               | No           Yes / 50kA           Yes           98,00%           97,71%           97,71%           97,78%           IP20           -10°C+60°C           1600m3/h           < 95% |
| AC Contactor (night time disconnect)<br>AC Output Circuit Breaker (Magnetothermic switch) / Breaking capacity [kA]<br>(*) 300Vac side of the transformer<br>AC side overvoltage protection (power and aux input)<br>Conversion Efficiency @ Vdc=485V and Vac=320Vrms<br>Peak Efficiency %<br>Euro Efficiency %<br>CEC Efficiency %<br>CEC Efficiency %<br>Environmental Parameters<br>Environmental Protection Degree (acc to EN 60529)<br>Operating Temperature Range with output power derating<br>Required ambient air cooling flow<br>Relative Humidity (non-condending)<br>Maximum altitude above sea level without derating [mt]<br>Audible Noise [dBA @ 1mt]<br>Audible Noise [dBA @ 1mt]<br>Audible Noise [dBA @ 1mt]<br>Audible Noise [dBA @ 1mt]<br>Maximum consumption in operation<br>Maximum consumption in operation<br>Maximum consumption in o | Yes<br>Yes / 50kA<br>Yes<br>96,30%<br>95,10%<br>95,80%<br>1P20<br>-10°C+60°C<br>1600m3/h<br>< 95%<br>1000<br><62<br>3x400Vac + N, 50/60Hz<br><0.36% PACnom<br><0.25% PACnom<br><17W<br>1 x R5485 (R5485_USR)<br>1 x R5485 (R5485_USR)<br>1 x R5485 (R5485_USR)                      | No           Yes / 50kA           Yes           98,00%           97,71%           97,78%           IP20           -10°C+60°C           1600m3/h           < 95%                  |
| AC Contactor (night time disconnect)<br>AC Output Circuit Breaker (Magnetothermic switch) / Breaking capacity [kA]<br>(*) 300Vac side of the transformer<br>AC side overvoltage protection (power and aux input)<br>Conversion Efficiency @ Vdc=485V and Vac=320Vrms<br>Peak Efficiency %<br>Euro Efficiency %<br>Euro Efficiency %<br>CEC Efficiency %<br>Environmental Protection Degree (acc to EN 60529)<br>Operating Temperature Range with output power derating<br>Required ambient air cooling flow<br>Relative Humidity (non-condending)<br>Maximum altitude above sea level without derating [mt]<br>Auxiliary Supply<br>External Auxiliary Supply Voltage<br>Maximum consumption in operation<br>Maximum consumption in operation<br>Ma | Yes           Yes / 50kA           Yes           96,30%           95,10%           95,80%           IP20           -10°C+60°C           1600m3/h           < 95%                                                                                                    | No           Yes / 50kA           Yes           98,00%           97,71%           97,71%           97,78%           IP20           -10°C+60°C           1600m3/h           < 95% |
| AC Contactor (night time disconnect)<br>AC Output Circuit Breaker (Magnetothermic switch) / Breaking capacity [kA]<br>(*) 300Vac side of the transformer<br>AC side overvoltage protection (power and aux input)<br><b>Conversion Efficiency @ Vdc=485V and Vac=320Vrms</b><br>Peak Efficiency %<br>Euro Efficiency %<br>Euro Efficiency %<br>Environmental Pratenton Degree (acc to EN 60529)<br>Operating Temperature Range with output power derating<br>Required ambient air cooling flow<br>Relative Humidity (non-condending)<br>Maximum altitude above sea level without derating [mt]<br>Auxillary Supply<br>External Auxillary Supply Voltage<br>Maximum consumption in operation (ac-box fan off)<br>Might time losses [W]<br><b>Communication - String Combiner boxes</b><br>Remote Communication (optional)<br>User Interface<br>Machanien Characteristic                                                                                                    | Yes           Yes / 50kA           Yes           96,30%           95,10%           95,80%           IP20           -10°C+60°C           1600m3/h           < 95%                                                                                                    | No           Yes / 50kA           Yes           98,00%           97,71%           97,78%           IP20           -10°C+60°C           1600m3/h           < 95%                  |
| AC Contactor (night time disconnect)<br>AC Output Circuit Breaker (Magnetothermic switch) / Breaking capacity [kA]<br>(*) 300Vac side of the transformer<br>AC side overvoltage protection (power and aux input)<br>Conversion Efficiency @ Vdc=485V and Vac=320Vrms<br>Peak Efficiency %<br>Euro Efficiency %<br>CEC Efficiency %<br>CEC Efficiency %<br>Environmental Parameters<br>Environmental Protection Degree (acc to EN 60529)<br>Operating Temperature Range with output power derating<br>Required ambient air cooling flow<br>Relative Humidity (non-condending)<br>Maximum altitude above sea level without derating [mt]<br>Audible Noise [dBA @ 1mt]<br>Audible Noise [dBA @ 1mt]<br>Audible Noise [dBA @ 1mt]<br>Audible Noise [dBA @ 1mt]<br>Audible Noise [dBA @ 1mt]<br>Communication in operation (ac-box fan off)<br>Night time losses [W]<br>Communication Port (PC / Datalogger)<br>Communication - String Combiner boxes<br>Remeote Communication (optional)<br>User Interface<br>Mechanical Characteristics<br>Dimencine (MWHCD) Evandor<br>Dimencine (MWHCD) Evandor<br>Dimencine (MWHCD) Evandor<br>Ausimum consumption in peration (ac-box fan Dif)<br>Night time losses [W]<br>Communication (VPC / Datalogger)<br>Communication (VPC / Datalogger)<br>Communication (Muster) (men)<br>Disent consumption (Muster) (Muster) (                                               | Yes<br>Yes / 50kA<br>Yes<br>96,30%<br>95,10%<br>95,80%<br>IP20<br>-10°C+60°C<br>1600m3/h<br>< 95%<br>1000<br><62<br>3x400Vac + N, 50/60Hz<br><0.36% PACnom<br><0.25% PACnom<br><17W<br>1 x R5485 (R5485_USR)<br>1 x R5485 (R5485_2)<br>WEBLOGER (Ethernet, GPRS)<br>2-lines Display | No           Yes / 50kA           Yes           98,00%           97,71%           97,71%           97,78%           IP20           -10°C+60°C           1600m3/h           < 95% |
| AC Contactor (night time disconnect)<br>AC Output Circuit Breaker (Magnetothermic switch) / Breaking capacity [kA]<br>(*) 300Vac side of the transformer<br>AC side overvoltage protection (power and aux input)<br><b>Conversion Efficiency @ Vdc=485V and Vac=320Vrms</b><br>Peak Efficiency %<br>Euro Efficiency %<br>CEC Efficiency %<br>Environmental Parameters<br>Environmental Protection Degree (acc to EN 60529)<br>Operating Temperature Range with output power derating<br>Required ambient air cooling flow<br>Relative Humidity (non-condending)<br>Maximum altitude above sea level without derating [mt]<br>Audible Noise [dBA @ 1mt]<br>Audible Noise [dBA @ 1mt]<br>Audible Noise [dBA @ 1mt]<br>Audible Noise [dBA @ 1mt]<br>Audible Noise [dBA @ 1mt]<br>Audible Noise [dBA @ 1mt]<br>Communication Port (PC / Datalogger)<br>Communication Port (PC / Datalogger)<br>Communication - String Combiner boxes<br>Remote Communication (optional)<br>User Interface<br>Mechanical Characteristics<br>Dimensions (WarkkD) [mm]<br>(*) Output Air condult on in opticed of the function of the function o                                                          | Yes           Yes / 50kA           Yes           96,30%           95,10%           95,10%           95,80%           IP20           -10°C+60°C           1600m3/h           < 95%                                                                                                   | No           Yes / 50kA           Yes           98,00%           97,71%           97,71%           97,78%           IP20           -10°C+60°C           1600m3/h           < 95% |
| AC Contactor (night time disconnect)<br>AC Output Circuit Breaker (Magnetothermic switch) / Breaking capacity [kA]<br>(*) 300Vac side of the transformer<br>AC side overvoltage protection (power and aux input)<br><b>Conversion Efficiency @ Vdc=485V and Vac=320Vrms</b><br>Peak Efficiency %<br>Euro Efficiency %<br>Environmental Protection Degree (acc to EN 60529)<br>Operating Temperature Range with output power derating<br>Required ambient air cooling flow<br>Relative Humidity (non-condending)<br>Maximum altitude above sea level without derating [mt]<br>Auxiliary Supply<br>External Auxiliary Supply Voltage<br>Maximum consumption in operation (ac-box fan off)<br>Maximum consumption in operation<br>Maximum consumption in operation<br>Maximum consumption in operation (ac-box fan off)<br>Night time losses [W]<br><b>Communication - String Combiner boxes</b><br>Remote Communication (optional)<br>User Interface<br><b>Mechanical Characteristics</b><br>Dimensions (WXHXD) [mm]<br>(*) Output Air conduit not included<br>Owaral Weight [Magnet String Combiner Devention (account of the conduct of the conduc                                                    | Yes           Yes / 50kA           Yes           96,30%           95,10%           95,80%           IP20           -10°C+60°C           1600m3/h           < 95%                                                                                                    | No           Yes / 50kA           Yes           98,00%           97,71%           97,71%           97,78%           IP20           -10*C+60*C           1600m3/h           < 95% |
| AC Contactor (night time disconnect)<br>AC Output Circuit Breaker (Magnetothermic switch) / Breaking capacity [kA]<br>(*) 300Vac side of the transformer<br>AC side overvoltage protection (power and aux input)<br>Conversion Efficiency @ Vdc=485V and Vac=320Vrms<br>Peak Efficiency %<br>Euro Efficiency %<br>CEC Efficiency %<br>CEC Efficiency %<br>CEC Efficiency %<br>CEC Efficiency %<br>Cec To Efficiency %<br>Required ambient air cooling flow<br>Relative Humidity (non-condending)<br>Maximum altitude above sea level without derating [mt]<br>Auxiliary Supply<br>External Auxiliary Supply Voltage<br>Maximum consumption in operation (ac-box fan off)<br>Night time losses [W]<br>Communication /User Interface<br>Communication or (PC / Datalogger)<br>Communication or (PC / Datalogger)<br>Communication or (PC / Datalogger)<br>Communication or (PC / Datalogger)<br>Communication or (PC / Datalogger)<br>Communication or (PC / Datalogger)<br>Communication fution (optional)<br>User Interface<br>Mechanical Characteristics<br>Dimensions (WxHxD) [mm]<br>(*) Output Air condult not included<br>Overall Weight [kg]<br>Strutti Auxie Auxie Au                                                     | Yes           Yes / 50kA           Yes           96,30%           95,10%           95,80%           IP20           -10°C+60°C           1600m3/h           < 95%                                                                                                    | No           Yes / 50kA           Yes           98,00%           97,71%           97,71%           97,78%           IP20           -10°C+60°C           1600m3/h           < 95% |

#### Tabella 21-1: Dati Tecnici PVI-55.0(-TL)

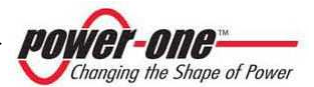

| Characteristics                                                            | PVI-110.0                       | PVI-110.0-TL                    |
|----------------------------------------------------------------------------|---------------------------------|---------------------------------|
| Input Parameters                                                           |                                 |                                 |
| Nominal PV power [kWp]                                                     | 112.8                           | 112.8                           |
| Total (master/slave mode)                                                  | 118                             | 118                             |
| Per channel (multi-master mode)                                            | 59                              | 59                              |
| Absolute maximum input voltage [V/ds]                                      | 1000                            | 1000                            |
| MPPT input voltage range [Vdc]                                             | 485 - 850                       | 485 - 850                       |
| Multi-master configuration                                                 | 105 050                         | 105 050                         |
| Multi-master/slave configuration                                           | 2                               | 2                               |
| Master/slave comgulation                                                   | 1                               | 11.d.                           |
| Total Maximum input current [Adc]                                          | 246                             | 246                             |
| Multi-master mode (each module)                                            | 122                             | 122                             |
| Input Reflected Ripple voltage                                             | -2%                             | - 123                           |
| Number of DC inputs                                                        | 3/8                             | 3/8                             |
| Max DC input wire (each polarity)(reduced terminal size)                   | 1x185mma + 1x300mma (M10)       | 1v185mmg + 1v300mmg (M10)       |
| Standard Equipment - Input                                                 | 1x105/mind (1x500/mind (1410)   | 1x105/mind ( 1x500/mind (1410)  |
| Insulation Control                                                         | Vec. with alarm                 | Vec. with alarm                 |
| Reverse polarity and backfeed current protection (each input)              | VES with series diode           | VES with series diode           |
| Input fuse overcurrent protection (no for Multi-Master of )                | 1254/1000V                      | 1254/1000V                      |
| Load-breaking internal DC switch                                           | 2004/1000V                      | 2004/1000V                      |
| Input overvaltage protection                                               | Vec                             | Vec                             |
| Autnut Parameters                                                          | 163                             | 163                             |
| Nominal AC Output Power, PACnom (up to 50°C, kW)                           | 110                             | 110                             |
| Nominal AC Output Current [Arms]                                           | 162                             | 202                             |
| AC Output Voltage range [Vrms]                                             | 2 × 400 ±/-15%                  | 2 x 220 +/-20%                  |
| Nominal AC Frequency [Hz]                                                  | 50 / 60                         | 50 / 60                         |
| Nominal Power Factor / adjustment range [cos d]                            | 1 / -0.95 +0.95 (@ Pac nominal) | 1 / -0.95 +0.95 (@ Pac nominal) |
| AC Current Harmonics [THD%]/6)                                             | < 1% (@ Pac nominal)            | < 1% (@ Pac nominal)            |
| Inverter Switching Frequency [kHz]                                         | 18                              | 18                              |
| Max AC output wire section (each phase)                                    | 1x95mmg (M8)                    | 2x300mmg (M12)                  |
| Standard Equipment – Output                                                | 10001100                        |                                 |
| AC Contactor (night time disconnect)                                       | Yes                             | No                              |
| AC Output Circuit Breaker (Magnetothermic switch) / Breaking capacity [kA] | 100                             |                                 |
| (*) 300Vac side of the transformer                                         | Yes / 50kA                      | Yes / 50kA                      |
| AC side overvoltage protection (power and aux input)                       | Yes                             | Yes                             |
| Conversion Efficiency @ Vdc=485V and Vac=320Vrms                           |                                 |                                 |
| Peak Efficiency %                                                          | 96,40%                          | 98,00%                          |
| Euro Efficiency %                                                          | 95,20%                          | 97,71%                          |
| CEC Efficiency %                                                           | 95,90%                          | 97,78%                          |
| Environmental Parameters                                                   | -                               | -                               |
| Environmental Protection Degree (acc to EN 60529)                          | IP20                            | IP20                            |
| Operating Temperature Range with output power derating                     | -10°C+60°C                      | -10°C+60°C                      |
| Required ambient air cooling flow                                          | 2800m3/h                        | 2400m3/h                        |
| Relative Humidity (non-condending)                                         | < 95%                           | < 95%                           |
| Maximum altitude above sea level without derating [mt]                     | 1000                            | 1000                            |
| Audible Noise [dBA @ 1mt]                                                  | <65                             | <63                             |
| Auxiliary Supply                                                           |                                 |                                 |
| External Auxiliary Supply Voltage                                          | 3x400Vac + N, 50/60Hz           | 3x400Vac + N, 50/60Hz           |
| Maximum consumption in operation                                           | <0.31% PACnom                   | <0.24% PACnom                   |
| Maximum consumption in operation (ac-box fan off)                          | <0.23% PACnom                   | <0.22% PACnom                   |
| Night time losses [W]                                                      | <24W                            | <19W                            |
| Communication/User Interface                                               |                                 |                                 |
| Communication Port (PC / Datalogger)                                       | 1 x RS485 (RS485_USR)           | 1 x RS485 (RS485_USR)           |
| Communication - String Combiner boxes                                      | 1 x RS485 (RS485_2)             | 1 x RS485 (RS485_2)             |
| Remote Communication (optional)                                            | WEBLOGGER (Ethernet, GPRS)      | WEBLOGGER (Ethernet, GPRS)      |
| User Interface                                                             | 2-lines Display                 | 2-lines Display                 |
| Mechanical Characteristics                                                 |                                 |                                 |
| Dimensions (WxHxD) [mm]                                                    | 1250 x 1607(*) x 893.5          | 1250 x 1077(*) x 893.5          |
| (*) Output Air conduit not included                                        |                                 |                                 |
| Overall Weight [kg]                                                        | 900                             | 480                             |
| 50kW module Weight [kg]                                                    | 60                              | 60                              |

#### Tabella 21-2: Dati Tecnici PVI-110.0(-TL)

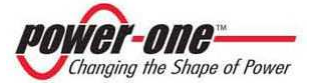

| Characteristics                                                                | PVI-165.0                      | PVI-165.0-TL                   |
|--------------------------------------------------------------------------------|--------------------------------|--------------------------------|
| Input Parameters                                                               |                                |                                |
| Nominal PV power [kWp]                                                         | 169,2                          | 169,2                          |
| Total (master/slave mode)                                                      | 177                            | 177                            |
| Per channel (multi-master mode)                                                | 59                             | 59                             |
| Absolute maximum input voltage [Vdc]                                           | 1000                           | 1000                           |
| MPPT input voltage range [Vdc]                                                 | 485 - 850                      | 485 - 850                      |
| Multi-master configuration                                                     | 3                              | 3                              |
| Multi-master/slave configuration                                               | 2                              | 2                              |
| Master/slave                                                                   | 1                              | 1                              |
| Total Maximum input current [Adc]                                              | 369                            | 369                            |
| Multi-master mode (each module)                                                | 123                            | 123                            |
| Input Reflected Ripple voltage                                                 | <3%                            | <3%                            |
| Number of DC inputs                                                            | 3                              | 3                              |
| Max. DC input wire (each polarity)(reduced terminal size)                      | 2x185mmq + 1x300mmq (M10)      | 2x185mmq + 1x300mmq (M10)      |
| Standard Equipment - Input                                                     |                                |                                |
| Insulation Control                                                             | Yes, with alarm                | Yes, with alarm                |
| Reverse polarity and backfeed current protection (each input)                  | YES, with series diode         | YES, with series diode         |
| Input fuse overcurrent protection (no for Multi-Master cof.)                   | 125A/1000V                     | 125A/1000V                     |
| Load-breaking internal DC switch                                               | 200A/1000V                     | 200A/1000V                     |
| Input overvoltage protection                                                   | Yes                            | Yes                            |
| Output Parameters                                                              |                                |                                |
| Nominal AC Output Power, PACnom [up to 50°C, kW]                               | 165                            | 165                            |
| Nominal AC Output Current [Arms]                                               | 243                            | 303                            |
| AC Output Voltage range [Vrms]                                                 | 3 x 400 +/-15%                 | 3 x 320 +/-20%                 |
| Nominal AC Frequency [Hz]                                                      | 50/60                          | 50/60                          |
| Nominal Power Factor / adjustment range [cos $\phi$ ]                          | 1 / -0,95+0,95 (@ Pac nominal) | 1 / -0,95+0,95 (@ Pac nominal) |
| Ac current Harmonics [THD%](6)                                                 | < 4% (@ Pac nominal)           | < 4% (@ Pac hominal)           |
| Max AC output wire section (aach phase)                                        | 1x195mmg (M10)                 | 18<br>2v200mma (M12)           |
| Standard Equipment – Output                                                    | 11185111114 (10110)            | 2x30011111q (1012)             |
| AC Contactor (night time disconnect)                                           | Yes                            | No                             |
| AC Output Circuit Breaker (Magnetothermic switch) / Breaking capacity [kA] (*) |                                |                                |
| 300Vac side of the transformer                                                 | Yes / 50kA                     | Yes / 50kA                     |
| AC side overvoltage protection (power and aux input)                           | Yes                            | Yes                            |
| Conversion Efficiency @ Vdc=485V and Vac=320Vrms                               |                                |                                |
| Peak Efficiency %                                                              | 96,50%                         | 98,00%                         |
| Euro Efficiency %                                                              | 95,30%                         | 97,71%                         |
| CEC Efficiency %                                                               | 96,00%                         | 97,78%                         |
| Environmental Parameters                                                       |                                |                                |
| Environmental Protection Degree (acc to EN 60529)                              | IP20                           | IP20                           |
| Operating Temperature Range with output power derating                         | -10°C+60°C                     | -10°C+60°C                     |
| Required ambient air cooling flow                                              | 4000m3/h                       | 3200m3/h                       |
| Relative Humidity (non-condending)                                             | < 95%                          | < 95%                          |
| Maximum altitude above sea level without derating [mt]                         | 1000                           | 1000                           |
| Addible Noise (dBA @ 1111)                                                     | <08                            | <88                            |
| Auxiliary Supply                                                               | 2×400V/26 + N E0/60Hz          | 2×400Vac + N_E0/60Hz           |
| Maximum consumption in operation                                               | <0.3% PACnom                   | <0.24% PACnom                  |
| Maximum consumption in operation (ac-hox fan off)                              | <0.23% PACnom                  | <0.22% PACnom                  |
| Night time losses [W]                                                          | <31W                           | <26W                           |
| Communication/User Interface                                                   |                                |                                |
| Communication Port (PC / Datalogger)                                           | 1 x RS485 (RS485 USR)          | 1 x RS485 (RS485 USR)          |
| Communication - String Combiner boxes                                          | 1 x RS485 (RS485_2)            | 1 x RS485 (RS485_2)            |
| Remote Communication (optional)                                                | WEBLOGGER (Ethernet, GPRS)     | WEBLOGGER (Ethernet, GPRS)     |
| User Interface                                                                 | 2-lines Display                | 2-lines Display                |
| Mechanical Characteristics                                                     |                                |                                |
| Dimensions (WxHxD) [mm]                                                        | 1250 x 2116(*) x 893.5         | 1250 x 1607(*) x 893.5         |
| (*) Output Air conduit not included                                            |                                |                                |
| Overall Weight [kg]                                                            | 1200                           | 680                            |
| 50kW module Weight [kg]                                                        | 60                             | 60                             |
|                                                                                |                                |                                |

Tabella 21-3: Dati Tecnici PVI-165.0(-TL)

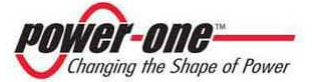

| Characteristics                                                           | PVI-220.0                      | PVI-220.0-TL                    |
|---------------------------------------------------------------------------|--------------------------------|---------------------------------|
| Input Parameters                                                          |                                |                                 |
| Nominal PV power [kWp]                                                    | 225,6                          | 225,6                           |
| Total (master/slave mode)                                                 | 236                            | 236                             |
| Per channel (multi-master mode)                                           | 59                             | 59                              |
| Absolute maximum input voltage [Vdc]                                      | 1000                           | 1000                            |
| MPPT input voltage range [Vdc]                                            | 485 - 850                      | 485 - 850                       |
| Multi-master configuration                                                | 4                              | 4                               |
| Multi-master/slave configuration                                          | 2                              | 2                               |
| Master/slave                                                              | 1                              | 1                               |
| Total Maximum input current [Adc]                                         | 192                            | 192                             |
| Multi-master mode (each module)                                           | 122                            | 122                             |
| Input Reflected Pipple voltage                                            | -2%                            | -2%                             |
| Number of DC inputs                                                       |                                |                                 |
| Max, DC input wire (each polarity)(reduced terminal size)                 | 4<br>2v185mmg + 2v300mmg (M10) | 4<br>2v185mmg + 2v300mmg (M10)  |
| Standard Equipment - Input                                                | 2x105/mind ( 2x500/mind (M10)  | 2x105/mind + 2x500/mind (14110) |
| Insulation Control                                                        | Voc. with alarm                | Vec. with alarm                 |
| Reverse polarity and backfeed current protection (each input)             | VES with series diode          | VES with series diade           |
| Input fuse oversurrent protection (no for Multi-Master cof.)              | 125.4/1000V                    | 125 A /1000V                    |
| Load-breaking internal DC switch                                          | 2004/1000V                     | 2004/1000V                      |
|                                                                           | 200A/1000V                     | 200A/1000V                      |
| Output Decementers                                                        | 165                            | ies                             |
| Nominal AC Output Power PACnom (up to 50°C kW)                            | 220                            | 220                             |
| Nominal AC Output Fower, FAction [up to 50 C, kw]                         | 220                            | 404                             |
| AC Output Voltage range [Verge]                                           | 324                            | 2 × 220 + / 20%                 |
| Ac Output Voltage range [Villis]                                          | 5 X 400 +/-15%                 | 5 X 320 +/-20%                  |
| Nominal Rever Easter ( adjustment range [cos d]                           | 30/00                          | 307 00                          |
| AC Current Harmonics [THD%](6)                                            | 17-0,95+0,95 (@ Pac Hollinal)  | 17-0,95+0,95 (@ Pac nominal)    |
| Ac current narmonics (THD%)(6)                                            |                                |                                 |
| Max AC output wire section (each phase)                                   | 1x195mmg (M10)                 | 18<br>2x200mmg (M12)            |
| Standard Equipment Qutnut                                                 | (0110)                         | 2x30011111q (1V112)             |
| AC Contactor (night time disconnect)                                      | Voc                            | No                              |
| AC Output Circuit Proaker (Magnetothermic switch) / Proaking capacity [k] | 165                            | 110                             |
| (*) 300/ac side of the transformer                                        | Yes / 50kA                     | Yes / 50kA                      |
| AC side overvoltage protection (nower and aux input)                      | Yes                            | Yes                             |
| Conversion Efficiency @ Vdc=485V and Vac=320Vrms                          | 105                            | 100                             |
| Peak Efficiency %                                                         | 96.50%                         | 98.00%                          |
| Euro Efficiency %                                                         | 95.30%                         | 97.71%                          |
| CEC Efficiency %                                                          | 96.00%                         | 97 78%                          |
| Environmental Parameters                                                  |                                | 0.1/. 0/.                       |
| Environmental Protection Degree (acc to EN 60529)                         | IP20                           | IP20                            |
| Operating Temperature Bange with output power derating                    | -10°C+60°C                     | -10°C+60°C                      |
| Required ambient air cooling flow                                         | 4800m3/h                       | 4000m3/h                        |
| Relative Humidity (non-condending)                                        | < 95%                          | < 95%                           |
| Maximum altitude above sea level without derating [mt]                    | 1000                           | 1000                            |
| Audible Noise (dBA @ 1mt)                                                 | <72                            | <69                             |
| Auxiliary Supply                                                          |                                |                                 |
| External Auxiliary Supply Voltage                                         | 3x400Vac + N, 50/60Hz          | 3x400Vac + N. 50/60Hz           |
| Maximum consumption in operation                                          | <0.28% PACnom                  | <0.24% PACnom                   |
| Maximum consumption in operation (ac-box fan off)                         | <0.22% PACnom                  | <0.22% PACnom                   |
| Night time losses [W]                                                     | <38W                           | <33W                            |
| Communication/User Interface                                              | -5011                          |                                 |
| Communication Port (PC / Datalogger)                                      | 1 x RS485 (RS485_USR)          | 1 x RS485 (RS485_USR)           |
| Communication - String Combiner boxes                                     | 1 x RS485 (RS485_2)            | 1 x RS485 (RS485_2)             |
| Remote Communication (optional)                                           | WEBLOGGER (Ethernet, GPRS)     | WEBLOGGER (Ethernet, GPRS)      |
| User Interface                                                            | 2-lines Display                | 2-lines Display                 |
| Mechanical Characteristics                                                | 2 mes bispidy                  | 2 mes bispidy                   |
| Dimensions (WxHxD) [mm]                                                   | 1250 x 2116(*) x 893 5         | 1250 x 1607(*) x 893 5          |
| (*) Output Air conduit not included                                       | 1200 x 2220( ) x 055.5         | 1200 x 100/( / x 000.0          |
| Overall Weight [kg]                                                       | 1300                           | 790                             |
| Overall weight [Ng]                                                       | 1000                           | /00                             |
| FORW module Weight [kg]                                                   | 60                             | 60                              |

#### Tabella 21-4: Dati Tecnici PVI-220.0(-TL)

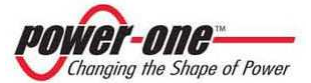

| Input Parameter         Imput Parameter           Total (mater/size mode)         282         282           Total (mater/size mode)         295         59           Absolute maximum input voltage (Vid)         300         1000           MUI: master/size range (Vid)         485-850         485-850           MUI: master (Jace configuration         3         3           Multi master (Jace configuration         3         3           Multi master (Jace configuration         1         1           Multi master (Jace configuration         3         3           Multi master (Jace configuration         123         123           Multi master (Jace configuration         123         123           Number Of C Inputs         5         5           Multi Date (Jace (Jace Configuration         YEs, with alarm         YEs, with alarm           Reverse pointry and backfeed current protection (por Multi-Master of.)         123/1000V         123/100V           Total Maximum protection         YEs, with alarm         YEs, with alarm         YEs, with alarm           Reverse pointry and backfeed current protection (por Coll Multi-Master of.)         123/1000V         123/100V           Total Maximum and Coll Multi-Master of.)         123/1000V         123/0100V         123/0100V                                                                                                    | Characteristics                                                                                                  | PVI-275.0                        | PVI-275.0-TL                   |
|----------------------------------------------------------------------------------------------------|----------------------------------------------------------------------------------------------------|----------------------------------|--------------------------------|
| Nomial Pi poser [kVp]         282         282           Per channel [multi-master mode]         295         295           Per channel [multi-master mode]         59         59           Absolute maximum input voltage range [Vdc]         1000         1000           MUT master configuration         3         3           Multi-master configuration         3         3           Multi-master model (sch module)         123         123           Input Assert/Jave configuration         3         3           Multi-master model (sch module)         123         123           Input Reflected Ripple voltage         -43%         -23%           Muster of Long Maximum input Current [Adc]         Max Sch master Solutage         3:485-mag + 2:4300mmg [M10]           Muster of Long Max         External Maximum         Yes, with alarm           Reverse politriy and backfeed current protection (no for Multi-Master cof.)         115:A/1000V         125:A/1000V           Lond Frazing mitter and Long Multi-Master cof.)         12:A/1000V         12:A/1000V         12:A/1000V           Lond Frazing mitter and Long Multi-Master cof.)         12:A/000V         12:A/1000V         12:A/1000V           Lond Frazing mitter and Long Multi-Master cof.)         12:A/1000V         12:A/1000V         12:A/1000V         12:A                                                                                                    | Input Parameters                                                                                                 |                                  |                                |
| Total Instart/Jave mode)295295Absolute maximum input voltage (vide)10001000MPT input voltage range (Vide)485 - 850485 - 850Multi-master/aver range (Vide)485 - 850485 - 850Multi-master/aver range (Vide)33Multi-master/aver configuration55Multi-master/aver configuration11Total Maximum input current [Adc]615615Multi-master/aver configuration55Multi-master/aver (sch patriv)(reduced terminal size)3 x185mmq + 2x00mmq (Mt0)Standard Equipment - InputYES, with aren's factored to the size of the size of the size | Nominal PV power [kWp]                                                                                           | 282                              | 282                            |
| Per channel (multi-master mode)         59         99           Absolute maximum input voltage range [Vxd]         1000         1000           MPT input voltage range [Vxd]         485 - 850         485 - 850           Multi-master configuration         3         3           Master/Jave configuration         3         3           Multi-master configuration         3         3           Multi-master model (each module)         123         123           Input Reflected Ripple voltage         -63%         -63%           Multi-master model (each module)         3.185mmq + 2x300mmq (M10)         3x85mmq + 2x300mmq (M10)           Standard Equipment - Input         Test Master / Jave         Yes, with alarm         Yes, with alarm           Input Reverse politry and backfeed current protection (each input)         Yes, with alarm         Yes, With alarm         Yes, With alarm           Input Standard Equipmental DE switch         2000/1000V         125A/1000V         125A/1000V         125A/1000V         125A/1000V         125A/1000V         125A/1000V         126A/1000V         120A/1000V         100         10.05 - 50.55         6         6         6         6         6         5         5.5         5         5         5         5         5         5         5         5                                                                                                    | Total (master/slave mode)                                                                                        | 295                              | 295                            |
| Absolute maximum input voltage [Vid]         1000         1000           Multi-master/advance         1         3         3           Multi-master index configuration         5         5           Multi-master mode (ead module)         1         1           Input Reflects Rippite voltage         4.3%         4.3%           Number of DC inputs         5         5           Multi-master mode (ead module)         1.23         1.31           Input Reflects Rippite voltage         4.3%         4.3%           Number of DC inputs         5         5           Standard Equipment - Input         Yes, with alarm         Yes, with alarm           Reverse polarity and backfeed current protection (ref Multi-Master of.)         1.224/1000V         1.224/1000V           Load breaking internal OE switch         2.2004/1000V         1.224/1000V         1.224/1000V           Load breaking internal OE switch         2.2004/100V         1.224/100V         1.224/100V           Load breaking internal OE switch         2.2004/100V         1.224/100V         1.224/100V           Load breaking internal OE switch         2.2004/100V         1.224/100V         1.224/100V           Load breaking internal OE switch         2.2004/100V         1.224/100V         1.224/100V                                                                                                    | Per channel (multi-master mode)                                                                                  | 59                               | 59                             |
| MPT riput voltage range fykd         485 - 850         485 - 850           Multi-master onlyge configuration         5         5           Multi-master onlyge configuration         3         3           Total Multi-master mode (each module)         11         1           Total Multi-master mode (each module)         1233         1233           Input Reflected Ripple voltage         3.458/mmq + 2x300mmq (M10)         3.4185/mmq + 2x300mmq (M10)           Standard Equipment - Input         5         5           Standard Equipment - Input         5         5           Standard Equipment - Input         75         5           Standard Equipment - Input         5         5           Brown to pack from the pack for earrent protection (each module)         1226,41000V         1226,4100V           Input over pairs y module pack for earrent protection (each module)         1226,4100V         1226,4100V           Input overvolage protection (inp for Multi-Master col.)         1216,4100V         1226,4100V           Input overvolage protection (input overvolage protection (each module)         126,400V         126,4100V           Input overvolage range forms)         275         275         275           Normial A Coupt Alexer, Farmonical (The Nulti-Master col.)         121,40,55         3 x 320 x1,20% <td>Absolute maximum input voltage [Vdc]</td> <td>1000</td> <td>1000</td>                                                                                                    | Absolute maximum input voltage [Vdc]                                                                             | 1000                             | 1000                           |
| Multi-master configuration         5         5           Multi-master mode (configuration         3         3           Master/Jave         1         1           Total Maximum input current [Ac]         615         615           Multi-master mode (cach module)         1233         123           Input Reflected Ripple voltage         -25%         -25%           Standard Equipment - Input         -25%         -25%           Standard Equipment - Input         -25%         -25%           Standard Equipment - Input         -25%, with seried dode         YES, with seried dode           Input servers pointry and backfeed current protection (each input)         YES, with seried dode         YES, with seried dode           Input two evercurrent protection (up to 50°C, KW]         2000/10000         2000/10000         2000/10000           Input two evercurrent protection (up to 50°C, KW]         275         275         Nominal AC Output Power, PACnom [up to 50°C, KW]         3 x 400 -/ 15%         3 x 320 -/ 20%           Nominal AC Output Power, PACnom [up to 50°C, KW]         -50 / 60         50 / 60         -50 / 60           Nominal AC Output Power, PACnom [up to 50°C, KW]         -50 / 60 / 50 / 60         -50 / 60           Nominal AC Output Power, PACnom [up to 50°C, KW]         -50 / 50 / 60 / 50 / 60         -50 / 60 / 50 /                                                                                                    | MPPT input voltage range [Vdc]                                                                                   | 485 - 850                        | 485 - 850                      |
| Multi-master /dave configuration     3     3       Total Maximum input current [Ade]     615     615       Total Maximum input current [Ade]     615     615       Input Reflected Ripple voltage     233     1233       Input Reflected Ripple voltage     33     35       Multi-master mode (each module)     1233     1233       Input Reflected Ripple voltage     5     5       Standard Equipment - Input     Yes, with alarm     Yes, with alarm       Input State Control     Yes, with alarm     Yes, with alarm       Reverse polarity and backfed current protection (each input)     YEs, with alarm     Yes, with alarm       Input five overcurrent protection (no for Multi-Master cof.)     1226A/1000V     1226A/1000V       Input five overcurrent protection (no for Multi-Master cof.)     1226A/1000V     1260A/1000V       Input five overcurrent protection (no for Multi-Master cof.)     1260A/1000V     1200A/100V       Input five overcurrent protection (no for Multi-Master cof.)     1275     275       Nominal AC Origot Stover, PARCom (up to SUC, kW]     275     275       Nominal AC Control Event (Algorithermic SuitCh) [Algorithermic SuitCh (Algorithermic SuitCh (Algorithermic SuitCh (Algorithermic SuitCh (Algorithermic SuitCh (Algorithermic SuitCh (Algorithermic SuitCh (Algorithermic SuitCh (Algorithermic SuitCh (Algorithermic SuitCh (Algorithermic SuitCh (Algorithermic SuitCh (Algorithermic SuitCh (Algorithermic SuitCh (Al                                                                                                    | Multi-master configuration                                                                                       | 5                                | 5                              |
| Master / Joan         i         i           Total Maximum ping current [Adc]         615         615           Multi-master model (each module)         123         123           Input Reflected Reprise voltage         -238         -238           Multi-master model (each module)         3x185mmq + 2x300mmg (M10)         3x185mmq + 2x300mmg (M10)           Standard Equipment - input         Yes, with airm         Yes, with airm           Insulation Control         Yes, with airm         Yes, with airm           Input time overcurrent protection (each input)         YtS, with series diode         YtS, with series diode           Input time overcurrent protection (on for Multi-Master col.)         125A/1000V         123A/1000V         123A/1000V           Load breaking internal D C Switch         2200A/1000V         200A/1000V         120A/1000V         120A/1000V           Load breaking internal D C Switch         220A/1000V         200A/1000V         120A/1000V         120A/1000V           Nominal AC Chaptur Fower, PACnom [up to 50°C, kW]         275         275         Nominal AC Chaptur Kurnel (Amst)         405         50/60         1.0.05.0.60, 96/00         1.0.05.0.60, 96/00         1.0.05.0.60, 96/00         2.0.01/100V         2.0.01/100V         2.0.01/100V         2.0.01/100V         2.0.01/100V         2.0.01/100V         2.0.01                                                                                                    | Multi-master/slave configuration                                                                                 | 3                                | 3                              |
| Total Maximum input current [Adc]         615         615           Multi-master model (each module)         123         123           Input Refercted Ripple voltage         <.3%                                                                                                    | Master/slave                                                                                                    | 1                                | 1                              |
| Multi-master mode (each module)         123         123           Input Reflected Rephote oltage         <3%                                                                                                    | Total Maximum input current [Adc]                                                                                | 615                              | 615                            |
| input Refer de Bipgle voltage         <3%                                                                                                    | Multi-master mode (each module)                                                                                  | 123                              | 123                            |
| Number of DC inputs         5         5           Max. DC input wire (each polarity)(reduced terminal size)         3x185mmq + 2x300mmq (M10)         3x185mmq + 2x300mmq (M10)           Sandard Equipment - input         Yes, with alarm         Yes, with alarm         Yes, with alarm           Insulation Control         Yes, with alarm         Yes, with alarm         Yes, with alarm           Reverse polarity and backfeed current protection (no for Multi-Master cof.)         125A/1000V         125A/1000V         125A/1000V           Load breaking internal DC switch         200A/1000V         125A/1000V         125A/1000V         125A/1000V           Input fore overoltage protection         Yes         Yes         Yes           Nominal AC Cutput Fource, PACnom (up to 50°C, KW)         275         275           Nominal AC Cutput Current [Arms]         405         50/ 50           AC Current Harnoris [THDA%](6)         < 4% (@ Pac nominal)                                                                                                    | Input Reflected Ripple voltage                                                                                   | <3%                              | <3%                            |
| Max DC Input wire (each polarity)(reduced terminal size)         3x185mmq + 2x300mmq (M10)         3x185mmq + 2x300mmq (M10)           Standard Equipment - Input         Yes, with alarm         Yes, with alarm         Yes, with alarm           Insulation Control         Yes, with series diode         YES, with series diode         YES, with series diode           Input fue overvarent protection (no for Multi-Master orl.)         125A/1000V         125A/1000V         125A/1000V           Load breaking internal DC switch         206A/1000V         206A/1000V         206A/1000V         206A/1000V           Nominal AC output Fower, PActom (up to 50°C, kW)         275         275         275           Nominal AC output Fower, PActom (up to 50°C, kW)         275         275         275           Nominal AC output Fower, PActom (up to 50°C, kW)         275         275         275           Nominal AC output Fower, PActom (up to 50°C, kW)         275         275         275           Nominal Power Factor / adjustment range (cos \$)         1 / .0,5+0.95 (@ Pac nominal)         1 / .0,5+0.95 (@ Pac nominal)         1 / .0,5+0.95 (@ Pac nominal)           Inverter Switching Frequency [Hz]         18         18         18         18           Sub AC output Visite section (cach phase)         1.240mm (M12)         2.240mm (M12)         2.240mm (M12)           St                                                                                                    | Number of DC inputs                                                                                              | 5                                | 5                              |
| Standard Equipment - Input         Yes, with alarm         Yes, with alarm           Insulation Control         Yes, with series diode         YES, with series diode           Input fuse overcurrent protection (no for Multi-Master col.)         125A/1000V         125A/1000V           Land breaking internal DC switch         200A/1000V         200A/1000V           Input fuse overcurrent protection (no for Multi-Master col.)         125A/1000V         125A/1000V           Input fuse overcurrent protection (no for Multi-Master col.)         200A/1000V         200A/1000V           Couptor Standard Coupt Power/PACnom (up to 50°C, kW)         275         275           Nominal AC output Current [Arms]         405         505           AC Dutput Voltage range [Vrms]         3 x 400 +/15%         3 x 320 +/20%           Nominal AC arteput Current [Arms]         485         Pac nominal)           AC Cutput Circuin [Frequency [Hz]         18         18           Max AC output Wire section [each phase)         12420mm (M12)         2300mm (M12)           Standard Equipment - Output         Yes / 50kA         Yes / 50kA           AC output Circuin [Reaking Repatchermic switch] / Breaking capacity [k] (*)         Yes / 50kA         Yes / 50kA           AC output Circuin [Reaking Magnethermic switch] / Breaking capacity [k] (*)         Yes / 50kA         Yes / 50kA                                                                                                    | Max. DC input wire (each polarity)(reduced terminal size)                                                        | 3x185mmg + 2x300mmg (M10)        | 3x185mmg + 2x300mmg (M10)      |
| Insulation Control         Yes, with alarm         Yes, with alarm           Reverse polarity and backfeed current protection (no for Multi-Master col.)         125A/1000V         125A/1000V           Load-breaking internal OC switch         200A/1000V         200A/1000V         200A/1000V           Dipt Gue overcurrent protection (no for Multi-Master col.)         125A/1000V         200A/1000V         200A/1000V           Dipt Gue overcurrent protection         Yes         Yes         Yes           Output Farameters         Yes         Yes         Yes           Nominal AC Output Current [Arms]         3x 400 + /-5%         3x 320 + /-2%           Nominal AC requency [Ht]         50 / 60         50 / 60           Nominal AC requency [Ht]         11 /-055v0.95 (@ Pac nominal)         11 /-0.55v0.95 (@ Pac nominal)           AC Current Harmonics [TH0%](6)         <4% (@ Pac nominal)                                                                                                    | Standard Equipment - Input                                                                                       |                                  |                                |
| Reverse polarity and backfeed current protection (no for Multi-Master of.)         YES, with series diode         YES, with series diode           Input fuse overcurrent protection (no for Multi-Master of.)         125A/1000V         125A/1000V           Load-breaking internal DC switch         200A/1000V         200A/1000V           Input Overvoltage protection         Yes         Yes           Nominal AC Dutput Current (Arms)         405         505           AC Output Current (Arms)         3x 400 -/15%         3x 320 +/20%           Nominal AC Dutput Current (Arms)         50 / 60         50 / 60           Nominal Power Factor / adjustment range [cos \$]         1 / -0,95+0,95 (@ Pac nominal)         1 / -0,95+0,95 (@ Pac nominal)           Netwerter Switching Frequency [Hz]         18         18         18           Max AC output Toring Frequency [Hz]         18         18         18           Act Current Harmonics [TH/DXi](6)         < 4W (@ Pac nominal)                                                                                                    | Insulation Control                                                                                               | Yes, with alarm                  | Yes, with alarm                |
| Input five overcurrent protection (no for Multi-Master cof.)         125A/1000V         125A/1000V           Load-breaking internal DC switch         200A/1000V         200A/1000V           Dutput Power, PACnom [up to 50°C, kW]         275         275           Nominal AC Dutput Power, PACnom [up to 50°C, kW]         275         275           Nominal AC Dutput Current [Arms]         405         505           AC Output Voltage range [Vms]         3 x 400 -/15%         3 x 320 -/20%           Nominal AC Dutput Current [Arms]         50 / 60         50 / 60           Nominal AC dutput Section (cost of a dutument range [cos \$)         1 / -0,95+0,95 (@ Pac nominal)         < 4% (@ Pac nominal)                                                                                                    | Reverse polarity and backfeed current protection (each input)                                                    | YES, with series diode           | YES, with series diode         |
| Load-reaking internal DC switch         200A/1000V         200A/1000V           Input overoltage protection         Yes         Yes           Nominal AC Output Power, PACnom (up to 50°C, kW)         275         275           Nominal AC Output Current (Arms)         405         505           AC Output Voltage range (Vrms)         3x 400 +/15%         3x 320 +/20%           Nominal AC Fuequency [kt2]         50 / 60         50 / 60           Nominal AC requency [kt2]         11 / -0.9540.95 (@ Pac nominal)         17 / -0.9540.95 (@ Pac nominal)           AC Current Harmonics [THD%][6]         <4% (@ Pac nominal)                                                                                                    | Input fuse overcurrent protection (no for Multi-Master cof.)                                                     | 125A/1000V                       | 125A/1000V                     |
| Input overvoltage protection         Yes         Yes           Output Pravmeters         0         275         275           Nominal AC Output Current [Arms]         405         505           AC Output Objeger range [Vms]         3 x 400 x/15%         3 x 320 x/20%           Nominal AC trequency [k1]         50 / 60         50 / 60           Nominal AC frequency [k1]         50 / 60         50 / 60           Nominal AC frequency [k12]         18         1 / -0.950.95 (@ Pac nominal)           AC Current Harmonics [THD%][6)         <4% (@ Pac nominal)                                                                                                    | Load-breaking internal DC switch                                                                                 | 200A/1000V                       | 200A/1000V                     |
| Output Parameters         275         275           Nominal AC Output Formert [Arms]         405         505           AC Output Voltage range [Vrms]         3 x 400 +/15%         3 x320 +/20%           Nominal AC Equency [Hz]         50 / 60         50 / 60           Nominal AC Prequency [Hz]         50 / 60         50 / 60           Nominal AC Frequency [Hz]         1 / -0.95+0.95 (@ Pa c nominal)         1 / -0.95+0.95 (@ Pa c nominal)           AC Current Harmonics [THD%][6)         <4% (@ Pa c nominal)                                                                                                    | Input overvoltage protection                                                                                     | Yes                              | Yes                            |
| Nominal AC Output Power, PACnom [up to 50°C, kW]         275         275           Nominal AC Output Current [Arms]         405         505           AC Output Output Current [Arms]         3 x 400 +/15%         3 x 320 +/20%           Nominal AC Frequency [k12]         50 / 60         50 / 60           Nominal AC Frequency [k12]         10 - 09.5 0.95 (@ Pac nominal)         <4% (@ Pac nominal)                                                                                                    | Output Parameters                                                                                                |                                  |                                |
| Nominal AC Output Current [Arms]         405         505           AC Output Voltage range [Vrms]         3 x 400 +/15%         3 x 320 +/-20%           Nominal AC Frequency [Hz]         50 / 60         50 / 60           Nominal AC Frequency [Hz]         50 / 60         50 / 60           Nominal AC Frequency [Hz]         1/-0.9540.95 (@ Pac nominal)         < 4% (@ Pac nominal)                                                                                                    | Nominal AC Output Power, PACnom [up to 50°C, kW]                                                                 | 275                              | 275                            |
| AC Output Voltage range [Vrms]         3 x 400 +/-15%         3 x 320 +/-20%           Nominal AC Frequency [Hz]         50 / 60         50 / 60           Nominal AC frequency [Hz]         50 / 60         50 / 60           Nominal Rever Factor / adjustment range [cos \$]         1 / -0.95                                                                                                    | Nominal AC Output Current [Arms]                                                                                 | 405                              | 505                            |
| Nominal AC Frequency [Hz]         50 / 60         50 / 60           Nominal Power Factor / adjustment range [cos φ]         1 /-0,95+0,95 (@ Pac nominal)         1 /-0,95+0,95 (@ Pac nominal)           AC Current Harmonics [THD%][6]         <4% (@ Pac nominal)                                                                                                    | AC Output Voltage range [Vrms]                                                                                   | 3 x 400 +/-15%                   | 3 x 320 +/-20%                 |
| Nominal Power Factor / adjustment range [cos $\phi$ ] $1/-0.95+0.95$ (@ Pac nominal) $1/-0.95+0.95$ (@ Pac nominal)AC Current Harmonics [THD%](6)<4% (@ Pac nominal)                                                                                                    | Nominal AC Frequency [Hz]                                                                                        | 50 / 60                          | 50 / 60                        |
| AC Current Harmonics [THD%](6)         < 4% (@ Pac nominal)                                                                                                    | Nominal Power Factor / adjustment range [cos φ]                                                                  | 1 / -0,95+0,95 (@ Pac nominal)   | 1 / -0,95+0,95 (@ Pac nominal) |
| Inverter Switching Frequency [kHz]         18         18           Max AC output Wire section (each phase)         1x240mmq (M12)         2x300mmq (M12)           Standard Equipment - Output         No         No           AC Contactor (night time disconnect)         No         No           AC Output Circuit Breaker (Magnetothermic switch) / Breaking capacity [kA] (*)         Yes / 50kA         Yes / 50kA           300vas ciske of the transformer         Yes / 50kA         Yes / 50kA           Conversion Efficiency @ Vdc=485V and Vac=320Vms         Peak Efficiency %         96,70%         98,00%           Euro Efficiency %         96,70%         98,00%         97,71%           CEC Efficiency %         96,20%         97,73%         Efficiency %           Environmental Protection Degree (acc to EN 60529)         IP20         IP20           Operating Temperature Range with output power derating         -10°C+60°C         -10°C+60°C           Required ambient air cooling flow         6800m3/h         4800m3/h         Relative Humidity (non-condending)           Ketran Juxiliary Supply <r></r> <r></r> 3x400Vac+ N, 50/60Hz         3x400Vac+ N, 50/60Hz           Maximum consumption in operation         <0.29% PACnom                                                                                                    | AC Current Harmonics [THD%](6)                                                                                   | < 4% (@ Pac nominal)             | < 4% (@ Pac nominal)           |
| Max AC output wire section (each phase)1x240mmq (M12)2x300mmq (M12)Standard Equipment – OutputAC Contator (inght time disconnet)NoNoAC Contator (inght time disconnet)NoNoAC Contator (inght time disconnet)NoNoAC Output Circuit Breaker (Magnetothermic switch) / Breaking capacity [kA] (*)Yes / 50kAYes / 50kA300Vac side of the transformerYes / 50kAYes / 50kAAC side overvoltage protection (power and aux input)YesYesPeak Efficiency @ Vdc=485V and Vac=320Vrms95,70%98,00%Euro Efficiency %95,50%97,71%Euro Efficiency %96,20%97,78%Environmental Parametes10°C+60°C-10°C+60°CRequired ambient air cooling flow6800m3/h4800m3/hRelative Humidity (non-condending)< 95%                                                                                                    | Inverter Switching Frequency [kHz]                                                                               | 18                               | 18                             |
| Standard Equipment - Output       No       No         AC Contactor (night time disconnect)       No       No       No         AC Output Circuit Breaker (Magnetothermic switch) / Breaking capacity [kA] (*)       Yes / 50kA       Yes / 50kA         300Vac side of the transformer       Yes / 50kA       Yes / 50kA         AC side overvoltage protection (power and aux input)       Yes / 50kA       Yes / 50kA         Conversion Efficiency @ Vdc=A8SV and Vac=320Vrms       96,70%       98,00%         Euro Efficiency %       96,50%       97,71%         ECE Efficiency %       96,20%       97,71%         Ect Efficiency %       96,20%       97,71%         Cet Efficiency %       96,20%       97,71%         Cet Efficiency %       96,20%       97,71%         Cet Efficiency %       96,20%       97,71%         Cet Efficiency %       96,20%       97,78%         Environmental Protection Degree (act to EN 60529)       IP20       IP20         Operating Temperature Range with output power derating [mt]       1000       1000         Audiable Noise [dBA @ 1mt]       <75                                                                                                    | Max AC output wire section (each phase)                                                                          | 1x240mmq (M12)                   | 2x300mmq (M12)                 |
| AC Contactor (night time disconnect)NoNoAC Output Circuit Breaker (Magnetothermic switch) / Breaking capacity [kA] (*)<br>S0Vac side of the transformerYes / 50kAYes / 50kAAC side overvoltage protection (power and aux input)YesYesYesConversion Efficiency @ Vdc-485V and Vac=320VrmsPeak Efficiency & 96,00%98,00%Euro Efficiency %96,70%98,00%Euro Efficiency %96,20%97,71%CEC Efficiency %96,20%97,78%Environmental Protection Degree (acc to EN 60529)IP20IP20Operating Temperature Range with output power derating-10°C+60°C-10°C+60°CRequired ambient air cooling flow6800m3/h4800m3/hRelative Humidity (non-condending)< 95%                                                                                                    | Standard Equipment – Output                                                                                      |                                  |                                |
| AC Output Circuit Breaker (Magnetothermic switch) / Breaking capacity [kA] (*)<br>300Vac side of the transformer         Yes / 50kA         Yes / 50kA           AC Side overvoltage protection (power and aux input)         Yes         Yes         Yes           Conversion Efficiency @ Vdc=485V and Vac=320Vrms         96,70%         98,00%         98,00%           Euror Efficiency @ Vdc=485V and Vac=320Vrms         995,50%         97,71%         0           Euror Efficiency %         996,20%         97,78%         0           Euror Efficiency %         96,60%         97,71%         0           CEC Efficiency %         97,78%         0         120           Operating Temperature Range with output power derating         -10*C+60*C         -10*C+60*C           Required ambient air cooling flow         6800m3/h         4800m3/h           Relative Humidaty (non-condending)         < 95%                                                                                                    | AC Contactor (night time disconnect)                                                                             | No                               | No                             |
| AC side overvoltage protection (power and aux input)       Yes       Yes         Conversion Efficiency @ Vdc=48SV and Vac=320Vrms       96,70%       98,00%         Peak Efficiency %       95,50%       97,71%         CEC Efficiency %       95,50%       97,71%         CEC Efficiency %       96,20%       97,78%         Environmental Parametes       96,20%       97,78%         Environmental Protection Degree (acc to EN 60529)       IP20       IP20         Operating Temperature Range with output power derating       -10°C+60°C       -10°C+60°C         Relative Humidity (non-condending)       < 95%                                                                                                    | AC Output Circuit Breaker (Magnetothermic switch) / Breaking capacity [kA] (*)<br>300Vac side of the transformer | Yes / 50kA                       | Yes / 50kA                     |
| Conversion Efficiency @ Vdc-485V and Vac=320Vms         Deak         Efficiency %         96,70%         98,00%           Euro Efficiency %         95,50%         97,71%         CC         CC         CC         Ficinory %         96,20%         97,71%         CC         CC         CF         CC         Ficinory %         96,20%         97,71%         CC         CF         CC         Ficinory %         96,20%         97,71%         CC         CF         CF                                                                                                    | AC side overvoltage protection (power and aux input)                                                             | Yes                              | Yes                            |
| Peak Efficiency %         96,70%         98,00%           Euro Efficiency %         95,50%         97,71%           CEC Efficiency %         96,20%         97,71%           CEC Efficiency %         96,20%         97,78%           Environmental Prameters         96,20%         97,78%           Environmental Protection Degree (acc to EN 60529)         IP20         IP20           Operating Temperature Range with output power derating         -10*C+60*C         -10*C+60*C           Required ambient air cooling flow         6800m3/h         4800m3/h           Relative Humidity (non-condending)         <95%                                                                                                    | Conversion Efficiency @ Vdc=485V and Vac=320Vrms                                                                 |                                  |                                |
| Euro Efficiency %         95,50%         97,71%           CEC Efficiency %         96,20%         97,78%           Environmental Parameters         96,20%         97,78%           Environmental Protection Degree (acc to EN 60529)         IP20         IP20           Operating Temperature Range with output power derating         -10°C+60°C         -10°C+60°C           Required ambient air cooling flow         6800m3/h         4800m3/h           Relative Humidity (non-condending)         < 95%                                                                                                    | Peak Efficiency %                                                                                                | 96.70%                           | 98.00%                         |
| CEC Efficiency %         96,20%         97,78%           Environmental Protection Degree (acc to EN 60529)         IP20         IP20           Operating Temperature Range with output power derating         -10°C+60°C         -10°C+60°C           Required ambient air cooling flow         6800m3/h         4800m3/h           Relative Humidity (non-condending)         <95%                                                                                                    | Euro Efficiency %                                                                                                | 95,50%                           | 97,71%                         |
| Environmental Parameters           Environmental Protection Degree (acc to EN 60529)         IP20         IP20           Operating Temperature Range with output power derating         -10*C+60*C         -10*C+60*C           Required ambient air cooling flow         6800m3/h         4800m3/h           Relative Humidity (non-condending)         <95%                                                                                                    | CEC Efficiency %                                                                                                 | 96.20%                           | 97.78%                         |
| Environmental Protection Degree (acc to EN 60529)         IP20         IP20           Operating Temperature Range with output power derating         -10°C+60°C         -10°C+60°C           Required ambient air cooling flow         6800m3/h         4800m3/h           Relative Humidity (non-condending)         < 95%                                                                                                    | Environmental Parameters                                                                                         |                                  |                                |
| Operating Temperature Range with output power derating         -10° C+60°C         -10° C+60°C           Required ambient air cooling flow         6800m3/h         4800m3/h           Relative Humidity (non-condending)         <95%                                                                                                    | Environmental Protection Degree (acc to EN 60529)                                                                | IP20                             | IP20                           |
| Required ambient air cooling flow         6800m3/h         4800m3/h           Relative Humidity (non-condending)         <95%                                                                                                    | Operating Temperature Range with output power derating                                                           | -10°C+60°C                       | -10°C+60°C                     |
| Relative Humidity (non-condending)         < 95%         < 95%           Maximum altitude above sea level without derating [mt]         1000         1000           Audible Noise [dBA @ 1mt]         <75                                                                                                    | Required ambient air cooling flow                                                                                | 6800m3/h                         | 4800m3/h                       |
| Maximum altitude above sea level without derating [mt]         1000         1000           Audible Noise (dBA @ Int]         <75                                                                                                    | Relative Humidity (non-condending)                                                                               | < 95%                            | < 95%                          |
| Audible Noise [dBA@ 1mt]         <75                                                                                                    | Maximum altitude above sea level without derating [mt]                                                           | 1000                             | 1000                           |
| Auxiliary Supply           External Auxiliary Supply Voltage         3x400Vac + N, 50/60Hz         3x400Vac + N, 50/60Hz           Maximum consumption in operation         0.0.29% PACnom         <0.24% PACnom                                                                                                    | Audible Noise [dBA @ 1mt]                                                                                        | <75                              | <72                            |
| External Auxiliary Supply Voltage         3x400Vac + N, 50/60Hz         3x400Vac + N, 50/60Hz           Maximum consumption in operation         <0.23% PACnom                                                                                                    | Auxiliary Supply                                                                                                 |                                  |                                |
| Maximum consumption in operation         <0.29% PACnom         <0.24% PACnom           Maximum consumption in operation (ac-box fan off)         <0.22% PACnom                                                                                                    | External Auxlilary Supply Voltage                                                                                | 3x400Vac + N, 50/60Hz            | 3x400Vac + N, 50/60Hz          |
| Maximum consumption in operation (ac-box fan off)         <0.22% PACnom         <0.22% PACnom           Night time losses [W]         <45W                                                                                                    | Maximum consumption in operation                                                                                 | <0.29% PACnom                    | <0.24% PACnom                  |
| Night time losses [W]         <45W         <40W           Communication/User Interface           Communication Port (PC / Datalogger)         1 x RS485 (RS485_USR)         1 x RS485 (RS485_USR)           Communication Port (PC / Datalogger)         1 x RS485 (RS485_2)         1 x RS485 (RS485_2)           Communication Optional         WEBLOGGER (Ethernet, GPRS)         WEBLOGGER (Ethernet, GPRS)           User Interface         2-lines Display         2-lines Display           Mechanical Characteristics         1250 x 2116(*) x 893.5         1250 x 2116(*) x 893.5           (*) Output Air conduit not included         1250 x 1147(*) x 870 (trafo box)         Overall Weight [kg]         60           50kW module Weight [kg]         60         60         60                                                                                                    | Maximum consumption in operation (ac-box fan off)                                                                | <0.22% PACnom                    | <0.22% PACnom                  |
| Communication/User Interface           Communication Port (PC / Datalogger)         1 x RS485 (RS485_USR)         1 x RS485 (RS485_USR)           Communication Port (PC / Datalogger)         1 x RS485 (RS485_USR)         1 x RS485 (RS485_USR)           Communication - String Combiner boxes         1 x RS485 (RS485_2)         1 x RS485 (RS485_2)           Remote Communication (optional)         WEBLOGGER (Ethernet, GPRS)         WEBLOGGER (Ethernet, GPRS)           User Interface         2-lines Display         2-lines Display           Mechanical Characteristics         1250 x 2116(*) x 893.5         1250 x 2116(*) x 893.5           Overall Weight [kg]         1600         1000           SokW module Weight [kg]         60         60                                                                                                    | Night time losses [W]                                                                                            | <45W                             | <40W                           |
| Communication Port (PC / Datalogger)         1 x RS485 (RS485_USR)         1 x RS485 (RS485_USR)           Communication - String Combiner boxes         1 x RS485 (RS485_2)         1 x RS485 (RS485_2)           Remote Communication (optional)         WEBLOGGER (Ethernet, GPRS)         WEBLOGGER (Ethernet, GPRS)           User Interface         2-lines Display         2-lines Display           Mechanical Characteristics                                                                                                    | Communication/User Interface                                                                                     |                                  |                                |
| Communication - String Combiner boxes         1 x R5485 (R5485_2)         1 x R5485 (R5485_2)           Remote Communication (optional)         WEBLOGGER (Ethernet, GPRS)         WEBLOGGER (Ethernet, GPRS)           User Interface         2-lines Display         2-lines Display           Mechanical Characteristics         2150 x 2116(*) x 893.5         1250 x 2116(*) x 893.5           (*) Output Air conduit not included         1250 x 1147(*) x 870 (trafo box)         Overall Weight [kg]           Softw module Weight [kg]         60         60                                                                                                    | Communication Port (PC / Datalogger)                                                                             | 1 x RS485 (RS485_USR)            | 1 x RS485 (RS485_USR)          |
| Remote Communication (optional)         WEBLOGGER (Ethernet, GPRS)         WEBLOGGER (Ethernet, GPRS)           User Interface         2-lines Display         2-lines Display           Mechanical Characteristics                                                                                                    | Communication - String Combiner boxes                                                                            | 1 x RS485 (RS485_2)              | 1 x RS485 (RS485_2)            |
| User Interface         2-lines Display         2-lines Display           Mechanical Characteristics                                                                                                    | Remote Communication (optional)                                                                                  | WEBLOGGER (Ethernet, GPRS)       | WEBLOGGER (Ethernet, GPRS)     |
| Mechanical Characteristics           Dimensions (WxHxD) [mm]         1250 x 2116(*) x 893.5         1250 x 2116(*) x 893.5           (*) Output Air conduit not included         1250 x 1147(*) x 870 (trafo box)           Overall Weight [kg]         1600         1000           50kW module Weight [kg]         60         60                                                                                                    | User Interface                                                                                                   | 2-lines Display                  | 2-lines Display                |
| Dimensions (WxHx0) [mm]         1250 x 2116(*) x 893.5         1250 x 2116(*) x 893.5           (*) Output Air conduit not included         1250 x 1147(*) x 870 (trafo box)                                                                                                    | Mechanical Characteristics                                                                                       |                                  |                                |
| (*) Output Air conduit not included         1250 x 1147(*) x 870 (trafo box)           Overall Weight [kg]         1600         1000           50kW module Weight [kg]         60         60                                                                                                    | Dimensions (WxHxD) [mm]                                                                                          | 1250 x 2116(*) x 893.5           | 1250 x 2116(*) x 893.5         |
| Overall Weight [kg]         1600         1000           50kW module Weight [kg]         60         60                                                                                                    | (*) Output Air conduit not included                                                                              | 1250 x 1147(*) x 870 (trafo box) |                                |
| 50kW module Weight [kg] 60 60                                                                                                    | Overall Weight [kg]                                                                                              | 1600                             | 1000                           |
|                                                                                                    | 50kW module Weight [kg]                                                                                          | 60                               | 60                             |

Tabella 21-5: Dati Tecnici PVI-275.0(-TL)

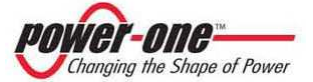

| Characteristics                                                            | PVI-330.0                        | PVI-330.0-TL                   |
|----------------------------------------------------------------------------|----------------------------------|--------------------------------|
| Input Parameters                                                           |                                  |                                |
| Nominal PV power [kWp]                                                     | 338,4                            | 338,4                          |
| Total (master/slave mode)                                                  | 354                              | 354                            |
| Per channel (multi-master mode)                                            | 59                               | 59                             |
| Absolute maximum input voltage [Vdc]                                       | 1000                             | 1000                           |
| MPPT input voltage range [Vdc]                                             | 485 - 850                        | 485 - 850                      |
| Multi-master configuration                                                 | 6                                | 6                              |
| Multi-master/slave configuration                                           | 3                                | 3                              |
| Master/slave                                                               | 1                                | 1                              |
| Total Maximum input current [Adc]                                          | 738                              | 738                            |
| Multi-master mode (each module)                                            | 123                              | 123                            |
| Input Reflected Rinnle voltage                                             | <3%                              | <3%                            |
| Number of DC inputs                                                        | 6                                | 6                              |
| Max. DC input wire (each polarity)(reduced terminal size)                  | 3x185mmg + 3x300mmg (M10)        | 3x185mma + 3x300mma (M10)      |
| Standard Equipment - Input                                                 |                                  |                                |
| Insulation Control                                                         | Yes with alarm                   | Yes with alarm                 |
| Reverse polarity and backfeed current protection (each input)              | YES with series diode            | YES with series diode          |
| Input fuse overcurrent protection (no for Multi-Master cof.)               | 125A/1000V                       | 125A/1000V                     |
| Load-breaking internal DC switch                                           | 200A/1000V                       | 200A/1000V                     |
| Input overvoltage protection                                               | Yes                              | Yes                            |
| Output Parameters                                                          | 100                              | 100                            |
| Nominal AC Output Power, PACnom (up to 50°C, kW)                           | 330                              | 330                            |
| Nominal AC Output Current [Arms]                                           | 486                              | 606                            |
| AC Output Voltage range [Vrms]                                             | 3 x 400 +/-15%                   | 3 x 320 +/-20%                 |
| Nominal AC Frequency [Hz]                                                  | 50/60                            | 50/60                          |
| Nominal Power Factor / adjustment range [cos do]                           | 1 / -0.95+0.95 (@ Pac nominal)   | 1 / -0.95+0.95 (@ Pac nominal) |
| AC Current Harmonics [THD%](6)                                             | < 4% (@ Pac nominal)             | < 4% (@ Pac nominal)           |
| Inverter Switching Frequency [kHz]                                         | 18                               | 18                             |
| Max AC output wire section (each phase)                                    | 1x240mmg (M12)                   | 2x300mmg (M12)                 |
| Standard Equipment – Output                                                |                                  |                                |
| AC Contactor (night time disconnect)                                       | No                               | No                             |
| AC Output Circuit Breaker (Magnetothermic switch) / Breaking capacity [kA] |                                  |                                |
| (*) 300Vac side of the transformer                                         | Yes / 50kA                       | Yes / 50kA                     |
| AC side overvoltage protection (power and aux input)                       | Yes                              | Yes                            |
| Conversion Efficiency @ Vdc=485V and Vac=320Vrms                           |                                  |                                |
| Peak Efficiency %                                                          | 96,70%                           | 98,00%                         |
| Euro Efficiency %                                                          | 95,50%                           | 97,71%                         |
| CEC Efficiency %                                                           | 96,20%                           | 97,78%                         |
| Environmental Parameters                                                   |                                  |                                |
| Environmental Protection Degree (acc to EN 60529)                          | IP20                             | IP20                           |
| Operating Temperature Range with output power derating                     | -10°C+60°C                       | -10°C+60°C                     |
| Required ambient air cooling flow                                          | 7600m3/h                         | 5600m3/h                       |
| Relative Humidity (non-condending)                                         | < 95%                            | < 95%                          |
| Maximum altitude above sea level without derating [mt]                     | 1000                             | 1000                           |
| Audible Noise [dBA @ 1mt]                                                  | <78                              | <75                            |
| Auxiliary Supply                                                           |                                  |                                |
| External Auxlilary Supply Voltage                                          | 3x400Vac + N, 50/60Hz            | 3x400Vac + N, 50/60Hz          |
| Maximum consumption in operation                                           | <0.28% PACnom                    | <0.24% PACnom                  |
| Maximum consumption in operation (ac-box fan off)                          | <0.22% PACnom                    | <0.22% PACnom                  |
| Night time losses [W]                                                      | <52W                             | <47W                           |
| Communication/User Interface                                               |                                  |                                |
| Communication Port (PC / Datalogger)                                       | 1 x RS485 (RS485_USR)            | 1 x RS485 (RS485_USR)          |
| Communication - String Combiner boxes                                      | 1 x RS485 (RS485_2)              | 1 x RS485 (RS485_2)            |
| Remote Communication (optional)                                            | WEBLOGGER (Ethernet, GPRS)       | WEBLOGGER (Ethernet, GPRS)     |
| User Interface                                                             | 2-lines Display                  | 2-lines Display                |
| Mechanical Characteristics                                                 |                                  |                                |
| Dimensions (WxHxD) [mm]                                                    | 1250 x 2116(*) x 893.5           | 1250 x 2116(*) x 893.5         |
| (*) Output Air conduit not included                                        | 1250 x 1147(*) x 870 (trafo box) |                                |
| Overall Weight [kg]                                                        | 1700(*)                          | 1100(*)                        |
| 50kW module Weight [kg]                                                    | 60                               | 60                             |

Tabella 21-6: Dati Tecnici PVI-330.0(-TL)

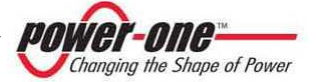

#### 22. DICHIARAZIONE DI CONFORMITÀ

ower-one Changing the Shape of Power

rtf. PVI-330.0-IT & other models (All Countries CE Declaration)

## **Declaration of Conformity** CE MARKIN

We, Power-One, Inc., 740 Calle Plano, Camarillo, CA. 93012 USA declare under our sole responsibility that the product

PRODUCT: Photovoltaic Grid Tied Inverter PVI-X-Y-ZZ MODELS: where X may be 55.0, 110.0, 165.0, 220.0, 275.0 or 330.0 where Y may be blank or TL where ZZ is the country code

to which this declaration relates, is in compliance with the following documents:

| Quality Standard(s):        | ISO 9001: 2000                                                  |
|-----------------------------|-----------------------------------------------------------------|
| Directives:                 | 2006/95/EC, Low Voltage Directive<br>2004/108/EC, EMC Directive |
| Product Safety Standard(s): | EN 50178: 1997                                                  |
| EMC Standards:              | EN 61000-6-4: 2007                                              |
|                             | EN 61000-3-11: 2000                                             |
|                             | EN 61000-3-12: 2005                                             |
|                             | EN 61000-6-2: 2005                                              |
|                             |                                                                 |

This Declaration of Conformity is not valid any longer, in case, without any written authorization by Power-One. Inc. :

- the products are modified, supplemented or changed in any other way ;

- components, which are not part of the accessories kit, if any, are integrated in the products ;

- the products are used or installed improperly.

ntpopul

(Manufacturer) Robert P. White Jr. ( Director of Safety ) Camarillo, CA (Place)

2010 May 06 (Date)

 Power-One Italy, S.p.A.

 52028 Terranuova Bracciolini (Ar) – Via S. Giorgio, 642 – Tel. +39 d55 9195.1 – Fax +39 d55.9195.263 (purch. dept.)

 Capitale Sociale € 22.000.000 int. vers. – C. C.I.A.A. Nerezzo n. 101202 – Reg. Imp. E.Od. Fisc. 09286180154 – Partita I.V.A. 01574720510

 Società soggetta ala chezione e controlo dela Pover-One Inc.

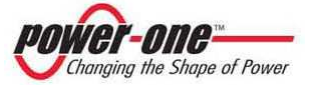

## 23. ATTESTATO DI CONFORMITÀ

## **KEMA** Quality

## ATTESTATION OF CONFORMITY

#### TO ENEL DISTRIBUZIONE SPA REQUIREMENTS ATTESTATO DI CONFORMITA'

Photovoltaic inverter / inverter fotovoltaico

ALLE PRESCRIZIONI ENEL DISTRIBUZIONE SPA

Attestation number Attestazione numero Issued to

| 350164100                         |
|-----------------------------------|
| POWER-ONE ITALY S.p.a             |
| Via S.Giorgio, 642                |
| 52028 Terranuova Bracciolini (AR) |
| Italy                             |
| POWER-ONE ITALY \$.p.a            |
| Via S.Giorgio, 642                |
| 52028 Terranuova Bracciolini (AR) |

Manufacturer Costruttore

Rilasciata a

Product Type Tipo prodotto

| Interface Device        | Interface Protective Device        | Static Conversion Device           |
|-------------------------|------------------------------------|------------------------------------|
| Dispositivo Interfaccia | Dispositivo protezione interfaccia | Dispositivo di conversione statico |
|                         |                                    | X                                  |

Model reference Riferimento Modello

| Model                    | Rated Output Voltage (V)                                                                                                    | Rated Output<br>Current (A) | Rated Output<br>(VA) | N" phas |
|--------------------------|----------------------------------------------------------------------------------------------------|-----------------------------|----------------------|---------|
| PVI-55.0-IT (*)          | Nominal = 230Vac (Phase to Neutral)<br>Range = 184Vac to 276Vac (Phase to Neutral)<br>Nominal = 400Vac (Phase to Phase)                                              | 81 Aac                      | 55000                | 3       |
| PVI-55.0-TL-IT (**)      | Range = 320Vac to 460Vac (Phase to Phase)<br>Nominal = 320Vac (Phase to Phase)<br>Range = 256Vac to 384Vac (Phase to Phase)                                          | 100 Aac                     | 55000                | з       |
| PVI-110.0-IT (*)         | Nominal = 230Vac (Phase to Neutral)<br>Range = 184Vac to 276Vac (Phase to Neutral)<br>Nominal = 400Vac (Phase to Phase)<br>Range = 320Vac to 480Vac (Phase to Phase) | 100 Aac                     | 110000               | з       |
| PVI-110.0-TL-IT (**)     | Nominal = 320Vac (Phase to Phase)<br>Range = 256Vac to 384Vac (Phase to Phase)                                                                                       | 200 Aac                     | 110000               | 3       |
| PVI-185.0-IT (*)         | Nominal = 230Vac (Phase to Neutral)<br>Range = 184Vac to 276Vac (Phase to Neutral)<br>Nominal = 400Vac (Phase to Phase)<br>Range = 320Vac to 480Vac (Phase to Phase) | 240 Aac                     | 165000               | 3       |
| PVI-165.0-TL-IT (**)     | Nominal = 320Vac (Phase to Phase)<br>Range = 256Vac to 384Vac (Phase to Phase)                                                                                       | 300 Aac                     | 165000               | 3       |
| PV1-220.0-IT (*)         | Nominai = 230Vac (Phase to Neutral)<br>Range = 184Vac to 276Vac (Phase to Neutral)<br>Nominai = 400Vac (Phase to Phase)<br>Range = 320Vac to 480Vac (Phase to Phase) | 320 Aac                     | 220000               | 3       |
| PVI- 220.0-TL-IT<br>(**) | Nominal = 320Vac (Phase to Phase)<br>Range = 256Vac to 384Vac (Phase to Phase)                                                                                       | 400 Aac                     | 220000               | 3       |

Page/Pag. 1 of/di 2

Integral publication of this attestation and adjoining reports is allowed. Elevation with a publication integrate del presente attestato e del relativo rapporto di prova. IXEMA Quality BV, Uterosteweg 310, 6412 AA Ambern P.O. Box 5155, 6802 ED Ammern The Ventratada IT-312 03 56.000 (F-312 05 22 BOX Iwwashaudukoom Regulareda Ammern Table Ammern Table)

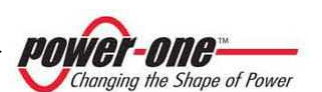

a DEKRA company

# **KEMA** Quality

|                                                                                                    |                                                                                                    | Nominal = 230Vac (Phase to Neutral)<br>Rance = 184Vac to 276Vac (Phase to Neutral)                                                                                    |                    |                      |                |  |  |
|----------------------------------------------------------------------------------------------------|----------------------------------------------------------------------------------------------------|----------------------------------------------------------------------------------------------------|--------------------|----------------------|----------------|--|--|
|                                                                                                    | PVI-275.0-IT (*)                                                                                                    | Nominal = 400Var (Phase to Phase)                                                                                                    | 400 Aac            | 275000               | 3              |  |  |
|                                                                                                    |                                                                                                    | Range = 320Vac to 480Vac (Phase to Phase)                                                                                                    |                    |                      |                |  |  |
|                                                                                                    | PVI-275.0-TL-IT (**)                                                                                                    | Nominal = 320Vac (Phase to Phase)                                                                                                    | 500 Aac            | 275000               | 3              |  |  |
|                                                                                                    |                                                                                                    | Range = 250Vac to 384Vac (Phase to Phase)<br>Nominal = 230Vac (Phase to Neutral)<br>Range = 184Vac to 276Vac (Phase to Neutral)                                       |                    |                      |                |  |  |
|                                                                                                    | PVI-330.0-IT (*)                                                                                                    | Nominal = 400Vac (Phase to Phase)<br>Range = 320Vac to 480Vac (Phase to Phase)                                                                                        | 480 Aac            | 330000               | 3              |  |  |
|                                                                                                    | PVI-330.0-TL-IT (**)                                                                                                    | Nominal = 320Vac (Phase to Phase)<br>Range = 256Vac to 384Vac (Phase to Phase)                                                                                        | 600 Aac            | 330000               | 3              |  |  |
| Software release<br>Versione zoftware<br>Testing Laboratory<br>Laboratorio prove<br>Test Report ref.<br>Rapporto di prova Nr.<br>Requirements<br>Requiaiti<br>The undersigned declares<br>the tast results as laid dow<br>il zoftozrato dichiara che<br>il zoftozrato dichiara che | <ul> <li>(**) Torsa devices shall be provided with suitable external isolation transformer as indicated in the instruction manual / Quest' dispositiv device estere providit di idoneo trasformatore di isolamento esterno come indicato nel manual / Quest' dispositivi devono essere providit di idoneo trasformatore di isolamento esterno come indicato nel manual / Quest' dispositivi devono essere providit di idoneo trasformatore di isolamento esterno come indicato nel manual / Quest' dispositivi devono essere providit di idoneo trasformatore di isolamento esterno come indicato nel manual del prodotto</li> <li>Software Micro supervisiore: B.B.0.1 (all models / tutti i modelli)</li> <li>Euro Test Laboratori S.r.L., Via dell'Industria 18 – 35020 Brugine (PD), ITALY</li> <li>(SINAL Acorreditation No. 0192)</li> <li>CONBT 01 CdO 16424-100078, EMC 01 CdO 16424-100078 and extension letter EXT01 16424-100078 issued by Euro Test Laboratori S.r.L., CE Declaration of Conformity issued by Power-One Italy S.p.A.</li> <li>Guideline for Connections to ENEL DISTRIBUZIONE Network (Ed. 1.1, Dec 2009), sec. F issued by Evert. EISTRIBUZIONE SPA</li> <li>Guida per le Connessioni alla Rete Elettrica di ENEL DISTRIBUZIONE (Ed. 1.1, Dic 2009), sec. F emessa da ENEL DISTRIBUZIONE SPA</li> <li>that the above described product complies with ENEL requirements. This attestation of conformity is issued based on in in the referred Test Reports. The investigation does not include an assessment of the manufacture's producto our jonge a conforma ele prescrisorion ENEL, Questo a detabato di conformity is issued based based on in the referred Test Reports. The investigation does not include an assessment of the manufacture's producto complexe with ENEL requirements. This attestation of conformity is issued based on in the referred Test Reports. The investigation does not include an assessment of the manufacture's producto device device device device device deviconformito f insolato sulla base de la prodotti otio oris pre</li></ul> |                                                                                                    |                    |                      |                |  |  |
| Date of issue                                                                                                    |                                                                                                    |                                                                                                    |                    |                      |                |  |  |
| Emesso in data                                                                                                    | : 2010-06-06                                                                                                    |                                                                                                    |                    | Franco Vasta         |                |  |  |
|                                                                                                    |                                                                                                    |                                                                                                    | ¥                  | Uson                 |                |  |  |
|                                                                                                    |                                                                                                    |                                                                                                    |                    | Certification Mana   | iger.          |  |  |
| CALL OUT OF A DATE                                                                                                    | and he has been a                                                                                                    |                                                                                                    |                    |                      | -              |  |  |
| Accreditation certificate Nu<br>KEMA QUALITY B.V. é ac<br>Accreditamento numero C                                                                                                    | mber C 001, valid until C<br>creditata dal Dutch Acc<br>001, valido fino al 7 Otto                                                                                                    | creatiantic Council (RvA) according to EN 4001<br>Stotber 7, 2010.<br>reditation Council (RvA) in accordo a EN 45011:<br>bre 2010.                                    | 1998 e ISO/IEC     | Guida 65:1996.       | Certificato di |  |  |
|                                                                                                    |                                                                                                    | Page/Page 2 of di 2                                                                                                    |                    |                      |                |  |  |
| Integral publication of this attes<br>KEMA Quality B.V. Ubrechtsen<br>T +31 26 3 56 20 00 F +31 26                                                                                                    | tation and adjoining reports<br>veg 310, 6512 AR Arnhem P<br>3 52 55 00 www.kemaguait                                                                                                    | cage: ray. 2 000 2<br>is allowed. E' consentia la pubblicazione integrale del pr<br>2.0. Box 5185, 6802 ED Arnhem The Netherlands<br>X.com. Recistered Arnhem 0905396 | esente attestato e | del relativo rapport | o di prova.    |  |  |
|                                                                                                    |                                                                                                    | a                                                                                                    | DE                 | KRA co               | mpany          |  |  |

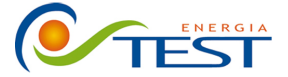

 Strada Vicinale Battifoglia Z.I.
 (39) 075 87 88 003 tel.

 06132 S. Andrea delle Fratte
 (39) 075 97 24 354 tel.

 Perugia
 (39) 075 87 88 013 fax.

 (39) 335 61 58 054 direzione

sito: www.testenergia.it email: acquisti@testenergia.it